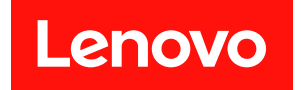

# ThinkSystem SR635 설치 설명서

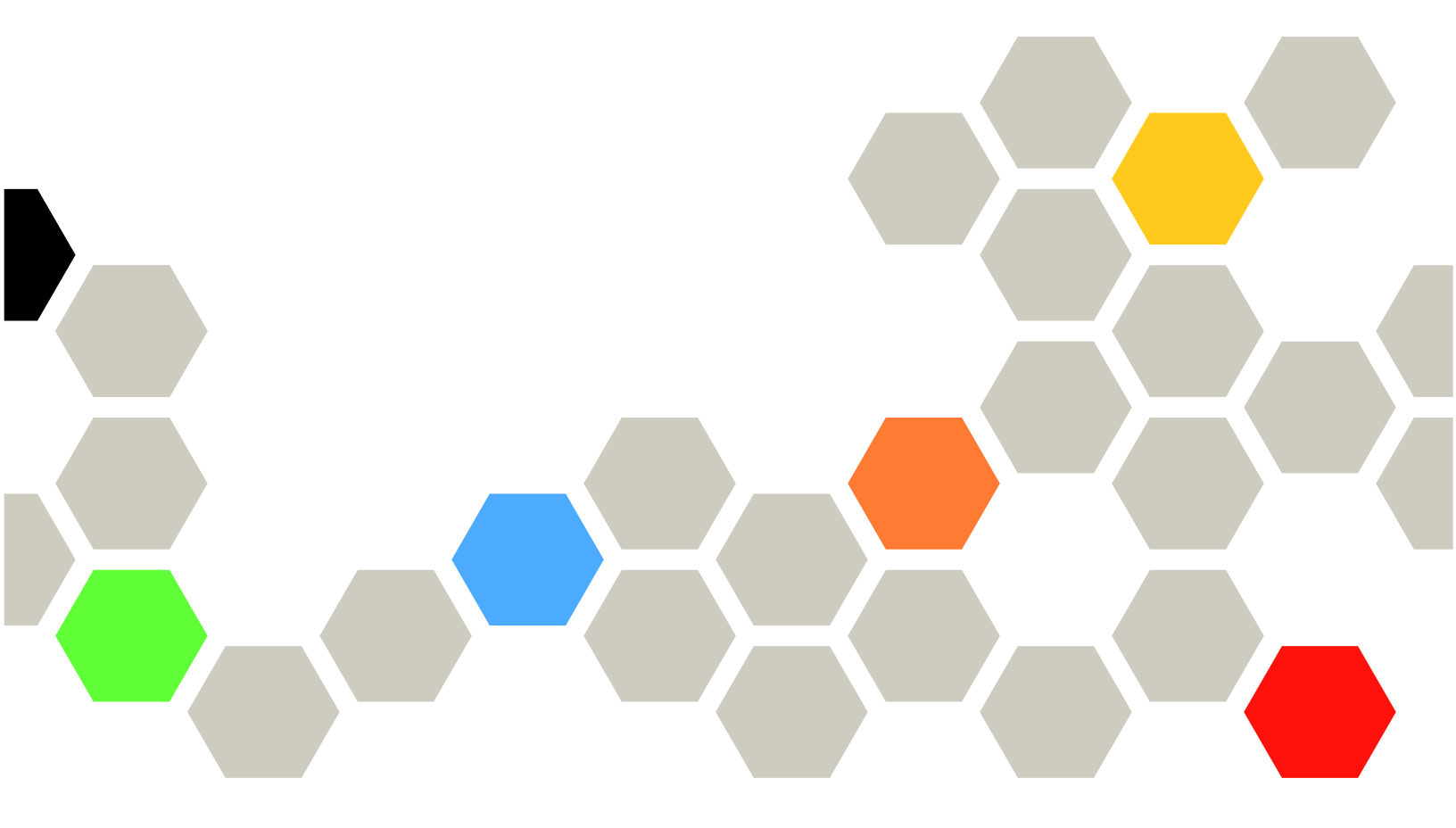

시스템 유형: 7Y98 및 7Y99

이 정보와 이 정보가 지원하는 제품을 사용하기 전에 다음에서 제공되는 안전 정보 및 안전 지시사항을 읽 고 이해하십시오. https://pubs.lenovo.com/safety\_documentation/

또한 다음에서 제공되는 서버에 대한 Lenovo 보증 계약조건에 대해서도 숙지해야 합니다.

http://datacentersupport.lenovo.com/warrantylookup

제16판 (2023년 9월) © Copyright Lenovo 2019, 2023.

권리 제한 및 제약 고지: GSA(General Services Administration) 계약에 따라 제공되는 데이터 또는 소프트웨어 를 사용, 복제 또는 공개할 경우에는 계약서 번호 GS-35F-05925에 명시된 제약 사항이 적용됩니다.

#### 주의

# 목차

| 목차                                                         | . i      |
|------------------------------------------------------------|----------|
| 제 1 장. 소개                                                  | 1        |
| 서버 패키지 내용                                                  | . 2      |
| 기능                                                         | . 3      |
| 사양                                                         | . 4      |
| 미립자 오염                                                     | . 9      |
| 관리 옵션                                                      | 10       |
| 제 2 장. 서버 구성 요소                                            | 13       |
| 앞면 보기                                                      | 13       |
| 오퍼레이터 정보 패널                                                | 15       |
| 뒷면 보기                                                      | 16       |
| 뒷면 LED                                                     | 20       |
| 시스템 보드 구성 요소                                               | 22       |
| 내상 케이클 배선                                                  | 23       |
| 전현/사이드맨드 케이클 배전                                            | 24       |
| 5.5 한지 SAS/SATA 드나이드 4개가 지원<br>되는 서버 모델                    | 27       |
| 2.5인치 SAS/SATA 드라이브 8개가 지원                                 |          |
| 되는 서버 모델                                                   | 36       |
| 2.5인치 SAS/SATA 드라이브 6개 및 2.5인<br>키 NVMo 드라이브 4개가 지의되는 서버 모 |          |
| 에 NVME 그다이드 4개가 지원되는 지미 도<br>델                             | 44       |
| 2.5인치 SAS/SATA/NVMe 드라이브 10개                               |          |
| 가 지원되는 서버 모델                                               | 52       |
| M.2 모듈 케이블 배선                                              | 67       |
| 슈퍼 커패시터 케이블 배선                                             | 68       |
| VGA/USB/앞면 패널 커텍터                                          | 70       |
| 심럽 스러시 게이들 매신                                              | 12<br>72 |
| 十古 즉즉                                                      | 76       |
|                                                            | 70       |
| 제 3 장. 서버 하드웨어 설치                                          | 79       |
| 서버 설치 점검 목록                                                | 79       |
| 설치 지침                                                      | 80       |
| 안전 점검 목록                                                   | 81       |
| 시스템 안정성 지침                                                 | 81       |
| 선원이 켜져 있는 서버 내무에서 작업<br>지지지고 지지된 지지 하고                     | 82       |
| 정선기에 반감한 상지 취급                                             | 82       |
| 메도디 도팔 설시 ㅠ싱                                               | 82<br>85 |
| 기칠 비식,                                                     | 00<br>85 |
| ·····································                      | 86<br>86 |
| 기술 규정                                                      | 88       |
| GPU 어댑터에 대한 기술 규칙                                          | 88       |
| 드라이브에 대한 기술 규정                                             | 90       |
| HBA/RAID 어댑터에 대한 기술 규정                                     | 91       |

| PCIe NVMe 어댑터에 대한 기술 규정                                                                                                    | . 91  |
|----------------------------------------------------------------------------------------------------|-------|
| 이더넷 어댑터에 대한 기술 규칙                                                                                                    | . 91  |
| OCP 3.0 이더넷 어댑터에 대한 기술 규칙                                                                                                    | . 93  |
| 서버 하드웨어 옵션 설치                                                                                                    | . 93  |
| 보안 베젤 제거                                                                                                    | . 94  |
| 윗면 덮개 제거                                                                                                    | . 95  |
| 공기 조절 장치 제거                                                                                                    | . 96  |
| 방열판 교체                                                                                                    | . 98  |
| 시스템 팬 설치                                                                                                    | . 100 |
| 메모리 모듈 설치                                                                                                    | . 101 |
| 핫 스왑 전원 공급 장치 설치 ․ ․ ․ ․ ․                                                                                                    | . 103 |
| 뒷면 핫 스왑 드라이브 케이지 설치                                                                                                    | . 106 |
| RAID 슈퍼 커패시터 모듈 설치                                                                                                    | . 110 |
| 내부 라이저 어셈블리 설치                                                                                                    | . 115 |
| M.2 어댑터 및 M.2 드라이브 설치                                                                                                    | . 116 |
| 중간 드라이브 케이지 설치                                                                                                    | . 121 |
| OCP 3.0 이더넷 어댑터 설치                                                                                                    | . 124 |
| PCIe 어댑터 및 라이저 어셈블리 설치                                                                                                    | . 125 |
| 침입 스위치 설치                                                                                                    | . 130 |
| GPU 어댑터 설치                                                                                                    | . 130 |
| 공기 조절 장치 설치                                                                                                    | . 131 |
| 윗면 덮개 설치                                                                                                    | . 132 |
| 핫 스왑 드라이브 설치                                                                                                    | . 134 |
| 랙에서버설치                                                                                                    | . 135 |
| 서버 케이블 연결                                                                                                    | . 135 |
| 서버전원켜기                                                                                                    | . 135 |
| 서버 설치 확인                                                                                                    | . 135 |
| 서버전원끄기                                                                                                    | . 135 |
| 쾨 / 자 기 시 그 서                                                                                                    | 197   |
| 제 4 강 · 시스템 구성 · · · · · · · · ·                                                                                                    | 107   |
| BMC에 대한 데드워크 연결 실상                                                                                                    | . 137 |
| 펌웨어 입네이드                                                                                                    | . 137 |
| - 끰웨어 十성                                                                                                    | . 140 |
|                                                                                                    | . 140 |
| $\operatorname{KAID} \neq \sqrt{3} \dots \dots \dots \dots \dots \dots \dots \dots \dots \dots \dots \dots \dots \dots \dots \dots \dots \dots \dots$ | . 140 |
| 운영 제세 배포                                                                                                    | . 141 |
| 서버 구성 백업                                                                                                    | . 141 |
| 제 5 장. 설치 문제 해결                                                                                                    | 143   |
| 부록 A, 도움맠 및 기술 지원 얻기                                                                                                    | 147   |
| 무의하기 전에.                                                                                                    | . 147 |
| 서비스 데이터 수집.                                                                                                    | . 148 |
| 지원팀에 문의                                                                                                    | . 148 |
|                                                                                                    | 10    |
| 부록 B. 주의사항                                                                                                    | 149   |
| 상표                                                                                                    | . 149 |

| 중요 참고사항     |   |    |     |   |   |   |   | • |  | • | 150 |
|-------------|---|----|-----|---|---|---|---|---|--|---|-----|
| 통신 규제 취급방침. |   |    |     |   |   |   |   |   |  |   | 150 |
| 전자 방출 주의사항. |   |    |     |   |   |   |   |   |  |   | 150 |
| 대만 지역 BSMI  | R | эH | [S] | 준 | 수 | 선 | 언 |   |  |   | 151 |

| 대만 지 | <u> </u> <u>@</u> | 14 | È î |   | 깆 | 수 | 출 | 연 | 락: | 처 | 정 | 보 | • | • | • | • | ٠ | • | 151 |
|------|-------------------|----|-----|---|---|---|---|---|----|---|---|---|---|---|---|---|---|---|-----|
| 색인   |                   | •  | •   | • | • | • | • | • | •  | • | • |   | • |   | • | • | • |   | 153 |

# 제 1 장 소개

ThinkSystem SR635 서버는 여러 종류의 정보 기술(IT) 워크로드를 지원하기 위해 매우 유연하게 설계 된 1U 랙 서버입니다. 고성능 멀티코어 서버는 우수한 프로세서 성능, 입/출력(I/O) 유연성 및 유연성 관리 효율성이 요구되는 IT 환경에 적합합니다.

서버 설계 시 서버의 성능, 용이성, 신뢰성 및 확장성을 고려해야 합니다. 이와 같은 설계 고려사항을 통해 사용자의 요구사항을 충족시키도록 시스템 하드웨어를 사용자 정의하고, 향후 발생할 수 있는 확 장 성능을 좀 더 유연하게 제공할 수 있습니다.

이 서버는 제한적인 보증이 적용됩니다. 보증에 관한 정보는 다음을 참조하십시오. https://support.lenovo.com/us/en/solutions/ht503310

특정 보증에 대한 자세한 내용은 http://datacentersupport.lenovo.com/warrantylookup의 내용을 참조하십시오.

서버 식별

Lenovo에 도움을 요청할 때 시스템 유형 및 일련 번호 정보는 기술자가 서버를 식별하고 더 빠른 서 비스를 제공할 수 있도록 도와줍니다.

ID 레이블의 시스템 유형과 일련 번호는 서버 앞면에 있는 오른쪽 랙 래치의 ID 레이블에 있습니다.

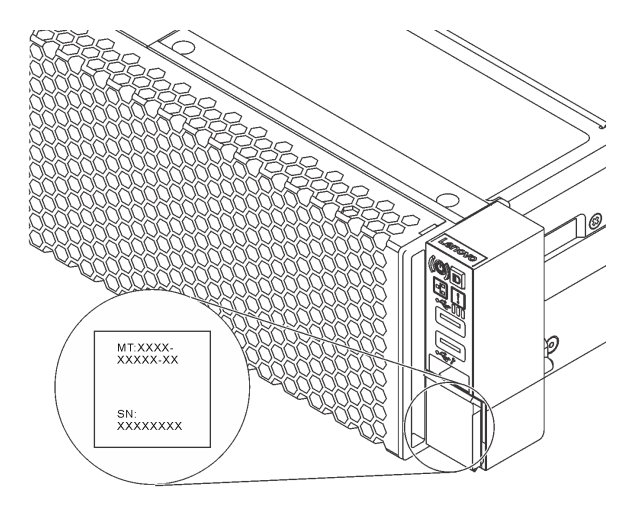

#### 그림 1. ID 레이블의 위치

빠른 응답 코드

윗면 덮개에 있는 시스템 서비스 레이블은 서비스 정보 모바일 액세스를 위한 QR 코드를 제공합니다. 모바 일 장치 및 QR 코드 판독기 응용 프로그램으로 QR 코드를 스캔하여 이 서버에 대한 Lenovo 서비스 웹 사이트에 빠르게 액세스할 수 있습니다. Lenovo 서비스 정보 웹 사이트는 부품 설치 및 교체 비디 오 및 서버 지원을 위한 오류 코드에 대한 추가 정보를 제공합니다.

다음 그림은 QR 코드(https://support.lenovo.com/p/servers/sr635)를 보여줍니다.

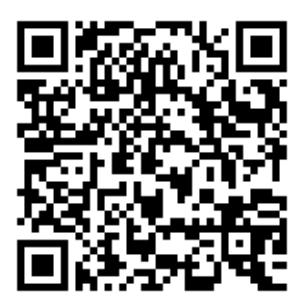

그림 2. QR 코드

# 서버 패키지 내용

서버를 수령하면 발송물에 예상되는 모든 것이 있는지 확인하십시오.

서버 패키지에는 다음 항목이 포함되어 있습니다.

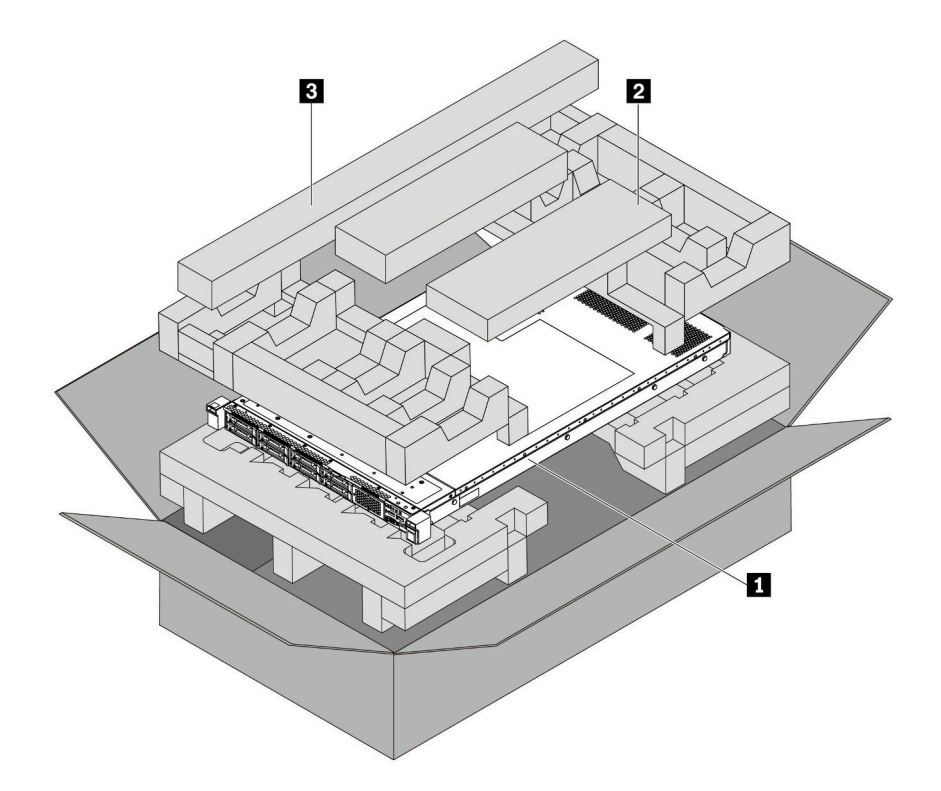

참고: 별표(\*)로 표시된 항목은 일부 모델에서만 사용할 수 있습니다.

- <u>1</u> 서버
- 2 케이블 관리 암\*, 액세서리 키트, 전원 코드\* 및 문서와 같은 항목이 포함된 자료 상자
- 3 레일 키트\*. 레일 키트 설치에 대한 자세한 지시사항은 레일 키트와 함께 패키지에 제공됩니다.

# 기능

서버 설계 시 서버의 성능, 용이성, 신뢰성 및 확장성을 고려해야 합니다. 이와 같은 설계 고려사항을 통해 사용자의 요구사항을 충족시키도록 시스템 하드웨어를 사용자 정의하고, 향후 발생할 수 있는 확 장 성능을 좀 더 유연하게 제공할 수 있습니다.

서버는 다음 기능 및 기술을 구현합니다.

• 베이스보드 관리 컨트롤러(BMC)

BMC는 Lenovo ThinkSystem 서버 하드웨어의 일반적인 관리 컨트롤러입니다. 이는 서버 시스템 보 드의 단일 칩에 여러 관리 기능을 통합합니다.

참고: 서버에 RTC에 대한 배터리 백업이 없으므로 BMC는 AC 사이클 후 기본 날짜 2020/1/1을 로드합니다. BIOS 시작 후 날짜는 BIOS 날짜와 동기화됩니다.

웹 기반 인터페이스 ThinkSystem System Manager를 사용하여 BMC에 액세스하고 BMC 관리 옵 션을 적용할 수 있습니다. 자세한 정보는 다음을 참조하십시오.

https://thinksystem.lenovofiles.com/help/topic/7Y00/bmc\_user\_guide.pdf

• UEFI 준수 서버 펌웨어

Lenovo ThinkSystem 펌웨어는 UEFI(Unified Extensible Firmware Interface)와 호환됩니다. UEFI는 BIOS를 대체하며 운영 체제, 플랫폼 펌웨어 및 외부 장치 사이의 표준 인터페이스를 정의합니다.

Lenovo ThinkSystem 서버는 UEFI 준수 운영 체제, BIOS 기반 운영 체제, BIOS 기반 어댑터 및 UEFI 준수 HEAD 어댑터를 부팅할 수 있습니다.

참고: 본 서버는 DOS(Disk Operating System)를 지원하지 않습니다.

• 대형 시스템 메모리 용량

서버는 ECC(Error Checking and Correcting) 기술을 사용하여 최대 16개의 TruDDR4 RDIMM(Registered DIMM)을 지원합니다. 특정 유형 및 최대 메모리 크기에 대한 자세한 정 보는 "사양" 4페이지의 내용을 참조하십시오.

• 유연한 네트워크 지원

이 서버에는 네트워크 지원을 위해 2개 또는 4개의 네트워크 커넥터를 제공하는 OCP 3.0 이더넷 어댑터 용 OCP(Open Compute Project) 3.0 이더넷 슬롯이 있습니다.

• Integrated TPM(Trusted Platform Module)

이 통합 보안 칩은 암호 기능을 수행하고 비밀 및 공개 보안 키를 저장합니다. 이 칩에서는 TCG(Trusted Computing Group) 사양에 대한 하드웨어 지원을 제공합니다. TCG 사양을 지 원하는 소프트웨어를 다운로드할 수 있습니다.

아래 표에는 지원되는 TPM 버전이 나열되어 있습니다. TPM 구성에 대한 자세한 정보는 *유지보수 기 술 문서*의 "보안 설정 구성"을 참조하십시오.

| TDM 비 커            | 0 처   | 중국 본토 외      |              | 중국 본토        |              |  |  |
|--------------------|-------|--------------|--------------|--------------|--------------|--|--|
| IPM 비진             | Щ 2   | 7002 CPU     | 7003 CPU     | 7002 CPU     | 7003 CPU     |  |  |
| TPM 1.2            | 온보드 칩 | $\checkmark$ |              |              |              |  |  |
| TPM 2.0            | 온보드 칩 | $\checkmark$ | $\checkmark$ |              |              |  |  |
| NationZ TPM<br>2.0 | 부속 카드 |              |              | $\checkmark$ | $\checkmark$ |  |  |

• 대규모 데이터 스토리지 용량 및 핫스왑 기능

본 서버 모델은 최대 4개의 3.5인치 핫 스왑 SAS/SATA 스토리지 드라이브 또는 최대 16개의 2.5인치 핫 스왑 SAS/SATA/NVMe 스토리지 드라이브를 지원합니다.

핫 스왑 기능이 있으므로 서버를 끄지 않고서도 드라이브를 추가, 제거 또는 교체할 수 있습니다.

• Lenovo 서비스 정보 웹 사이트에 대한 모바일 액세스

서버는 서버 덮개에 있는 시스템 서비스 레이블에 QR 코드를 제공하므로 모바일 장치로 QR 코드 판독기와 스캐너를 사용하여 스캔하면 Lenovo 서비스 정보 웹 사이트에 빠르게 액세스할 수 있습 니다. Lenovo 서비스 정보 웹 사이트는 부품 설치 및 교체 비디오 및 서버 지원을 위한 오류 코 드에 대한 추가 정보를 제공합니다.

• 중복 네트워킹 연결

베이스보드 관리 컨트롤러(BMC)는 설치된 적용 가능한 응용 프로그램을 사용하여 중복 이더넷 연결에 대한 오류 복구 기능을 제공합니다. 기본 이더넷 연결에 문제가 발생하면 기본 연결과 관련된 모든 이더넷 트래픽이 자동으로 옵션 보조 이더넷 연결로 전환됩니다. 적용 가능한 장치 드라이버가 설치 된 경우, 이 전환은 데이터 손실 및 사용자 개입 없이 발생합니다.

• 보조 냉각 및 옵션 전원 성능

본 서버는 일반적인 구성에 중복성이 생기게 하는 최대 두 개의 핫 스왑 전원 공급 장치 및 여섯 개의 핫 스왑 팬을 지원합니다. 팬 중 하나에 장애가 발생하는 경우, 서버에 있는 보조 팬이 작동하여 시 스템의 과열을 방지할 수 있습니다.

# 사양

다음은 서버의 기능 및 사양에 대한 요약 정보입니다. 모델에 따라 일부 기능을 사용할 수 없거나 일 부 사양이 적용되지 않을 수 있습니다.

#### 표 1. 서버 사양

| 사양     | 설명                                                                                                    |
|--------|----------------------------------------------------------------------------------------------------|
| 크기     | <ul> <li>1U</li> <li>높이: 43.0mm(1.69")</li> <li>너비: <ul> <li>랙 래치 포함: 482.0mm(19.0인치)</li> <li>랙 래치 미포함: 434.4mm(17.1인치)</li> </ul> </li> <li>깊이: 778.3mm(30.6인치)</li> <li>참고: 깊이는 설치된 랙 리치 및 전원 공급 장치를 포함하지만 보안 베젤은 포<br/>한되지 않도록 측적합니다</li> </ul>                                                                       |
| 패키지 무게 | 최대 19.2kg(42.3lb)                                                                                                    |
| 프로세서   | <ul> <li>AMD® EPYC™ 7002 또는 7003 프로세서 1개</li> <li>LGA(Land Grid Array) 4094(SP3) 소켓용으로 설계</li> <li>코어 64개까지 확장 가능</li> <li>TDP(열 설계 전력): 최대 280W</li> <li>지원되는 프로세서 목록은 다음을 참조하십시오.</li> <li>https://serverproven.lenovo.com/</li> <li>스토리지 컨트롤러 어댑터에 대한 기술 규칙은 "프로세서 및 방열판에 대한 기<br/>술 규칙" 85페이지의 내용을 참조하십시오.</li> </ul> |
| 방열판    | <ul> <li>표준 방열판</li> <li>고성능 방열판</li> </ul>                                                                                                    |

| 사양             | 설명                                                                                                    |
|----------------|----------------------------------------------------------------------------------------------------|
| 메모리            | <ul> <li>· 슬롯: 메모리 모듈 슬롯 16개</li> </ul>                                                                                                    |
|                | • 최소 메모리: 8GB                                                                                                    |
|                | • 최대 메모리: 2TB                                                                                                    |
|                | <ul> <li>지원되는 메모리 모듈 유형:</li> <li>TruDDR4 2933, 싱글 랭크/듀얼 랭크, 8GB/16GB/32GB/64GB RDIMM</li> <li>TruDDR4 3200, 듀얼 랭크, 16GB/32GB/64GB RDIMM</li> <li>TruDDR4 2933, 쿼드 랭크, 128GB 3DS RDIMM</li> <li>TruDDR4 3200, 쿼드 랭크, 128GB 3DS RDIMM</li> </ul> |
|                | 참고: 작동 속도 및 총 메모리 용량은 프로세서 모델 및 UEFI 설정에 따라 다릅니다.                                                                                                    |
|                | 메모리 모듈에 대한 설치 규칙은 "메모리 모듈 설치 규정" 82페이지의 내용<br>을 참조하십시오.                                                                                                    |
|                | 지원되는 메모리 목록은 Lenovo ServerProven 웹 사이트<br>https://static.lenovo.com/us/en/serverproven/index.shtml을 참조하<br>십시오.                                                                                                    |
| 운영 체제          | 지원 및 인증된 운영 체제:                                                                                                    |
|                | Microsoft Windows Server                                                                                                    |
|                | • VMware ESXi                                                                                                    |
|                | Red Hat Enterprise Linux                                                                                                    |
|                | SUSE Linux Enterprise Server                                                                                                    |
|                | 참조:                                                                                                    |
|                | • 사용 가능한 운영 체제의 전체 목록: https://lenovopress.lenovo.com/osig.                                                                                                    |
|                | • OS 배포 지침: "운영 체제 배포" 141페이지.                                                                                                    |
| 내장 드라이브        | • 최대 2개의 M.2 드라이브                                                                                                    |
|                | • 최대 4개의 3.5" 핫 스왑 SAS/SATA 드라이브                                                                                                    |
|                | • 최대 12개의 2.5인치 핫 스왑 SAS/SATA 드라이브                                                                                                    |
|                | • 최대 16개의 NVMe 드라이브                                                                                                    |
| PCIe 슬롯        | 서버 모델에 따라서 서버가 뒷면에서 최대 3개의 PCIe 슬롯을 지원합니다. 자세한<br>정보는 "뒷면 보기" 16페이지의 내용을 참조하십시오.                                                                                                    |
| 그래픽 처리 장치(GPU) | • 최대: GPU 3개                                                                                                    |
|                | • 유형:                                                                                                    |
|                | - NVIDIA Tesla T4                                                                                                    |
|                | – NVIDIA Quadro P620                                                                                                    |
|                | – Nvidia A2                                                                                                    |
|                | 스토리지 컨트롤러 어댑터에 대한 기술 규칙은 "GPU 어댑터에 대한 기술 규칙<br>" 88페이지의 내용을 참조하십시오.                                                                                                    |

| 사양                         | 설명                                                                                                    |
|----------------------------|----------------------------------------------------------------------------------------------------|
| 입/출력(I/O) 기능               | <ul> <li>앞면 패널:</li> <li>VGA 커넥터 1개(옵션)</li> <li>USB 3.2 Gen 1(5Gbps) 커넥터 2개</li> <li>되며 패너:</li> </ul>                                                                                                    |
|                            | - VGA 커넥터 1개<br>- USB 3.2 Gen 1(5Gbps) 커넥터 2개<br>- OCP 3.0 이더넷 어댑터의 이더넷 커넥터(옵션)<br>- 하나의 RJ45 BMC 관리 네트워크 커넥터                                                                                                    |
| HBA/RAID 어댑터(모델에<br>따라 다름) | <ul> <li>직렬 포트 1개</li> <li>JBOD 모드에 대한 지원:</li> <li>430-8i SAS/SATA 12G HBA 어댑터</li> <li>430-16i SAS/SATA 12G HBA 어댑터</li> <li>420-80 SAS/SATA 12C HBA 어댑터</li> </ul>                                                                                                    |
|                            | • 430 86 SAS/SATA 12G HBA 어댑터<br>• 430-16e SAS/SATA 12G HBA 어댑터<br>• 440-8i SAS/SATA PCIe 12G HBA 어댑터<br>• 440-16i SAS/SATA PCIe 12G HBA 어댑터<br>• 440-16e SAS/SATA PCIe 12G HBA 어댑터<br>• 440-8e SAS/SATA PCIe 12G Gen4 HBA 어댑터                                                                                                    |
|                            | JBOD 모드 및 RAID 수준 0, 1, 5, 10 및 50에 대한 지원:<br>• 530-8i PCIe 12G RAID 어댑터<br>• 540-8i PCIe 12G RAID 어댑터<br>• 730-8i 1G Cache PCIe 12G RAID 어댑터<br>• 730-8i 2G Flash PCIe 12G RAID 어댑터                                                                                                    |
|                            | JBOD 모드 및 RAID 수준 0, 1, 5, 10, 50, 6 및 60에 대한 지원:<br>• 930-8i 2G Flash PCIe 12G RAID 어댑터<br>• 930-16i 4G Flash PCIe 12G RAID 어댑터<br>• 930-8e 4G Flash PCIe 12G RAID 어댑터<br>• 930-16e 4G Flash PCIe 12G RAID 어댑터<br>• 940-8i 4G Flash PCIe 12G RAID 어댑터<br>• 940-16i 4G Flash PCIe 12G RAID 어댑터<br>• 940-8e 4G Flash PCIe 12G RAID 어댑터 |
|                            | 스토리지 컨트롤러 어댑터에 대한 기술 규칙은 "HBA/RAID 어댑터에 대한 기<br>술 규정" 91페이지의 내용을 참조하십시오.                                                                                                    |
| 시스템 팬                      | 7개의 듀얼 로터 핫 스왑 팬(1개의 중복 팬 로터 포함)<br>참고: OCP 모듈이 설치되어 있는 경우, 시스템 전원을 끄더라도 AC 전원에 연결<br>되어 있으면 팬 6 및 7이 느린 속도로 계속 돌아갈 수 있습니다. 이는 OCP 모듈을<br>적절하게 냉각하기 위한 시스템 설계입니다.                                                                                                    |

| 사양            | 설명                                                                                                    |                                              |          |                   |                  |               |                            |  |  |
|---------------|----------------------------------------------------------------------------------------------------|----------------------------------------------|----------|-------------------|------------------|---------------|----------------------------|--|--|
| 전원 공급 장치      | 중복 지원-                                                                                                    | 중복 지원을 위한 핫 스왑 전원 공급 장치 1개 또는 2개:            |          |                   |                  |               |                            |  |  |
|               | • 550W a                                                                                                    | 550W ac 80 PLUS Platinum                     |          |                   |                  |               |                            |  |  |
|               | • 750W a                                                                                                    | 750W ac 80 PLUS Platinum                     |          |                   |                  |               |                            |  |  |
|               | • 750W a                                                                                                    | 750W ac 80 PLUS Titanium                     |          |                   |                  |               |                            |  |  |
|               | • 1,100W                                                                                                    | ac 80 PI                                     | LUS Pl   | atinum            |                  |               |                            |  |  |
|               | • 1100W                                                                                                    | -48V DC                                      | <u>,</u> |                   |                  |               |                            |  |  |
| 디버깅을 위한 최소 구성 | • 프로세/                                                                                                    | 서 소켓 1의                                      | ] 프로서    | 세서 1개             |                  |               |                            |  |  |
|               | • 슬롯 19                                                                                                    | 의 메모리 !                                      | 모듈 1기    | A                 |                  |               |                            |  |  |
|               | • 전원 공                                                                                                    | 급 장치 1기                                      | 개        |                   |                  |               |                            |  |  |
|               | • HDD =                                                                                                    | 라이브 1기                                       | 개 또는     | M.2 드라이브          | └ 1개(디버깅-        | 을 위해          | OS가 필요한 경우)                |  |  |
|               | • 시스템                                                                                                    | 팬 6개(구                                       | 성에 따     | 라 다름)             |                  |               |                            |  |  |
| 음향 잡음 방출      | 선언된 음 <sup>†</sup><br>수 있습니                                                                                                    | 향 잡음 수<br>다.                                 | 준은 아     | 래 구성을 기기          | 반으로 하며 구         | └성과 ≧         | 조건에 따라 변경될                 |  |  |
|               | 구성                                                                                                    | 일반                                           |          | 풍부한 스토            | 트리지              | 풍부혁           | 롼 GPU                      |  |  |
|               | CPU                                                                                                    | 1 x 155                                      | ōW       | 1 x 155W          |                  | 1 x 1         | 155W                       |  |  |
|               | DIMM                                                                                                    | 8 x 32G                                      | βB       | 16 x 64GE         | 3                | 16 x          | 64GB                       |  |  |
|               | 이더넷                                                                                                    | X710-T2<br>ОСР                               | 2L       | 10GbE BAS<br>PCIe | SE-T 4 <b>포트</b> | 10Gbi<br>PCIe | е base-т 4 <b>포트</b>       |  |  |
|               | PSU                                                                                                    | 2 x 750                                      | )M       | 2 x 750W          |                  | 2 x 1,100W    |                            |  |  |
|               | RAID                                                                                                    | 530-8i                                       | RAID     | NA                | 930-             |               | 16i RAID                   |  |  |
|               | 드라이<br>브                                                                                                    | 8 x 2.5<br>HDD                               | 인치       | 16 x 2.59<br>SSD  | 인치 NVMe          | 10 x          | 2.5 <b>인치</b> HDD          |  |  |
|               | GPU                                                                                                    | NA                                           |          | NA                |                  | 2 x T4 GPU    |                            |  |  |
|               | 음향 잡음<br>음력 수준                                                                                                    | 수준:<br>(LwA,m)                               |          |                   |                  |               |                            |  |  |
|               | 상태                                                                                                    |                                              | 일반       |                   | 풍부한 스토           | 리지            | 풍부한 GPU                    |  |  |
|               | 유휴                                                                                                    |                                              | 5.7Be    | 1                 | 7.0Bel           |               | 7.0Bel                     |  |  |
|               | 작동                                                                                                    |                                              | 5.9Be    | 1                 | 7.2Bel           |               | 8.5Bel                     |  |  |
|               | 음압 수준                                                                                                    | (LpA,m)                                      |          |                   |                  |               |                            |  |  |
|               | 상태                                                                                                    |                                              | 일반       |                   | 풍부한 스토           | 리지            | 풍부한 GPU                    |  |  |
|               | 유휴                                                                                                    |                                              | 41dBA    |                   | 54dBA            |               | 54dBA                      |  |  |
|               | 작동                                                                                                    |                                              | 43dBA    |                   | 56dBA            |               | 69dBA                      |  |  |
|               | 작동         43dBA         56dBA         69dBA           참고:         • 이 음력 수준은 ISO7779에 명시된 절차에 따라 제어된 음향 환경에서 측정되으며 ISO 9296에 따라 보고됩니다.         • OSHA 또는 유럽 공동체 지침에 규정된 것과 같은 정부 규정은 작업장에서 4 |                                              |          |                   |                  |               | 양 환경에서 측정되었<br>정은 작업장에서 소음 |  |  |
|               | 노줄을                                                                                                    | 노출을 관리할 수 있고 사용자 및 사용자의 서버 설치에 적용할 수 있습니다. 설 |          |                   |                  |               |                            |  |  |

| 설명                                                                                                    |                                                                                                    |                                                                                                    |                                                                                                    |                                                                                                    |  |  |  |  |
|----------------------------------------------------------------------------------------------------|----------------------------------------------------------------------------------------------------|----------------------------------------------------------------------------------------------------|----------------------------------------------------------------------------------------------------|----------------------------------------------------------------------------------------------------|--|--|--|--|
| 치 시 측정되는 실제 음력 수준은 설치하는 랙 수, 크기, 재료 및 방의 구성, 다<br>른 장비의 소음 수준, 방 주변 온도 및 장비와 관련된 직원의 위치 등 다양한 요<br>소에 따라 다릅니다. 또한, 이러한 정부 규정 준수는 직원들의 노출 기간 및 직<br>원들의 청력 보호복 착용 여부를 포함하여 다양한 추가 요인에 따라 달라집니<br>다. Lenovo는 해당 규정의 준수 여부를 확인하기 위해 이 분야에서 자격을 갖<br>춘 전문가와 상담할 것을 권장합니다. |                                                                                                    |                                                                                                    |                                                                                                    |                                                                                                    |  |  |  |  |
| 전원 공급 장<br>치                                                                                                    | 100~127V<br>AC(50~60<br>Hz)                                                                                      | 200~240V<br>AC(50~60<br>Hz)                                                                                                    | 240V DC*                                                                                                    | -48V DC                                                                                                    |  |  |  |  |
| 550와트<br>80 PLUS<br>Platinum                                                                                                    |                                                                                                    |                                                                                                    |                                                                                                    | ×                                                                                                    |  |  |  |  |
| 750W 80<br>PLUS<br>Platinum                                                                                                    |                                                                                                    |                                                                                                    |                                                                                                    | ×                                                                                                    |  |  |  |  |
| 750W 80<br>PLUS<br>Titanium                                                                                                    | ×                                                                                                    |                                                                                                    |                                                                                                    | ×                                                                                                    |  |  |  |  |
| 1,100W<br>80 PLUS<br>Platinum                                                                                                    |                                                                                                    |                                                                                                    |                                                                                                    | ×                                                                                                    |  |  |  |  |
| 1100W -48V<br>DC                                                                                                    | ×                                                                                                    | ×                                                                                                    | ×                                                                                                    |                                                                                                    |  |  |  |  |
| 경고:<br>240V DC 입력<br>240V DC 입력<br>하지 않습니다.<br>사용하거나 전원<br>그런 다음 전원 :                                                                                                    | (입력 범위: 180<br>을 사용하는 전원<br>DC 입력을 사용<br>을 끄는 방법을<br>코드를 제거하십                                                    | )~300V DC)은<br>. 공급 장치는 핫<br>하는 전원 공급 <sup>#</sup><br>통해 서버를 끄거<br>시오.                                                                                                    | 중국 본토에서만<br>플러그 전원 코드<br>장치를 제거하기<br> 나 DC 전원을 님                                                                                                    | · 지원됩니다.<br>5 기능을 지원<br>전에 차단기를<br>문리하십시오.                                                                                                    |  |  |  |  |
| 다음 환경에서 시                                                                                                    | 서버가 지원됩니대                                                                                                    | 다.                                                                                                    |                                                                                                    |                                                                                                    |  |  |  |  |
| 참고: 이 서버는<br>터에 배치하는 기<br>• 공기 온도:<br>- 작동:                                                                                                    | : 표준 데이터 센<br>것이 좋습니다.                                                                                           | 터 환경을 위해 ⁄                                                                                                    | 설계되었으며 산                                                                                                    | 업 데이터 센                                                                                                    |  |  |  |  |
| <ul> <li>- ¬。·</li> <li>ASHRAE 등급 A2: 10~35℃(50~95°F). 고도가 900m(2,953ft<br/>하면 고도가 300m(984ft) 증가할 때마다 최대 주변 온도 값이 1°<br/>감소합니다.</li> </ul>                                                                                                    |                                                                                                    |                                                                                                    |                                                                                                    |                                                                                                    |  |  |  |  |
| - ASHRA<br>하면 고<br>감소합니                                                                                                    | AE 등급 A3: 5~~<br>도가 175m(574fi<br> 다.                                                                            | 40°C(41~104°F<br>t) 증가할 때마다                                                                                                    | ). 고도가 900m(<br>· 최대 주변 온도                                                                                                    | (2,953ft)를 초과<br>값이 1°C(1.8°F)                                                                                                    |  |  |  |  |
| - ASHRA<br>하면 고<br>감소합니                                                                                                    | AE 등급 A4: 5~<br>도가 125m(410f<br> 다.                                                                              | 45℃(41~113℉<br>t) 증가할 때마다                                                                                                    | ). 고도가 900m(<br>· 최대 주변 온도                                                                                                    | (2,953ft)를 초과<br>값이 1°C(1.8°F)                                                                                                    |  |  |  |  |
| - 서버 꺼짐:<br>ㅇㅅㅠㄴ                                                                                                    | 5~45°C(41~11                                                                                                    | 13°F)                                                                                                    |                                                                                                    |                                                                                                    |  |  |  |  |
| - 군광 또근 .<br>• 최대 고도: ?                                                                                                    | 모판· -40~60°(<br>050m(10 000ft)                                                                                   | )<br>) ~140°F)                                                                                                    |                                                                                                    |                                                                                                    |  |  |  |  |
| • 상대 습도(비                                                                                                    | ,,,,,,,,,,,,,,,,,,,,,,,,,,,,,,,,,,,,,                                                                            | /                                                                                                    |                                                                                                    |                                                                                                    |  |  |  |  |
|                                                                                                    | 설명<br>치시측정되는<br>로정비의소는<br>소에 마려 전<br>는 Lenovo는<br>춘 전문가와<br>전문가와<br>전문가와<br>전문가와<br>전문가와<br>전문가와<br>전문가와<br>전문가와 | 실명         치 시 측정되는 실제 음력 수준         른 장비의 소음 수준, 방 주변         소에 따라 다릅니다. 또한, 이         원들의 청력 보호복 착용 여부         다. Lenovo는 해당 규정의 준         춘 전문가와 상담할 것을 권장         전원 공급 장         100~127V         치 ( 습진 공급 장         전원 공급 장         100~127V         지 ( 습진 공급 장         전원 공급 장         100~127V         지 ( 습진 공급 장         지 ( 급진 종료)         7         550 와트         80 PLUS         Platinum         750W 80         PLUS         Titanium         1,100W       √         80 PLUS         Platinum         1100W -48V         NC         정고:         240V DC 입력 (입력 범위: 180         240V DC 입력 음 사용하는 전원         하지 않습니다. DC 입력을 사용         가용 한지 않 습니다. DC 입력을 사용         자용하거나 전원 을 끄는 방법을 그         그런 다음 전원 코드를 제거하십         다음 환경에서 서버가 지원됩니다         * 공기 온도:         - 작동:         - 지 동         - 작동:         - 지 동         - 작동:         - ASHRAE 등급 A3: 5~         하 | 실명         치 시 측정되는 실제 음력 수준은 설치하는 택         본 장미의 소음 수준, 방 주변 온도 및 장비와 국소에 따라 다릅니다. 또한, 이러한 정부 규정 클 원들의 청력 보호복 착용 여부를 포함하여 다여         안도 Network         한 관 공급 장       100~127V         지원 공급 장       100~127V         지원 공급 장       100~127V         지원 공급 장       100~127V         지원 공급 장       100~127V         지원 공급 장       100~127V         지원 공급 장       100~127V         지하여 다여       AC(50~60)         Hz) | 실명         치 시 측정되는 실제 음력 수준, 방 주변 온도 및 장비와 관련된 직원의 위<br>소에 따라 다릅니다. 또한, 이러한 정부 규정 준수는 직원들의,<br>원들의 정력 보호복 착용 여부를 포함하여 다양한 추가 요인에<br>다. Lenov는 해당 규정의 존수 여부를 확인하기 위해 이 분여<br>춘 전문가와 상담할 것을 권장합니다.         전원 공급 장 100~127V<br>치 00~127V<br>AC(50~60<br>Hz)       200~240V<br>AC(50~60<br>Hz)       240V DC*         550 와트<br>80 PLUS<br>Platinum       ✓       ✓       ✓         750W 80<br>PLUS<br>Titanium       ✓       ✓       ✓         750W 80<br>PLUS<br>Titanium       ✓       ✓       ✓         750W 80<br>PLUS<br>Titanium       ✓       ✓       ✓         750W 80<br>PLUS<br>Titanium       ✓       ✓       ✓         750W 80<br>PLUS<br>Titanium       ✓       ✓       ✓         7       ✓       ✓       ✓       ✓         1,100W<br>80 PLUS<br>Platinum       ✓       ✓       ✓       ✓         7       ✓       ✓       ✓       ✓         7       ✓       ✓       ✓       ✓         100W       ✓       ✓       ✓       ✓         80 PLUS<br>Platinum       ✓       ✓       ✓       ✓         80 PLUS<br>Platinum       ✓       ✓       ✓       ✓         80 PLUS       ✓       ✓       ✓       ✓         90 C 업력 (위력 범위: 180~300V DC) 은 중국 본토에서면 고원 고원 고원       ✓       ✓ |  |  |  |  |

| 사양 | 설명                                                                                                    |
|----|----------------------------------------------------------------------------------------------------|
|    | <ul> <li>작동:</li> <li>ASHRAE 등급 A2: 8%~80%, 최대 이슬점: 21°C(70°F)</li> <li>ASHRAE 등급 A3: 8%~85%, 최대 이슬점: 24°C(75°F)</li> <li>ASHRAE 등급 A4: 8%~90%, 최대 이슬점: 24°C(75°F)</li> <li>운반 또는 보관: 8%~90%</li> <li>미립자 오염</li> <li>주의: 대기중 미립자 및 단독으로 혹은 습도나 온도와 같은 다른 환경 요인과 결</li> </ul> |
|    | 합하여 작용하는 반응성 기체는 서버에 위험을 조래할 수도 있습니다.<br>서버는 ASHRAE 등급 A2 사양을 준수합니다. 작동 온도가 ASHRAE A2 사양<br>의 범위를 벗어난 경우 서버 성능이 영향을 받을 수 있습니다. 다음 구성을<br>사용하는 서버 모델은 ASHRAE 등급 A3 및 등급 A4 사양을 준수합니다:                                                                                          |
|    | <ul> <li>프도세저 TDP는 120/155\\입니다.</li> <li>설치된 NVMe 드라이브, 뒷면 드라이브 케이지, M.2 드라이브, GPU 어댑<br/>터, 10GbE 이상의 이더넷 어댑터, PCIe NVMe 어댑터가 없습니다.</li> <li>참고: 2포트/4포트 1G OCP 3.0 이더넷 어댑터가 설치된 서버는 ASHRAE 클<br/>래스 A3 및 클래스 A4 사양을 준수할 수 있습니다.</li> </ul>                                 |

### 미립자 오염

**주의:** 대기중 미립자(금속 조작 또는 입자) 및 단독으로 혹은 습도나 온도와 같은 다른 환경 요인과 결합하 여 작용하는 반응성 기체는 본 문서에서 기술하는 장치에 위험을 초래할 수도 있습니다.

과도하게 미세한 입자가 있거나 유독 가스의 응축으로 인해 제기되는 위험 중에는 장치에 고장을 일으키거 나 완전히 작동을 중단시킬 수도 있는 피해도 있습니다. 본 사양은 이와 같은 피해를 예방하고자 미립자와 가스에 대한 제한을 제시합니다. 공기의 온도나 수분 함량과 같은 수많은 다른 요인이 미립자나 주변의 부 식 물질 및 가스 오염물질 전파에 영향을 줄 수 있으므로 이러한 제한이 한정된 값으로 표시되거나 사용되 어서는 안 됩니다. 이 문서에 제시되어 있는 특정 제한이 없을 경우 사용자는 인체의 건강 및 안전과 직결되 는 미립자 및 가스 수준을 유지하는 관행을 실천에 옮겨야 합니다. 사용자 측 환경에서 미립자 또는 가스 수준으로 인해 장치가 손상되었다고 Lenovo에서 판단한 경우 Lenovo는 이러한 환경 오염 상태를 완 화하기 위해 적절한 선후책을 마련하는 차원에서 장치 또는 부품의 수리나 교체에 관한 조항을 규정할 수 있습니다. 이러한 구제 조치의 이행 책임은 고객에게 있습니다.

표 2. 미립자 및 가스의 제한

| 오염물질    | 제한                                                                                                    |
|---------|----------------------------------------------------------------------------------------------------|
| 반응성 기체  | 심각도 수준 G1(ANSI/ISA 71.04-1985 <sup>1</sup> ):                                                                             |
|         | • 구리 반응성 수준은 200Å/월 미만이어야 함을 나타냅니다(약 0.0035μg/cm² 중량 증가).²                                                                |
|         | • 은 반응성 수준은 월 200Å 미만이어야 함을 나타냅니다(Å/월, 약 0.0035μg/cm² 중량 증가). <sup>3</sup>                                                |
|         | <ul> <li>기체 부식에 대한 반응 모니터링은 바닥에서 1/4 및 3/4 프레임 높이 또는 공기 속도가 훨씬 더<br/>높은 공기 흡입구 쪽 랙 앞의 약 5cm(2") 정도에서 수행해야 합니다.</li> </ul> |
| 대기중 미립자 | 데이터 센터는 ISO 14644-1 등급 8의 청정도 수준을 충족해야 합니다.                                                                               |
|         | 에어사이드 이코노마이저가 없는 데이터 센터의 경우 다음 여과 방법 중 하나를 선택하<br>여 ISO 14644-1 등급 8 청정도를 충족할 수 있습니다.                                     |
|         | • 실내 공기는 MERV 8 필터로 지속적으로 여과될 수 있습니다.                                                                                     |
|         | • 데이터 센터로 유입되는 공기는 MERV 11 또는 MERV 13 필터로 여과될 수 있습니다.                                                                     |

표 2. 미립자 및 가스의 제한 (계속)

| 오염물질                                                                                                    | 제한                                                                                                    |  |
|----------------------------------------------------------------------------------------------------|----------------------------------------------------------------------------------------------------|--|
|                                                                                                    | 에어사이드 이코노마이저가 있는 데이터 센터의 경우 ISO 등급 8 청정도를 달성하기 위한<br>필터 선택은 해당 데이터 센터별 특정 조건에 따라 달라집니다.<br>• 미립자 오염물질의 조해성 상대 습도는 60% RH를 초과해야 합니다. <sup>4</sup><br>• 데이터 센터에는 아연 결정이 없어야 합니다. <sup>5</sup> |  |
| <sup>1</sup> ANSI/ISA-71.04-1985. <i>프로세스 측정 및 제어 시스템의 환경 조건: 대기중 오염물질</i> . Instrument<br>Society of America, Research Triangle Park, North Carolina, U.S.A.<br><sup>2</sup> 부식 생성물의 두께에서 구리 부식 증가 속도(Å/월)와 중량 증가 속도 사이의 동등성 유도는 Cu 2 S와 Cu2<br>O는 같은 비율로 증가합니다. |                                                                                                    |  |
| 제품입니다.<br><sup>4</sup> 미립자 오염물질의 조해성 상대 습도는 물기가 생겨 이온 전도가 촉진되기에 충분한 상태가 될 정도로 미립자<br>가 수분을 흡수하는 상대 습도입니다.<br><sup>5</sup> 표면 파편은 금속 스럽에 부착된 1.5cm 직경의 접착성 전기 전도성 테이프 디스크에 있는 데이터 센터의 10가                                                                          |                                                                                                    |  |
| 영역에서 무작<br>되면 데이터 4                                                                                                    | " 이 그 집에 가지된 Lotin 직장이 접지 않고가 된고 장에이드 어느그에 있는 데이너 센너의 10개<br>위로 수집됩니다. 주사 전자 현미경으로 접착 테이프를 검사한 결과 아연 결정이 없는 것으로 확인<br>벤터에 아연 결정이 없는 것으로 간주됩니다.                                              |  |

# 관리 옵션

이 섹션에 설명된 XClarity 포트폴리오 및 기타 시스템 관리 오퍼링을 사용하여 서버를 보다 편리 하고 효율적으로 관리할 수 있습니다.

#### 개요

| 오퍼링                              | 설명                                                                                             |
|----------------------------------|------------------------------------------------------------------------------------------------|
|                                  | 서버의 베이스보드 관리 컨트롤러(BMC). ThinkSystem System Manager를 사<br>용하여 BMC에 액세스하고 BMC 관리 옵션을 적용할 수 있습니다. |
|                                  | 사용자 인터페이스                                                                                      |
| Manager                          | • 웹 GUI                                                                                        |
|                                  | 사용 및 다운로드                                                                                      |
|                                  | ThinkSystem System Manager                                                                     |
|                                  | 중앙 집중식 다중 서버 관리 도구.                                                                            |
|                                  | 사용자 인터페이스                                                                                      |
|                                  | • 웹 GUI                                                                                        |
| Lenovo XClarity<br>Administrator | • 모바일 응용 프로그램                                                                                  |
|                                  | 사용 및 다운로드                                                                                      |
|                                  | <pre>http://sysmgt.lenovofiles.com/help/topic/com.lenovo.lxca.doc/aug_ product_page.html</pre> |

| 오퍼링                               | 설명                                                                                                    |
|-----------------------------------|----------------------------------------------------------------------------------------------------|
|                                   | 서버 전원 및 온도를 관리하고 모니터링할 수 있는 응용 프로그램입니다.                                                                                                    |
|                                   | 사용자 인터페이스                                                                                                    |
| Lenovo XClarity Energy<br>Manager | • 웹 GUI                                                                                                    |
| munuger                           | 사용 및 다운로드                                                                                                    |
|                                   | https://datacentersupport.lenovo.com/solutions/lnvo-lxem                                                                                                    |
|                                   | 관리 작업을 단순화할 수 있는 단일 서버의 UEFI 기반 내장 GUI 도구입니다.                                                                                                    |
|                                   | 인터페이스                                                                                                    |
|                                   | • 웹 인터페이스(BMC 원격 액세스)                                                                                                    |
|                                   | • GUI 응용 프로그램                                                                                                    |
| Lenovo XClarity                   | 사용 및 다운로드                                                                                                    |
| Provisioning Manager              | https://pubs.lenovo.com/lxpm-overview/                                                                                                    |
|                                   | 중요:<br>Lenovo XClarity Provisioning Manager(LXPM) 지원되는 버전은 제품<br>에 따라 다릅니다. Lenovo XClarity Provisioning Manager의 모든 버전<br>은 특별히 지정되지 않은 한 이 문서에서 Lenovo XClarity Provisioning<br>Manager 및 LXPM(으)로 표시됩니다. 서버에서 지원되는 LXPM 버전을 보려면<br>https://pubs.lenovo.com/lxpm-overview/ 위치로 이동하십시오. |
|                                   | 서버 구성, 데이터 수집 및 펌웨어 업데이트가 가능한 가벼운 휴대용 도구 세트입니<br>다. 단일 서버 또는 다중 서버 관리 환경 모두에 적합합니다.                                                                                                    |
|                                   | 사용자 인터페이스                                                                                                    |
|                                   | • OneCLI: 로컬 CLI 클라이언트                                                                                                    |
| Lenovo XClarity                   | Bootable Media Creator:                                                                                                    |
| Essentials 上十                     | - 로컬 GUI 클라이언트                                                                                                    |
|                                   | - 로컬 CLI 클라이언트                                                                                                    |
|                                   | 사용 및 다운로드                                                                                                    |
|                                   | https://pubs.lenovo.com/lxce-overview/                                                                                                    |
|                                   | 서버 또는 랙의 소비 전력 계획을 지원하는 응용 프로그램입니다.                                                                                                    |
|                                   | 사용자 인터페이스                                                                                                    |
| Lenovo Capacity Planner           | • 웹 GUI                                                                                                    |
|                                   | 사용 및 다운로드                                                                                                    |
|                                   | https://datacentersupport.lenovo.com/solutions/lnvo-lcp                                                                                                    |

#### 기능

|                                                                        |                              |               | 2         | -            | 기능                                | -                         | -               |              | _                |           |
|------------------------------------------------------------------------|------------------------------|---------------|-----------|--------------|-----------------------------------|---------------------------|-----------------|--------------|------------------|-----------|
|                                                                        | 오퍼링                          | 다중 시스<br>템 관리 | OS 배<br>포 | 시스템<br>구성    | 펌웨<br>어 업<br>데이<br>트 <sup>1</sup> | 이벤<br>트/경<br>모<br>니티<br>링 | 인벤토<br>리/로<br>그 | 전력<br>관리     | 데이터<br>센터 계<br>획 | 보안 관<br>리 |
| Lenovo<br>Adminis                                                      | XClarity<br>strator          | $\sqrt{2}$    |           | $\sqrt{3}$   | $\sqrt{4}$                        | $\checkmark$              | $\sqrt{7}$      |              |                  |           |
| Lenovo<br>Energy                                                       | XClarity<br>Manager          | $\checkmark$  |           |              |                                   | $\checkmark$              |                 | $\checkmark$ |                  |           |
| Len-                                                                   | OneCLI                       | $\checkmark$  |           | $\sqrt{10}$  | $\sqrt{4}$                        |                           | $\sqrt{6, 7}$   |              |                  |           |
| ovo<br>XCl-<br>arity<br>Es-<br>sen-<br>tials 도<br>구                    | Bootable<br>Media<br>Creator |               |           | $\sqrt{10}$  | $\sqrt{5}$                        |                           |                 |              |                  |           |
| Len-<br>ovo<br>XCl-<br>arity<br>Provi-<br>sion-<br>ing<br>Man-<br>ager |                              |               | V         |              | V                                 |                           | √7              |              |                  |           |
| ThinkSystem System<br>Manager                                          |                              |               |           | $\checkmark$ | $\checkmark$                      | $\checkmark$              | $\checkmark$    | $\sqrt{6}$   |                  |           |
| Lenovo<br>Planner                                                      | Capacity                     |               |           |              |                                   |                           |                 |              | $\checkmark$     |           |

참고:

- 1. Lenovo 도구를 통해 대부분의 옵션을 업데이트할 수 있습니다. 하지만 GPU 펌웨어 또는 Omni-Path 펌웨어 같은 일부 옵션은 공급업체 도구를 사용해야 합니다.
- 2. LDAP 바인딩 모드 및 원격 제어를 통한 서버 관리를 지원합니다.
- 3. UEFI 구성 전용입니다.
- 4. 펌웨어 업데이트는 BMC 펌웨어, UEFI 펌웨어 및 I/O 펌웨어 업데이트에 적용됩니다.
- 5. Lenovo XClarity Essentials Bootable Media Creator을(를) 사용하여 펌웨어를 업데이트하려 면 옵션 ROM의 서버 UEFI 설정이 UEFI로 설정되어 있어야 합니다.
- 6. 모델 이름 및 펌웨어 수준 같은 어댑터 카드 세부 정보를 Lenovo XClarity Administrator, ThinkSystem System Manager 또는 Lenovo XClarity Essentials OneCLI에 표시하려면 옵 션 ROM에 대한 서버 UEFI 설정이 UEFI로 설정되어 있어야 합니다.
- 7. 제한된 인벤토리입니다.
- 8. 중국 본토에서만 사용할 수 있습니다.
- 9. 새 부품을 구매하기 전에 Lenovo Capacity Planner를 사용하여 서버의 전력 요약 데이터를 확인 하는 것이 좋습니다.
- 10. UEFI 설정 및 부분 BMC 설정을 지원합니다.

# 제 2 장 서버 구성 요소

이 섹션의 정보를 사용하여 서버와 관련된 각 구성 요소에 대해 알아보십시오.

### 앞면 보기

서버 앞면은 모델에 따라 다릅니다. 모델에 따라 일부 서버는 이 절의 그림과 다소 차이가 있을 수 있습니다.

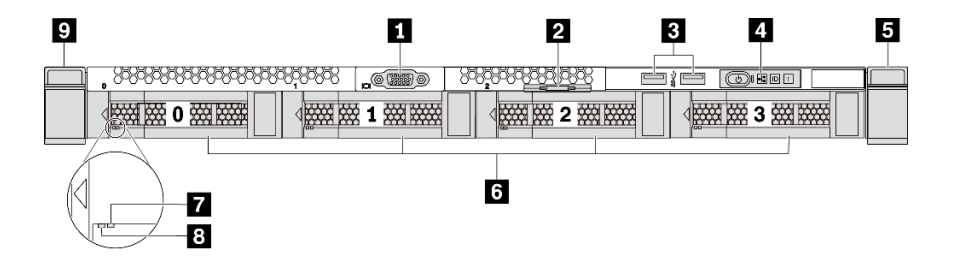

그림 3. 3.5인치 드라이브 베이 4개가 지원되는 서버 모델의 앞면 보기

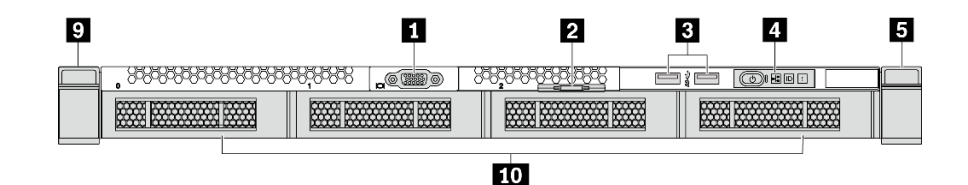

그림 4. 백플레인이 없는 서버 모델의 앞면 보기(3.5인치 드라이브 베이 4개의 경우)

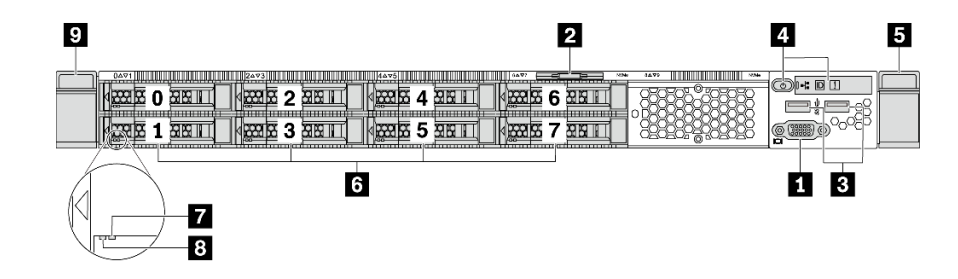

그림 5. 2.5인치 드라이브 베이 8개가 지원되는 서버 모델의 앞면 보기

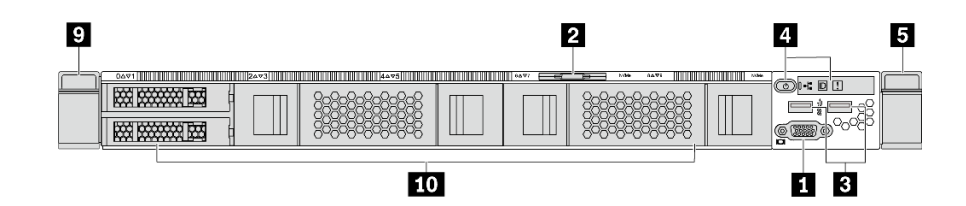

그림 6. 백플레인이 없는 서버 모델의 앞면 보기(2.5인치 드라이브 베이 10개의 경우)

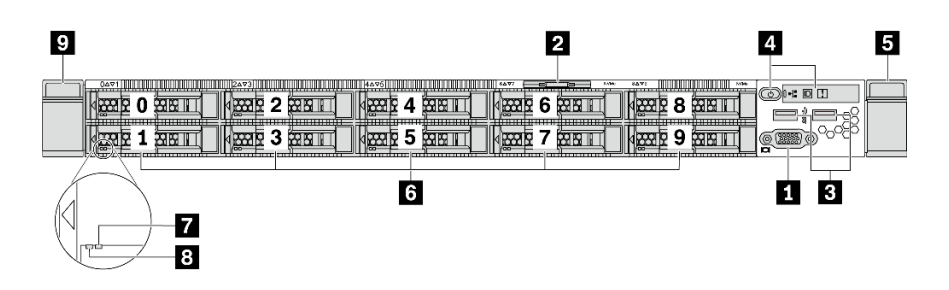

그림 7. 2.5인치 드라이브 베이 10개가 지원되는 서버 모델의 앞면 보기

#### 표 3. 서버 앞면의 구성 요소

| 1 VGA 커넥터(옵션)                     | 2 탈착식 정보 탭        |
|-----------------------------------|-------------------|
| <b>3</b> USB 3.2 Gen 1(5Gbps) 커넥터 | 4 오퍼레이터 정보 패널     |
| 5 랙 래치(오른쪽)                       | 6 핫 스왑 드라이브 베이    |
| 7 드라이브 상태 LED(노란색)                | 8 드라이브 활동 LED(녹색) |
| 9 랙 래치(왼쪽)                        | 10 드라이브 베이 필러     |

#### 1 VGA 커넥터

VGA 커넥터를 사용하는 고성능 모니터, 직접 구동 모니터 또는 기타 장치를 연결하는 데 사용됩니다.

#### 2 탈착식 정보 탭

ThinkSystem System Manager 네트워크 액세스 레이블은 탈착식 정보 탭에 부착됩니다. 기본 ThinkSystem System Manager 호스트 이름과 IPv6 링크 로컬 주소(LLA)는 탭에 나와 있습니다.

자세한 정보는 "BMC에 대한 네트워크 연결 설정" 137페이지의 내용을 참조하십시오.

3 USB 3.2 Gen 1(5 Gbps) 커넥터

USB 키보드, USB 마우스 또는 USB 스토리지 장치 같은 USB 호환 장치를 연결하십시오.

#### 4 오퍼레이터 정보 패널

오퍼레이터 정보 패널의 제어 장치 및 상태 LED에 대한 정보는 "오퍼레이터 정보 패널" 15페이지의 내용을 참조하십시오.

#### 5 9 랙 래치

서버가 랙에 설치되어 있는 경우 랙 래치를 사용하여 랙에서 서버를 꺼낼 수 있습니다. 특히 진동이 발생하 기 쉬운 지역에서 서버가 밀려 나오지 않도록 랙 래치와 나사를 사용하여 랙에 서버를 고정할 수도 있습니 다. 자세한 정보는 레일 키트와 함께 제공되는 *랙 설치 안내서*를 참조하십시오.

6 핫 스왑 드라이브 베이(백플레인이 없는 구성은 드라이브 필러가 설치됨)

서버에 설치된 드라이브의 수는 모델에 따라 다릅니다. 드라이브를 설치할 때 드라이브 베이 번호 순 서대로 설치하십시오.

모든 드라이브 베이를 차폐물로 채워 서버의 EMI 무결성 및 냉각 조건을 보호하십시오. 비어 있는 드 라이브 베이는 드라이브 필러로 채워야 합니다. 7 드라이브 상태 LED

#### 8 드라이브 활동 LED

각 핫 스왑 드라이브에는 2개의 LED가 있습니다.

| 드라이브 LED            | 상태                                | 설명                              |
|---------------------|-----------------------------------|---------------------------------|
| 7 오른쪽 드라이브 상태       | 노란색                               | 이 드라이브에 오류가 있습니다.               |
| LED                 | 노란색 깜박임(느리게 깜박임, 초당 약 1<br>회 낌박임) | 드라이브가 다시 빌드되는 중입니다.             |
|                     | 노란색 깜박임(빠르게 깜박임, 초당 약 4<br>회 깜박임) | RAID 어댑터가 드라이브를 찾는 중입니<br>다.    |
| 8 왼쪽 드라이브 활동<br>LED | 녹색                                | 드라이브에 전원이 켜져 있지만 작동하<br>지 않습니다. |
|                     | 깜박임 녹색                            | 드라이브가 작동 중입니다.                  |

### 오퍼레이터 정보 패널

서버의 오퍼레이터 정보 패널에는 제어 장치 및 LED가 있습니다.

다음 그림은 서버의 오퍼레이터 정보 패널을 표시합니다.

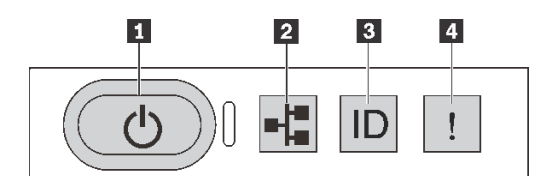

#### 그림 8. 오퍼레이터 정보 패널

#### 표 4. 오퍼레이터 정보 패널의 구성 요소

| 1 전원 상태 LED가 있는 전원 버튼      | 2 네트워크 활동 LED(OCP 3.0 이더넷 어댑터용) |
|----------------------------|---------------------------------|
| 3 시스템 ID 버튼(시스템 ID LED 포함) | 4 시스템 오류 LED                    |

#### 1 전원 상태 LED가 있는 전원 버튼

서버 설정을 마치면 전원 버튼을 눌러 서버의 전원을 켤 수 있습니다. 운영 체제에서 서버를 종료할 수 없는 경우 전원 버튼을 몇 초간 눌러 서버의 전원을 끌 수도 있습니다. "서버 전원 켜기" 135페이지의 내용을 참 조하십시오. 전원 상태 LED는 현재 전원 상태를 확인하는 데 유용합니다.

| 상태                       | 색상 | 설명                           |
|--------------------------|----|------------------------------|
| 켜짐                       | 녹색 | 서버가 켜져 실행되고 있습니다.            |
| 느리게 깜박임(초<br>당 약 1회 깜박임) | 녹색 | 서버가 꺼졌고 켜질 준비가 되었습니다(대기 상태). |
| 꺼짐                       | 없음 | 서버에 적용된 AC 전원이 없습니다.         |

#### 2 네트워크 활동 LED

OCP 3.0 이더넷 어댑터가 설치된 경우 앞면 입/출력 어셈블리의 네트워크 활동 LED는 네트워크 연결 및 활동을 식별하는 데 유용합니다. OCP 3.0 이더넷 어댑터가 설치되지 않은 경우 이 LED는 꺼져 있습니다.

| 상태  | 색상 | 설명                     |
|-----|----|------------------------|
| 켜짐  | 녹색 | 서버가 네트워크에 연결되어 있습니다.   |
| 깜박임 | 녹색 | 네트워크가 연결되어 있고 작동 중입니다. |
| 꺼짐  | 없음 | 서버의 네트워크 연결이 끊어졌습니다.   |

#### 3 시스템 ID 버튼(시스템 ID LED 포함)

이 시스템 ID 버튼과 파란색 시스템 ID LED를 사용하여 서버를 시각적으로 찾을 수 있습니다. 시스템 뒷 면에도 시스템 ID LED가 있습니다. 시스템 ID 버튼을 누를 때마다 두 시스템 ID LED의 상태가 변경됩니 다. LED는 켜짐, 깜박임 또는 꺼짐으로 변경될 수 있습니다. 원격 관리 프로그램을 사용하여 육안으로 여 러 서버 가운데서 해당 서버를 찾을 수 있도록 시스템 ID LED의 상태를 변경할 수 있습니다.

#### 4 시스템 오류 LED

시스템 오류 LED는 시스템 오류가 있는지 판별하는 데 유용합니다.

| 상태 | 색상  | 설명                                                | 조치                                   |
|----|-----|---------------------------------------------------|--------------------------------------|
| 켜짐 | 노란색 | 서버에서 오류가 감지되었습니다. 원인에<br>는 다음과 같은 오류가 포함될 수 있습니다. | 오류의 정확한 원인을 판별하려면 이벤트<br>로그를 확인하십시오. |
|    |     | • 프로세서 오류                                         |                                      |
|    |     | • 메모리 모듈 오류                                       |                                      |
|    |     | • 스토리지 오류                                         |                                      |
|    |     | • PCIe 어댑터 오류                                     |                                      |
|    |     | • 전원 공급 장치 오류                                     |                                      |
|    |     | • 팬 장애                                            |                                      |
|    |     | • 메인보드 오류                                         |                                      |
| 꺼짐 | 없음  | 서버가 꺼져 있거나, 서버가 켜져 있고 올<br>바르게 작동하고 있습니다.         | 없음.                                  |

### 뒷면 보기

서버 뒷면은 전원 공급 장치, PCIe 어댑터, 핫 스왑 드라이브 베이, 직렬 포트 및 이더넷 커넥터를 비롯한 몇 가지 커넥터 및 구성 요소에 대한 액세스를 제공합니다.

#### PCIe 슬롯 3개가 지원되는 서버 모델의 뒷면 보기

다음 그림은 3개의 PCIe 슬롯이 있는 서버 모델의 뒷면 보기를 나타냅니다. 모델에 따라 일부 서버 는 아래 그림과 다소 차이가 있을 수 있습니다.

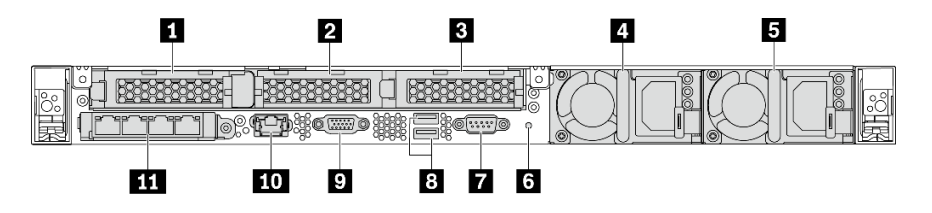

그림 9. PCIe 슬롯 3개가 지원되는 서버 모델의 뒷면 보기

#### 표 5. 서버 뒷면의 구성 요소

| 1 라이저 1 어셈블리의 PCIe 슬롯 1                                     | 2 라이저 2 어셈블리의 PCIe 슬롯 2    |
|-------------------------------------------------------------|----------------------------|
| 3 라이저 3 어셈블리의 PCIe 슬롯 2                                     | 4 전원 공급 장치 1               |
| 5 전원 공급 장치 2(옵션)                                            | 6 NMI 버튼                   |
| 7 직렬 포트                                                     | 8 USB 3.2 Gen 1(5Gbps) 커넥터 |
| 9 VGA 커넥터                                                   | 10 RJ45 BMC 관리 네트워크 커넥터    |
| 11 OCP 3.0 이더넷 어댑터의 이더넷 커넥터(옵션, 2개<br>또는 4개의 커넥터를 사용할 수 있음) |                            |

#### 1 라이저 1 어셈블리의 PCIe 슬롯 1

본 서버는 라이저 1 어셈블리에 대해 다음 라이저 카드를 지원합니다.

• 슬롯 1: PCIe x16, 로우 프로파일

#### 2 3 라이저 2 어셈블리의 PCIe 슬롯

본 서버는 라이저 2 어셈블리에 대해 다음 라이저 카드 구성을 지원합니다.

유형 1:

- 슬롯 2: PCIe x16(x16, x8, x4, x1), 로우 프로필
- 슬롯 3: PCIe x16(x16, x8, x4, x1), 로우 프로필

유형 2:

- 슬롯 2: 라이저 카드가 설치되어 있지 않음
- 슬롯 3: PCIe x16(x16, x8, x4, x1), 로우 프로필

#### PCIe 슬롯 2개가 지원되는 서버 모델의 뒷면 보기

다음 그림은 2개의 PCIe 슬롯이 있는 서버 모델의 뒷면 보기를 나타냅니다. 모델에 따라 일부 서버 는 아래 그림과 다소 차이가 있을 수 있습니다.

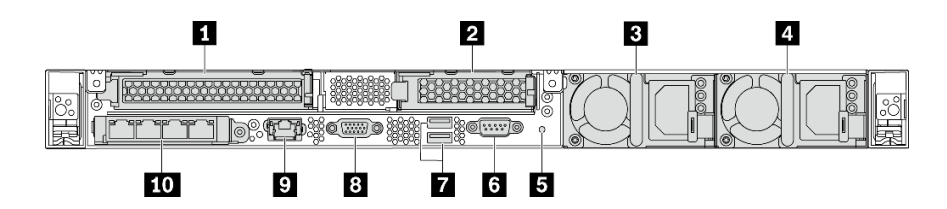

그림 10. PCIe 슬롯 2개가 지원되는 서버 모델의 뒷면 보기

#### 표 6. 서버 뒷면의 구성 요소

| 1 라이저 1 어셈블리의 PCIe 슬롯 1    | 2 라이저 2 어셈블리의 PCIe 슬롯 3                                     |
|----------------------------|-------------------------------------------------------------|
| 3 전원 공급 장치 1               | 4 전원 공급 장치 2(옵션)                                            |
| 5 NMI 버튼                   | 6 직렬 포트                                                     |
| 7 USB 3.2 Gen 1(5Gbps) 커넥터 | 8 VGA 커넥터                                                   |
| 9 BMC 관리 네트워크 커넥터          | 10 OCP 3.0 이더넷 어댑터의 이더넷 커넥터(옵션, 2개<br>또는 4개의 커넥터를 사용할 수 있음) |

#### 1 라이저 1 어셈블리의 PCIe 슬롯 1

본 서버는 라이저 1 어셈블리에 대해 다음 라이저 카드를 지원합니다.

슬롯 1: PCIe x16(x16, x8, x4, x1), 전체 높이, 전체 길이

#### 2 라이저 2 어셈블리의 PCIe 슬롯 3

본 서버는 라이저 2 어셈블리에 대해 다음 라이저 카드를 지원합니다.

슬롯 3: PCIe x16(x16, x8, x4, x1), 로우 프로필

#### 핫 스왑 드라이브 베이 2개 및 PCIe 슬롯 1개가 지원되는 서버 모델의 뒷면 보기

다음 그림은 2개의 핫 스왑 드라이브 베이와 1개의 PCIe 슬롯이 있는 서버 모델의 뒷면 보기를 나타냅니 다. 모델에 따라 일부 서버는 아래 그림과 다소 차이가 있을 수 있습니다.

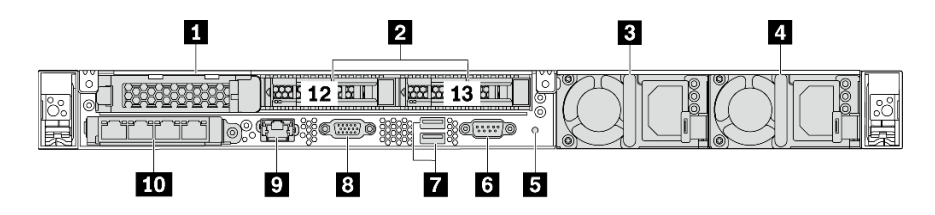

그림 11. 핫 스왑 드라이브 베이 2개 및 PCIe 슬롯 1개가 지원되는 서버 모델의 뒷면 보기

#### 표 7. 서버 뒷면의 구성 요소

| <b>1</b> PCIe 슬롯 1         | 2 뒷면 2.5인치 드라이브 베이                                          |
|----------------------------|-------------------------------------------------------------|
| <b>3</b> 전원 공급 장치 1        | 4 전원 공급 장치 2(옵션)                                            |
| 5 NMI 버튼                   | 6 직렬 포트                                                     |
| 7 USB 3.2 Gen 1(5Gbps) 커넥터 | 8 VGA 커넥터                                                   |
| 9 BMC 관리 네트워크 커넥터          | 10 OCP 3.0 이더넷 어댑터의 이더넷 커넥터(옵션, 2개<br>또는 4개의 커넥터를 사용할 수 있음) |

#### 1 PCIe 슬롯 1

슬롯 1: PCIe x16(x16, x8, x4, x1), 로우 프로필

#### 2 뒷면 2.5인치 드라이브 베이

서버 뒷면에 2.5 인치 핫 스왑 드라이브 2개를 설치하는 데 사용됩니다.

서버에 설치된 드라이브의 수는 모델에 따라 다릅니다. 드라이브를 설치할 때 드라이브 베이 번호 순 서대로 설치하십시오.

모든 드라이브 베이를 차폐물로 채워 서버의 EMI 무결성 및 냉각 조건을 보호하십시오. 비어 있는 드라이 브 베이는 드라이브 베이 필러 또는 드라이브 필러로 채워야 합니다.

#### PCIe 슬롯 1개가 지원되는 서버 모델의 뒷면 보기

다음 그림은 1개의 PCIe 슬롯이 있는 서버 모델의 뒷면 보기를 나타냅니다. 모델에 따라 일부 서버 는 아래 그림과 다소 차이가 있을 수 있습니다.

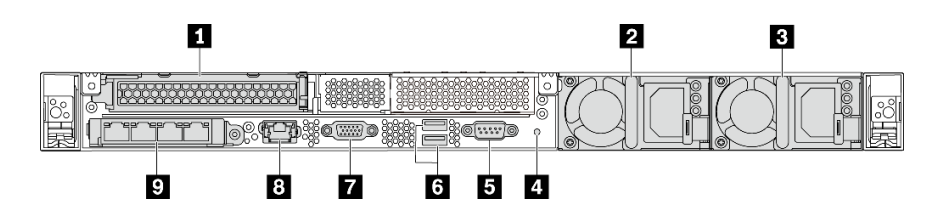

그림 12. PCIe 슬롯 1개가 지원되는 서버 모델의 뒷면 보기

#### 표 8. 서버 뒷면의 구성 요소

| 1 라이저 1 어셈블리의 PCIe 슬롯 1                                    | 2 전원 공급 장치 1               |
|------------------------------------------------------------|----------------------------|
| <b>3</b> 전원 공급 장치 2(옵션)                                    | 4 NMI 버튼                   |
| 5 직렬 포트                                                    | 6 USB 3.2 Gen 1(5Gbps) 커넥터 |
| 7 VGA 커넥터                                                  | 8 BMC 관리 이더넷 커넥터           |
| 9 OCP 3.0 이더넷 어댑터의 이더넷 커넥터(옵션, 2개<br>또는 4개의 커넥터를 사용할 수 있음) |                            |

#### 1 PCIe 슬롯 1

슬롯 1: PCIe x16(x16, x8, x4, x1), 전체 높이/전체 길이

#### PCIe 슬롯이 지원되지 않는 서버 모델의 뒷면 보기

다음 그림은 PCIe 슬롯이 지원되지 않는 서버 모델의 뒷면 보기를 나타냅니다. 모델에 따라 일부 서버 는 아래 그림과 다소 차이가 있을 수 있습니다.

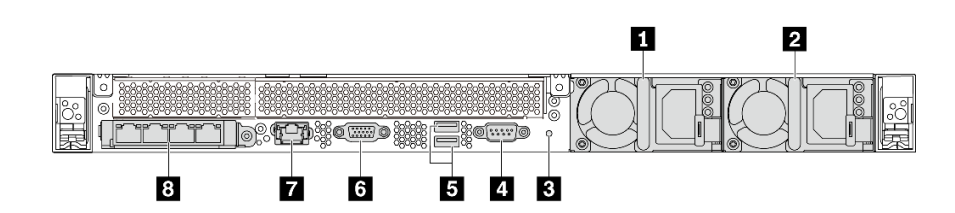

그림 13. PCIe 슬롯이 지원되지 않는 서버 모델의 뒷면 보기

#### 표 9. 서버 뒷면의 구성 요소

| <b>1</b> 전원 공급 장치 1        | 2 전원 공급 장치 2(옵션)                                           |
|----------------------------|------------------------------------------------------------|
| 3 NMI 버튼                   | 4 직렬 포트                                                    |
| 5 USB 3.2 Gen 1(5Gbps) 커넥터 | 6 VGA 커넥터                                                  |
| 7 BMC 관리 네트워크 커넥터          | 8 OCP 3.0 이더넷 어댑터의 이더넷 커넥터(옵션, 2개<br>또는 4개의 커넥터를 사용할 수 있음) |

다음은 서로 다른 모델의 뒷면에 있는 공통 구성 요소입니다.

- 전원 공급 장치 1
- 전원 공급 장치 2(옵션)

핫 스왑 보조 전원 공급 장치는 전원 공급 장치에 장애가 발생한 경우 시스템 작동에 중요한 영향을 주는 시스템 중단을 예방하는 데 유용합니다. Lenovo에서 전원 공급 장치 옵션을 구입하여 전원 공급 장치 를 설치하면 서버를 끄지 않고 예비 전원을 구성할 수 있습니다. 각 전원 공급 장치에서 전원 코드 커넥터 근처에 상태 LED가 3개 있습니다. LED에 대한 정보는 " 뒷면 LED" 20페이지의 내용을 참조하십시오.

• NMI 버튼

프로세서에 대해 NMI(마스크 불가능 인터럽트)를 강제 실행하려면 이 버튼을 누르십시오. 이 버튼을 누르면 운영 체제를 정지시키고(예: Windows 죽음의 블루 스크린) 메모리 덤프를 수행할 수 있습니다. 이 버튼을 누르려면 연필이나 클립을 펴서 그 끝을 사용해야 할 수도 있습니다.

• 직렬 포트

호스트 시스템 직렬 인터페이스에 연결하는 데 사용됩니다.

- USB 3.2 Gen 1(5 Gbps) 커넥터(2)
   USB 키보드, USB 마우스 또는 USB 스토리지 장치와 같이 USB 2.0 또는 3.1 연결이 필요한 장치 를 연결하는 데 사용됩니다.
- VGA 커넥터 VGA 커넥터를 사용하는 고성능 모니터, 직접 구동 모니터 또는 기타 장치를 연결하는 데 사용됩니다.
- BMC 관리 네트워크 커넥터 베이스보드 관리 컨트롤러(BMC)를 관리하기 위해 이더넷 케이블을 연결하는 데 사용됩니다.
- OCP 3.0 이더넷 어댑터의 이더넷 커넥터(옵션)

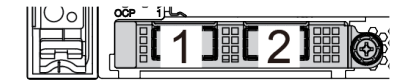

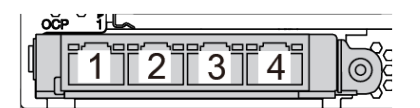

그림 14. OCP 모듈(커넥터 2개)

그림 15. OCP 모듈(커넥터 4개)

참고:

- OCP 3.0 이더넷 어댑터에는 네트워크 연결에 사용되는 2개 또는 4개의 추가 이더넷 커넥터가 있습니다.
- OCP 모듈의 모든 커넥터(기본적으로 커넥터 1)는 공유 관리 커넥터로 작동할 수 있습니다.

# 뒷면 LED

서버의 뒷면에는 시스템 ID LED, 시스템 오류 LED, 이더넷 LED 및 전원 공급 장치 LED가 있습니다.

다음 그림은 2개의 PCIe 슬롯이 있는 서버 모델의 뒷면 보기에 있는 LED를 나타냅니다. 다른 서 버 모델의 뒷면 보기에 있는 LED는 동일합니다.

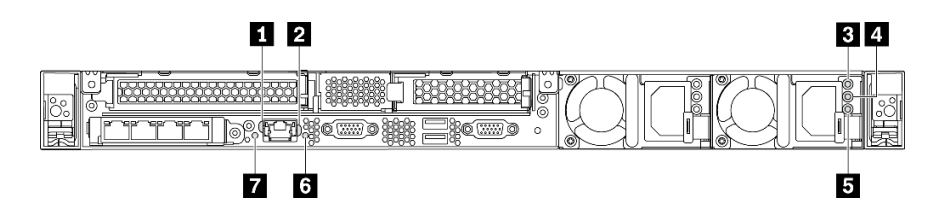

#### 그림 16. 뒷면 LED

표 10. 서버의 뒷면에 있는 LED

| 1 이더넷 링크 LED | <b>2</b> 이더넷 활동 LED |
|--------------|---------------------|
| 3 전원 입력 LED  | 4 전원 출력 LED         |

표 10. 서버의 뒷면에 있는 LED (계속)

| 5 전원 공급 장치 오류 LED | 6 시스템 ID LED |
|-------------------|--------------|
| 7 시스템 오류 LED      |              |

#### 1 이더넷 링크 LED 2 이더넷 활동 LED

BMC 네트워크 커넥터에는 2개의 상태 LED가 있습니다.

| 이더넷 상태 LED          | 색상 | 상태  | 설명                            |
|---------------------|----|-----|-------------------------------|
| 1 이더넷 링크 LED        | 녹색 | 켜짐  | 네트워크 링크가 설정되어 있습니다.           |
|                     | 없음 | 꺼짐  | 네트워크 링크가 끊어져 있습니다.            |
| 2 이더넷 활동 LED 녹색 깜박임 |    | 깜박임 | 네트워크 링크가 연결되어 있고 작동 중입<br>니다. |
|                     | 없음 | 꺼짐  | 서버가 LAN에서 연결이 끊어졌습니다.         |

#### 3 4 5 전원 공급 장치 LED

각 핫 스왑 전원 공급 장치에는 3개의 상태 LED가 있습니다.

| LED                         | 설명                                                                                                    |
|-----------------------------|----------------------------------------------------------------------------------------------------|
| <b>3</b> 전원 입력 LED          | • 녹색: 전원 공급 장치가 AC 전원에 연결되어 있습니다.                                                                                                    |
|                             | • 꺼짐: 전원 공급 장치가 AC 전원에서 분리되거나 전원 문제가 발생합니다.                                                                                                    |
| 4 전원 출력 LED                 | • 녹색: 서버가 켜져 있으며 전원 공급 장치가 정상적으로 작동합니다.                                                                                                    |
|                             | <ul> <li>녹색 깜박임: 전원 공급 장치가 제로 출력 모드(대기)에 있습니다. 서버 전력 부하가 낮은<br/>경우 설치된 전원 공급 장치 중 한 개가 대기 상태로 전환되는 동시에 나머지 한 개는 전<br/>체 부하를 감당합니다. 전력 부하가 증가하는 경우 대기 중인 예비 전원 공급 장치가 활<br/>성 상태로 전환되어 시스템에 충분한 전원을 공급합니다.</li> </ul> |
|                             | 제로 출력 모드의 사용을 중지하려면 Setup Utility를 시작하고 고급 → 전원 → 0 출력으<br>로 이동하고 <b>사용 안 함</b> 을 선택하십시오. 제로 출력 모드를 전환하는 경우 양쪽 전원 공급<br>장치 모두 활성 상태가 됩니다.                                                                            |
|                             | <ul> <li>꺼짐: 서버의 전원이 꺼져 있거나 전원 공급 장치가 제대로 작동하지 않습니다. 서버의 전원</li> <li>이 켜져 있지만 LED가 꺼져 있으면 전원 공급 장치를 교체하십시오.</li> </ul>                                                                                               |
| <b>5</b> 전원 공급 장치<br>오류 LED | <ul> <li>노란색: 전원 공급 장치가 고장 났습니다. 이 문제를 해결하려면 전원 공급 장치를 교체<br/>하십시오.</li> </ul>                                                                                                    |
|                             | • 꺼짐: 전원 공급 장치가 정상적으로 작동합니다.                                                                                                    |

#### 6 시스템 ID LED

이 파란색 시스템 ID LED를 사용하여 해당 서버를 찾을 수 있습니다. 서버의 앞면에도 시스템 ID LED 가 있습니다. 시스템 ID 버튼을 누를 때마다 두 시스템 ID LED의 상태가 변경됩니다. LED는 켜짐, 깜박임 또는 꺼짐으로 변경될 수 있습니다. ThinkSystem System Manager 또는 원격 관리 프로그 램을 사용하여 여러 서버 가운데서 해당 서버를 시각적으로 찾도록 하기 위해 시스템 ID LED의 상 태를 변경할 수도 있습니다.

#### 7 시스템 오류 LED

시스템 오류 LED는 시스템 오류가 있는지 판별하는 데 유용합니다. 세부 정보는 "시스템 오류 LED" 16 페이지를 참조하십시오.

# 시스템 보드 구성 요소

이 섹션의 그림은 시스템 보드의 구성 요소 위치를 보여줍니다.

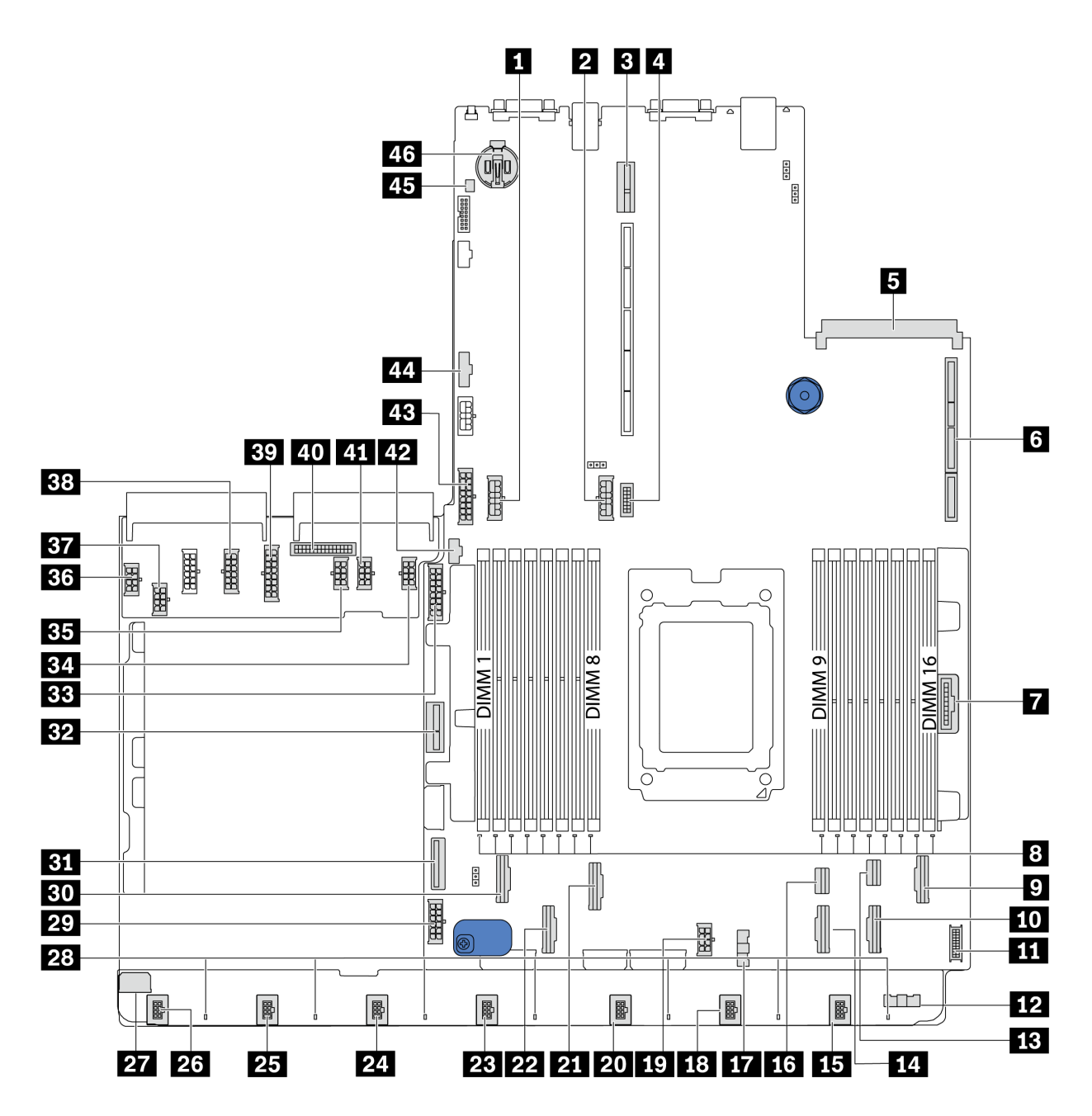

#### 그림 17. 시스템 보드 구성 요소

| 1 중간 백플레인 전원 커넥터       | 2 뒷면 백플레인 전원 커넥터   |
|------------------------|--------------------|
| <b>3</b> 라이저 2 슬롯      | 4 앞면 VGA 커넥터       |
| 5 OCP 3.0 어댑터의 이더넷 커넥터 | 6 라이저 1 슬롯         |
| 7 앞면 패널 커넥터            | 8 DIMM 1-16 오류 LED |

| 9 PCIe 커넥터 6                                  | <b>10</b> PCIe 커넥터 5                            |
|-----------------------------------------------|-------------------------------------------------|
| 11 앞면 USB 커넥터                                 | <b>12</b> 팬 보드 사이드밴드 커넥터( <mark>17</mark> 에 연결) |
| <b>13</b> PCIe 커넥터 8                          | <b>14</b> PCIe 커넥터 4                            |
| 15 팬 7 커넥터                                    | <b>16</b> PCIe 커넥터 7                            |
| 17 팬 보드 사이드밴드 커넥터(12 에 연결)                    | 18 팬 6 커넥터                                      |
| 19 CPU 전원 커넥터( 37 에 연결)                       | 20 팬 5 커넥터                                      |
| <b>21</b> PCIe 커넥터 3                          | <b>22</b> PCIe 커넥터 2                            |
| 23 팬 4 커넥터                                    | <b>24</b> Fan 3 커넥터                             |
| <b>25</b> Fan 2 커넥터                           | <b>26</b> Fan 1 커넥터                             |
| 27 팬 보드 전원 커넥터( <mark>36</mark> 에 연결)         | <b>28</b> 팬 1-7 오류 LED                          |
| 29 시스템 전원 커넥터 2( <mark>38</mark> 에 연결)        | <b>30</b> PCIe 커넥터 1                            |
| <b>31</b> PCIe 커넥터 9                          | 32 내부 라이저 전원 커넥터                                |
| 33 앞면 백플레인 전원 커넥터                             | <b>34</b> GPU 전원 커넥터 1(예약됨)                     |
| <b>35</b> GPU 전원 커넥터 3(예약됨)                   | 36 팬 보드 전원 커넥터( 27 에 연결)                        |
| 37 CPU 전원 커넥터(19 에 연결)                        | 38 시스템 전원 커넥터 2( <mark>29</mark> 에 연결)          |
| <b>39</b> 시스템 전원 커넥터 1( <mark>43</mark> 에 연결) | 40 PIB 사이드밴드 커넥터( 44 에 연결)                      |
| 41 GPU 전원 커넥터 2(예약됨)                          | 42 M.2 사이드밴드 커넥터                                |
| <b>43</b> 시스템 전원 커넥터 1( <b>39</b> 에 연결)       | 44 PIB 사이드밴드 커넥터( 40 에 연결)                      |
| 45 침입 스위치 커넥터                                 | 46 CMOS 배터리(Cr2032)                             |

참고:

# 내장 케이블 배선

서버의 일부 구성 요소에는 케이블 및 케이블 커넥터가 내장되어 있습니다.

케이블을 연결하려면 다음 지침을 준수하십시오.

- 내장 케이블을 연결하거나 분리하기 전에 서버의 전원을 끄십시오.
- 추가 케이블링 지시사항은 외장 장치와 함께 제공되는 문서를 참고하십시오. 장치를 서버에 연결하기 전 에 케이블을 배선하는 것이 더 쉬울 수 있습니다.
- 일부 케이블의 케이블 ID는 서버 및 옵션 장치와 함께 제공된 케이블에 인쇄되어 있습니다. 이 ID를 사 용하여 올바른 커넥터에 케이블을 연결할 수 있습니다.
- 해당 케이블이 케이블 클립을 통과하는지 확인하십시오.

참고: 시스템 보드에서 케이블을 분리할 때 래치, 잠금 해제 탭 또는 케이블 커넥터의 잠금 장치를 모두 분 리하십시오. 케이블을 제거하기 전에 이러한 잠금 장치를 해제하지 않으면 시스템 보드의 깨지기 쉬운 케이 블 소켓이 손상됩니다. 케이블 소켓이 손상되면 시스템 보드를 교체해야 할 수도 있습니다.

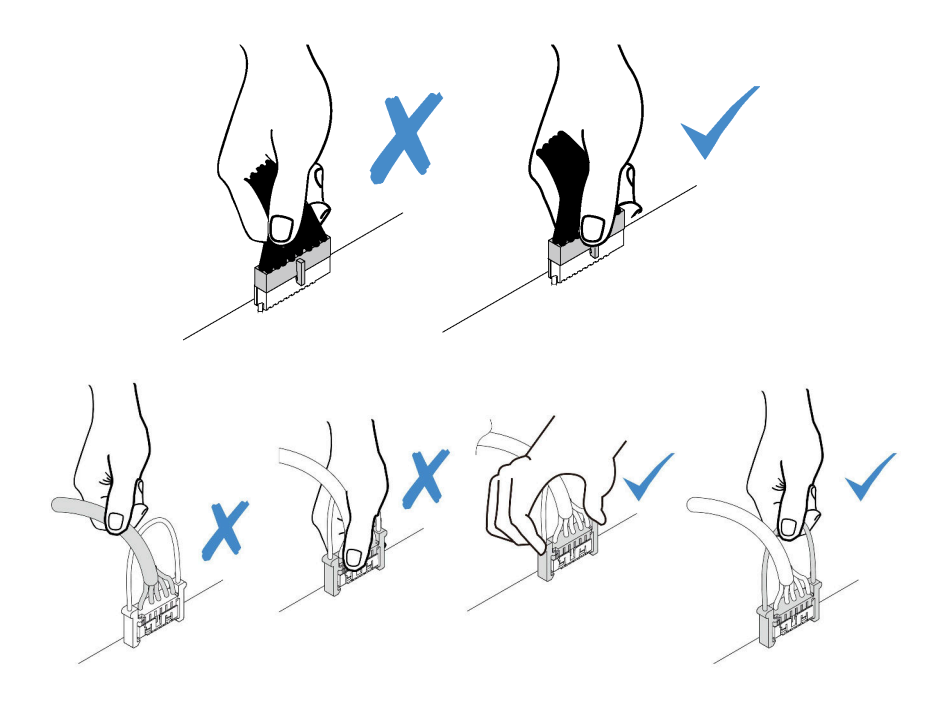

# 전원/사이드밴드 케이블 배선

이 섹션을 사용하여 CPU, 백플레인, PIB 보드, 팬 보드, 내부 드라이브 어셈블리 및 뒷면 드라이브 케이지 에 대한 전원 및 사이드밴드 케이블 배선을 이해하십시오.

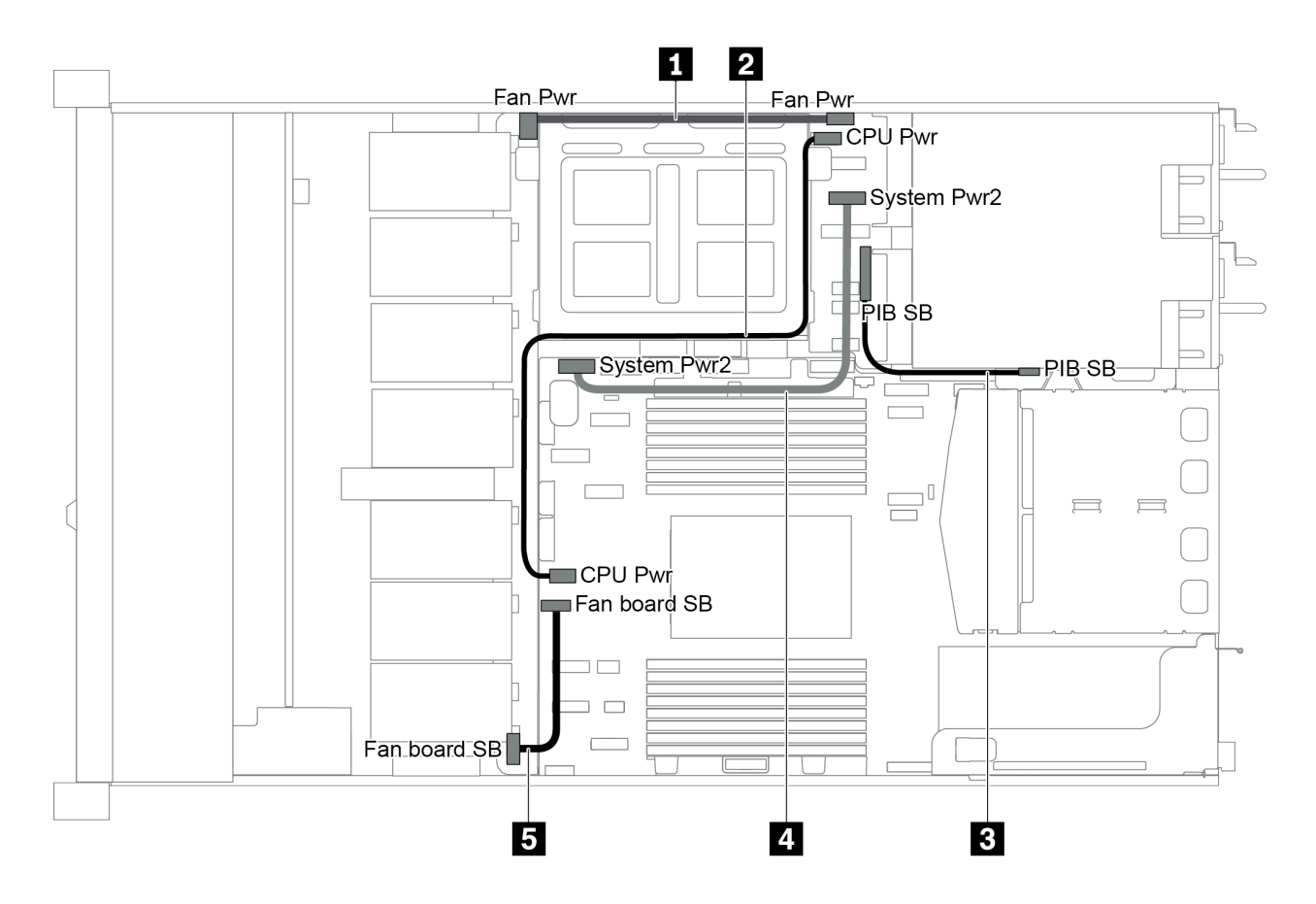

그림 18. 2.5인치 섀시-1

| 케이블 | 시작                    | 끝                         |
|-----|-----------------------|---------------------------|
| 1   | 팬 보드의 팬 보드 전원 커넥터     | PIB 보드의 팬 보드 전원 커넥터       |
| 2   | PIB 보드의 CPU 전원 커넥터    | 시스템 보드의 CPU 전원 커넥터        |
| 3   | PIB 보드의 PIB 사이드밴드 커넥터 | 시스템 보드의 PIB 사이드밴드 커<br>넥터 |
| 4   | PIB 보드의 시스템 전원 커넥터 2  | 시스템 보드의 시스템 전원 커넥터 2      |
| 5   | 팬 보드의 사이드밴드 커넥터       | 시스템 보드의 팬 사이드밴드 커넥터       |

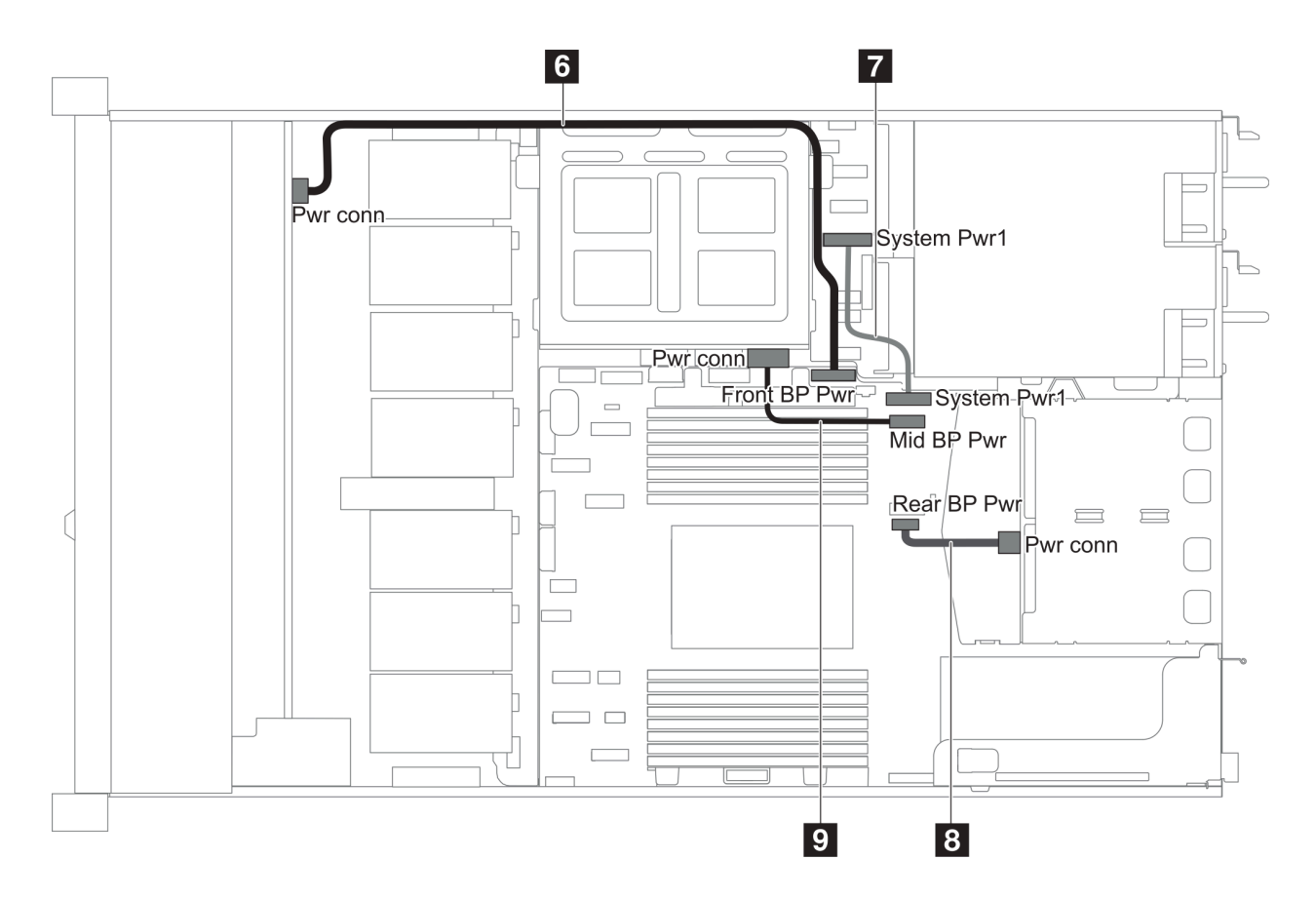

그림 19. 2.5인치 섀시-2

| 케이블 | 시작                          | Д<br>Е                    |
|-----|-----------------------------|---------------------------|
| 6   | 앞면 백플레인의 앞면 백플레인 전<br>원 커넥터 | 시스템 보드의 앞면 백플레인 전원<br>커넥터 |
| 7   | PIB 보드의 시스템 전원 커넥터 1        | 시스템 보드의 시스템 전원 커넥터 1      |
| 8   | 뒷면 백플레인의 전원 커넥터             | 시스템 보드의 뒷면 백플레인 전원<br>커넥터 |
| 9   | 중간 백플레인의 전원 커넥터             | 시스템 보드의 중간 백플레인 전원<br>커넥터 |

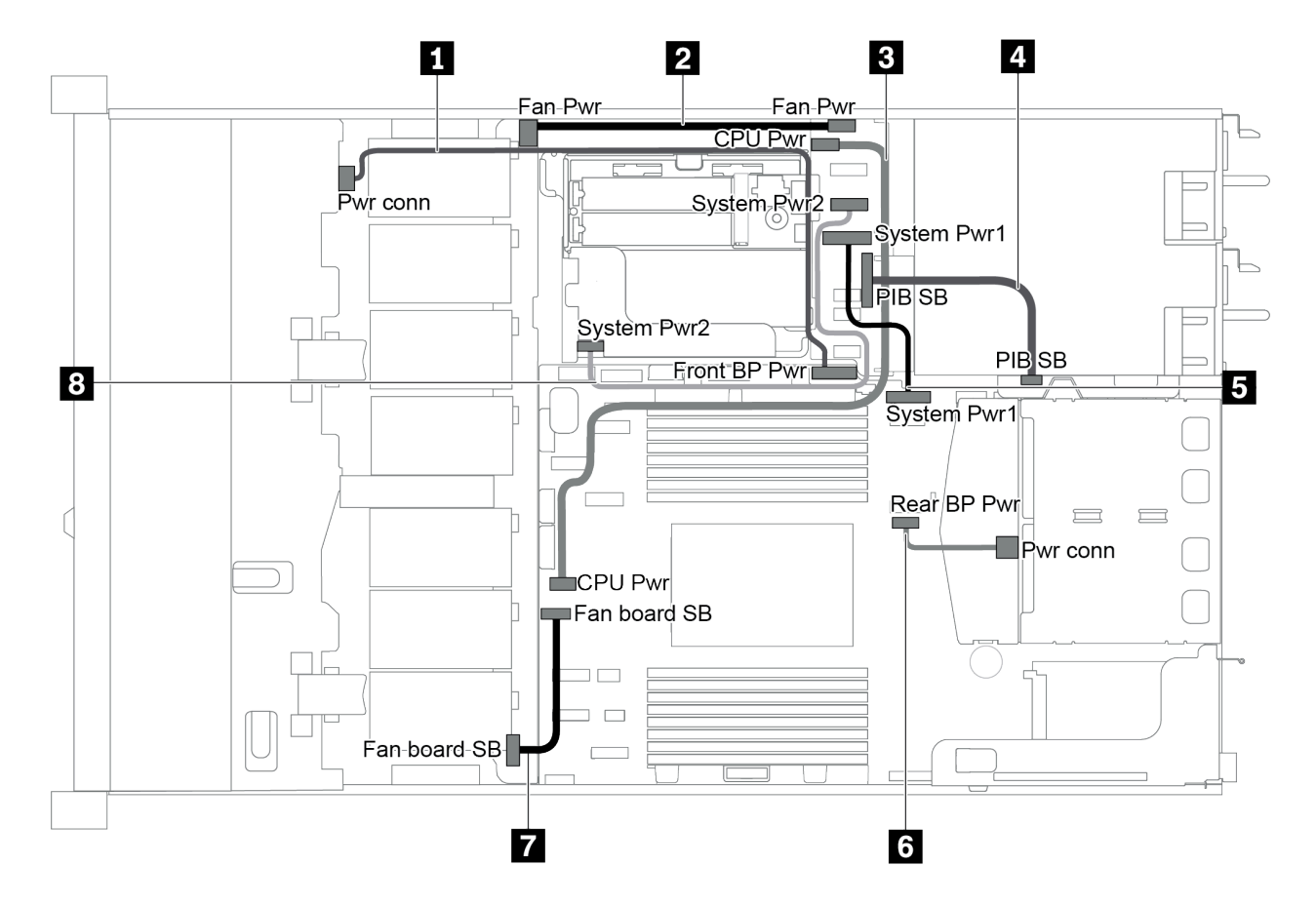

그림 20. 3.5인치 섀시

| 케이블 | 시작                    | 꼬                         |
|-----|-----------------------|---------------------------|
| 1   | 앞면 백플레인의 전원 커넥터       | 시스템 보드의 앞면 백플레인 전원<br>커넥터 |
| 2   | 팬 보드의 팬 보드 전원 커넥터     | PIB 보드의 팬 보드 전원 커넥터       |
| 3   | PIB 보드의 CPU 전원 커넥터    | 시스템 보드의 CPU 전원 커넥터        |
| 4   | PIB 보드의 PIB 사이드밴드 커넥터 | 시스템 보드의 PIB 사이드밴드 커<br>넥터 |
| 5   | PIB 보드의 시스템 전원 커넥터 1  | 시스템 보드의 시스템 전원 커넥터 1      |
| 6   | 뒷면 백플레인의 전원 커넥터       | 시스템 보드의 뒷면 백플레인 전원<br>커넥터 |
| 7   | 팬 보드의 사이드밴드 커넥터       | 시스템 보드의 팬 사이드밴드 커넥터       |
| 8   | PIB 보드의 시스템 전원 커넥터 2  | 시스템 보드의 시스템 전원 커넥터 2      |

# 3.5인치 SAS/SATA 드라이브 4개가 지원되는 서버 모델

이 섹션을 사용하여 4개의 3.5인치 SAS/SATA 드라이브가 있는 서버 모델에 대한 내부 케이블 배선 및 백플레인의 커넥터를 이해하십시오.

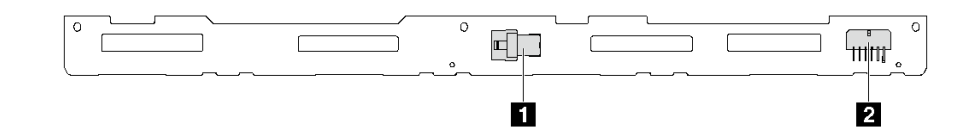

#### 그림 21. 4개의 3.5인치 SAS/SATA 드라이브용 백플레인의 커넥터

1 SAS 커넥터

2 전원 커넥터

전원 케이블 연결에 대해서는 "전원/사이드밴드 케이블 배선" 24페이지의 내용을 참조하십시오.

다른 구성에 대해서는 다음 케이블 배선을 참조하십시오.

- "3.5인치 SATA 드라이브 4개" 29페이지
- "3.5인치 SAS/SATA 드라이브 4개 및 8i RAID/HBA 어댑터 1개" 30페이지
- "3.5인치 SATA 드라이브 4개 및 뒷면 SAS/SATA 드라이브 어셈블리" 30페이지
- "3.5인치 SAS/SATA 드라이브 4개, 뒷면 SAS/SATA 드라이브 어셈블리 및 8i RAID/HBA 어 댑터 1개" 31페이지
- "3.5인치 SATA 드라이브 4개 및 뒷면 NVMe 드라이브 어셈블리" 32페이지
- "3.5인치 SAS/SATA 드라이브 4개, 뒷면 NVMe 드라이브 어셈블리 및 8i RAID/HBA 어댑터 1개" 33페이지
- "3.5인치 SATA 드라이브 4개 및 중간 드라이브 케이지" 34페이지
- "3.5인치 SAS/SATA 드라이브 4개, 중간 드라이브 케이지 및 8i RAID/HBA 어댑터 1개" 36페이지

### 3.5인치 SATA 드라이브 4개

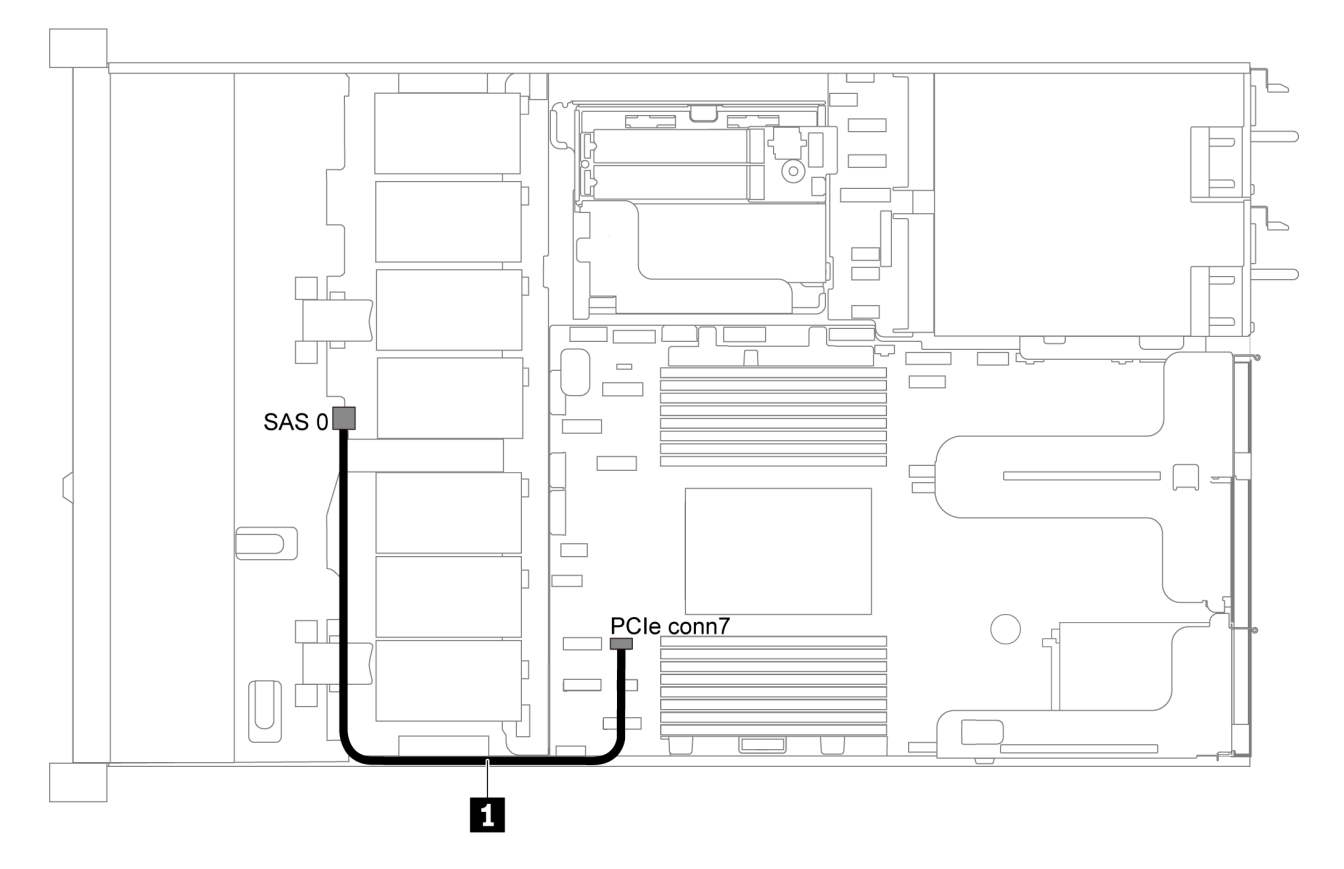

#### 그림 22. 3.5인치 SATA 드라이브 4개가 지원되는 서버 모델의 케이블 배선

참고: SAS/SATA 백플레인이 시스템 보드의 PCIe 커넥터에 연결되면, SATA 드라이브만 지원 됩니다. SAS 드라이브가 지원되지 않습니다.

| 케이블                       | 시작               | 꼬                  |
|---------------------------|------------------|--------------------|
| 1 앞면 백플레인용 SAS 신호 케이<br>블 | 앞면 백플레인의 SAS 커넥터 | 시스템 보드의 PCIe 커넥터 7 |

#### 3.5인치 SAS/SATA 드라이브 4개 및 8i RAID/HBA 어댑터 1개

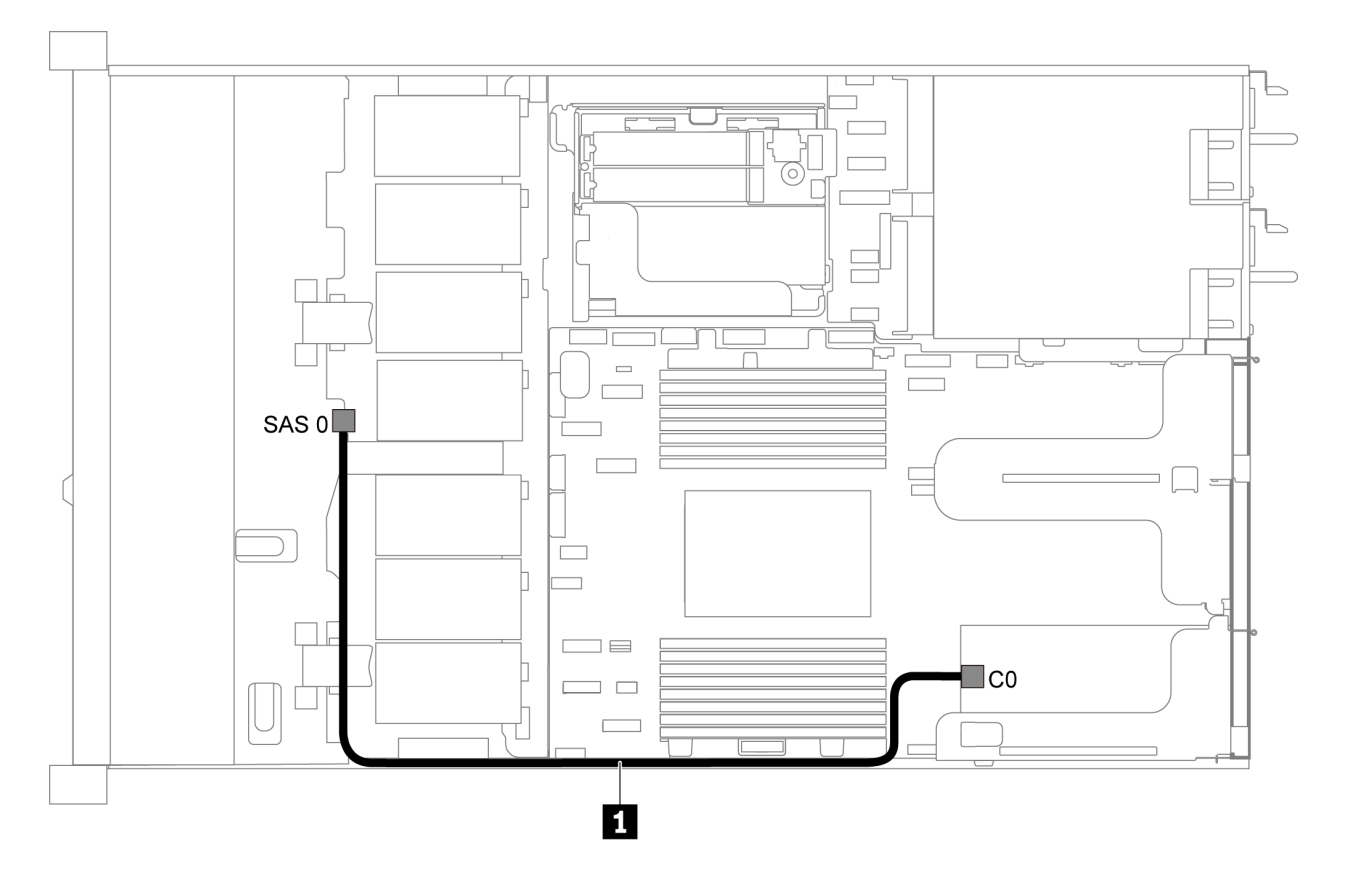

#### 그림 23. 3.5인치 SAS/SATA 드라이브 4개 및 8i RAID/HBA 어댑터 1개가 지원되는 서버 모델의 케이블 배선

참고: RAID/HBA 어댑터는 PCIe 슬롯 1 또는 내부 라이저 어셈블리에 설치할 수 있습니다.

| 케이블                       | 시작               | 프트                   |
|---------------------------|------------------|----------------------|
| 1 앞면 백플레인용 SAS 신호 케이<br>블 | 앞면 백플레인의 SAS 커넥터 | RAID/HBA 어댑터의 C0 커넥터 |

#### 3.5인치 SATA 드라이브 4개 및 뒷면 SAS/SATA 드라이브 어셈블리

참고:

- SAS/SATA 백플레인이 시스템 보드의 PCIe 커넥터에 연결되면, SATA 드라이브만 지원됩니다. SAS 드라이브가 지원되지 않습니다.
- 케이블 배선 그림은 뒷면 핫 스왑 드라이브 케이지가 설치된 시나리오를 기반으로 합니다. 모델에 따라 서버에서 뒷면 핫 스왑 드라이브 케이지를 사용하지 못할 수 있습니다.

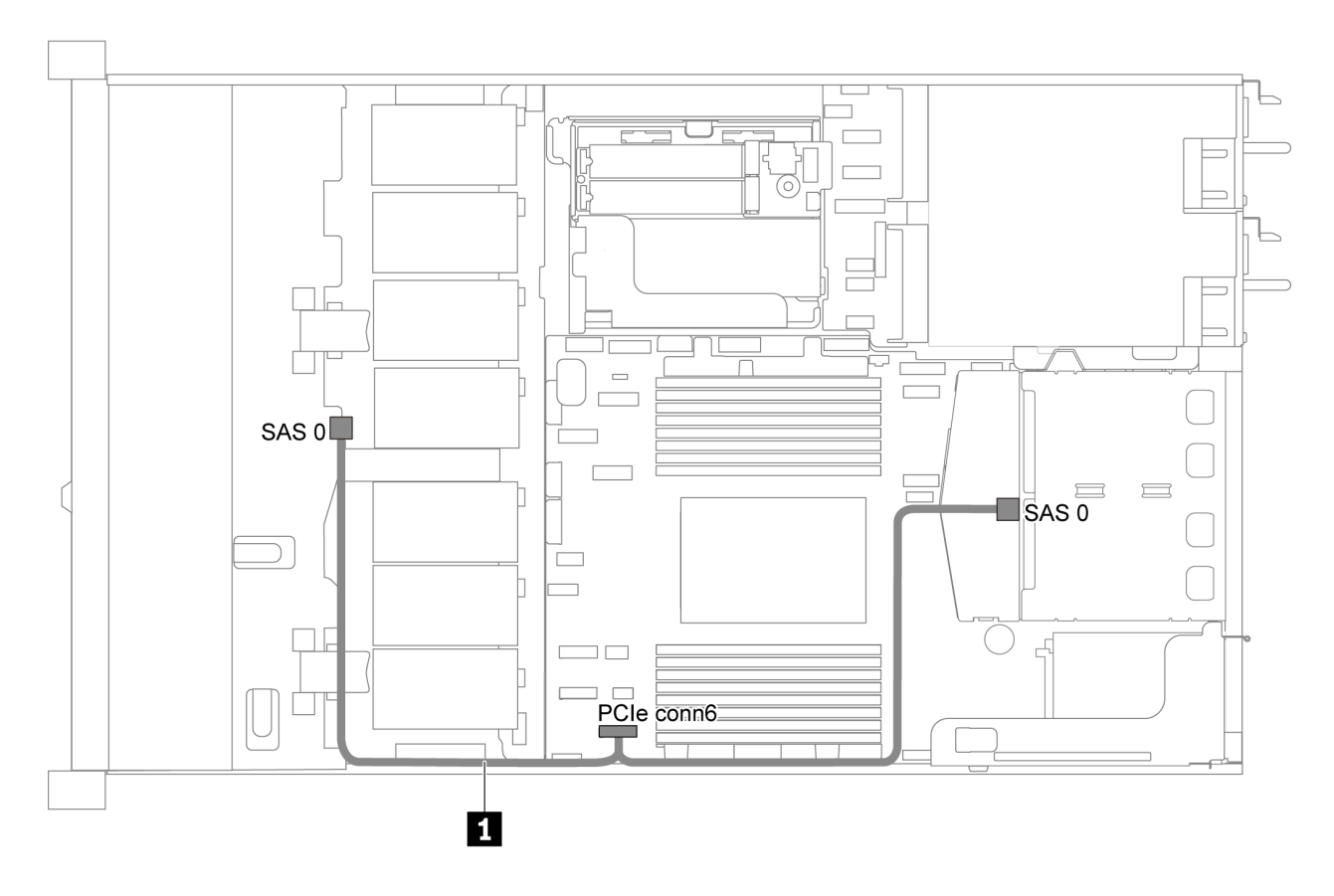

그림 24. 3.5인치 SATA 드라이브 4개 및 뒷면 SAS/SATA 드라이브 어셈블리가 지원되는 서버 모델의 케이블 배선

| 케이블                       | 시작               | Д<br>Е             |
|---------------------------|------------------|--------------------|
| 1 앞면 백플레인용 SAS 신호 케이<br>블 | 앞면 백플레인의 SAS 커넥터 | 시스템 보드의 PCIe 커넥터 6 |

#### 3.5인치 SAS/SATA 드라이브 4개, 뒷면 SAS/SATA 드라이브 어셈블리 및 8i RAID/HBA 어댑터 1개

참고: 케이블 배선 그림은 뒷면 핫 스왑 드라이브 케이지가 설치된 시나리오를 기반으로 합니다. 모델에 따 라 서버에서 뒷면 핫 스왑 드라이브 케이지를 사용하지 못할 수 있습니다.

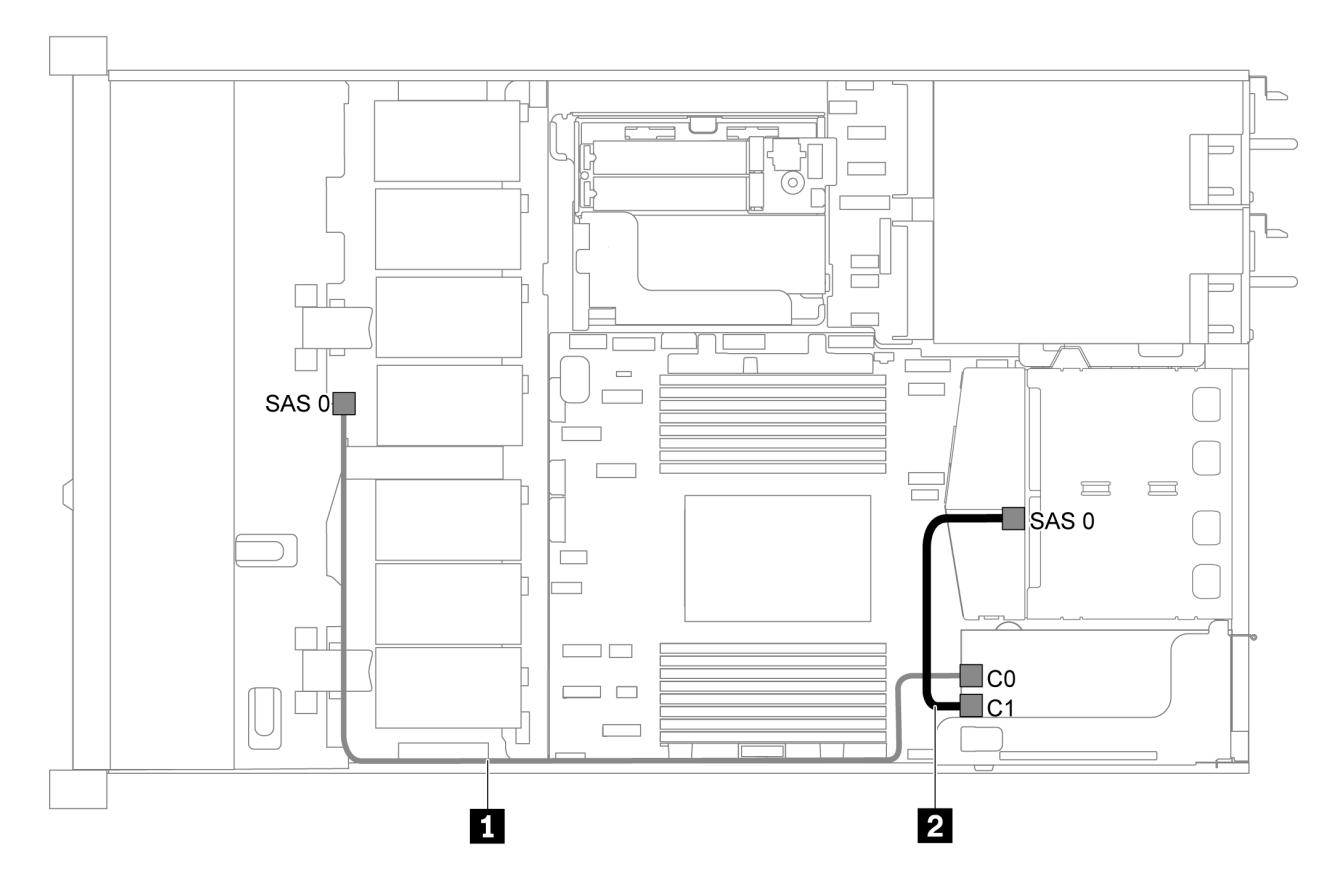

그림 25. 3.5인치 SAS/SATA 드라이브 4개, 뒷면 SAS/SATA 드라이브 어셈블리 및 8i RAID/HBA 어댑터 1 개가 지원되는 서버 모델의 케이블 배선

참고:

- RAID/HBA 어댑터는 PCIe 슬롯 1 또는 내부 라이저 어셈블리에 설치할 수 있습니다.
- Gen 4 RAID/HBA 어댑터가 설치된 경우 해당하는 Gen 4 케이블을 사용해야 합니다. ThinkSystem SR635 2.5" SAS/SATA 2-Bay Rear Backplane X40 RAID Cable Kit

| 케이블                  | 시작               | 프트           |
|----------------------|------------------|--------------|
| 1 앞면 백플레인용 SAS 신호 케이 | 앞면 백플레인의 SAS 커넥터 | RAID/HBA 어댑터 |
| 臣                    |                  | • Gen 3: C0  |
|                      |                  | • Gen 4: C0  |
| 2 뒷면 백플레인용 SAS 신호 케이 | 뒷면 백플레인의 SAS 커넥터 | RAID/HBA 어댑터 |
| 臣                    |                  | • Gen 3: C1  |
|                      |                  | • Gen 4: C0  |

#### 3.5인치 SATA 드라이브 4개 및 뒷면 NVMe 드라이브 어셈블리

참고:

- SAS/SATA 백플레인이 시스템 보드의 PCIe 커넥터에 연결되면, SATA 드라이브만 지원됩니다. SAS 드라이브가 지원되지 않습니다.
- 케이블 배선 그림은 뒷면 핫 스왑 드라이브 케이지가 설치된 시나리오를 기반으로 합니다. 모델에 따라 서버에서 뒷면 핫 스왑 드라이브 케이지를 사용하지 못할 수 있습니다.
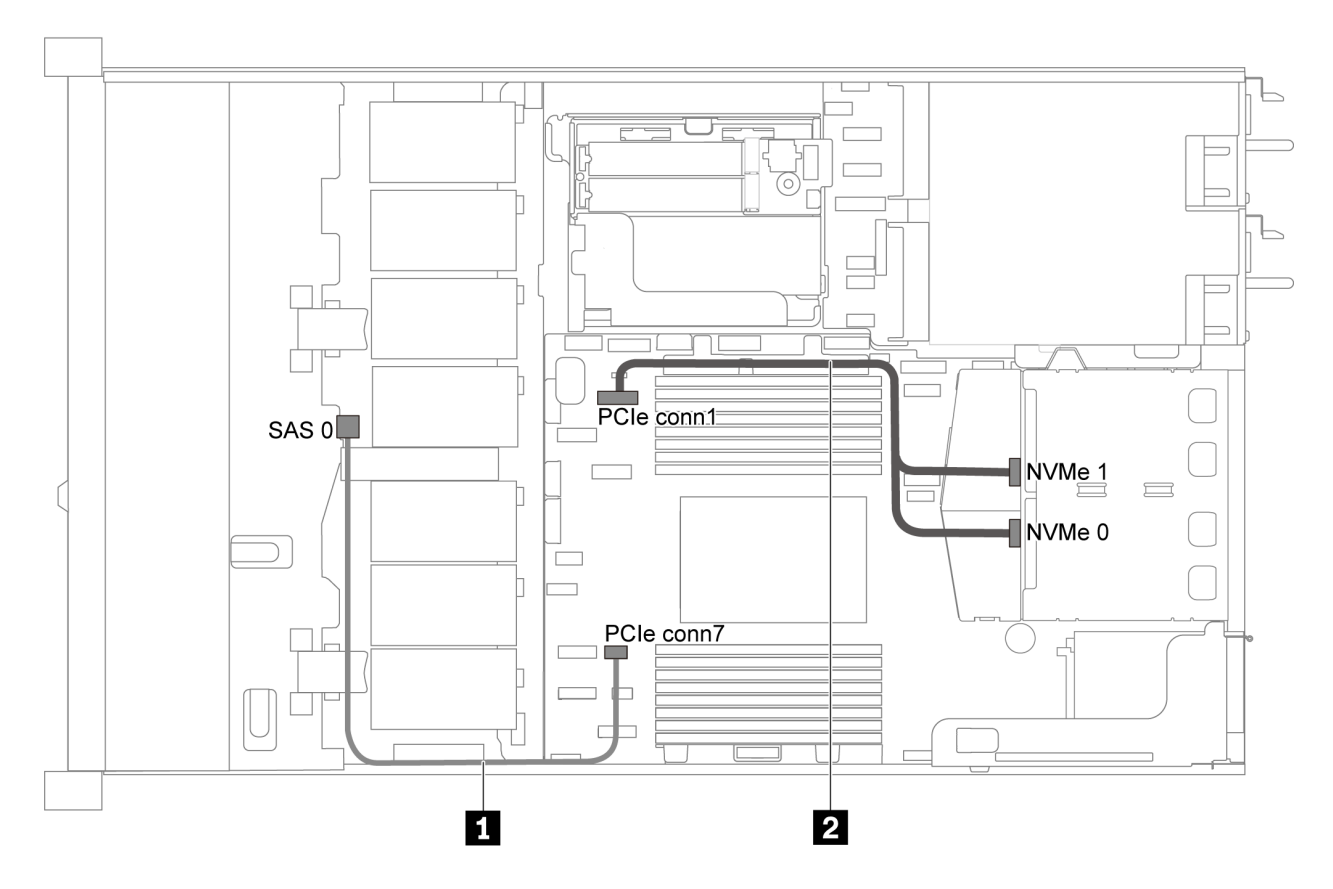

그림 26. 3.5인치 SATA 드라이브 4개 및 뒷면 NVMe 드라이브 어셈블리가 지원되는 서버 모델의 케이블 배선

| 케이블                        | 시작                | Д<br>Е             |
|----------------------------|-------------------|--------------------|
| 1 앞면 백플레인용 SAS 신호 케이<br>블  | 앞면 백플레인의 SAS 커넥터  | 시스템 보드의 PCIe 커넥터 7 |
| 2 뒷면 백플레인용 NVMe 신호 케<br>이블 | 뒷면 백플레인의 NVMe 커넥터 | 시스템 보드의 PCIe 커넥터 1 |

#### 3.5인치 SAS/SATA 드라이브 4개, 뒷면 NVMe 드라이브 어셈블리 및 8i RAID/HBA 어댑터 1개

참고: 케이블 배선 그림은 뒷면 핫 스왑 드라이브 케이지가 설치된 시나리오를 기반으로 합니다. 모델에 따 라 서버에서 뒷면 핫 스왑 드라이브 케이지를 사용하지 못할 수 있습니다.

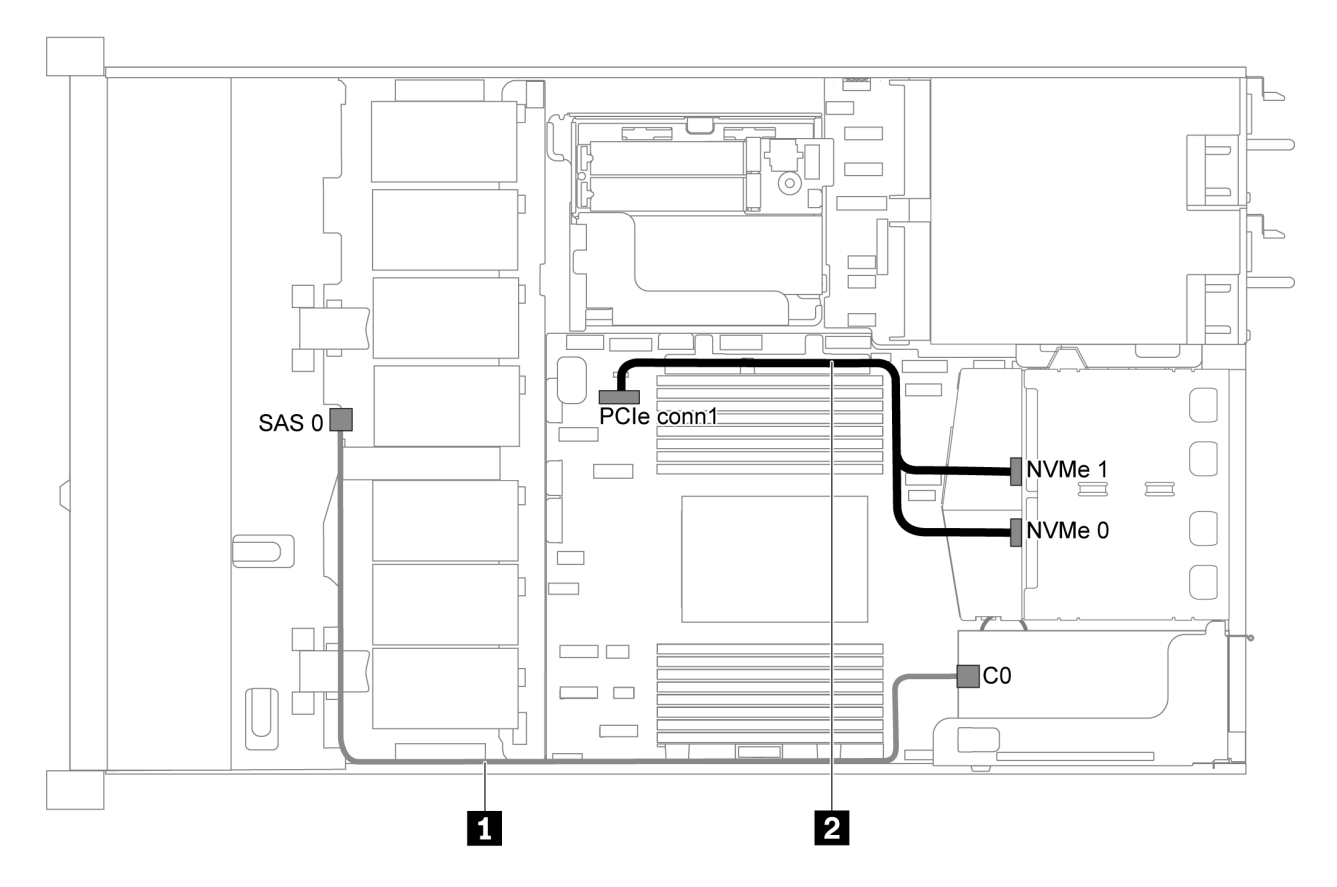

그림 27. 3.5인치 SAS/SATA 드라이브 4개, 뒷면 NVMe 드라이브 어셈블리 및 8i RAID/HBA 어댑터 1개가 지원 되는 서버 모델의 케이블 배선

참고:

- RAID/HBA 어댑터는 PCIe 슬롯 1 또는 내부 라이저 어셈블리에 설치할 수 있습니다.
- Gen 4 RAID/HBA 어댑터가 설치된 경우 해당하는 Gen 4 케이블을 사용해야 합니다.
  - ThinkSystem SR635 3.5" SAS/SATA 4-Bay X40 RAID Cable Kit

| 케이블                        | 시작                | Д<br>Е               |
|----------------------------|-------------------|----------------------|
| 1 앞면 백플레인용 SAS 신호 케이<br>블  | 앞면 백플레인의 SAS 커넥터  | RAID/HBA 어댑터의 C0 커넥터 |
| 2 뒷면 백플레인용 NVMe 신호 케<br>이블 | 뒷면 백플레인의 NVMe 커넥터 | 시스템 보드의 PCIe 커넥터 1   |

### 3.5인치 SATA 드라이브 4개 및 중간 드라이브 케이지

참고: SAS/SATA 백플레인이 시스템 보드의 PCIe 커넥터에 연결되면, SATA 드라이브만 지원 됩니다. SAS 드라이브가 지원되지 않습니다.

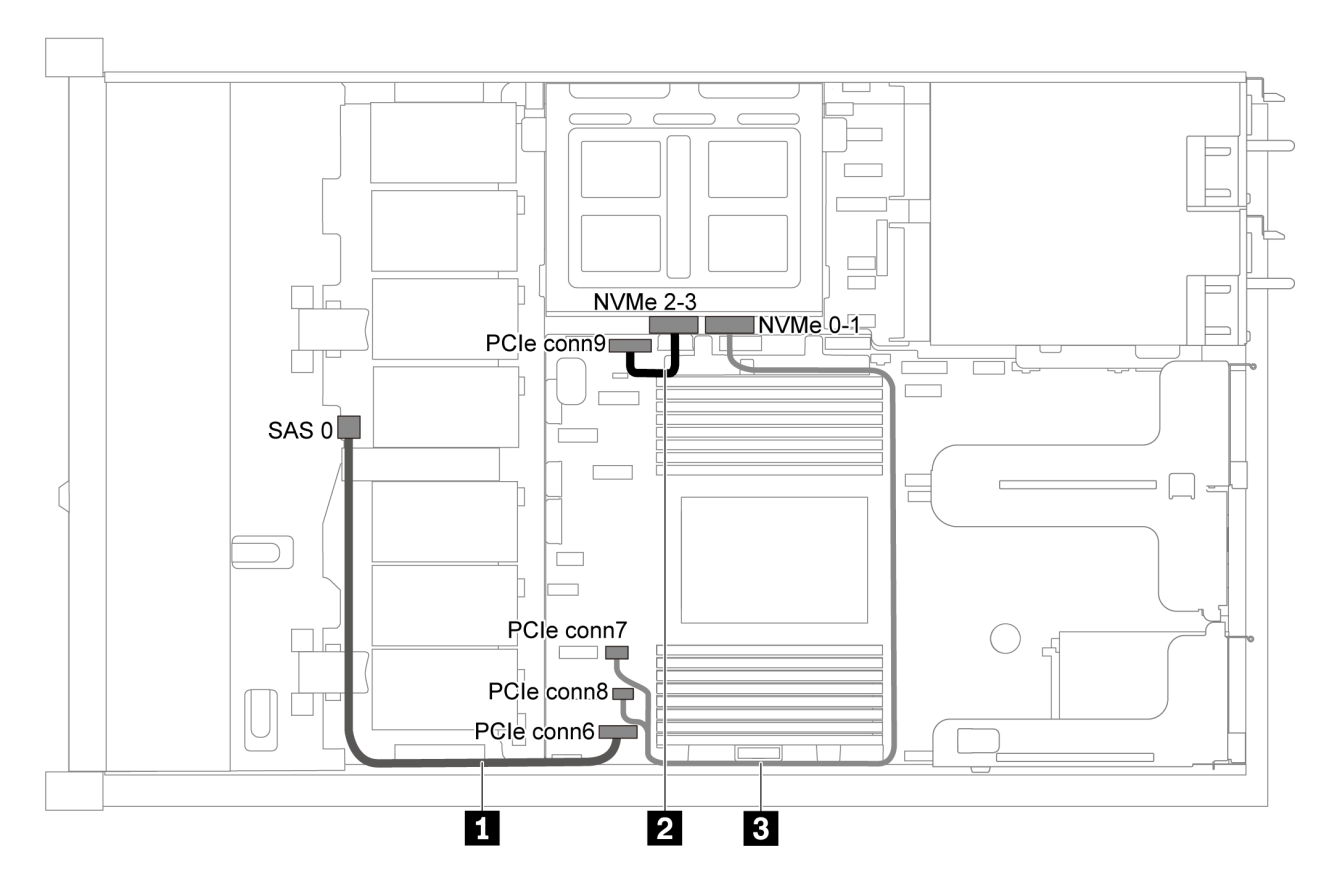

그림 28. 3.5인치 SATA 드라이브 4개 및 중간 드라이브 케이지가 지원되는 서버 모델의 케이블 배선

| 케이블                        | 시작                    | Д<br>Е                             |
|----------------------------|-----------------------|------------------------------------|
| 1 앞면 백플레인용 SAS 신호 케이<br>블  | 앞면 백플레인의 SAS 커넥터      | 시스템 보드의 PCIe 커넥터 6                 |
| 2 내부 백플레인용 NVMe 신호 케<br>이블 | 내부 백플레인의 NVMe 2-3 커넥터 | 시스템 보드의 PCIe 커넥터 9                 |
| 3 내부 백플레인용 NVMe 신호 케<br>이블 | 내부 백플레인의 NVMe 0-1 커넥터 | 시스템 보드의 PCIe 커넥터 7 및<br>PCIe 커넥터 8 |

### 3.5인치 SAS/SATA 드라이브 4개, 중간 드라이브 케이지 및 8i RAID/HBA 어댑터 1개

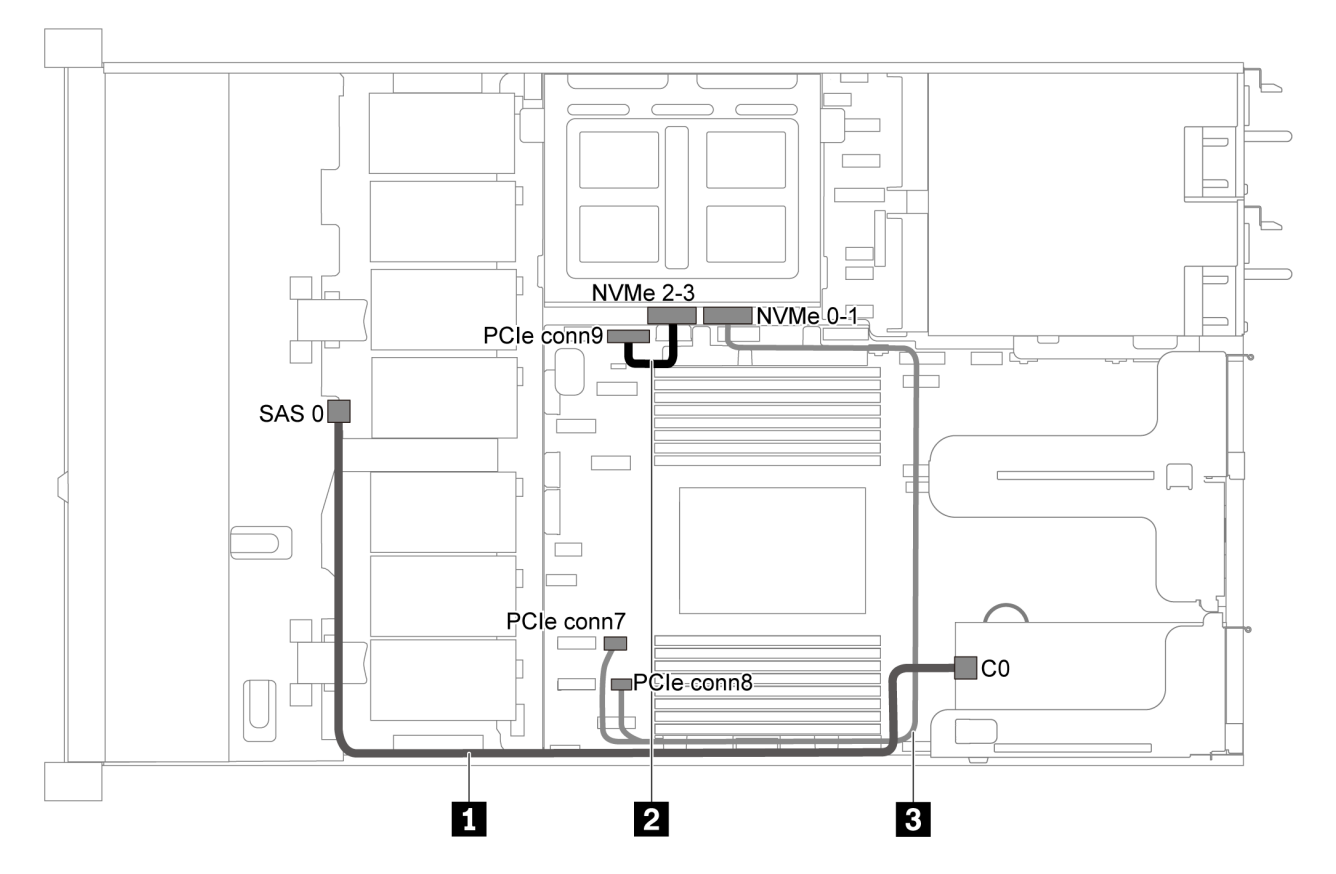

그림 29. 3.5인치 SAS/SATA 드라이브 4개, 중간 드라이브 케이지 및 8i RAID/HBA 어댑터 1개가 지원되는 서버 모델의 케이블 배선

참고: Gen 4 RAID/HBA 어댑터가 설치된 경우 해당하는 Gen 4 케이블을 사용해야 합니다.

ThinkSystem SR635 3.5" SAS/SATA 4-Bay X40 RAID Cable Kit

| 케이블                        | 시작                    | 끝                                  |
|----------------------------|-----------------------|------------------------------------|
| 1 앞면 백플레인용 SAS 신호 케이<br>블  | 앞면 백플레인의 SAS 커넥터      | RAID/HBA 어댑터의 C0 커넥터               |
| 2 내부 백플레인용 NVMe 신호 케<br>이블 | 내부 백플레인의 NVMe 2-3 커넥터 | 시스템 보드의 PCIe 커넥터 9                 |
| 3 내부 백플레인용 NVMe 신호 케<br>이블 | 내부 백플레인의 NVMe 0-1 커넥터 | 시스템 보드의 PCIe 커넥터 7 및<br>PCIe 커넥터 8 |

# 2.5인치 SAS/SATA 드라이브 8개가 지원되는 서버 모델

이 섹션을 사용하여 8개의 2.5인치 SAS/SATA 드라이브가 지원되는 서버 모델에 대한 내부 케이 블 배선 및 백플레인의 커넥터를 이해하십시오.

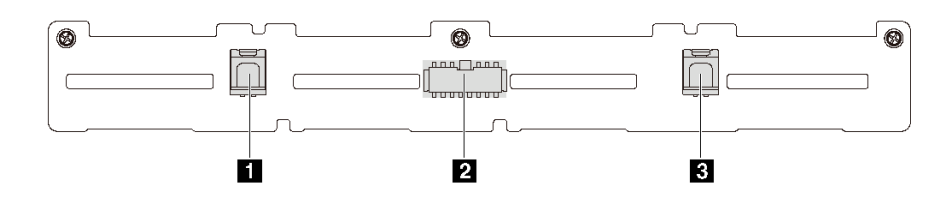

#### 그림 30. 8개의 2.5인치 SAS/SATA 드라이브용 백플레인의 커넥터

1 SAS 1 커넥터

2 전원 커넥터

3 SAS 0 커넥터

다른 구성에 대해서는 다음 케이블 배선을 참조하십시오.

- "2.5인치 SATA 드라이브 8개" 37페이지
- "2.5인치 SAS/SATA 드라이브 8개 및 8i RAID/HBA 어댑터 1개" 39페이지
- "2.5인치 SATA 드라이브 8개 및 뒷면 SAS/SATA 드라이브 어셈블리" 39페이지
- "2.5인치 SAS/SATA 드라이브 8개, 뒷면 SAS/SATA 드라이브 어셈블리 및 8i RAID/HBA 어 댑터 2개" 41페이지
- "2.5인치 SAS/SATA 드라이브 8개, 뒷면 SAS/SATA 드라이브 어셈블리 및 16i RAID/HBA 어 댑터 1개" 42페이지
- "2.5인치 SATA 드라이브 8개 및 뒷면 NVMe 드라이브 어셈블리" 42페이지
- "2.5인치 SAS/SATA 드라이브 8개, 뒷면 NVMe 드라이브 어셈블리 및 8i RAID/HBA 어댑터 1개" 43페이지

전원 케이블 연결에 대해서는 "전원/사이드밴드 케이블 배선" 24페이지의 내용을 참조하십시오.

#### 2.5인치 SATA 드라이브 8개

참고: SAS/SATA 백플레인이 시스템 보드의 PCIe 커넥터에 연결되면, SATA 드라이브만 지원 됩니다. SAS 드라이브가 지원되지 않습니다.

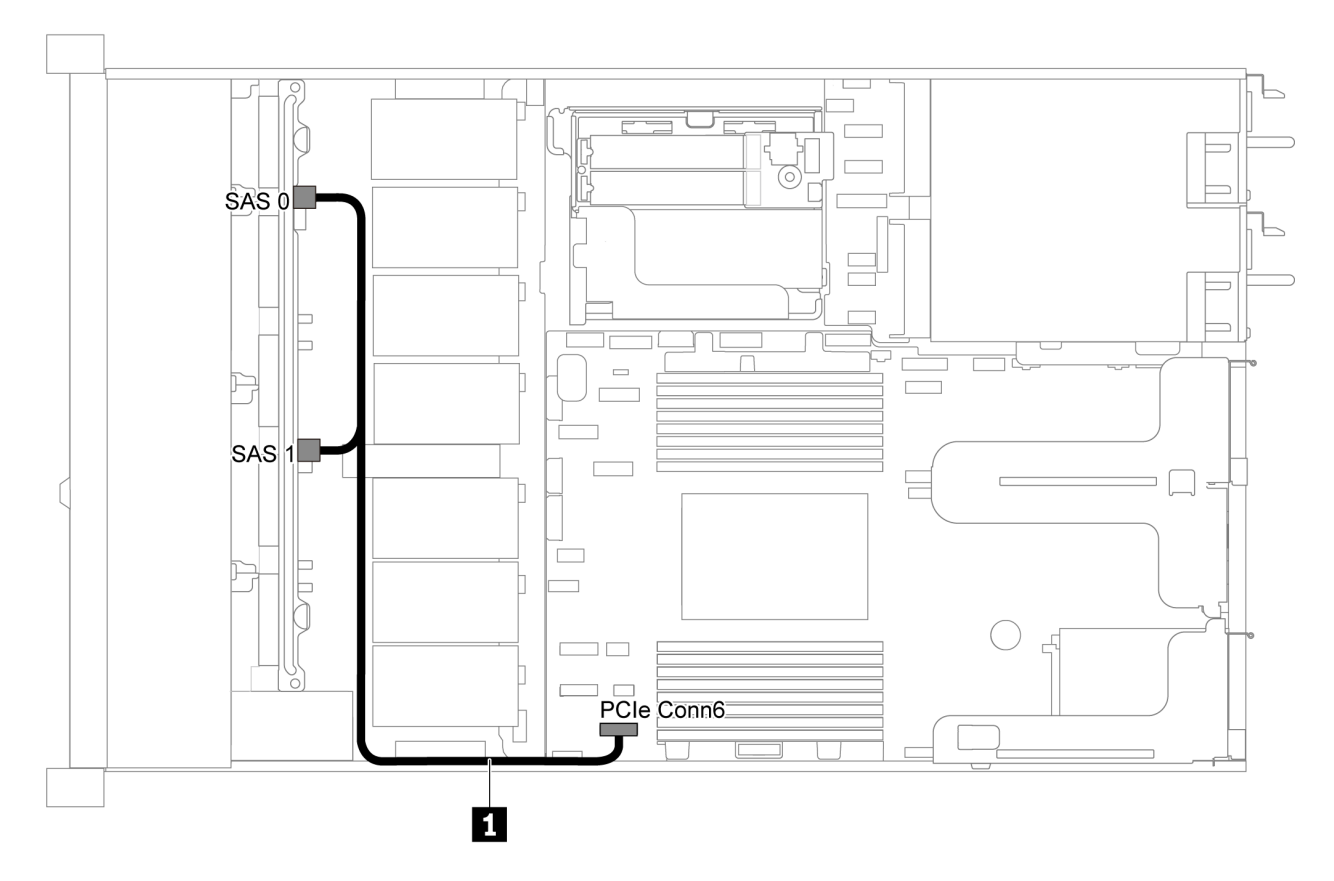

그림 31. 2.5인치 SATA 드라이브 8개가 지원되는 서버 모델의 케이블 배선

| 케이블                      | 시작                            | 끝                  |
|--------------------------|-------------------------------|--------------------|
| 1 앞면 백플레인용 SAS 신호<br>케이블 | 앞면 백플레인의 SAS 0 및 SAS<br>1 커넥터 | 시스템 보드의 PCIe 커넥터 6 |

### 2.5인치 SAS/SATA 드라이브 8개 및 8i RAID/HBA 어댑터 1개

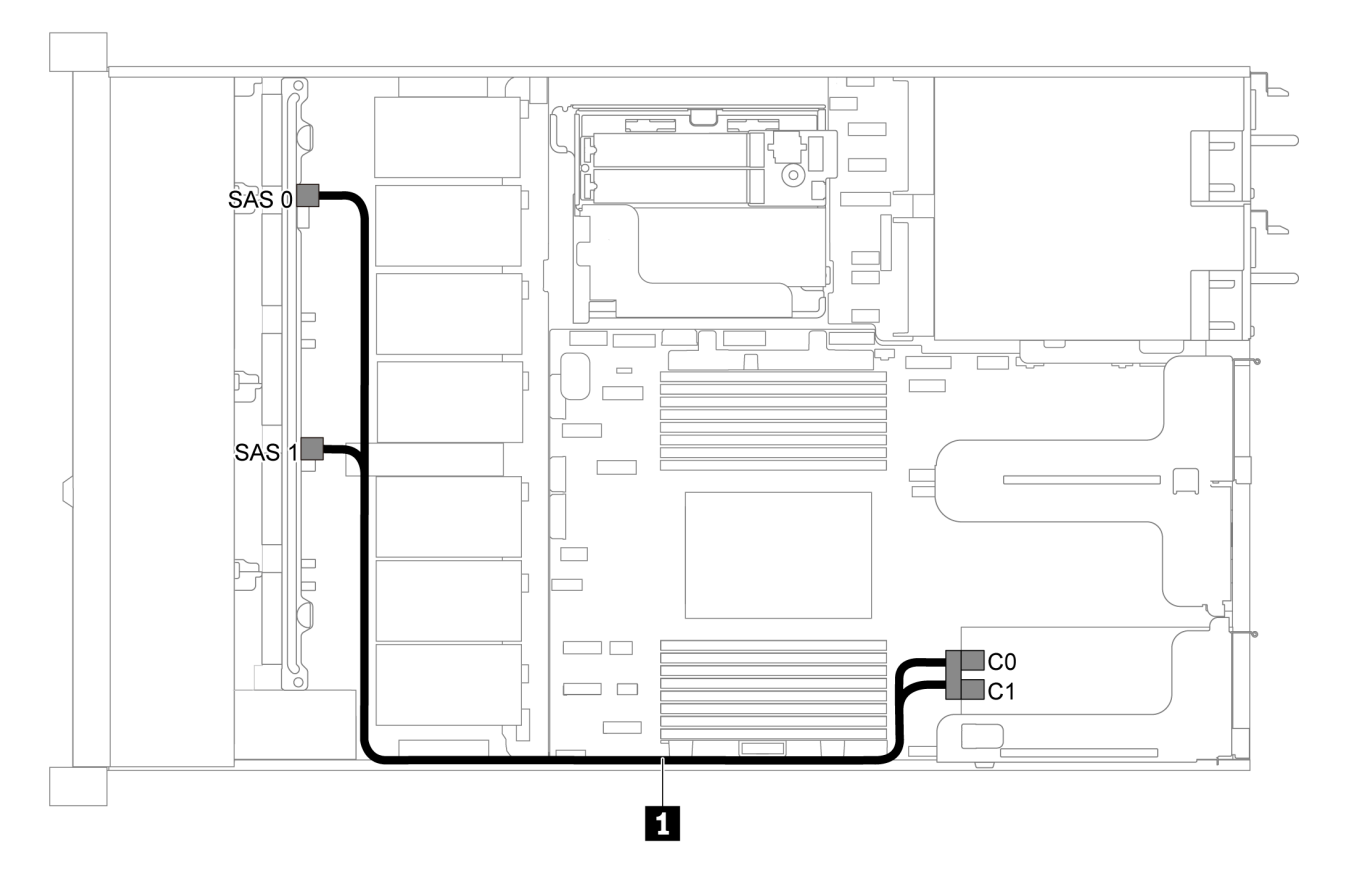

그림 32. 2.5인치 SAS/SATA 드라이브 8개 및 8i RAID/HBA 어댑터 1개가 지원되는 서버 모델의 케이블 배선

참고:

- RAID/HBA 어댑터는 PCIe 슬롯 1 또는 내부 라이저 어셈블리에 설치할 수 있습니다.
- Gen 4 RAID/HBA 어댑터가 설치된 경우 해당하는 Gen 4 케이블을 사용해야 합니다.

ThinkSystem SR635 2.5" SAS/SATA 8-Bay X40 RAID Cable Kit

| 케이블                      | 시작                            | 끝                                            |
|--------------------------|-------------------------------|----------------------------------------------|
| 1 앞면 백플레인용 SAS 신호<br>케이블 | 앞면 백플레인의 SAS 0 및 SAS<br>1 커넥터 | RAID/HBA 어댑터<br>• Gen 3: C0C1<br>• Gen 4: C0 |

#### 2.5인치 SATA 드라이브 8개 및 뒷면 SAS/SATA 드라이브 어셈블리

- SAS/SATA 백플레인이 시스템 보드의 PCIe 커넥터에 연결되면, SATA 드라이브만 지원됩니다. SAS 드라이브가 지원되지 않습니다.
- 케이블 배선 그림은 뒷면 핫 스왑 드라이브 케이지가 설치된 시나리오를 기반으로 합니다. 모델에 따라 서버에서 뒷면 핫 스왑 드라이브 케이지를 사용하지 못할 수 있습니다.

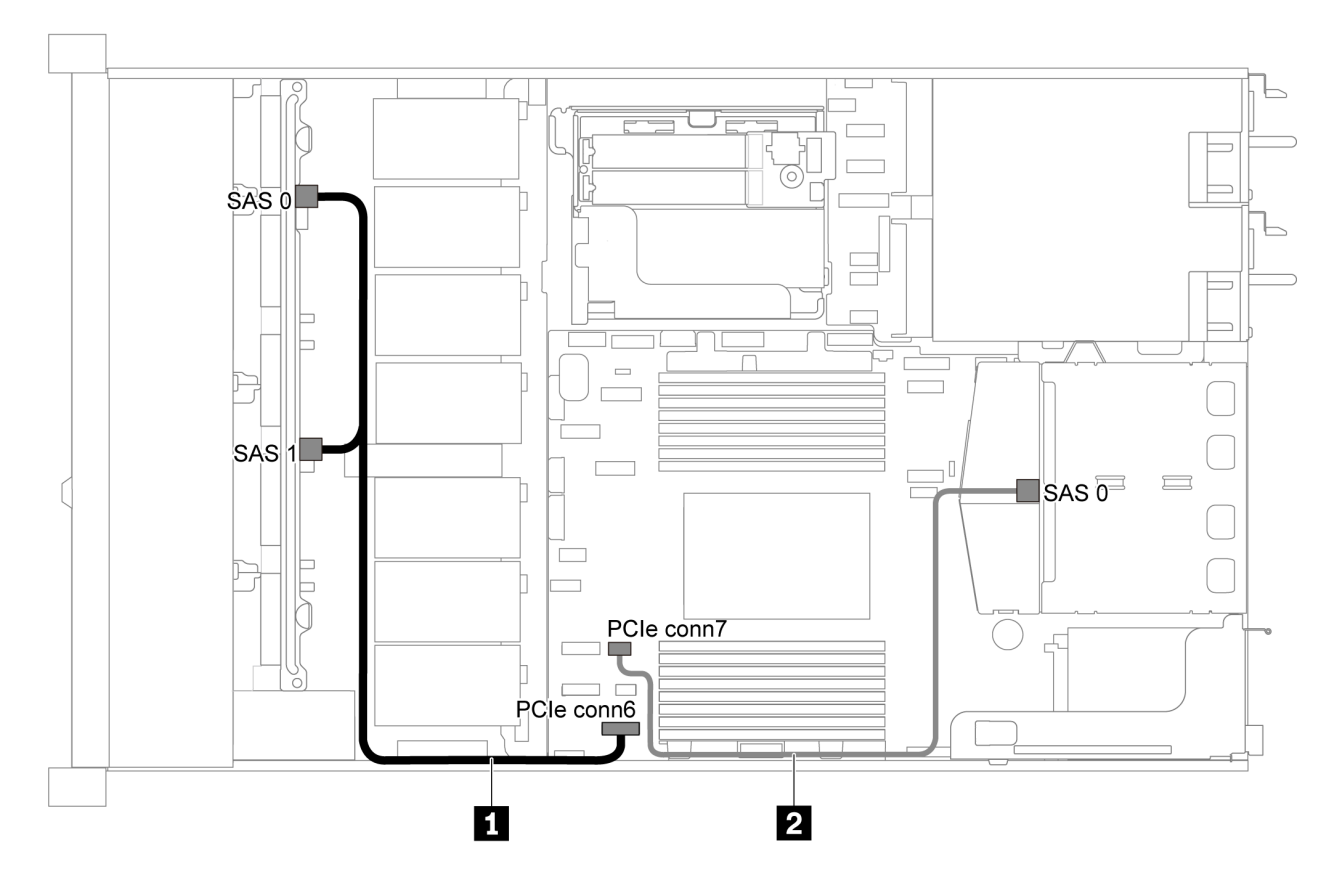

그림 33. 2.5인치 SATA 드라이브 8개 및 뒷면 SAS/SATA 드라이브 어셈블리가 지원되는 서버 모델의 케이블 배선

| 케이블                      | 시작                            | 끝                  |
|--------------------------|-------------------------------|--------------------|
| 1 앞면 백플레인용 SAS 신호<br>케이블 | 앞면 백플레인의 SAS 0 및 SAS<br>1 커넥터 | 시스템 보드의 PCIe 커넥터 6 |
| 2 뒷면 백플레인용 SAS 신호<br>케이블 | 뒷면 백플레인의 SAS 커넥터              | 시스템 보드의 PCIe 커넥터 7 |

2.5인치 SAS/SATA 드라이브 8개, 뒷면 SAS/SATA 드라이브 어셈블리 및 8i RAID/HBA 어댑터 2개

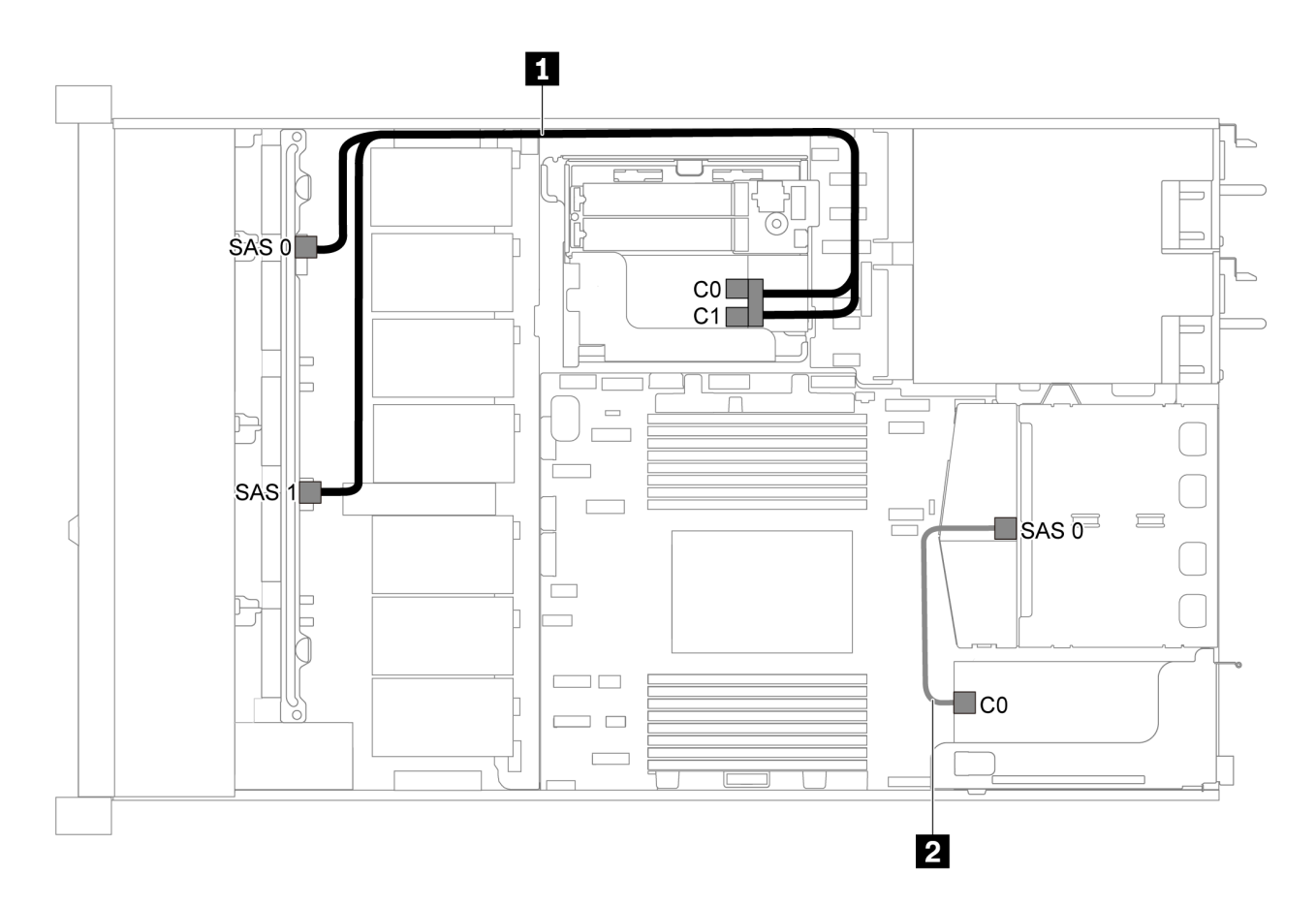

#### 그림 34. 2.5인치 SAS/SATA 드라이브 8개, 뒷면 SAS/SATA 드라이브 어셈블리 및 8i RAID/HBA 어댑터 2 개가 지원되는 서버 모델의 케이블 배선

참고:

 Gen 4 RAID/HBA 어댑터가 설치된 경우 해당하는 Gen 4 케이블을 사용해야 합니다. 케이블 1의 경우: ThinkSystem SR635 2.5" SAS/SATA 8-Bay X40 RAID Cable Kit 케이블 2의 경우: ThinkSystem SR635 2.5" SAS/SATA 2-Bay Rear Backplane X40 RAID Cable Kit

| 케이블                      | 시작                                                  | 끝                    |
|--------------------------|-----------------------------------------------------|----------------------|
| 1 앞면 백플레인용 SAS 신호        | 1 앞면 백플레인용 SAS 신호 앞면 백플레인의 SAS 0 및 SAS<br>케이블 1 커넥터 | RAID/HBA 어댑터         |
| 케이블                      |                                                     | • Gen 3: C0C1        |
|                          |                                                     | • Gen 4: C0          |
| 2 뒷면 백플레인용 SAS 신호<br>케이블 | 뒷면 백플레인의 SAS 커넥터                                    | RAID/HBA 어댑터의 C0 커넥터 |

2.5인치 SAS/SATA 드라이브 8개, 뒷면 SAS/SATA 드라이브 어셈블리 및 16i RAID/HBA 어댑터 1개

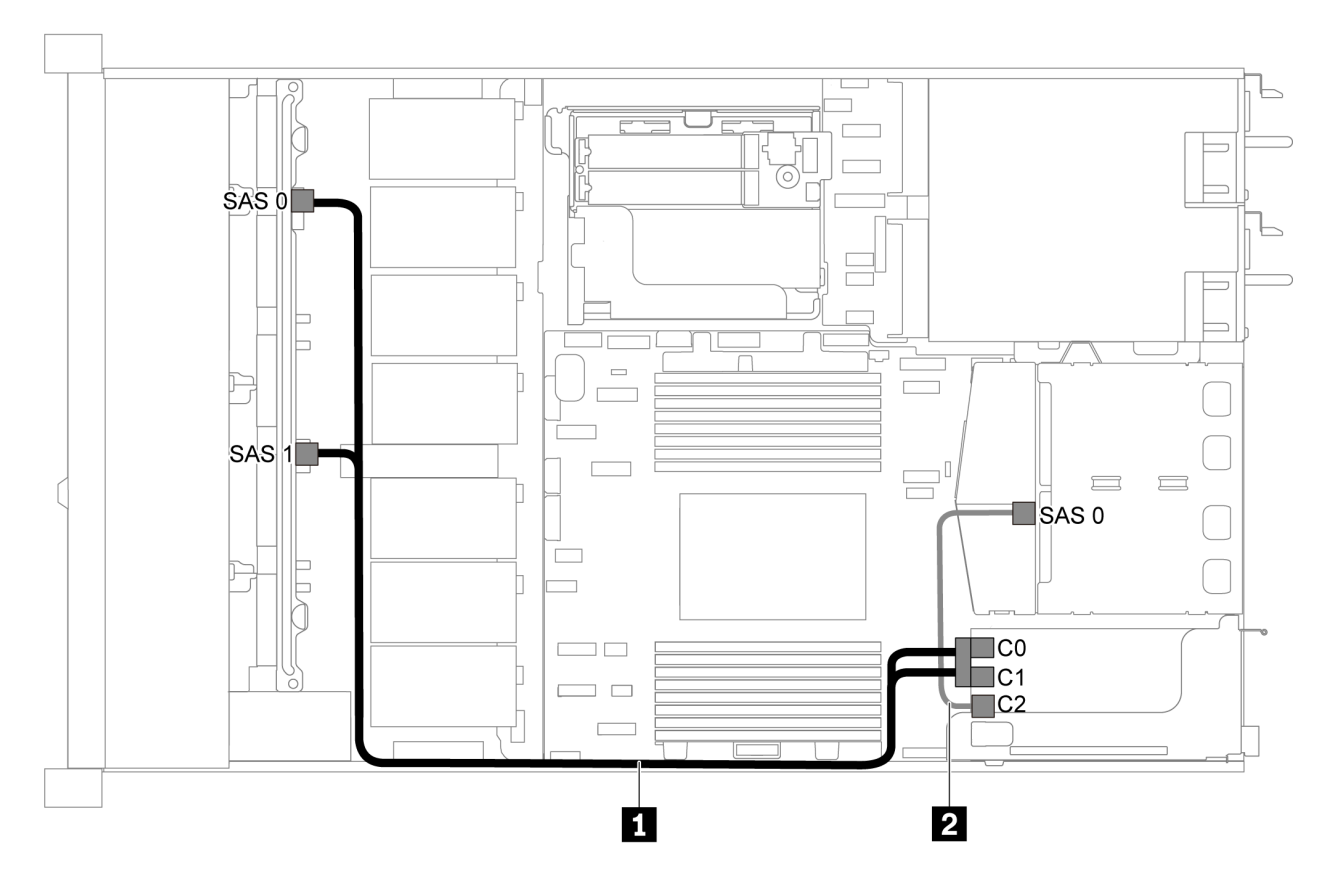

그림 35. 2.5인치 SAS/SATA 드라이브 8개, 뒷면 SAS/SATA 드라이브 어셈블리 및 16i RAID/HBA 어댑터 1 개가 지원되는 서버 모델의 케이블 배선

참고:

- RAID/HBA 어댑터는 PCIe 슬롯 1 또는 내부 라이저 어셈블리에 설치할 수 있습니다.
- Gen 4 RAID/HBA 어댑터가 설치된 경우 해당하는 Gen 4 케이블을 사용해야 합니다. 케이블 1의 경우: ThinkSystem SR635 2.5" SAS/SATA 8-Bay X40 RAID Cable Kit 케이블 2의 경우: ThinkSystem SR635 2.5" SAS/SATA 2-Bay Rear Backplane X40 RAID Cable Kit

| 케이블                     | 시작                   | 끝             |
|-------------------------|----------------------|---------------|
| 1 앞면 백플레인용 SAS 신호 앞면 백국 | 앞면 백플레인의 SAS 0 및 SAS | RAID/HBA 어댑터  |
| 케이블                     | 1 커넥터                | • Gen 3: C0C1 |
|                         |                      | • Gen 4: C0   |
| 2 뒷면 백플레인용 SAS 신호       | 뒷면 백플레인의 SAS 커넥터     | RAID/HBA 어댑터  |
| 케이클                     |                      | • Gen 3: C2   |
|                         |                      | • Gen 4: C1   |

### 2.5인치 SATA 드라이브 8개 및 뒷면 NVMe 드라이브 어셈블리

- SAS/SATA 백플레인이 시스템 보드의 PCIe 커넥터에 연결되면, SATA 드라이브만 지원됩니다. SAS 드라이브가 지원되지 않습니다.
- 케이블 배선 그림은 뒷면 핫 스왑 드라이브 케이지가 설치된 시나리오를 기반으로 합니다. 모델에 따라 서버에서 뒷면 핫 스왑 드라이브 케이지를 사용하지 못할 수 있습니다.

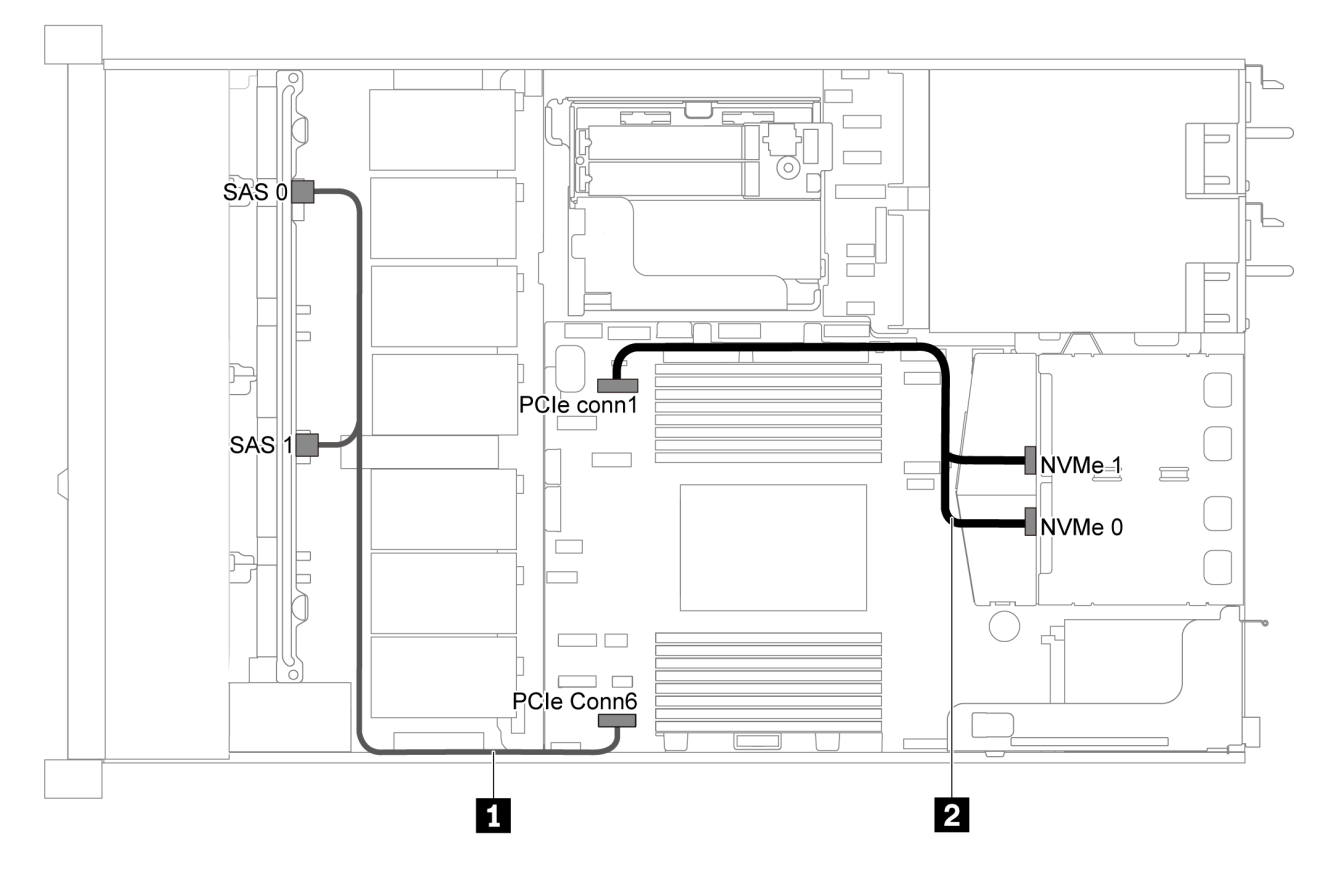

그림 36. 2.5인치 SATA 드라이브 8개 및 뒷면 NVMe 드라이브 어셈블리가 지원되는 서버 모델의 케이블 배선

| 케이블                       | 시작                            | 끝                  |
|---------------------------|-------------------------------|--------------------|
| 1 앞면 백플레인용 SAS 신호<br>케이블  | 앞면 백플레인의 SAS 0 및 SAS<br>1 커넥터 | 시스템 보드의 PCIe 커넥터 6 |
| 2 뒷면 백플레인용 NVMe 신호<br>케이블 | 뒷면 백플레인의 NVMe 커넥터             | 시스템 보드의 PCIe 커넥터 1 |

### 2.5인치 SAS/SATA 드라이브 8개, 뒷면 NVMe 드라이브 어셈블리 및 8i RAID/HBA 어댑터 1개

참고: 케이블 배선 그림은 뒷면 핫 스왑 드라이브 케이지가 설치된 시나리오를 기반으로 합니다. 모델에 따 라 서버에서 뒷면 핫 스왑 드라이브 케이지를 사용하지 못할 수 있습니다.

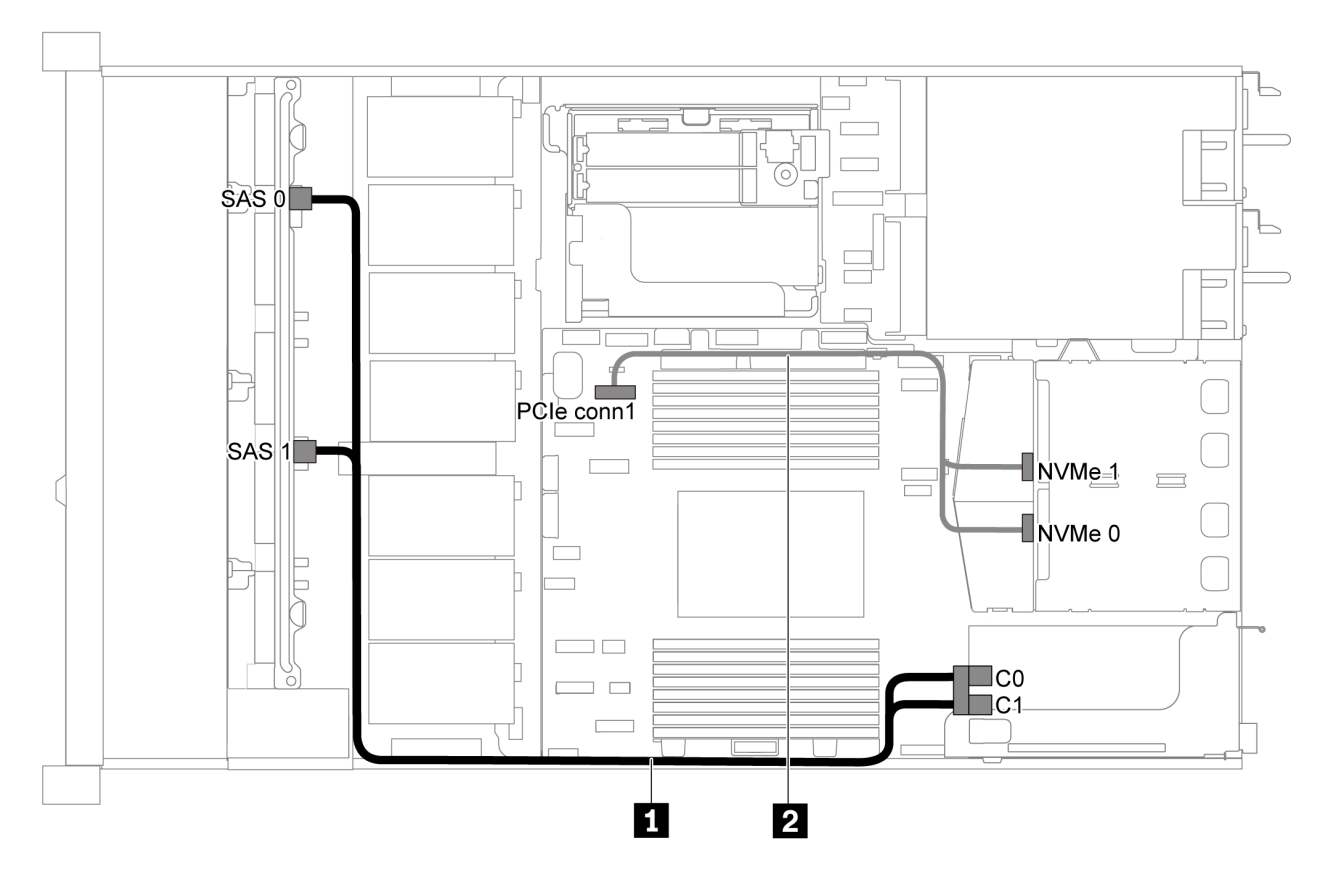

그림 37. 2.5인치 SAS/SATA 드라이브 8개, 뒷면 NVMe 드라이브 어셈블리 및 8i RAID/HBA 어댑터 1개가 지원 되는 서버 모델의 케이블 배선

참고:

- RAID/HBA 어댑터는 PCIe 슬롯 1 또는 내부 라이저 어셈블리에 설치할 수 있습니다.
- Gen 4 RAID/HBA 어댑터가 설치된 경우 해당하는 Gen 4 케이블을 사용해야 합니다. ThinkSystem SR635 2.5" SAS/SATA 8-Bay X40 RAID Cable Kit

| 케이블                       | 시작                              | 끝                  |
|---------------------------|---------------------------------|--------------------|
| 1 앞면 백플레인용 SAS 신호         | 호 앞면 백플레인의 SAS 0 및 SAS<br>1 커넥터 | RAID/HBA 어댑터       |
| 케이블                       |                                 | • Gen 3: C0C1      |
|                           |                                 | • Gen 4: C0        |
| 2 뒷면 백플레인용 NVMe 신호<br>케이블 | 뒷면 백플레인의 NVMe 커넥터               | 시스템 보드의 PCIe 커넥터 1 |

## 2.5인치 SAS/SATA 드라이브 6개 및 2.5인치 NVMe 드라이브 4개가 지원되는 서버 모델

이 섹션을 사용하여 6개의 2.5인치 SAS/SATA 드라이브 및 4개의 2.5인치 NVMe 드라이브가 지원되는 서버 모델에 대한 내장 케이블 배선 및 백플레인의 커넥터를 이해하십시오.

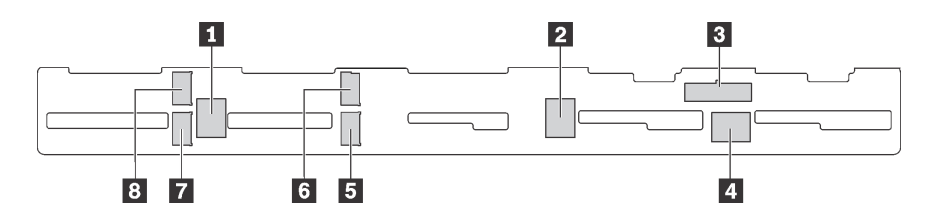

그림 38. 6개의 2.5인치 SAS/SATA 드라이브 및 4개의 2.5인치 NVMe 드라이브용 백플레인의 커넥터

| 1 SAS 2 커넥터  | 2 SAS 1 커넥터  | 3 전원 커넥터     | 4 SAS 0 커넥터  |
|--------------|--------------|--------------|--------------|
| 5 NVMe 1 커넥터 | 6 NVMe 0 커넥터 | 7 NVMe 3 커넥터 | 8 NVMe 2 커넥터 |

참고:

• NVMe 드라이브는 드라이브 베이 6-9에서만 지원됩니다.

전원 케이블 연결에 대해서는 "전원/사이드밴드 케이블 배선" 24페이지의 내용을 참조하십시오.

다른 구성에 대해서는 다음 케이블 배선을 참조하십시오.

참고: SAS/SATA 백플레인이 시스템 보드의 PCIe 커넥터에 연결되면, SATA 드라이브만 지원 됩니다. SAS 드라이브가 지원되지 않습니다.

- "2.5인치 SATA 드라이브 6개 및 2.5인치 NVMe 드라이브 4개" 45페이지
- "2.5인치 SAS/SATA 드라이브 6개, 2.5인치 NVMe 드라이브 4개 및 16i RAID/HBA 어댑터 1개" 47페이지
- "2.5인치 SATA 드라이브 6개, 2.5인치 NVMe 드라이브 4개 및 뒷면 SAS/SATA 드라이브 어셈 블리" 48페이지
- "2.5인치 SAS/SATA 드라이브 6개, 2.5인치 NVMe 드라이브 4개, 뒷면 SAS/SATA 드라이브 어셈 블리 및 16i RAID/HBA 어댑터 1개" 49페이지
- "2.5인치 SATA 드라이브 6개, 2.5인치 NVMe 드라이브 4개 및 뒷면 NVMe 드라이브 어셈블리" 50페이지
- "2.5인치 SAS/SATA 드라이브 6개, 2.5인치 NVMe 드라이브 4개, 뒷면 NVMe 드라이브 어셈블 리 및 16i RAID/HBA 어댑터 1개" 51페이지

#### 2.5인치 SATA 드라이브 6개 및 2.5인치 NVMe 드라이브 4개

참고: SAS/SATA 백플레인이 시스템 보드의 PCIe 커넥터에 연결되면, SATA 드라이브만 지원 됩니다. SAS 드라이브가 지원되지 않습니다.

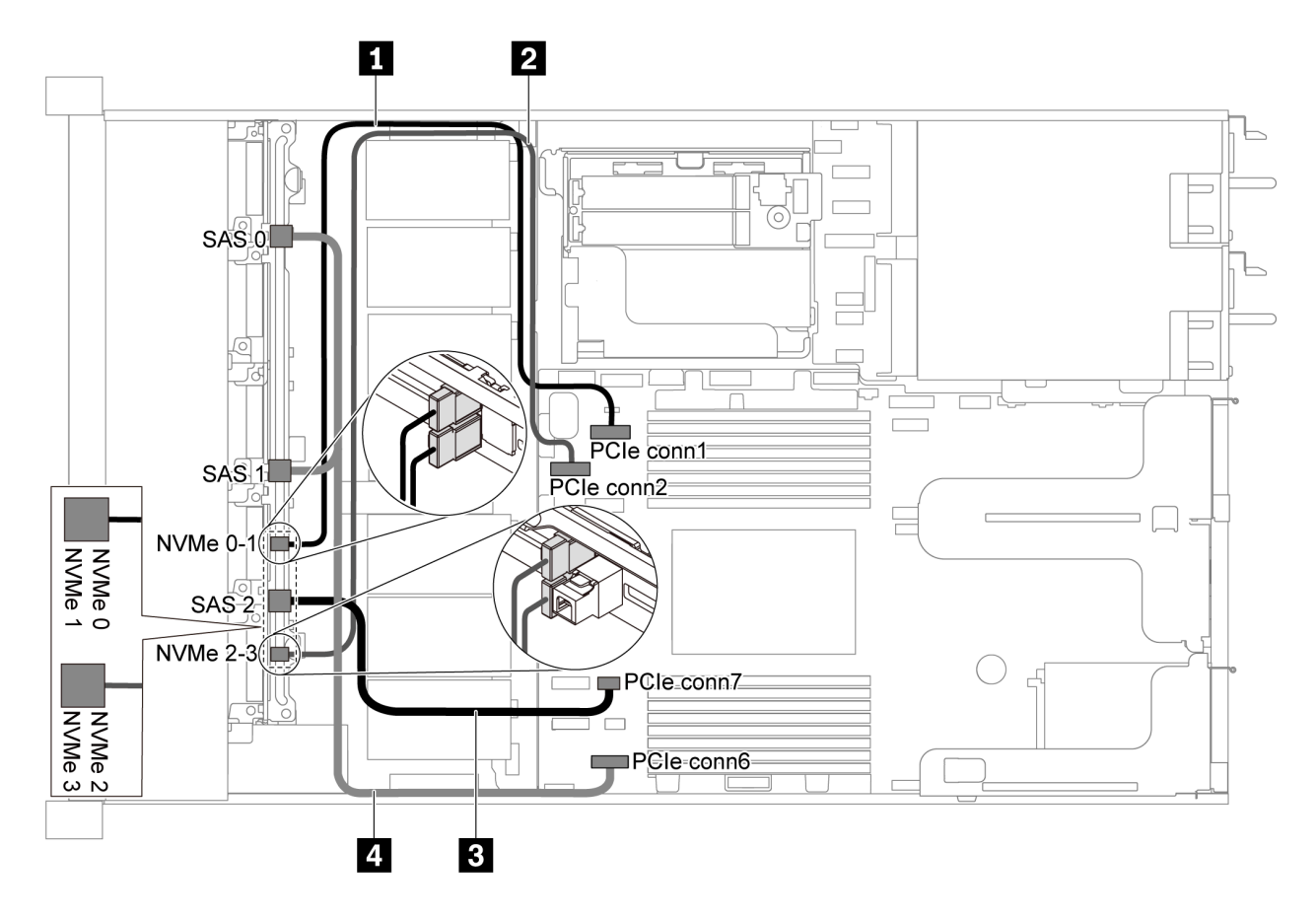

그림 39. 2.5인치 SATA 드라이브 6개 및 2.5인치 NVMe 드라이브 4개가 지원되는 서버 모델의 케이블 배선

| 케이블                        | 시작                              | 꼬                  |
|----------------------------|---------------------------------|--------------------|
| 1 앞면 백플레인용 NVMe 신호 케<br>이블 | 앞면 백플레인의 NVMe 0 및 NVMe<br>1 커넥터 | 시스템 보드의 PCIe 커넥터 1 |
| 2 앞면 백플레인용 NVMe 신호 케<br>이블 | 앞면 백플레인의 NVMe 2 및 NVMe<br>3 커넥터 | 시스템 보드의 PCIe 커넥터 2 |
| 3 앞면 백플레인용 SAS 신호 케이<br>블  | 앞면 백플레인의 SAS 2 커넥터              | 시스템 보드의 PCIe 커넥터 7 |
| 4 앞면 백플레인용 SAS 신호 케이<br>블  | 앞면 백플레인의 SAS 0 및 SAS 1<br>커넥터   | 시스템 보드의 PCIe 커넥터 6 |

### 2.5인치 SAS/SATA 드라이브 6개, 2.5인치 NVMe 드라이브 4개 및 16i RAID/HBA 어댑터 1개

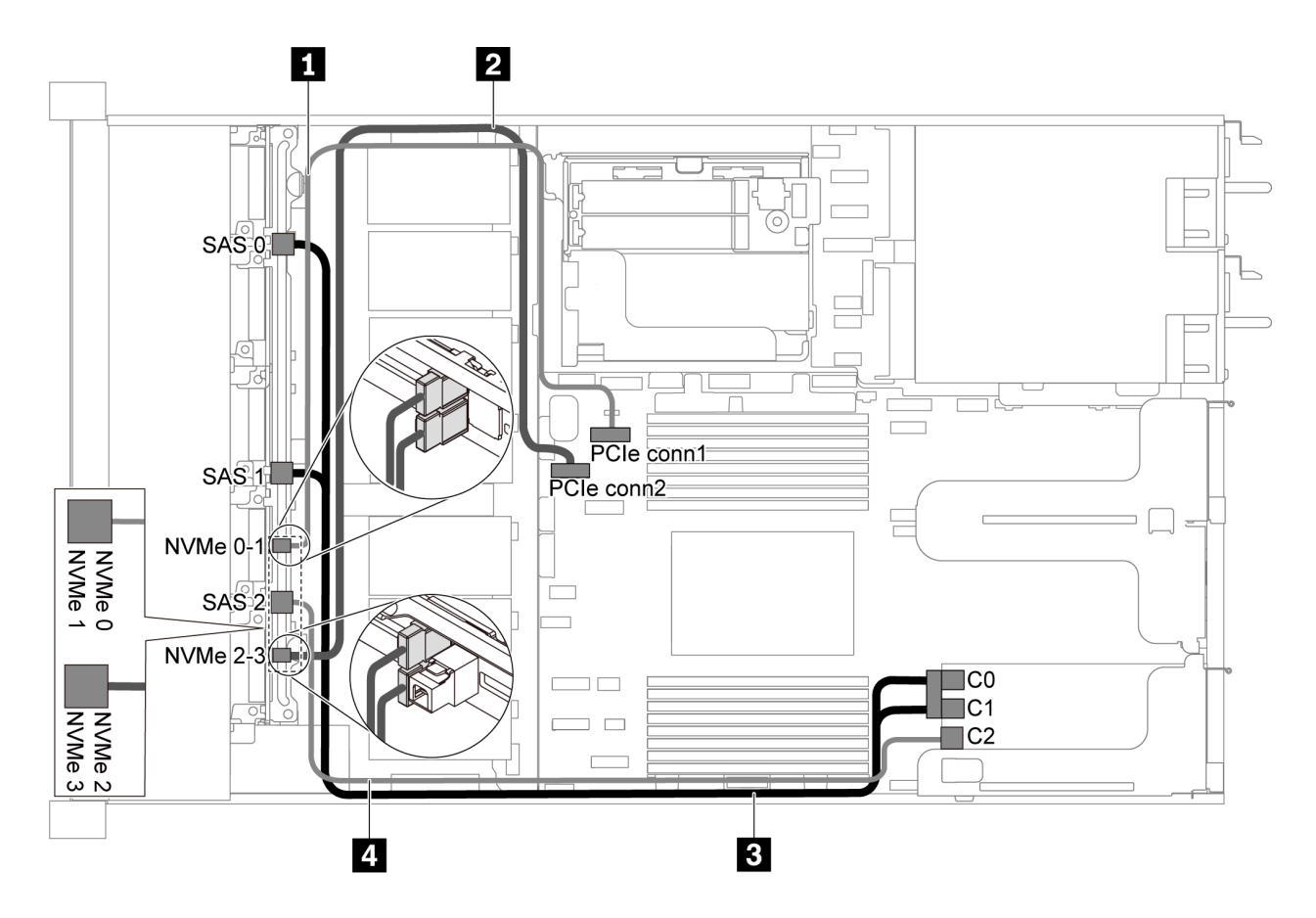

그림 40. 2.5인치 SAS/SATA 드라이브 6개, 2.5인치 NVMe 드라이브 4개 및 16i RAID/HBA 어댑터 1개가 지원 되는 서버 모델의 케이블 배선

참고:

- RAID/HBA 어댑터는 PCIe 슬롯 1 또는 내부 라이저 어셈블리에 설치할 수 있습니다.
- Gen 4 RAID/HBA 어댑터가 설치된 경우 해당하는 Gen 4 케이블을 사용해야 합니다.

ThinkSystem SR635 Front 6x2.5" SAS/SATA + 4x2.5" AnyBay X40 RAID Cable Kit

| 케이블                        | 시작                              | ДE                 |
|----------------------------|---------------------------------|--------------------|
| 1 앞면 백플레인용 NVMe 신호 케<br>이블 | 앞면 백플레인의 NVMe 0 및 NVMe<br>1 커넥터 | 시스템 보드의 PCIe 커넥터 1 |
| 2 앞면 백플레인용 NVMe 신호 케<br>이블 | 앞면 백플레인의 NVMe 2 및 NVMe<br>3 커넥터 | 시스템 보드의 PCIe 커넥터 2 |
| 3 앞면 백플레인용 SAS 신호 케이       | 앞면 백플레인의 SAS 0 및 SAS 1          | RAID/HBA 어댑터       |
| - <del>-</del>             | 커넥터                             | • Gen 3: C0C1      |
|                            |                                 | • Gen 4: C0        |
| 4 앞면 백플레인용 SAS 신호 케이       | 앞면 백플레인의 SAS 2 커넥터              | RAID/HBA 어댑터       |
| 불                          |                                 | • Gen 3: C2        |
|                            |                                 | • Gen 4: C1        |

### 2.5인치 SATA 드라이브 6개, 2.5인치 NVMe 드라이브 4개 및 뒷면 SAS/SATA 드라이브 어셈블리 참고:

- SAS/SATA 백플레인이 시스템 보드의 PCIe 커넥터에 연결되면, SATA 드라이브만 지원됩니다. SAS 드라이브가 지원되지 않습니다.
- 케이블 배선 그림은 뒷면 핫 스왑 드라이브 케이지가 설치된 시나리오를 기반으로 합니다. 모델에 따라 서버에서 뒷면 핫 스왑 드라이브 케이지를 사용하지 못할 수 있습니다.

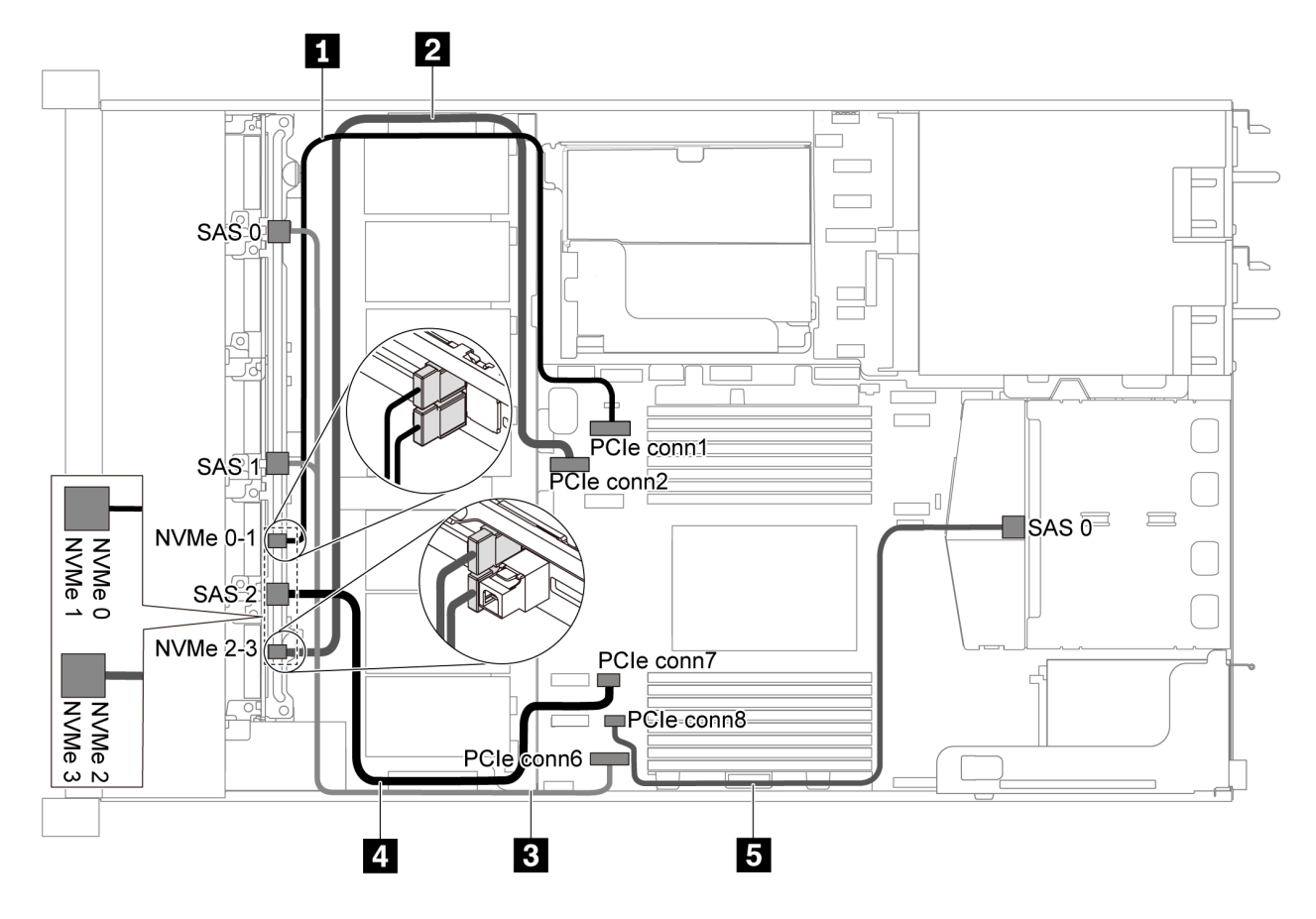

### 그림 41. 2.5인치 SATA 드라이브 6개, 2.5인치 NVMe 드라이브 4개 및 뒷면 SAS/SATA 드라이브 어셈블 리가 지원되는 서버 모델의 케이블 배선

참고: 이 구성에서는 M.2 드라이브가 지원되지 않습니다.

| 케이블                        | 시작                              | 끈                  |
|----------------------------|---------------------------------|--------------------|
| 1 앞면 백플레인용 NVMe 신호 케<br>이블 | 앞면 백플레인의 NVMe 0 및 NVMe<br>1 커넥터 | 시스템 보드의 PCIe 커넥터 1 |
| 2 앞면 백플레인용 NVMe 신호 케<br>이블 | 앞면 백플레인의 NVMe 2 및 NVMe<br>3 커넥터 | 시스템 보드의 PCIe 커넥터 2 |
| 3 앞면 백플레인용 SAS 신호 케이<br>블  | 앞면 백플레인의 SAS 0 및 SAS 1<br>커넥터   | 시스템 보드의 PCIe 커넥터 6 |
| 4 앞면 백플레인용 SAS 신호 케이<br>블  | 앞면 백플레인의 SAS 2 커넥터              | 시스템 보드의 PCIe 커넥터 7 |
| 5 뒷면 백플레인용 SAS 신호 케이<br>블  | 뒷면 백플레인의 SAS 커넥터                | 시스템 보드의 PCIe 커넥터 8 |

### 2.5인치 SAS/SATA 드라이브 6개, 2.5인치 NVMe 드라이브 4개, 뒷면 SAS/SATA 드라이브 어셈 블리 및 16i RAID/HBA 어댑터 1개

참고: 케이블 배선 그림은 뒷면 핫 스왑 드라이브 케이지가 설치된 시나리오를 기반으로 합니다. 모델에 따 라 서버에서 뒷면 핫 스왑 드라이브 케이지를 사용하지 못할 수 있습니다.

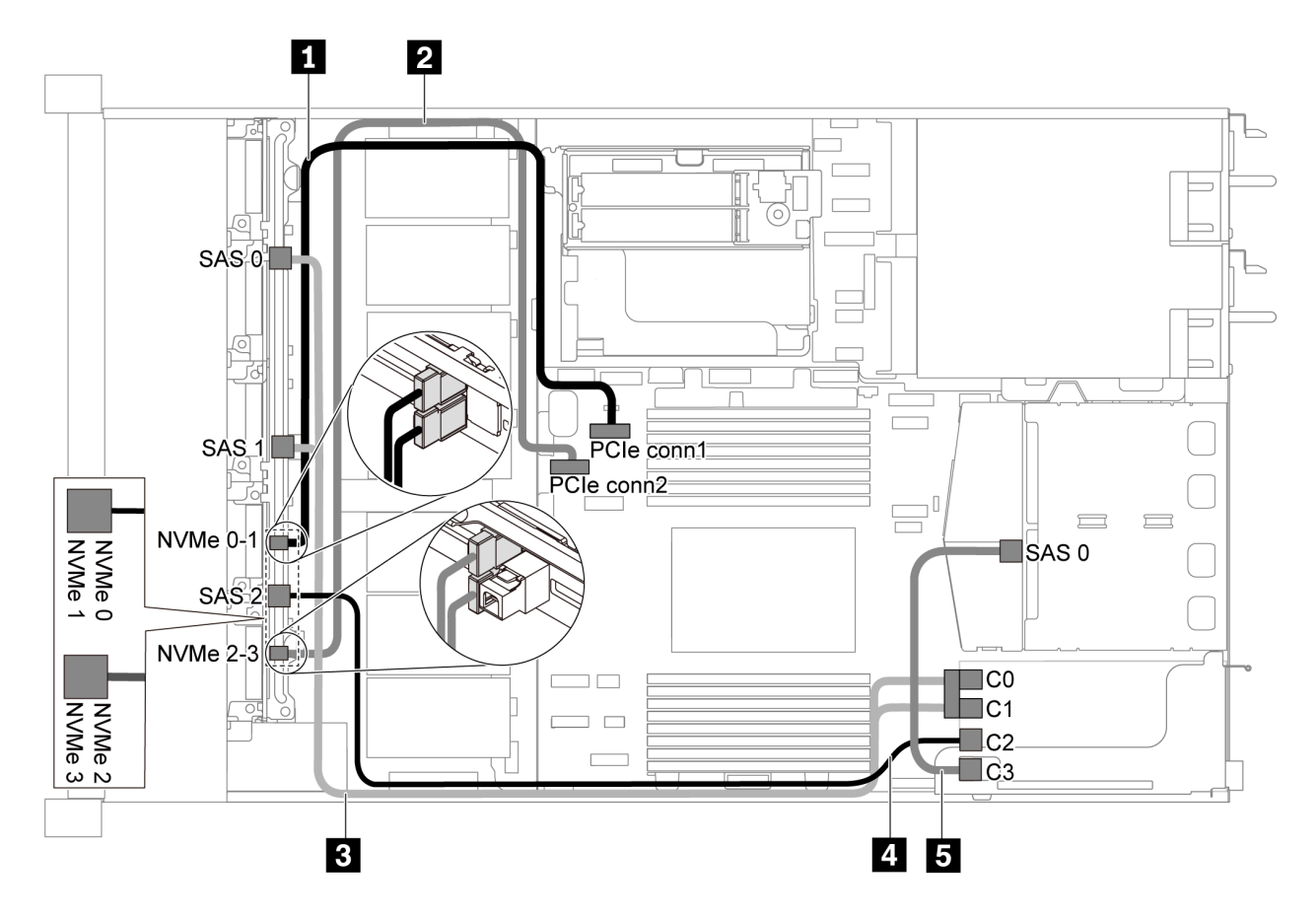

그림 42. 2.5인치 SAS/SATA 드라이브 6개, 2.5인치 NVMe 드라이브 4개, 뒷면 SAS/SATA 드라이브 어셈블 리 및 16i RAID/HBA 어댑터 1개가 지원되는 서버 모델의 케이블 배선

참고:

**RAID** Cable Kit

- RAID/HBA 어댑터는 PCIe 슬롯 1 또는 내부 라이저 어셈블리에 설치할 수 있습니다.
- Gen 4 RAID/HBA 어댑터가 설치된 경우 해당하는 Gen 4 케이블을 사용해야 합니다. 케이블 3의 경우: ThinkSystem SR635 Front 6x2.5" SAS/SATA + 4x2.5" AnyBay X40 RAID Cable Kit 케이블 4 및 5의 경우: ThinkSystem SR635 2.5" SAS/SATA 2-Bay Rear Backplane X40

|                            |                                 | _                  |
|----------------------------|---------------------------------|--------------------|
| 케이블                        | 시작                              | 끝                  |
| 1 앞면 백플레인용 NVMe 신호 케<br>이블 | 앞면 백플레인의 NVMe 0 및 NVMe<br>1 커넥터 | 시스템 보드의 PCIe 커넥터 1 |
| 2 앞면 백플레인용 NVMe 신호 케<br>이블 | 앞면 백플레인의 NVMe 2 및 NVMe<br>3 커넥터 | 시스템 보드의 PCIe 커넥터 2 |

| 케이블                  | 시작                     | 끝             |
|----------------------|------------------------|---------------|
| 3 앞면 백플레인용 SAS 신호 케이 | 앞면 백플레인의 SAS 0 및 SAS 1 | RAID/HBA 어댑터  |
| 물                    | 커넥터                    | • Gen 3: C0C1 |
|                      |                        | • Gen 4: C0   |
| 4 앞면 백플레인용 SAS 신호 케이 | 앞면 백플레인의 SAS 2 커넥터     | RAID/HBA 어댑터  |
| - <del>-</del>       |                        | • Gen 3: C2   |
|                      |                        | • Gen 4: C1   |
| 5 뒷면 백플레인용 SAS 신호 케이 | 뒷면 백플레인의 SAS 커넥터       | RAID/HBA 어댑터  |
| - <del>-</del>       |                        | • Gen 3: C3   |
|                      |                        | • Gen 4: C1   |

### 2.5인치 SATA 드라이브 6개, 2.5인치 NVMe 드라이브 4개 및 뒷면 NVMe 드라이브 어셈블리

- SAS/SATA 백플레인이 시스템 보드의 PCIe 커넥터에 연결되면, SATA 드라이브만 지원됩니다. SAS 드라이브가 지원되지 않습니다.
- 케이블 배선 그림은 뒷면 핫 스왑 드라이브 케이지가 설치된 시나리오를 기반으로 합니다. 모델에 따라 서버에서 뒷면 핫 스왑 드라이브 케이지를 사용하지 못할 수 있습니다.

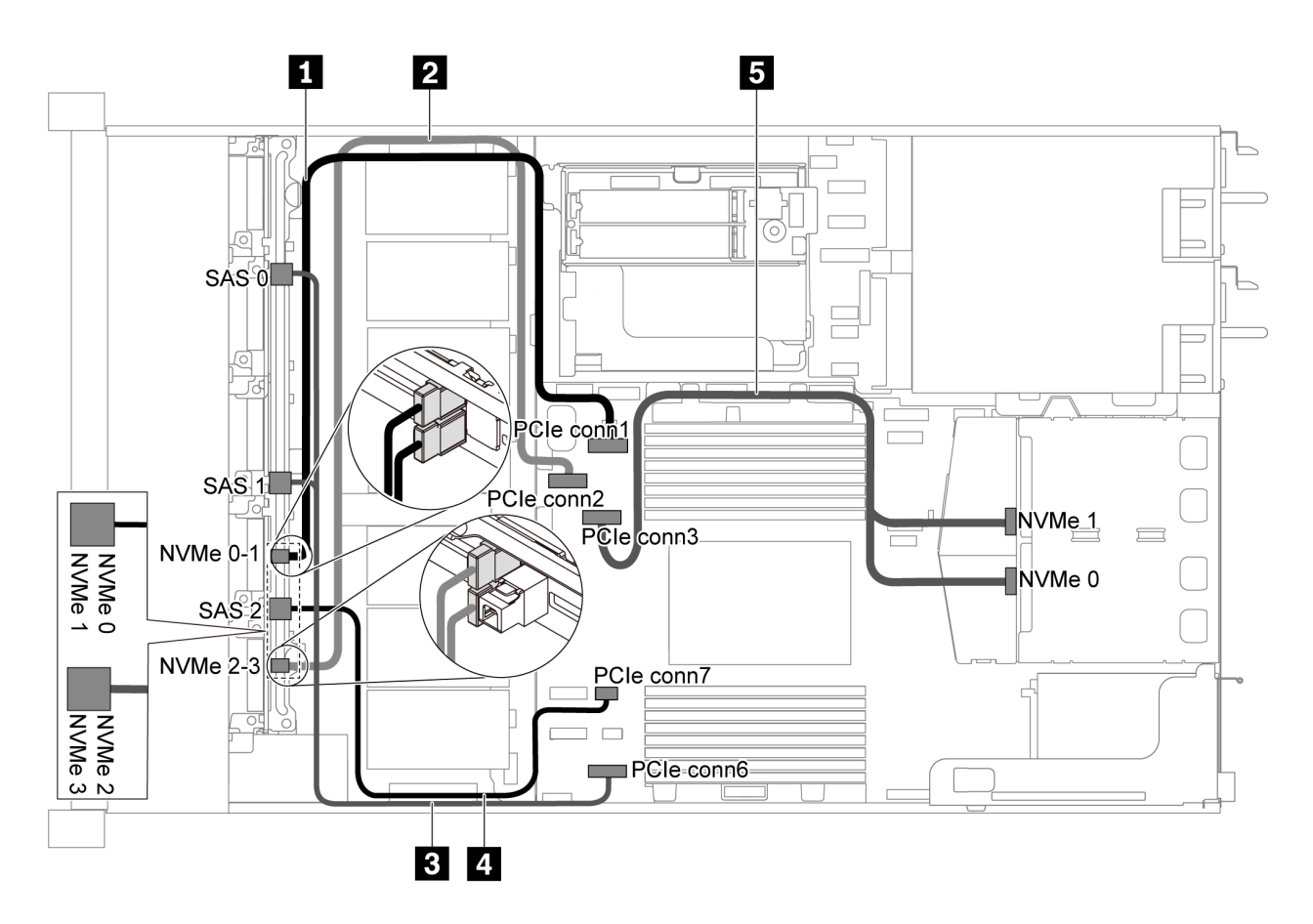

그림 43. 2.5인치 SATA 드라이브 6개, 2.5인치 NVMe 드라이브 4개 및 뒷면 NVMe 드라이브 어셈블리가 지원 되는 서버 모델의 케이블 배선

| 케이블                              | 시작                              | 꼬                  |
|----------------------------------|---------------------------------|--------------------|
| 1 앞면 백플레인용 NVMe 신호 케<br>이블       | 앞면 백플레인의 NVMe 0 및 NVMe<br>1 커넥터 | 시스템 보드의 PCIe 커넥터 1 |
| 2 앞면 백플레인용 NVMe 신호 케<br>이블       | 앞면 백플레인의 NVMe 2 및 NVMe<br>3 커넥터 | 시스템 보드의 PCIe 커넥터 2 |
| <b>3</b> 앞면 백플레인용 SAS 신호 케이<br>블 | 앞면 백플레인의 SAS 0 및 SAS 1<br>커넥터   | 시스템 보드의 PCIe 커넥터 6 |
| 4 앞면 백플레인용 SAS 신호 케이<br>블        | 앞면 백플레인의 SAS 2 커넥터              | 시스템 보드의 PCIe 커넥터 7 |
| 5 뒷면 백플레인용 NVMe 신호 케<br>이블       | 뒷면 백플레인의 NVMe 커넥터               | 시스템 보드의 PCIe 커넥터 3 |

### 2.5인치 SAS/SATA 드라이브 6개, 2.5인치 NVMe 드라이브 4개, 뒷면 NVMe 드라이브 어셈블리 및 16i RAID/HBA 어댑터 1개

참고: 케이블 배선 그림은 뒷면 핫 스왑 드라이브 케이지가 설치된 시나리오를 기반으로 합니다. 모델에 따 라 서버에서 뒷면 핫 스왑 드라이브 케이지를 사용하지 못할 수 있습니다.

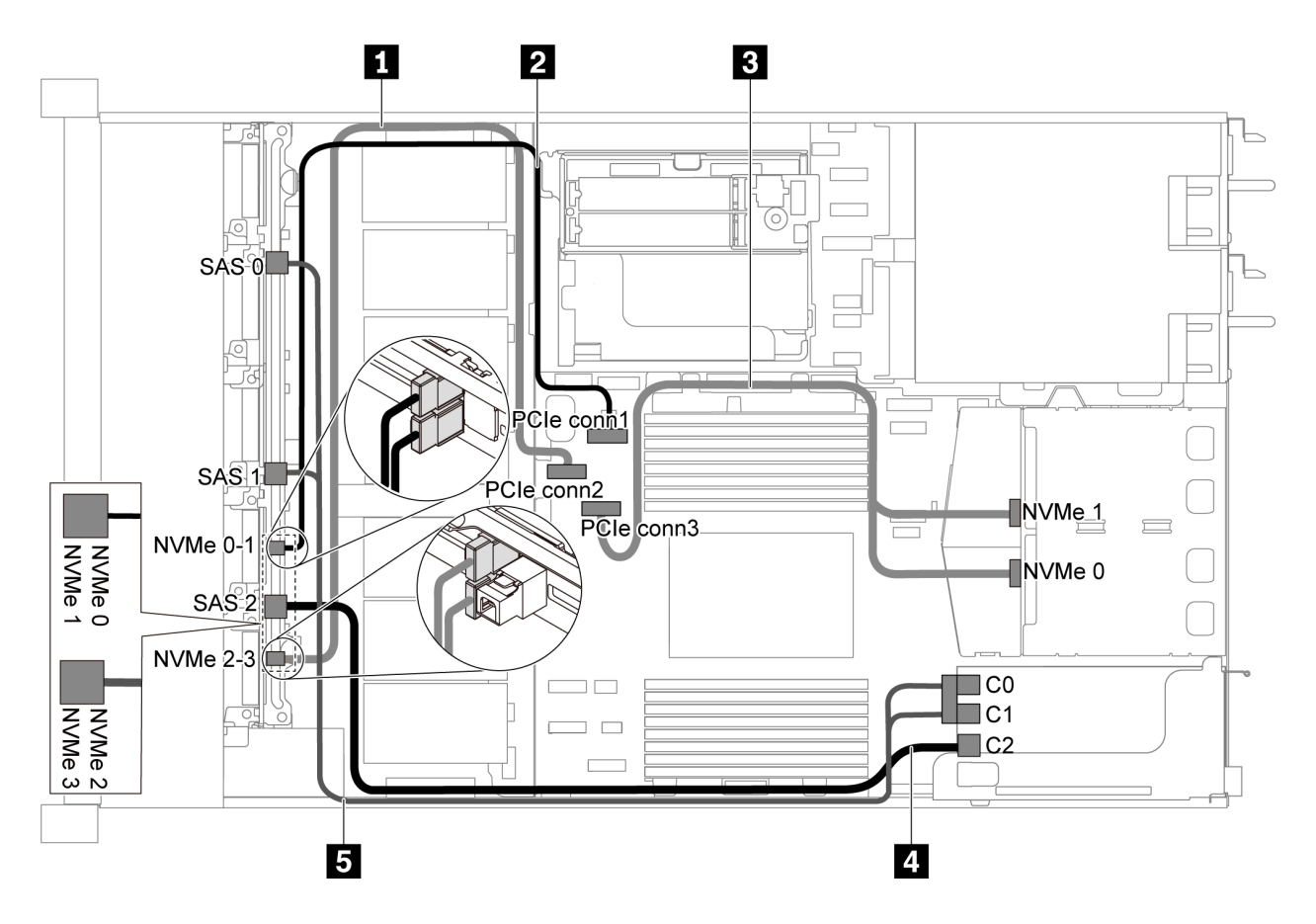

그림 44. 2.5인치 SAS/SATA 드라이브 6개, 2.5인치 NVMe 드라이브 4개, 뒷면 NVMe 드라이브 어셈블리 및 16i RAID/HBA 어댑터 1개가 지원되는 서버 모델의 케이블 배선

참고:

• RAID/HBA 어댑터는 PCIe 슬롯 1 또는 내부 라이저 어셈블리에 설치할 수 있습니다.

• Gen 4 RAID/HBA 어댑터가 설치된 경우 해당하는 Gen 4 케이블을 사용해야 합니다. ThinkSystem SR635 Front 6x2.5" SAS/SATA + 4x2.5" AnyBay X40 RAID Cable Kit

| 케이블                        | 시작                              | 끈                  |
|----------------------------|---------------------------------|--------------------|
| 1 앞면 백플레인용 NVMe 신호 케<br>이블 | 앞면 백플레인의 NVMe 2 및 NVMe<br>3 커넥터 | 시스템 보드의 PCIe 커넥터 2 |
| 2 앞면 백플레인용 NVMe 신호 케<br>이블 | 앞면 백플레인의 NVMe 0 및 NVMe<br>1 커넥터 | 시스템 보드의 PCIe 커넥터 1 |
| 3 뒷면 백플레인용 NVMe 신호 케<br>이블 | 뒷면 백플레인의 NVMe 커넥터               | 시스템 보드의 PCIe 커넥터 3 |
| 4 앞면 백플레인용 SAS 신호 케이       | 앞면 백플레인의 SAS 2 커넥터              | RAID/HBA 어댑터       |
| 별                          |                                 | • Gen 3: C2        |
|                            |                                 | • Gen 4: C1        |
| 5 앞면 백플레인용 SAS 신호 케이       | 앞면 백플레인의 SAS 0 및 SAS 1          | RAID/HBA 어댑터       |
| 블                          | 커넥터                             | • Gen 3: C0C1      |
|                            |                                 | • Gen 4: C0        |

# 2.5인치 SAS/SATA/NVMe 드라이브 10개가 지원되는 서버 모델

이 섹션을 사용하여 10개의 2.5인치 SAS/SATA/NVMe 드라이브가 지원되는 서버 모델에 대한 내부 케 이블 배선 및 백플레인의 커넥터를 이해하십시오.

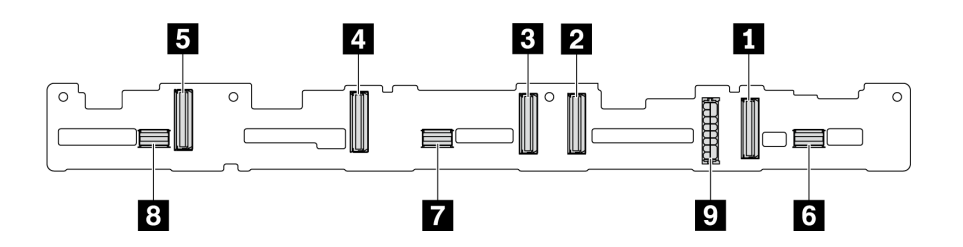

그림 45. 10개의 2.5인치 SAS/SATA/NVMe 드라이브용 백플레인의 커넥터

1 NVMe 0-1 커넥터 2 NVMe 2-3 커넥터 3 NVMe 4-5 커넥터 4 NVMe 6-7 커넥터 5 NVMe 8-9 커넥터 6 SAS/SATA 0-3 7 SAS/SATA 4-7 8 SAS/SATA 8-9 9 전원 커넥터

전원 케이블 연결에 대해서는 "전원/사이드밴드 케이블 배선" 24페이지의 내용을 참조하십시오.

다른 구성에 대해서는 다음 케이블 배선을 참조하십시오.

참고: SAS/SATA/NVMe 백플레인이 시스템 보드의 PCIe 커넥터에 연결되면, SATA/NVMe 드라이 브만 지원됩니다. SAS 드라이브가 지원되지 않습니다.

- "2.5인치 SATA/NVMe 드라이브 10개" 53페이지
- "2.5인치 SAS/SATA/NVMe 드라이브 10개 및 16i RAID/HBA 어댑터 1개" 54페이지
- "2.5인치 SATA/NVMe 드라이브 10개 및 뒷면 SAS/SATA 드라이브 어셈블리" 55페이지
- "2.5인치 SAS/SATA/NVMe 드라이브 10개, 뒷면 SAS/SATA 드라이브 어셈블리 및 16i RAID/HBA 어댑터 1개" 57페이지

- "2.5인치 SAS/SATA/NVMe 드라이브 10개, 뒷면 NVMe 드라이브 어셈블리 및 16i RAID/HBA 어댑터 1개" 58페이지
- "2.5인치 SAS/SATA/NVMe 드라이브 10개, 뒷면 SAS/SATA 드라이브 어셈블리, 중간 NVMe 드라이브 어셈블리 및 16i RAID/HBA 어댑터 1개" 60페이지
- "2.5인치 NVMe 드라이브 10개, 뒷면 NVMe 드라이브 어셈블리 및 중간 NVMe 드라이브 어셈 블리" 62페이지
- "2.5인치 SAS/SATA/NVMe 드라이브 10개, 뒷면 NVMe 드라이브 어셈블리, 중간 NVMe 드라이 브 어셈블리 및 16i RAID/HBA 어댑터 1개" 63페이지
- "2.5인치 SAS/SATA/NVMe 드라이브 10개, 중간 NVMe 드라이브 어셈블리 및 16i RAID/HBA 어댑터 1개" 65페이지

### 2.5인치 SATA/NVMe 드라이브 10개

참고: SAS/SATA 백플레인이 시스템 보드의 PCIe 커넥터에 연결되면, SATA 드라이브만 지원 됩니다. SAS 드라이브가 지원되지 않습니다.

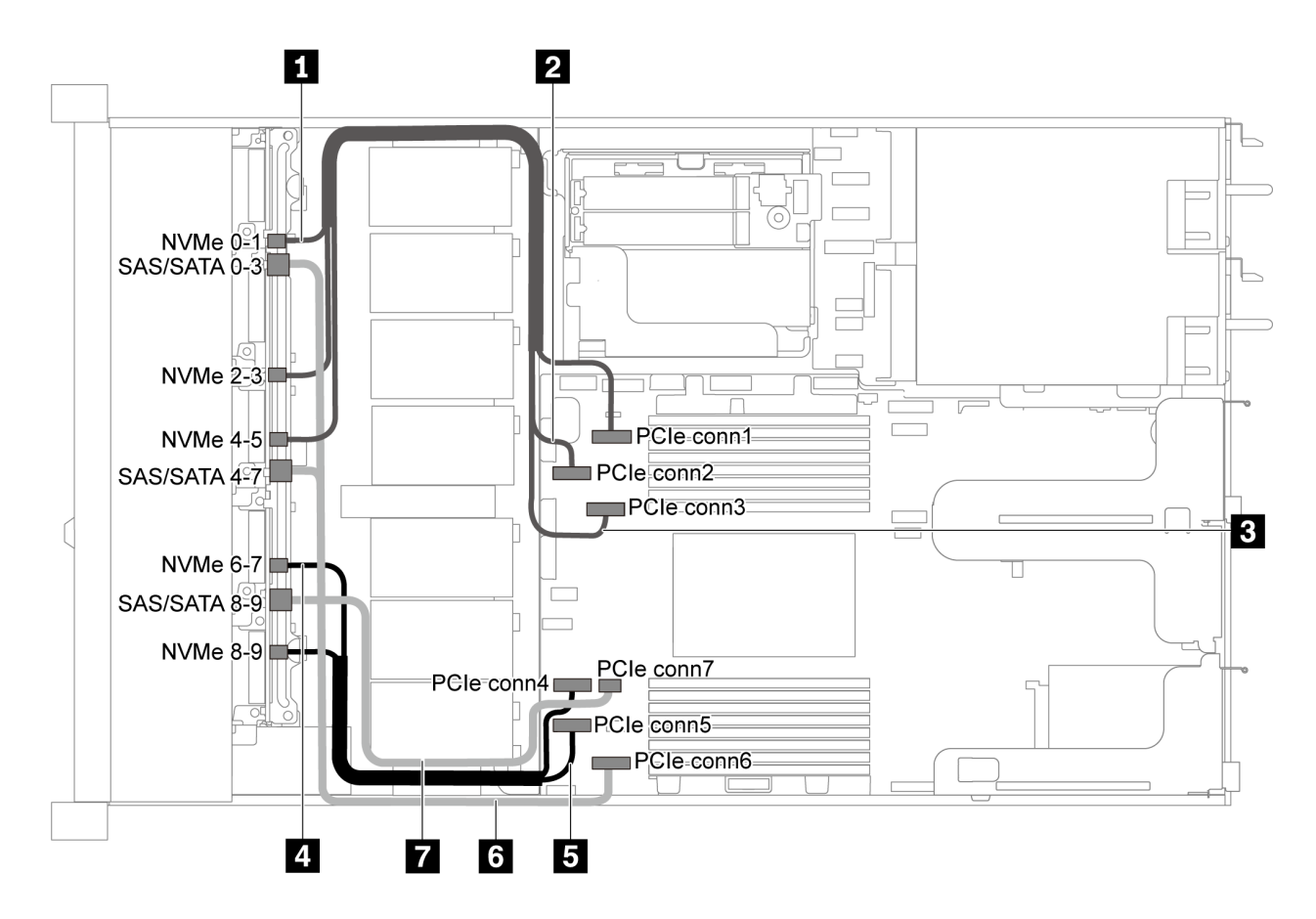

#### 그림 46. 2.5인치 SATA/NVMe 드라이브 10개가 지원되는 서버 모델의 케이블 배선

| 케이블                        | 시작                    | л<br>Е             |
|----------------------------|-----------------------|--------------------|
| 1 앞면 백플레인용 NVMe 신호 케<br>이블 | 앞면 백플레인의 NVMe 0-1 커넥터 | 시스템 보드의 PCIe 커넥터 1 |
| 2 앞면 백플레인용 NVMe 신호 케<br>이블 | 앞면 백플레인의 NVMe 2-3 커넥터 | 시스템 보드의 PCIe 커넥터 2 |

| 케이블                        | 시작                                 | 끝                  |
|----------------------------|------------------------------------|--------------------|
| 3 앞면 백플레인용 NVMe 신호 케<br>이블 | 앞면 백플레인의 NVMe 4-5 커넥터              | 시스템 보드의 PCIe 커넥터 3 |
| 4 앞면 백플레인용 NVMe 신호 케<br>이블 | 앞면 백플레인의 NVMe 6-7 커넥터              | 시스템 보드의 PCIe 커넥터 4 |
| 5 앞면 백플레인용 NVMe 신호 케<br>이블 | 앞면 백플레인의 NVMe 8-9 커넥터              | 시스템 보드의 PCIe 커넥터 5 |
| 6 앞면 백플레인용 SAS 신호 케이<br>블  | 앞면 백플레인의 SAS/SATA 0-3<br>및 4-7 커넥터 | 시스템 보드의 PCIe 커넥터 6 |
| 7 앞면 백플레인용 SAS 신호 케이<br>블  | 앞면 백플레인의 SAS/SATA 8-9<br>커넥터       | 시스템 보드의 PCIe 커넥터 7 |

2.5인치 SAS/SATA/NVMe 드라이브 10개 및 16i RAID/HBA 어댑터 1개

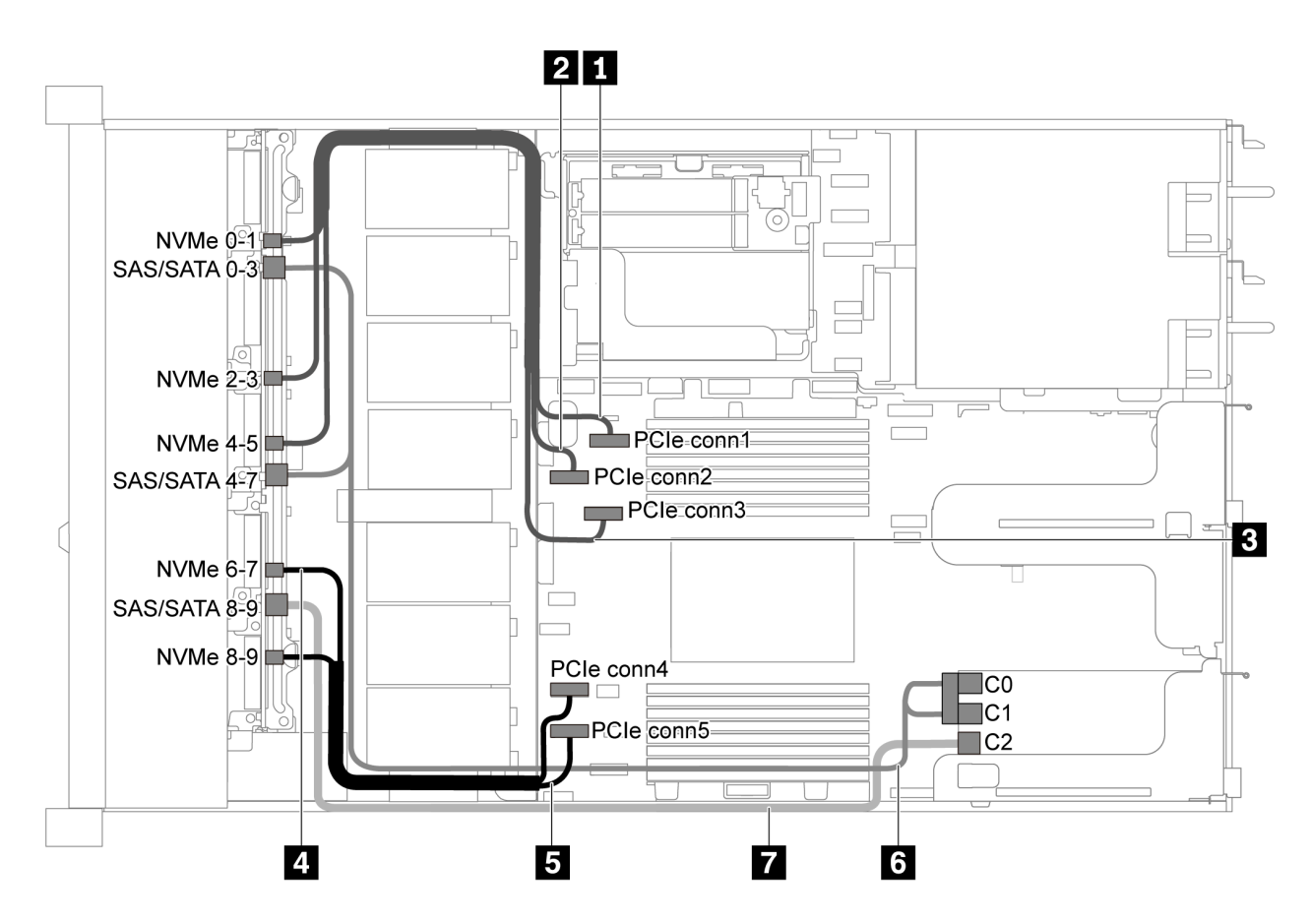

그림 47. 2.5인치 SAS/SATA/NVMe 드라이브 10개 및 16i RAID/HBA 어댑터 1개가 지원되는 서버 모델의 케이블 배선

- RAID/HBA 어댑터는 PCIe 슬롯 1 또는 내부 라이저 어셈블리에 설치할 수 있습니다.
- Gen 4 RAID/HBA 어댑터가 설치된 경우 해당하는 Gen 4 케이블을 사용해야 합니다. ThinkSystem SR635 2.5" SAS/SATA/AnyBay 10-Bay X40 RAID Cable Kit

| 케이블                        | 시작                           | 꼬                       |
|----------------------------|------------------------------|-------------------------|
| 1 앞면 백플레인용 NVMe 신호 케<br>이블 | 앞면 백플레인의 NVMe 0-1 커넥터        | 시스템 보드의 PCIe 커넥터 1      |
| 2 앞면 백플레인용 NVMe 신호 케<br>이블 | 앞면 백플레인의 NVMe 2-3 커넥터        | 시스템 보드의 PCIe 커넥터 2      |
| 3 앞면 백플레인용 NVMe 신호 케<br>이블 | 앞면 백플레인의 NVMe 4-5 커넥터        | 시스템 보드의 PCIe 커넥터 3      |
| 4 앞면 백플레인용 NVMe 신호 케<br>이블 | 앞면 백플레인의 NVMe 6-7 커넥터        | 시스템 보드의 PCIe 커넥터 4      |
| 5 앞면 백플레인용 NVMe 신호 케<br>이블 | 앞면 백플레인의 NVMe 8-9 커넥터        | 시스템 보드의 PCIe 커넥터 5      |
| 6 앞면 백플레인용 SAS 신호 케이       | 앞면 백플레인의 SAS/SATA 0-3        | PCIe 슬롯 1의 RAID/HBA 어댑터 |
| 블                          | 및 SAS/SATA 4-7 커넥터           | • Gen 3: C0C1           |
|                            |                              | • Gen 4: C0             |
| 7 앞면 백플레인용 SAS 신호 케이<br>블  | 앞면 백플레인의 SAS/SATA 8-9<br>커넥터 | PCIe 슬롯 1의 RAID/HBA 어댑터 |
|                            |                              | • Gen 3: C2             |
|                            |                              | • Gen 4: C1             |

### 2.5인치 SATA/NVMe 드라이브 10개 및 뒷면 SAS/SATA 드라이브 어셈블리

- SAS/SATA 백플레인이 시스템 보드의 PCIe 커넥터에 연결되면, SATA 드라이브만 지원됩니다. SAS 드라이브가 지원되지 않습니다.
- 케이블 배선 그림은 뒷면 핫 스왑 드라이브 케이지가 설치된 시나리오를 기반으로 합니다. 모델에 따라 서버에서 뒷면 핫 스왑 드라이브 케이지를 사용하지 못할 수 있습니다.

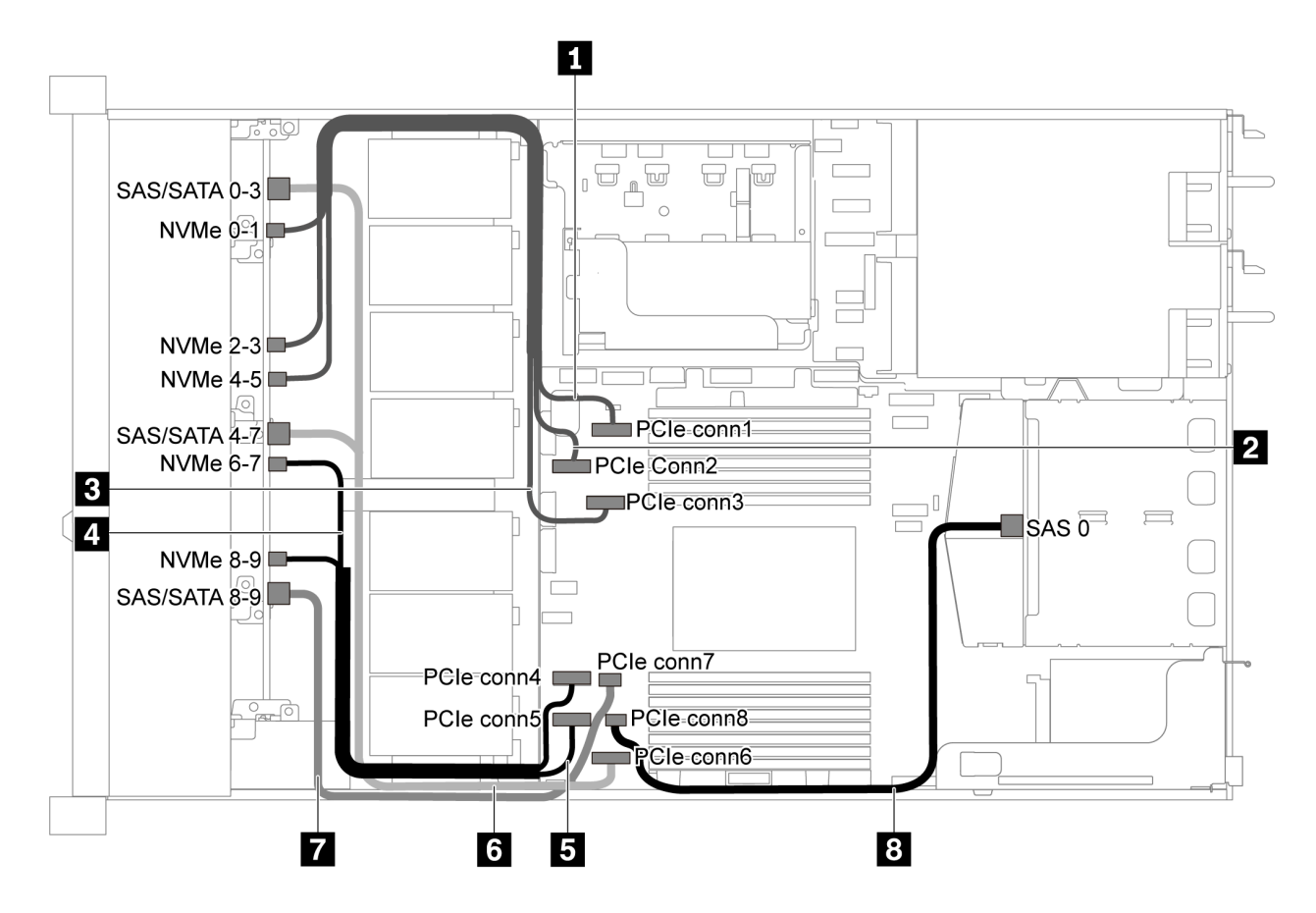

그림 48. 2.5인치 SATA/NVMe 드라이브 10개 및 뒷면 SAS/SATA 드라이브 어셈블리가 지원되는 서버 모 델의 케이블 배선

참고: 이 구성에서는 M.2 드라이브가 지원되지 않습니다.

| 케이블                        | 시작                                 | 프트                 |
|----------------------------|------------------------------------|--------------------|
| 1 앞면 백플레인용 NVMe 신호 케<br>이블 | 앞면 백플레인의 NVMe 0-1 커넥터              | 시스템 보드의 PCIe 커넥터 1 |
| 2 앞면 백플레인용 NVMe 신호 케<br>이블 | 앞면 백플레인의 NVMe 2-3 커넥터              | 시스템 보드의 PCIe 커넥터 2 |
| 3 앞면 백플레인용 NVMe 신호 케<br>이블 | 앞면 백플레인의 NVMe 4-5 커넥터              | 시스템 보드의 PCIe 커넥터 3 |
| 4 앞면 백플레인용 NVMe 신호 케<br>이블 | 앞면 백플레인의 NVMe 6-7 커넥터              | 시스템 보드의 PCIe 커넥터 4 |
| 5 앞면 백플레인용 NVMe 신호 케<br>이블 | 앞면 백플레인의 NVMe 8-9 커넥터              | 시스템 보드의 PCIe 커넥터 5 |
| 6 앞면 백플레인용 SAS 신호 케이<br>블  | 앞면 백플레인의 SAS/SATA 0-3<br>및 4-7 커넥터 | 시스템 보드의 PCIe 커넥터 6 |
| 7 앞면 백플레인용 SAS 신호 케이<br>블  | 앞면 백플레인의 SAS/SATA 8-9<br>커넥터       | 시스템 보드의 PCIe 커넥터 7 |
| 8 뒷면 백플레인용 SAS 신호 케이<br>블  | 뒷면 백플레인의 SAS 커넥터                   | 시스템 보드의 PCIe 커넥터 8 |

### 2.5인치 SAS/SATA/NVMe 드라이브 10개, 뒷면 SAS/SATA 드라이브 어셈블리 및 16i RAID/HBA 어댑터 1개

참고: 케이블 배선 그림은 뒷면 핫 스왑 드라이브 케이지가 설치된 시나리오를 기반으로 합니다. 모델에 따 라 서버에서 뒷면 핫 스왑 드라이브 케이지를 사용하지 못할 수 있습니다.

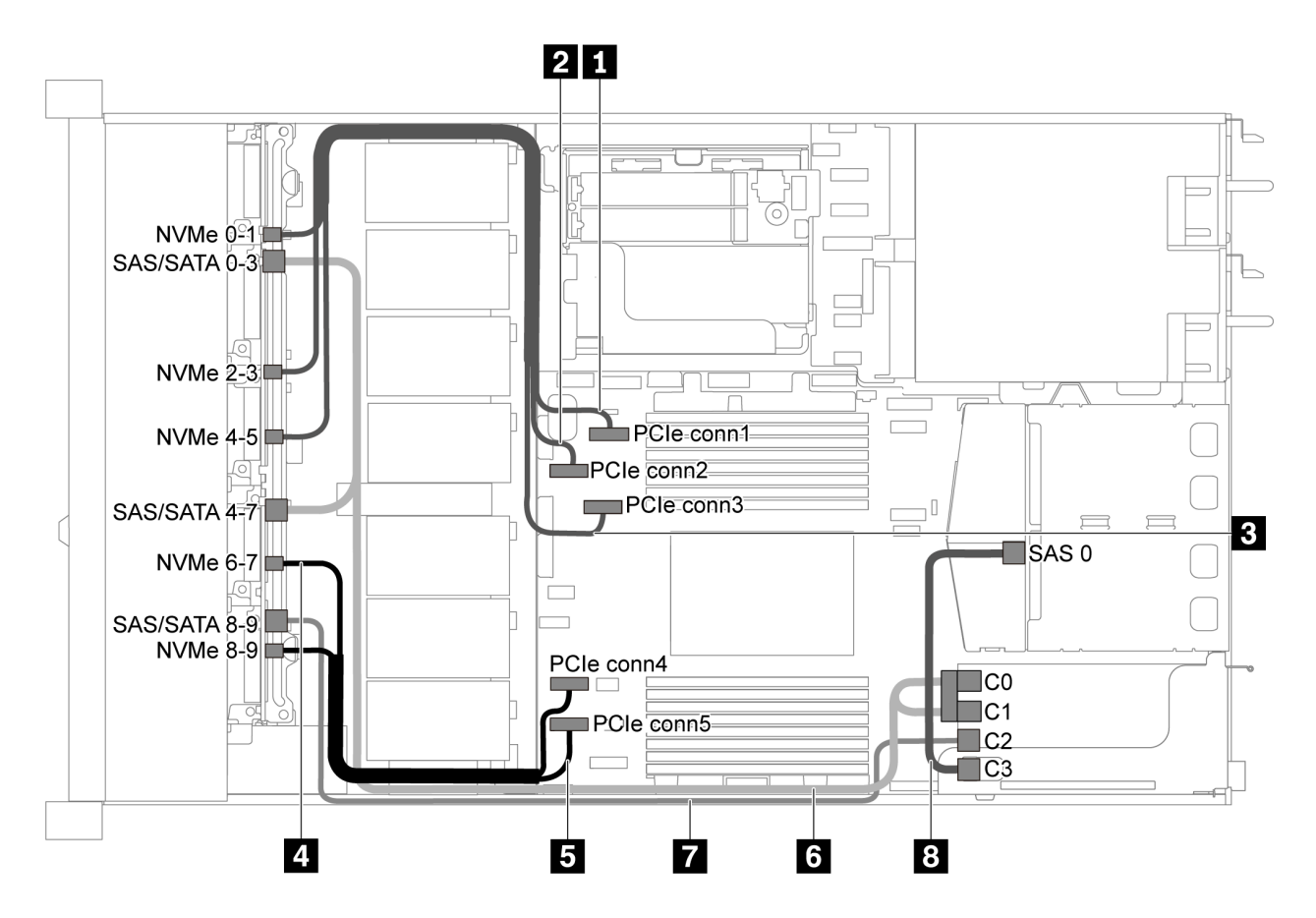

그림 49. 2.5인치 SAS/SATA/NVMe 드라이브 10개, 뒷면 SAS/SATA 드라이브 어셈블리 및 16i RAID/HBA 어댑 터 1개가 지원되는 서버 모델의 케이블 배선

참고:

- RAID/HBA 어댑터는 PCIe 슬롯 1 또는 내부 라이저 어셈블리에 설치할 수 있습니다.
- Gen 4 RAID/HBA 어댑터가 설치된 경우 해당하는 Gen 4 케이블을 사용해야 합니다. 케이블 6의 경우: ThinkSystem SR635 2.5" SAS/SATA/AnyBay 10-Bay X40 RAID Cable Kit

케이블 7 및 8의 경우: ThinkSystem SR635 2.5" SAS/SATA 2-Bay Rear Backplane X40 RAID Cable Kit

| 케이블                        | 시작                    | л<br>Е             |
|----------------------------|-----------------------|--------------------|
| 1 앞면 백플레인용 NVMe 신호 케<br>이블 | 앞면 백플레인의 NVMe 0-1 커넥터 | 시스템 보드의 PCIe 커넥터 1 |
| 2 앞면 백플레인용 NVMe 신호 케<br>이블 | 앞면 백플레인의 NVMe 2-3 커넥터 | 시스템 보드의 PCIe 커넥터 2 |

| 케이블                        | 시작                                          | 끝                                                       |
|----------------------------|---------------------------------------------|---------------------------------------------------------|
| 3 앞면 백플레인용 NVMe 신호 케<br>이블 | 앞면 백플레인의 NVMe 4-5 커넥터                       | 시스템 보드의 PCIe 커넥터 3                                      |
| 4 앞면 백플레인용 NVMe 신호 케<br>이블 | 앞면 백플레인의 NVMe 6-7 커넥터                       | 시스템 보드의 PCIe 커넥터 4                                      |
| 5 앞면 백플레인용 NVMe 신호 케<br>이블 | 앞면 백플레인의 NVMe 8-9 커넥터                       | 시스템 보드의 PCIe 커넥터 5                                      |
| 6 앞면 백플레인용 SAS 신호 케이<br>블  | 앞면 백플레인의 SAS/SATA 0-3<br>및 SAS/SATA 4-7 커넥터 | PCIe 슬롯 1의 RAID/HBA 어댑터<br>• Gen 3: C0C1<br>• Gen 4: C0 |
| 7 앞면 백플레인용 SAS 신호 케이<br>블  | 앞면 백플레인의 SAS/SATA 8-9<br>커넥터                | PCIe 슬롯 1의 RAID/HBA 어댑터<br>• Gen 3: C2<br>• Gen 4: C1   |
| 8 뒷면 백플레인용 SAS 신호 케이<br>블  | 뒷면 백플레인의 SAS 커넥터                            | PCIe 슬롯 1의 RAID/HBA 어댑터<br>• Gen 3: C3<br>• Gen 4: C1   |

### 2.5인치 SAS/SATA/NVMe 드라이브 10개, 뒷면 NVMe 드라이브 어셈블리 및 16i RAID/HBA 어댑 터 1개

참고: 케이블 배선 그림은 뒷면 핫 스왑 드라이브 케이지가 설치된 시나리오를 기반으로 합니다. 모델에 따 라 서버에서 뒷면 핫 스왑 드라이브 케이지를 사용하지 못할 수 있습니다.

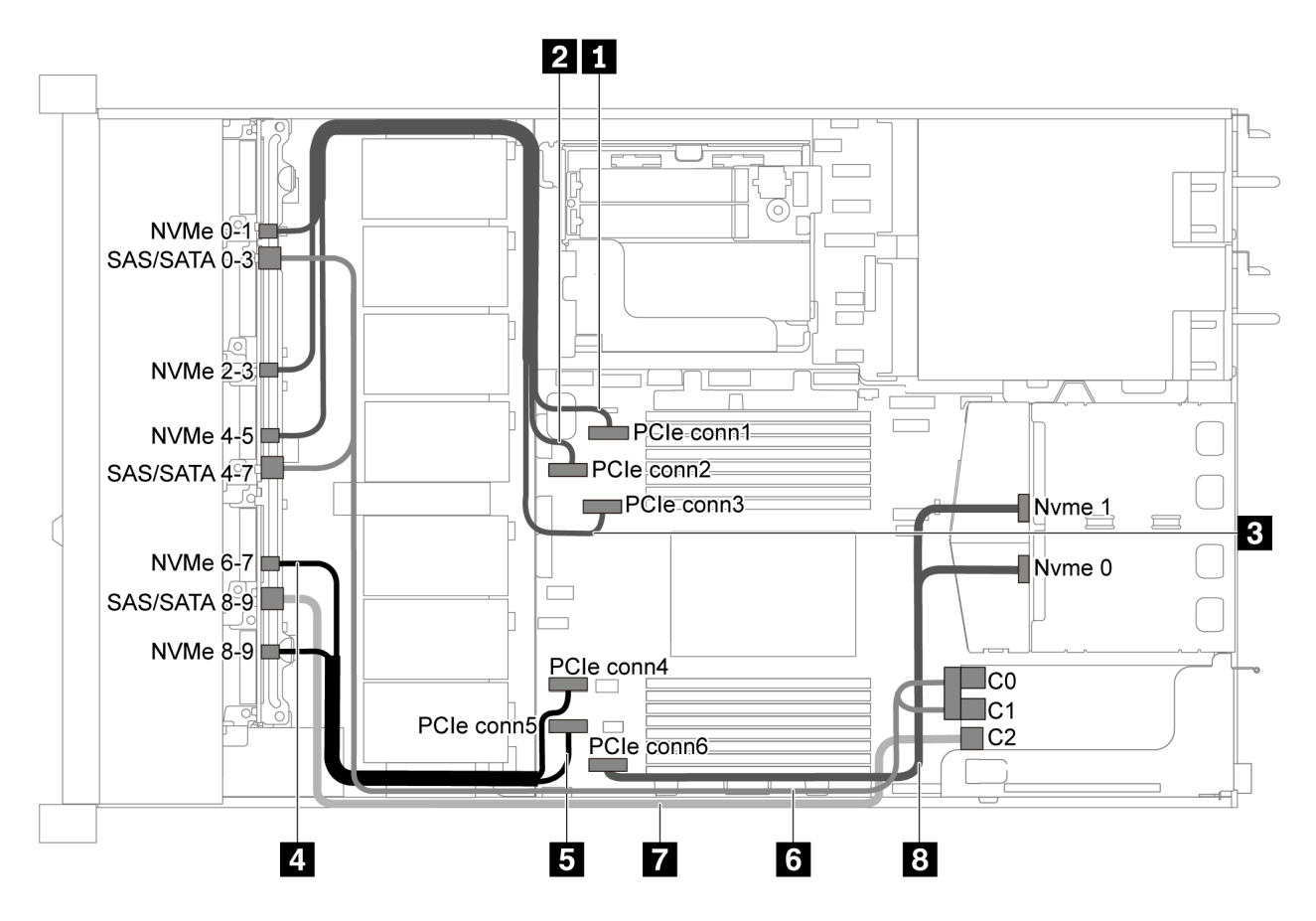

그림 50. 2.5인치 SAS/SATA/NVMe 드라이브 10개, 뒷면 NVMe 드라이브 어셈블리 및 16i RAID/HBA 어댑터 1 개가 지원되는 서버 모델의 케이블 배선

- RAID/HBA 어댑터는 PCIe 슬롯 1 또는 내부 라이저 어셈블리에 설치할 수 있습니다.
- Gen 4 RAID/HBA 어댑터가 설치된 경우 해당하는 Gen 4 케이블을 사용해야 합니다. ThinkSystem SR635 2.5" SAS/SATA/AnyBay 10-Bay X40 RAID Cable Kit

| 케이블                        | 시작                    | л<br>Е             |
|----------------------------|-----------------------|--------------------|
| 1 앞면 백플레인용 NVMe 신호 케<br>이블 | 앞면 백플레인의 NVMe 0-1 커넥터 | 시스템 보드의 PCIe 커넥터 1 |
| 2 앞면 백플레인용 NVMe 신호 케<br>이블 | 앞면 백플레인의 NVMe 2-3 커넥터 | 시스템 보드의 PCIe 커넥터 2 |
| 3 앞면 백플레인용 NVMe 신호 케<br>이블 | 앞면 백플레인의 NVMe 4-5 커넥터 | 시스템 보드의 PCIe 커넥터 3 |
| 4 앞면 백플레인용 NVMe 신호 케<br>이블 | 앞면 백플레인의 NVMe 6-7 커넥터 | 시스템 보드의 PCIe 커넥터 4 |
| 5 앞면 백플레인용 NVMe 신호 케<br>이블 | 앞면 백플레인의 NVMe 8-9 커넥터 | 시스템 보드의 PCIe 커넥터 5 |

| 케이블                        | 시작                    | 끋                       |
|----------------------------|-----------------------|-------------------------|
| 6 앞면 백플레인용 SAS 신호 케이       | 앞면 백플레인의 SAS/SATA 0-3 | PCIe 슬롯 1의 RAID/HBA 어댑터 |
|                            | 및 SAS/SATA 4-7 커넥터    | • Gen 3: C0C1           |
|                            |                       | • Gen 4: C0             |
| 7 앞면 백플레인용 SAS 신호 케이       | 앞면 백플레인의 SAS/SATA 8-9 | PCIe 슬롯 1의 RAID/HBA 어댑터 |
|                            | 커넥터                   | • Gen 3: C2             |
|                            |                       | • Gen 4: C1             |
| 8 뒷면 백플레인용 NVMe 신호 케<br>이블 | 뒷면 백플레인의 NVMe 커넥터     | 시스템 보드의 PCIe 커넥터 6      |

### 2.5인치 SAS/SATA/NVMe 드라이브 10개, 뒷면 SAS/SATA 드라이브 어셈블리, 중간 NVMe 드라 이브 어셈블리 및 16i RAID/HBA 어댑터 1개

- 케이블 배선 그림은 뒷면 핫 스왑 드라이브 어셈블리 및 중간 NVMe 드라이브 케이지가 설치된 시나 리오를 기반으로 합니다. 모델에 따라 서버에서 뒷면 핫 스왑 드라이브 케이지 및 중간 NVMe 드라 이브 어셈블리를 사용하지 못할 수 있습니다.
- 다음의 두 그림은 동일한 구성에 대한 것입니다.

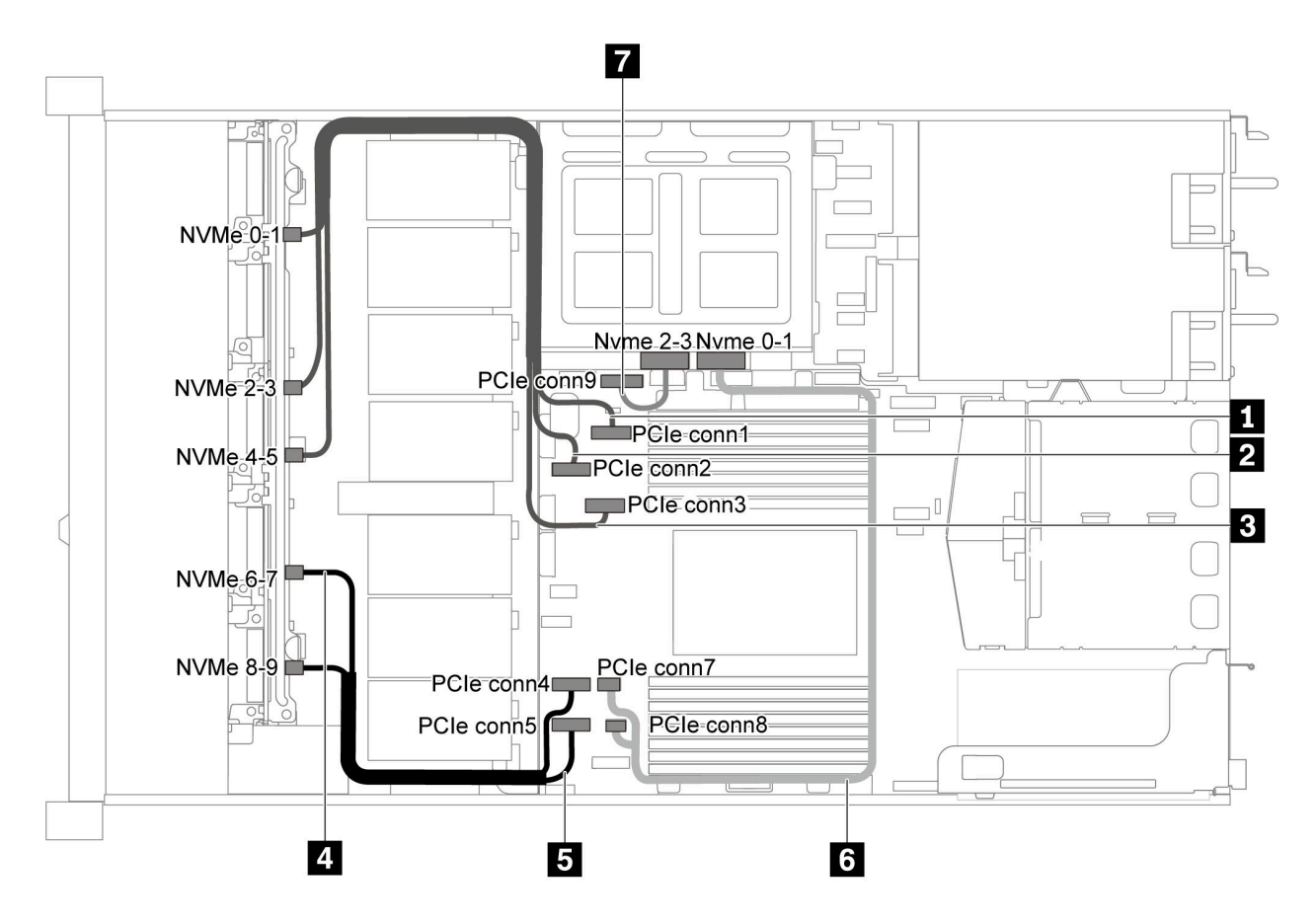

그림 51. 2.5인치 SAS/SATA/NVMe 드라이브 10개, 뒷면 SAS/SATA 드라이브 어셈블리, 중간 NVMe 드라이브 어 셈블리 및 16i RAID/HBA 어댑터-1 1개가 지원되는 서버 모델의 케이블 배선

| 케이블                        | 시작                    | 끄트                                 |
|----------------------------|-----------------------|------------------------------------|
| 1 앞면 백플레인용 NVMe 신호 케<br>이블 | 앞면 백플레인의 NVMe 0-1 커넥터 | 시스템 보드의 PCIe 커넥터 1                 |
| 2 앞면 백플레인용 NVMe 신호 케<br>이블 | 앞면 백플레인의 NVMe 2-3 커넥터 | 시스템 보드의 PCIe 커넥터 2                 |
| 3 앞면 백플레인용 NVMe 신호 케<br>이블 | 앞면 백플레인의 NVMe 4-5 커넥터 | 시스템 보드의 PCIe 커넥터 3                 |
| 4 앞면 백플레인용 NVMe 신호 케<br>이블 | 앞면 백플레인의 NVMe 6-7 커넥터 | 시스템 보드의 PCIe 커넥터 4                 |
| 5 앞면 백플레인용 NVMe 신호 케<br>이블 | 앞면 백플레인의 NVMe 8-9 커넥터 | 시스템 보드의 PCIe 커넥터 5                 |
| 6 중간 백플레인용 NVMe 신호 케<br>이블 | 중간 백플레인의 NVMe 0-1 커넥터 | 시스템 보드의 PCIe 커넥터 7 및<br>PCIe 커넥터 8 |
| 7 중간 백플레인용 NVMe 신호 케<br>이블 | 중간 백플레인의 NVMe 2-3 커넥터 | 시스템 보드의 PCIe 커넥터 9                 |

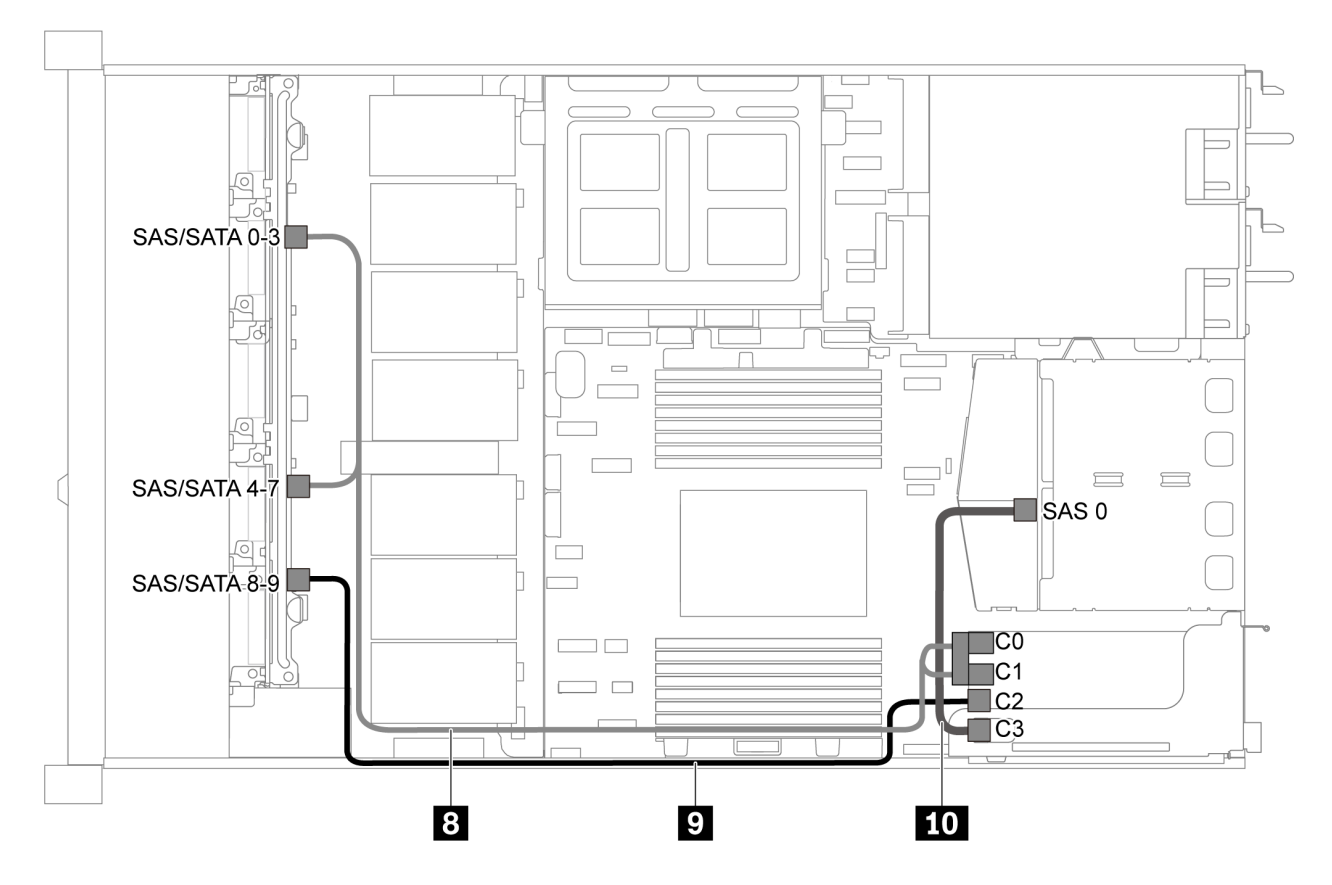

그림 52. 2.5인치 SAS/SATA/NVMe 드라이브 10개, 뒷면 SAS/SATA 드라이브 어셈블리, 중간 NVMe 드라이브 어 셈블리 및 16i RAID/HBA 어댑터-2 1개가 지원되는 서버 모델의 케이블 배선

참고: Gen 4 RAID/HBA 어댑터가 설치된 경우 해당하는 Gen 4 케이블을 사용해야 합니다.

케이블 8의 경우: ThinkSystem SR635 2.5" SAS/SATA/AnyBay 10-Bay X40 RAID Cable Kit

케이블 9 및 10의 경우: ThinkSystem SR635 2.5" SAS/SATA 2-Bay Rear Backplane X40 RAID Cable Kit

| 케이블                  | 시작                    | 끈                       |
|----------------------|-----------------------|-------------------------|
| 8 앞면 백플레인용 SAS 신호 케이 | 앞면 백플레인의 SAS/SATA 0-3 | PCIe 슬롯 1의 RAID/HBA 어댑터 |
|                      | 및 SAS/SATA 4-7 커넥터    | • Gen 3: C0C1           |
|                      |                       | • Gen 4: C0             |
| 9 앞면 백플레인용 SAS 신호 케이 | 앞면 백플레인의 SAS/SATA 8-9 | PCIe 슬롯 1의 RAID/HBA 어댑터 |
|                      | 커넥터                   | • Gen 3: C2             |
|                      |                       | • Gen 4: C1             |
| 10 뒷면 백플레인용 SAS 신호 케 | 중간 백플레인의 SAS 0 커넥터    | PCIe 슬롯 1의 RAID/HBA 어댑터 |
| 이블                   |                       | • Gen 3: C3             |
|                      |                       | • Gen 4: C1             |

### 2.5인치 NVMe 드라이브 10개, 뒷면 NVMe 드라이브 어셈블리 및 중간 NVMe 드라이브 어셈블리

참고: 케이블 배선 그림은 뒷면 핫 스왑 드라이브 어셈블리 및 중간 NVMe 드라이브 케이지가 설치된 시나 리오를 기반으로 합니다. 모델에 따라 서버에서 뒷면 핫 스왑 드라이브 케이지 및 중간 NVMe 드라이브 어 셈블리를 사용하지 못할 수 있습니다. 뒷면 핫 스왑 드라이브 케이지 또는 중간 NVMe 드라이브 어셈블리 가 없는 다음 구성의 경우, 케이블 배선을 위한 그림 및 표를 참조할 수도 있습니다.

- 2.5인치 NVMe 드라이브 10개: 케이블 1 및 케이블 2 연결
- 2.5인치 NVMe 드라이브 10개 및 뒷면 NVMe 드라이브 어셈블리: 케이블 1, 케이블 2 및 케이 블 5 연결
- 2.5인치 NVMe 드라이브 10개 및 중간 NVMe 드라이브 어셈블리: 케이블 1, 케이블 2, 케이블 3 및 케이블 4 연결

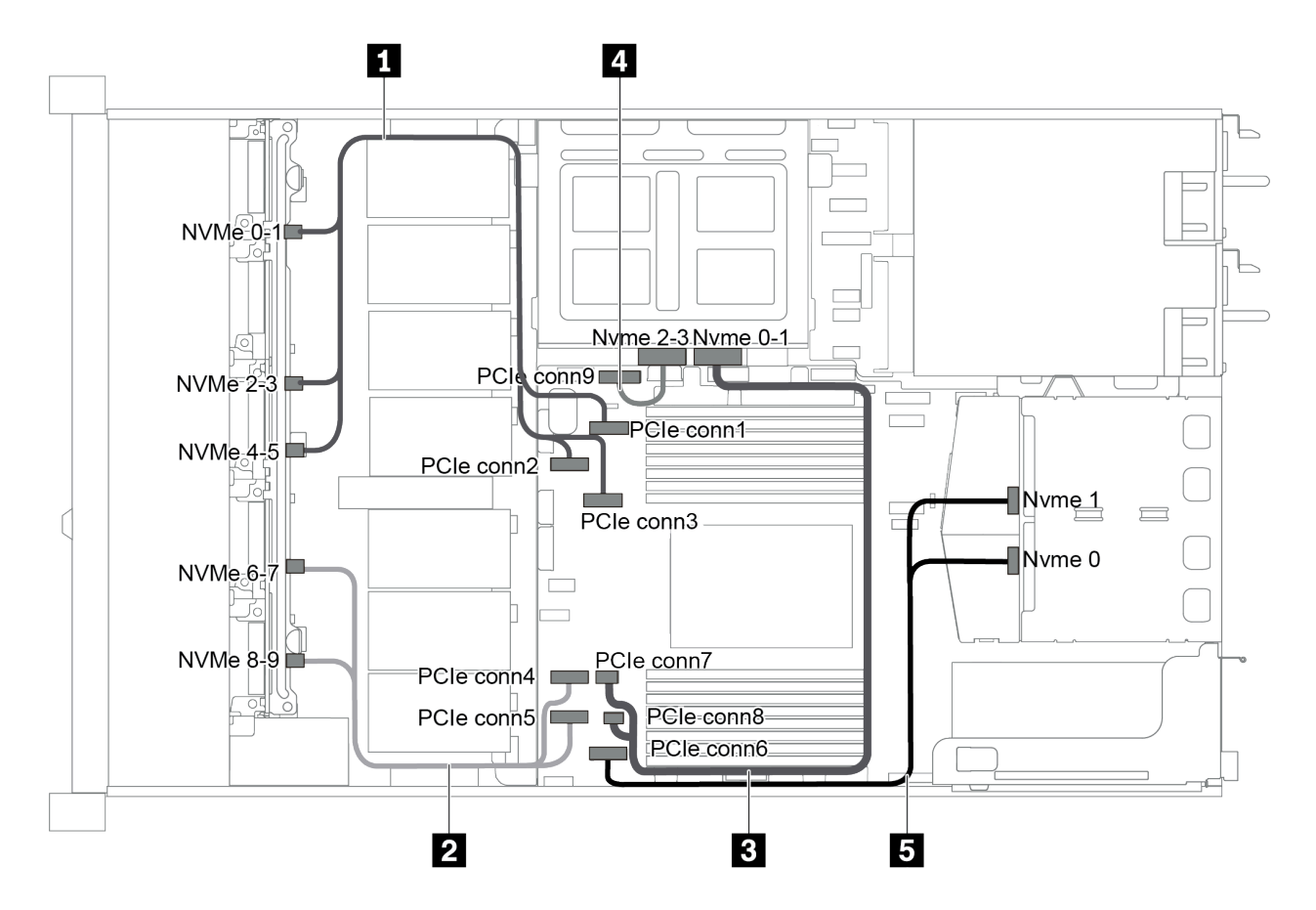

그림 53. 2.5인치 NVMe 드라이브 10개, 뒷면 NVMe 드라이브 어셈블리 및 중간 NVMe 드라이브 어셈블리가 지원 되는 서버 모델의 케이블 배선

| 케이블                        | 시작                                            | 꾼                                              |
|----------------------------|-----------------------------------------------|------------------------------------------------|
| 1 앞면 백플레인용 NVMe 신호 케<br>이블 | 앞면 백플레인의 NVMe 0-1, NVMe<br>2-3 및 NVMe 4-5 커넥터 | 시스템 보드의 PCIe 커넥터 1, PCIe<br>커넥터 2 및 PCIe 커넥터 3 |
| 2 앞면 백플레인용 NVMe 신호 케<br>이블 | 앞면 백플레인의 NVMe 6-7 및<br>NVMe 8-9 커넥터           | 시스템 보드의 PCIe 커넥터 4 및<br>PCIe 커넥터 5             |
| 3 중간 백플레인용 NVMe 신호 케<br>이블 | 중간 백플레인의 NVMe 0-1 커넥터                         | 시스템 보드의 PCIe 커넥터 7 및<br>PCIe 커넥터 8             |
| 4 중간 백플레인용 NVMe 신호 케<br>이블 | 중간 백플레인의 NVMe 2-3 커넥터                         | 시스템 보드의 PCIe 커넥터 9                             |
| 5 뒷면 백플레인용 NVMe 신호 케<br>이블 | 뒷면 백플레인의 NVMe 0 및 NVMe<br>1 커넥터               | 시스템 보드의 PCIe 커넥터 6                             |

### 2.5인치 SAS/SATA/NVMe 드라이브 10개, 뒷면 NVMe 드라이브 어셈블리, 중간 NVMe 드라이브 어셈 블리 및 16i RAID/HBA 어댑터 1개

- 케이블 배선 그림은 뒷면 핫 스왑 드라이브 어셈블리 및 중간 NVMe 드라이브 케이지가 설치된 시나 리오를 기반으로 합니다. 모델에 따라 서버에서 뒷면 핫 스왑 드라이브 케이지 및 중간 NVMe 드라 이브 어셈블리를 사용하지 못할 수 있습니다.
- 다음의 두 그림은 동일한 구성에 대한 것입니다.

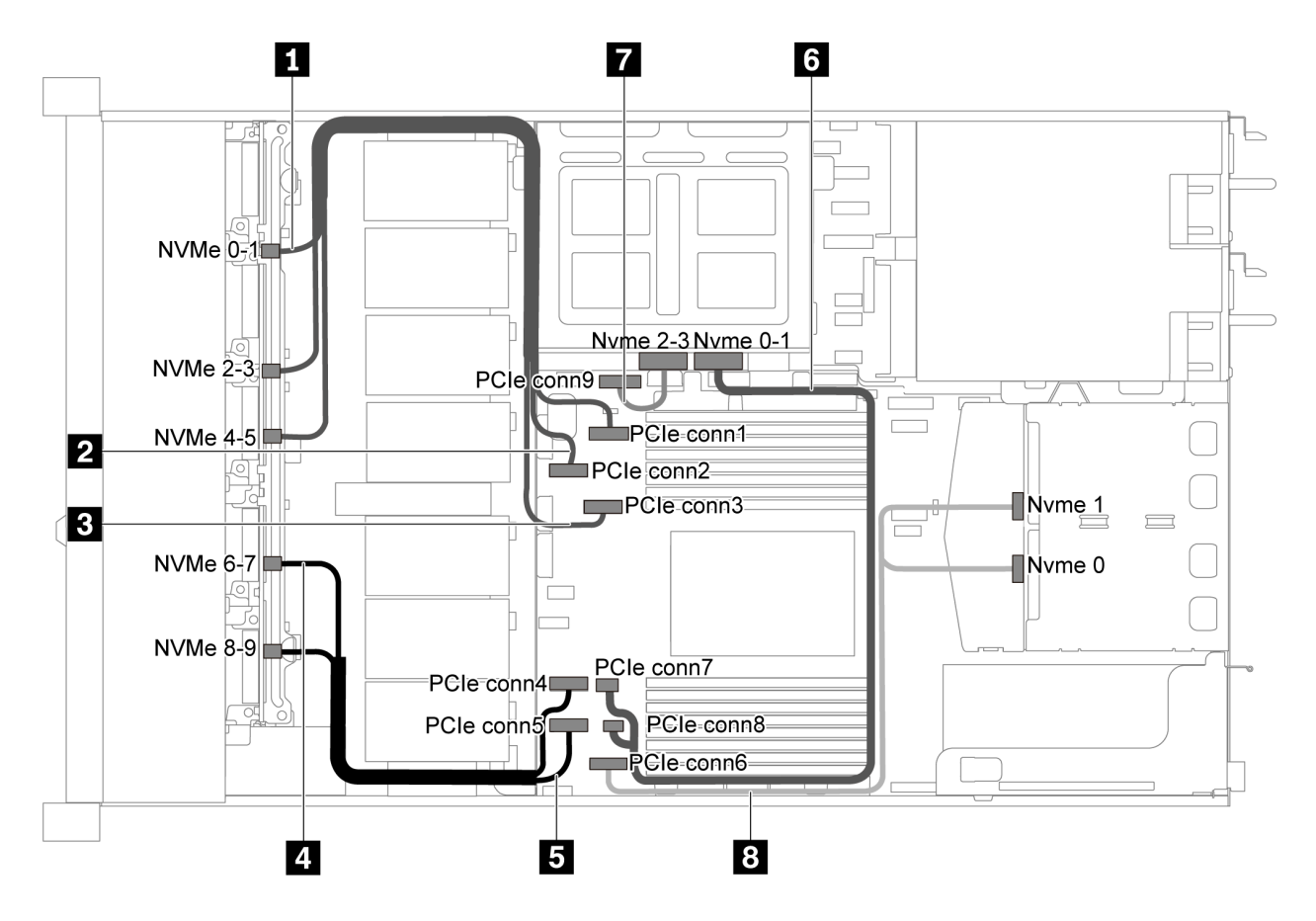

그림 54. 2.5인치 SAS/SATA/NVMe 드라이브 10개, 뒷면 NVMe 드라이브 어셈블리, 중간 NVMe 드라이브 어셈블 리 및 16i RAID/HBA 어댑터-1 1개가 지원되는 서버 모델의 케이블 배선

| 케이블                        | 시작                              | 끈                                  |
|----------------------------|---------------------------------|------------------------------------|
| 1 앞면 백플레인용 NVMe 신호 케<br>이블 | 앞면 백플레인의 NVMe 0-1 커넥터           | 시스템 보드의 PCIe 커넥터 1                 |
| 2 앞면 백플레인용 NVMe 신호 케<br>이블 | 앞면 백플레인의 NVMe 2-3 커넥터           | 시스템 보드의 PCIe 커넥터 2                 |
| 3 앞면 백플레인용 NVMe 신호 케<br>이블 | 앞면 백플레인의 NVMe 4-5 커넥터           | 시스템 보드의 PCIe 커넥터 3                 |
| 4 앞면 백플레인용 NVMe 신호 케<br>이블 | 앞면 백플레인의 NVMe 6-7 커넥터           | 시스템 보드의 PCIe 커넥터 4                 |
| 5 앞면 백플레인용 NVMe 신호 케<br>이블 | 앞면 백플레인의 NVMe 8-9 커넥터           | 시스템 보드의 PCIe 커넥터 5                 |
| 6 중간 백플레인용 NVMe 신호 케<br>이블 | 중간 백플레인의 NVMe 0-1 커넥터           | 시스템 보드의 PCIe 커넥터 7 및<br>PCIe 커넥터 8 |
| 7 중간 백플레인용 NVMe 신호 케<br>이블 | 중간 백플레인의 NVMe 2-3 커넥터           | 시스템 보드의 PCIe 커넥터 9                 |
| 8 뒷면 백플레인용 NVMe 신호 케<br>이블 | 뒷면 백플레인의 NVMe 0 및 NVMe<br>1 커넥터 | 시스템 보드의 PCIe 커넥터 6                 |

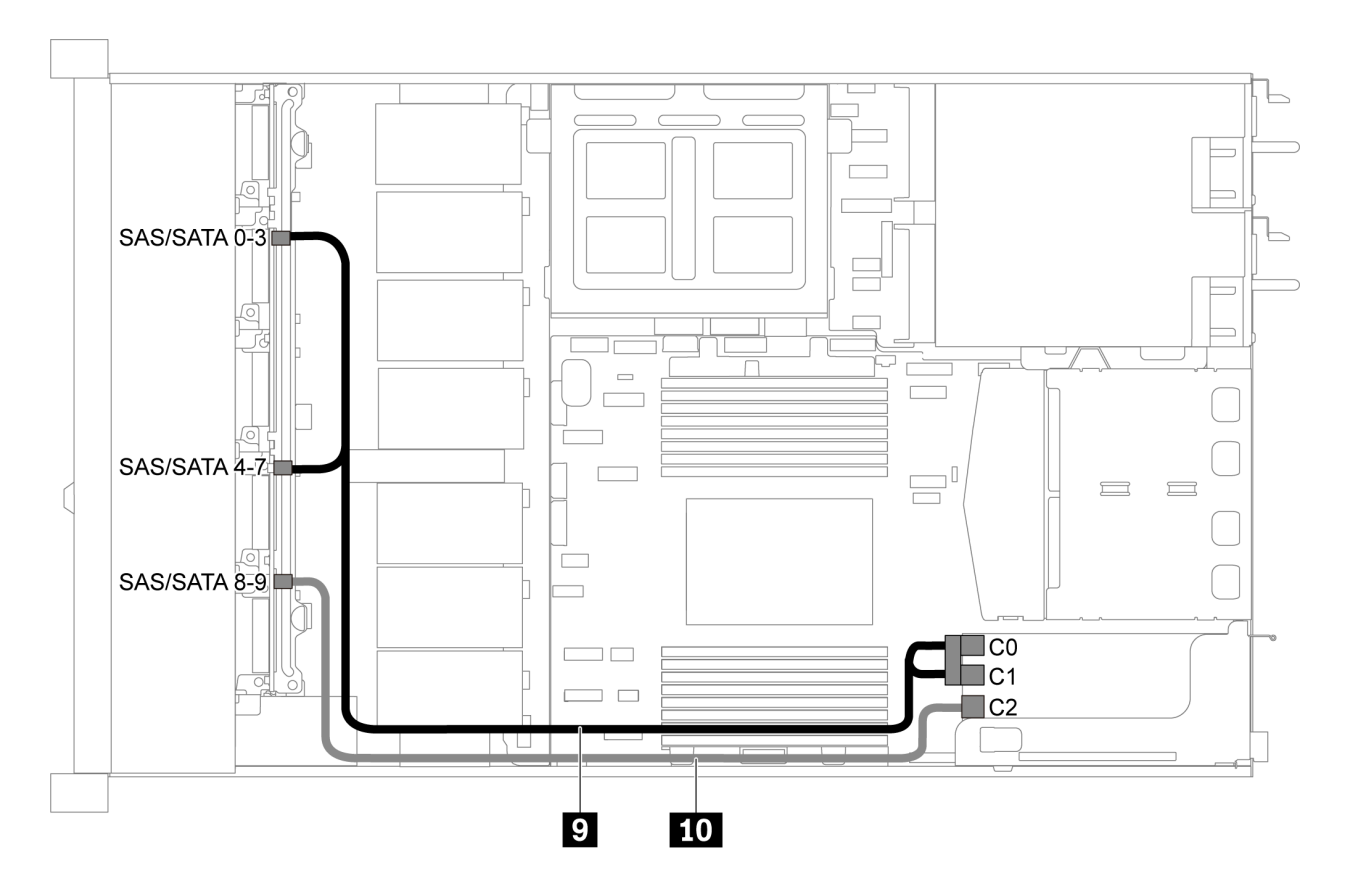

그림 55. 2.5인치 SAS/SATA/NVMe 드라이브 10개, 뒷면 SAS/SATA 드라이브 어셈블리, 중간 NVMe 드라이브 어 셈블리 및 16i RAID/HBA 어댑터-2 1개가 지원되는 서버 모델의 케이블 배선

참고: Gen 4 RAID/HBA 어댑터가 설치된 경우 해당하는 Gen 4 케이블을 사용해야 합니다.

ThinkSystem SR635 2.5" SAS/SATA/AnyBay 10-Bay X40 RAID Cable Kit

| 케이블                  | 시작                    | 끈                       |
|----------------------|-----------------------|-------------------------|
| 9 앞면 백플레인용 SAS 신호 케이 | 앞면 백플레인의 SAS/SATA 0-3 | PCIe 슬롯 1의 RAID/HBA 어댑터 |
|                      | 및 SAS/SATA 4-7 커넥터    | • Gen 3: C0C1           |
|                      |                       | • Gen 4: C0             |
| 10 앞면 백플레인용 SAS 신호 케 | 앞면 백플레인의 SAS/SATA 8-9 | PCIe 슬롯 1의 RAID/HBA 어댑터 |
| 이믈                   | 커넥터                   | • Gen 3: C2             |
|                      |                       | • Gen 4: C1             |

### 2.5인치 SAS/SATA/NVMe 드라이브 10개, 중간 NVMe 드라이브 어셈블리 및 16i RAID/HBA 어댑 터 1개

- 케이블 배선 그림은 중간 NVMe 드라이브 어셈블리가 설치된 시나리오를 기반으로 합니다. 모델에 따 라 서버에서 중간 NVMe 드라이브 어셈블리를 사용하지 못할 수 있습니다.
- 다음의 두 그림은 동일한 구성에 대한 것입니다.

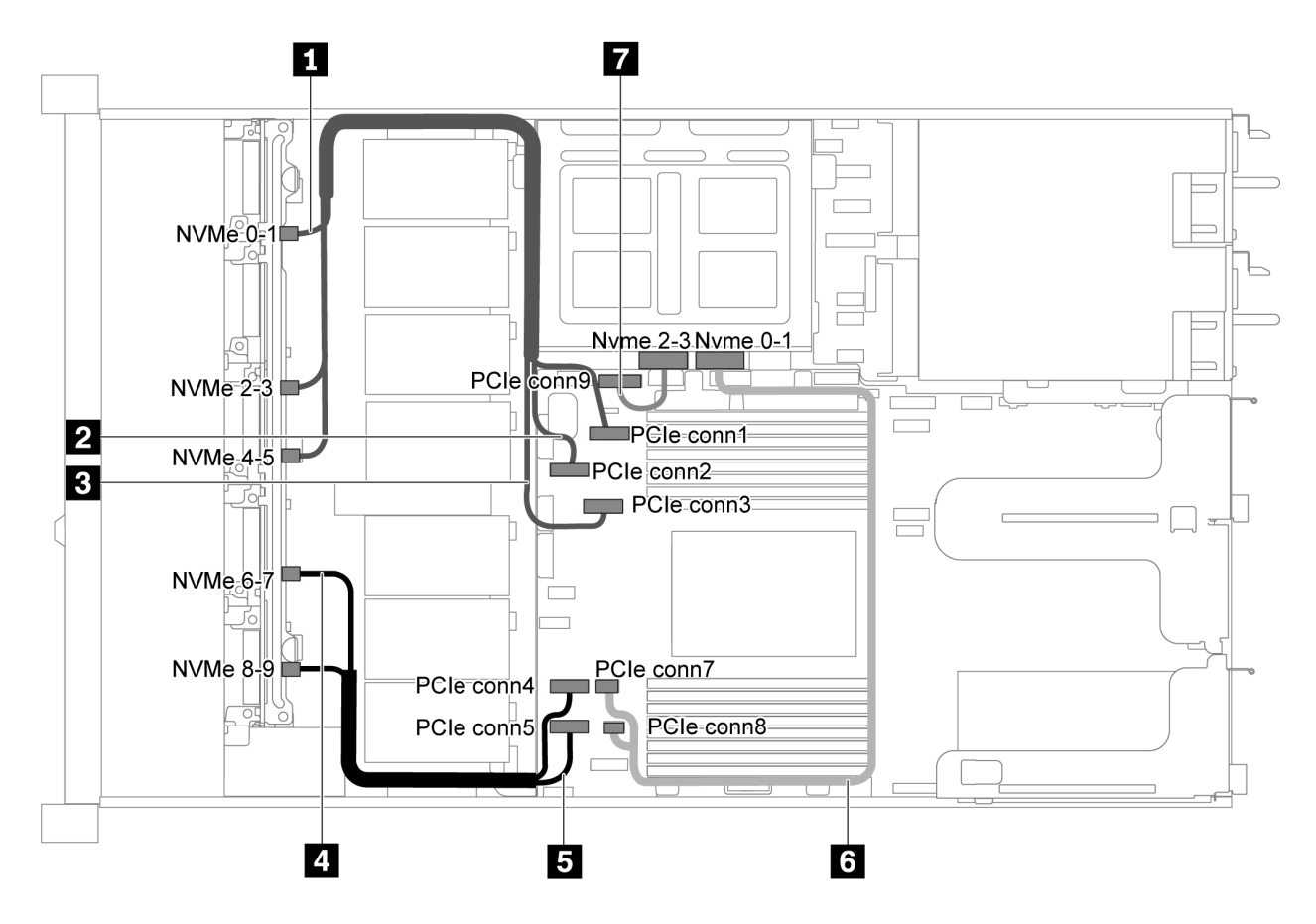

그림 56. 2.5인치 SAS/SATA/NVMe 드라이브 10개, 중간 NVMe 드라이브 어셈블리 및 16i RAID/HBA 어댑터-1 1개가 지원되는 서버 모델의 케이블 배선

| 케이블                        | 시작                    | 끈                  |
|----------------------------|-----------------------|--------------------|
| 1 앞면 백플레인용 NVMe 신호 케<br>이블 | 앞면 백플레인의 NVMe 0-1 커넥터 | 시스템 보드의 PCIe 커넥터 1 |
| 2 앞면 백플레인용 NVMe 신호 케<br>이블 | 앞면 백플레인의 NVMe 2-3 커넥터 | 시스템 보드의 PCIe 커넥터 2 |
| 3 앞면 백플레인용 NVMe 신호 케<br>이블 | 앞면 백플레인의 NVMe 4-5 커넥터 | 시스템 보드의 PCIe 커넥터 3 |
| 4 앞면 백플레인용 NVMe 신호 케<br>이블 | 앞면 백플레인의 NVMe 6-7 커넥터 | 시스템 보드의 PCIe 커넥터 4 |
| 5 앞면 백플레인용 NVMe 신호 케<br>이블 | 앞면 백플레인의 NVMe 8-9 커넥터 | 시스템 보드의 PCIe 커넥터 5 |
| 6 중간 백플레인용 NVMe 신호 케<br>이블 | 중간 백플레인의 NVMe 0-1 커넥터 | 시스템 보드의 PCIe 커넥터 7 |
| 7 중간 백플레인용 NVMe 신호 케<br>이블 | 중간 백플레인의 NVMe 2-3 커넥터 | 시스템 보드의 PCIe 커넥터 9 |

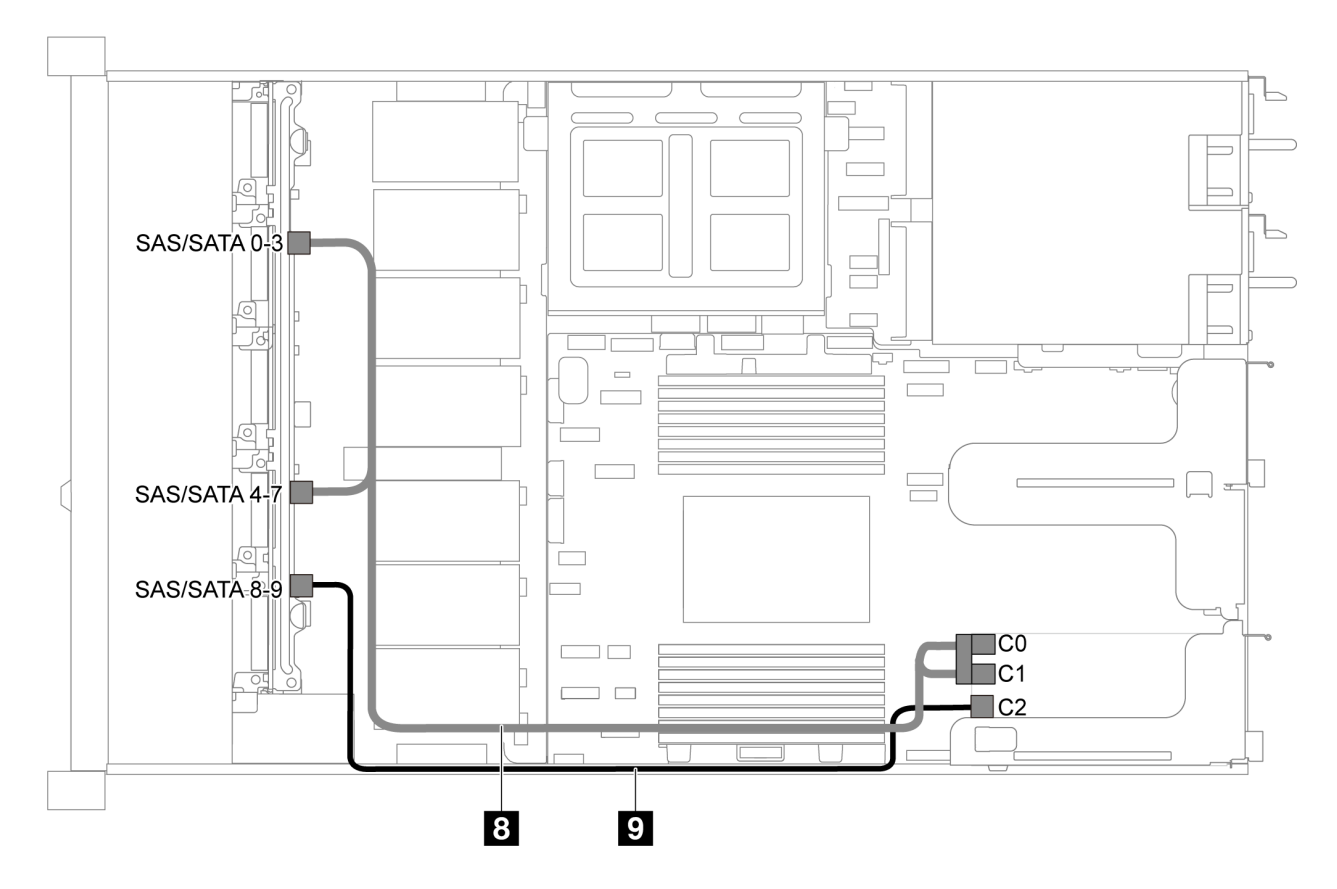

그림 57. 2.5인치 SAS/SATA/NVMe 드라이브 10개, 중간 NVMe 드라이브 어셈블리 및 16i RAID/HBA 어댑터-2 1개가 지원되는 서버 모델의 케이블 배선

참고: Gen 4 RAID/HBA 어댑터가 설치된 경우 해당하는 Gen 4 케이블을 사용해야 합니다.

ThinkSystem SR635 2.5" SAS/SATA/AnyBay 10-Bay X40 RAID Cable Kit

| 케이블                  | 시작                    | 끈                       |
|----------------------|-----------------------|-------------------------|
| 8 앞면 백플레인용 SAS 신호 케이 | 앞면 백플레인의 SAS/SATA 0-3 | PCIe 슬롯 1의 RAID/HBA 어댑터 |
| - 문                  | 및 SAS/SATA 4-7 커넥터    | • Gen 3: C0C1           |
|                      |                       | • Gen 4: C0             |
| 9 앞면 백플레인용 SAS 신호 케이 | 앞면 백플레인의 SAS/SATA 8-9 | PCIe 슬롯 1의 RAID/HBA 어댑터 |
| 声                    | 커넥터                   | • Gen 3: C2             |
|                      |                       | • Gen 4: C1             |

## M.2 모듈 케이블 배선

이 섹션을 사용하여 M.2 모듈에 대한 케이블 배선을 이해하십시오.

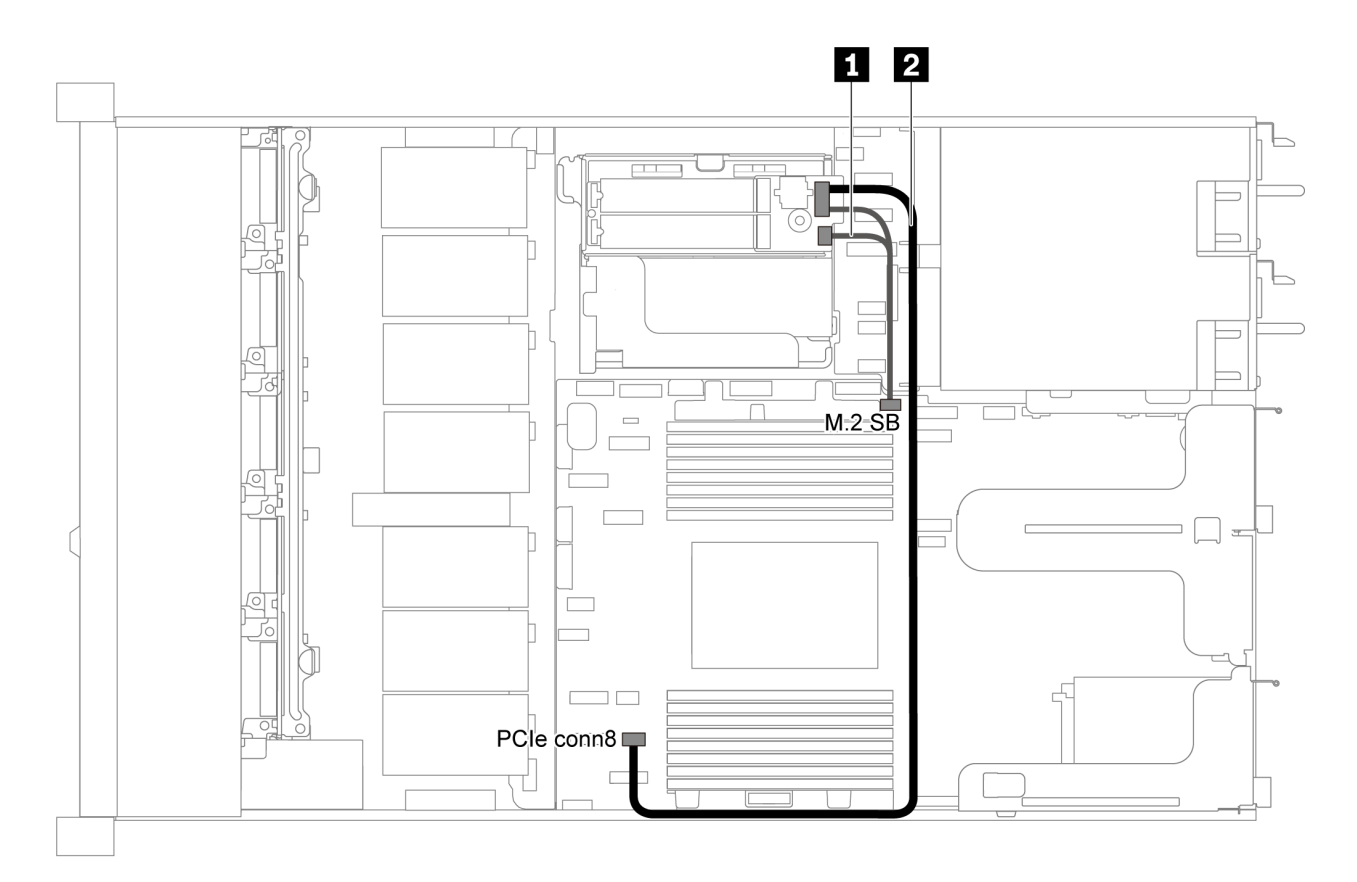

그림 58. M.2 모듈이 지원되는 서버 모델의 케이블 배선

| 케이블 | 시작                    | Д<br>Е                    |
|-----|-----------------------|---------------------------|
| 1   | M.2 모듈의 M.2 사이드밴드 커넥터 | 시스템 보드의 M.2 사이드밴드 커<br>넥터 |
| 2   | M.2 모듈의 전원 커넥터        | 시스템 보드의 PCIe 커넥터 8        |

# 슈퍼 커패시터 케이블 배선

다음 섹션을 사용하여 슈퍼 커패시터의 케이블 배선을 이해하십시오.

### 슈퍼 커패시터 2개가 지원되는 서버 모델의 케이블 배선

참고: 3.5인치 드라이브 베이가 있는 서버 모델의 경우 최대 2개의 RAID 슈퍼 커패시터 모듈을 지원합니다.
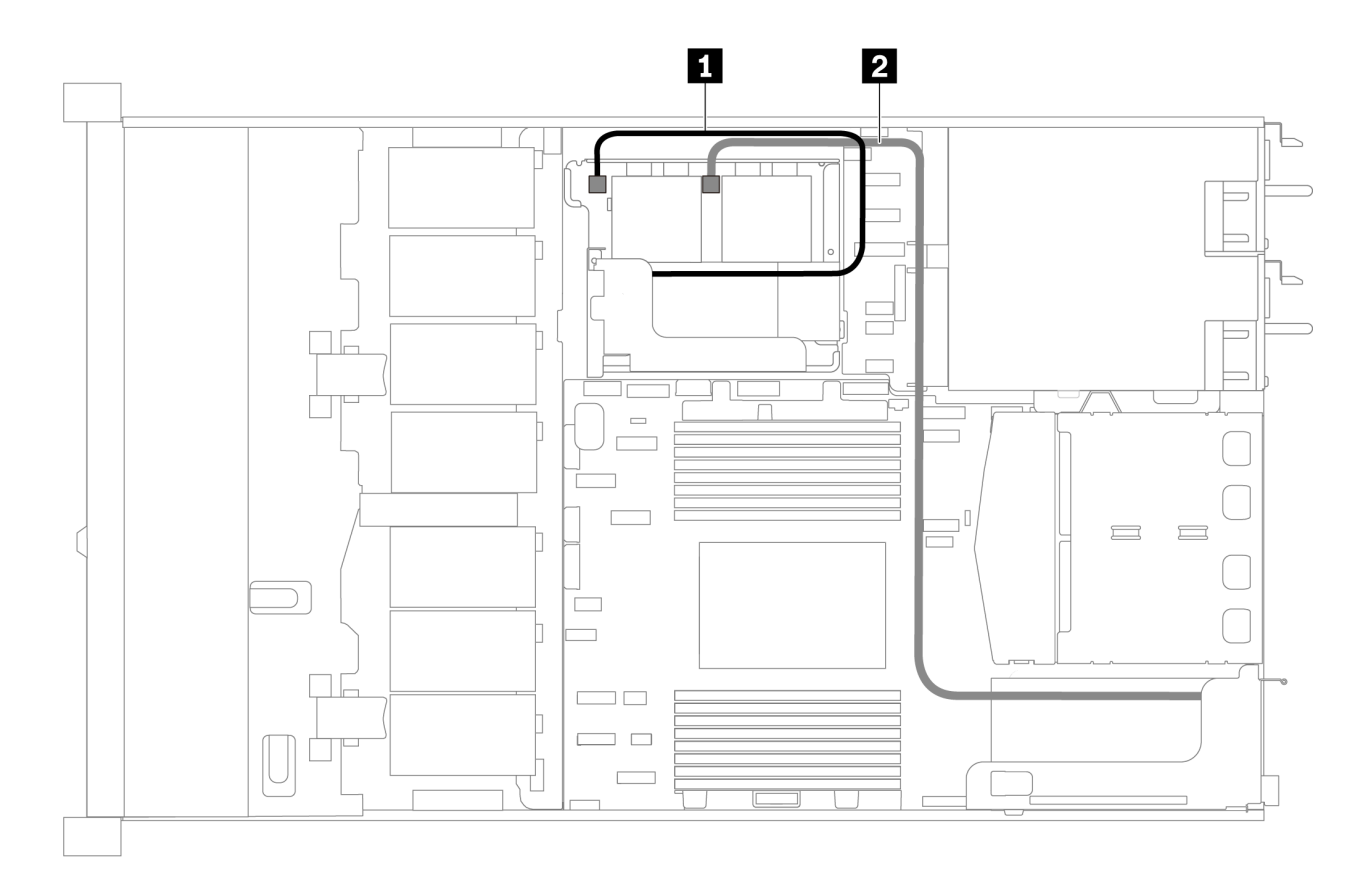

그림 59. 슈퍼 커패시터 2개가 지원되는 서버 모델의 케이블 배선

| 시작            | 끝                                        |
|---------------|------------------------------------------|
| 1 슈퍼 커패시터 커넥터 | 내부 라이저 키트에 설치된 RAID 어댑터의 슈퍼 커패<br>시터 커넥터 |
| 2 슈퍼 커패시터 커넥터 | PCIe 슬롯 1에 설치된 RAID 어댑터의 슈퍼 커패시<br>터 커넥터 |

### 슈퍼 커패시터 3개가 지원되는 서버 모델의 케이블 배선

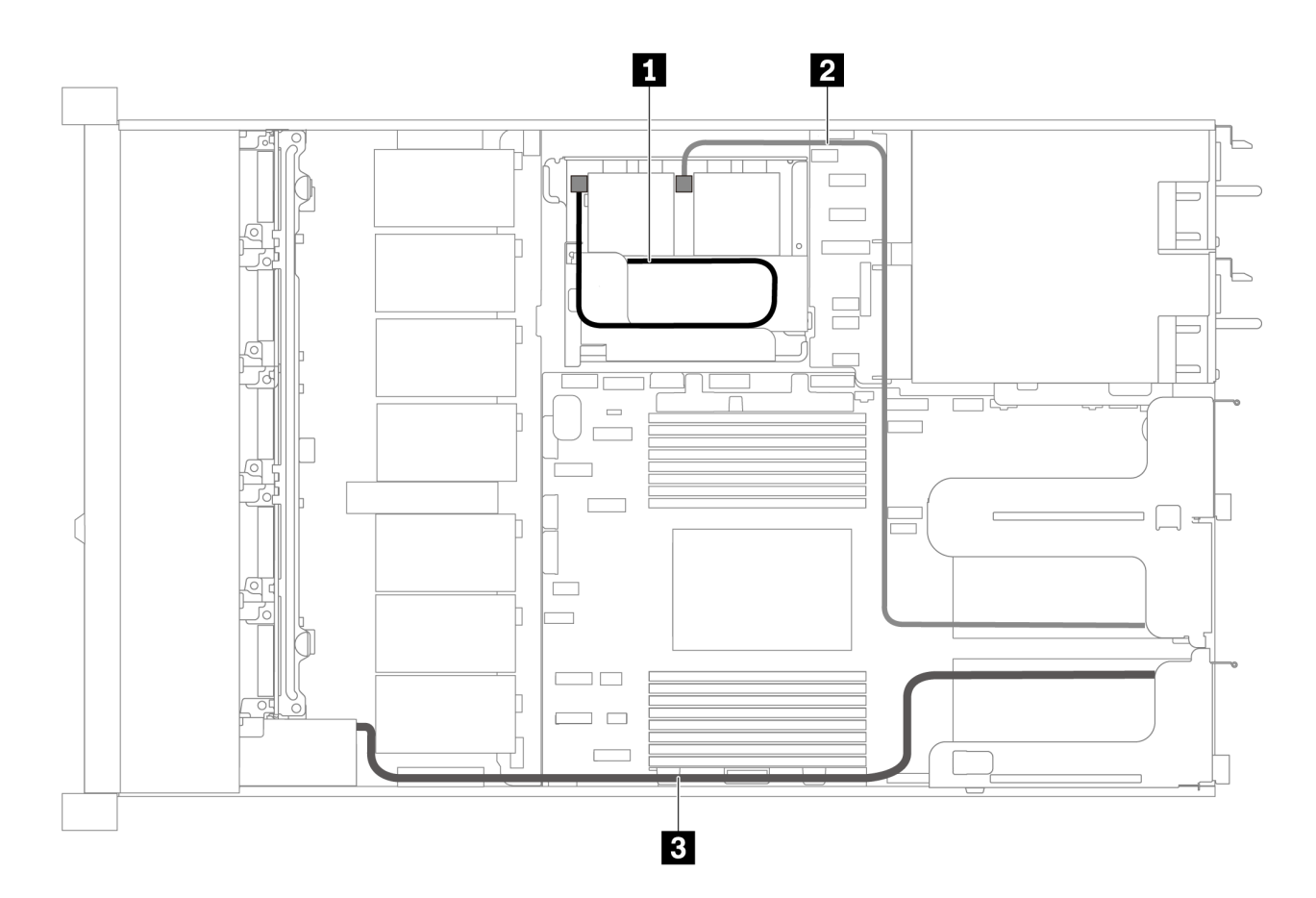

그림 60. 슈퍼 커패시터 3개가 지원되는 서버 모델의 케이블 배선

| 시작            | 끝                                        |
|---------------|------------------------------------------|
| 1 슈퍼 커패시터 커넥터 | 내부 라이저 키트에 설치된 RAID 어댑터의 슈퍼 커패<br>시터 커넥터 |
| 2 슈퍼 커패시터 커넥터 | PCIe 슬롯 2에 설치된 RAID 어댑터의 슈퍼 커패시<br>터 커넥터 |
| 3 슈퍼 커패시터 커넥터 | PCIe 슬롯 1에 설치된 RAID 어댑터의 슈퍼 커패시<br>터 커넥터 |

### VGA/USB/앞면 패널 커넥터

다음 섹션을 사용하여 왼쪽 랙 래치의 VGA/USB/앞면 패널 커넥터에 대한 케이블 배선을 이해하십시오.

참고: VGA 커넥터는 일부 모델에서 사용 가능합니다.

다음은 3.5인치 드라이브 베이 4개가 지원되는 서버 모델의 케이블 배선입니다.

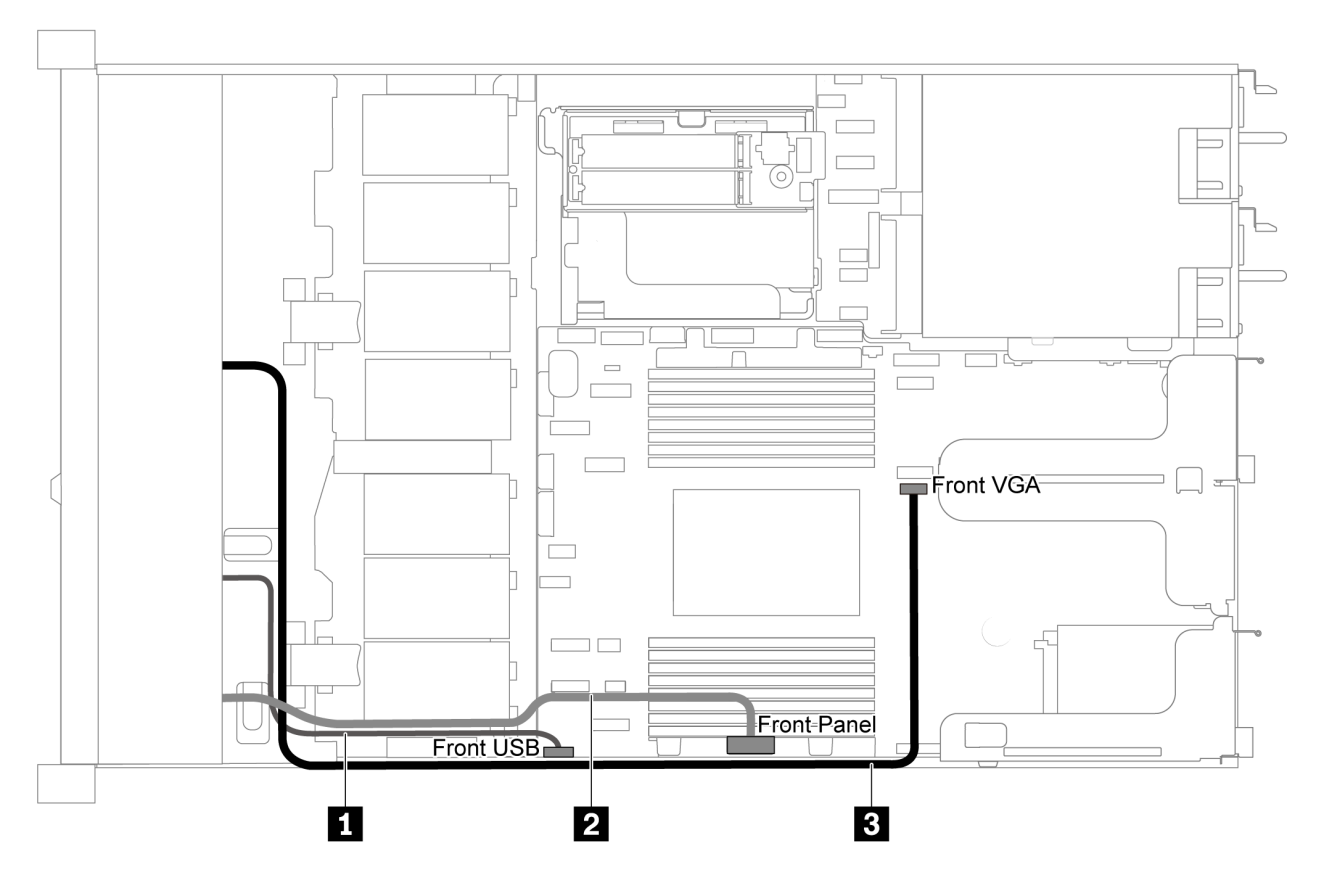

그림 61. 3.5인치 드라이브 베이 4개가 지원되는 서버 모델의 VGA/USB/앞면 패널 커넥터 케이블 배선

| 케이블                | 끝                  |
|--------------------|--------------------|
| 1 서버 앞면의 USB 케이블   | 시스템 보드의 앞면 USB 커넥터 |
| 2 서버 앞면의 앞면 패널 케이블 | 시스템 보드의 앞면 패널 커넥터  |
| 3 서버 앞면의 VGA 케이블   | 시스템 보드의 앞면 VGA 커넥터 |

다음은 2.5인치 드라이브 베이 8/10개가 지원되는 서버 모델의 케이블 배선입니다.

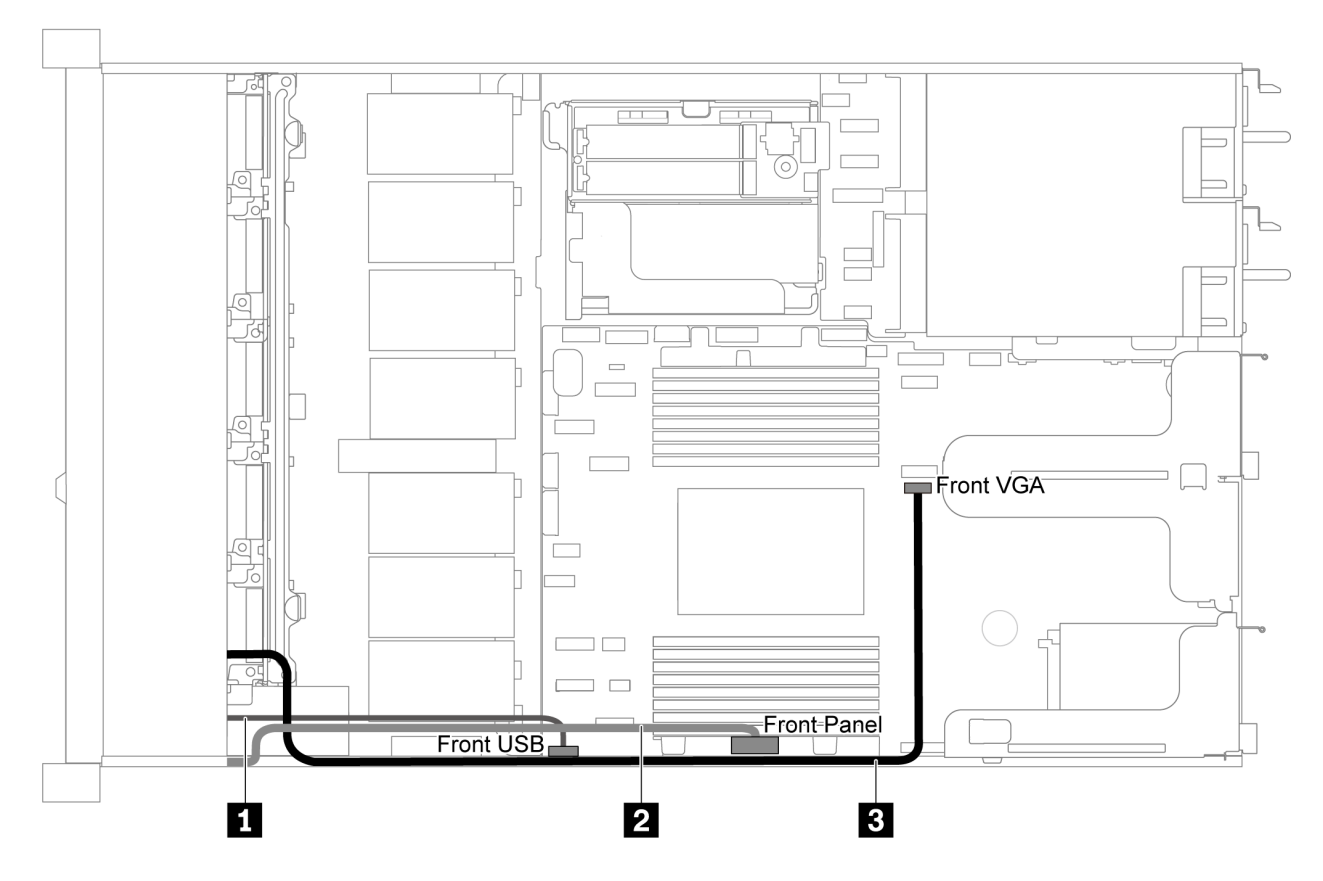

그림 62. 2.5인치 드라이브 베이 8개/10개가 지원되는 서버 모델의 VGA/USB/앞면 패널 커넥터 케이블 배선

| 케이블                | 끝                  |
|--------------------|--------------------|
| 1 서버 앞면의 USB 케이블   | 시스템 보드의 앞면 USB 커넥터 |
| 2 서버 앞면의 앞면 패널 케이블 | 시스템 보드의 앞면 패널 커넥터  |
| 3 서버 앞면의 VGA 케이블   | 시스템 보드의 앞면 VGA 커넥터 |

# 침입 스위치 케이블 배선

이 섹션을 사용하여 침입 스위치에 대한 케이블 배선을 이해하십시오.

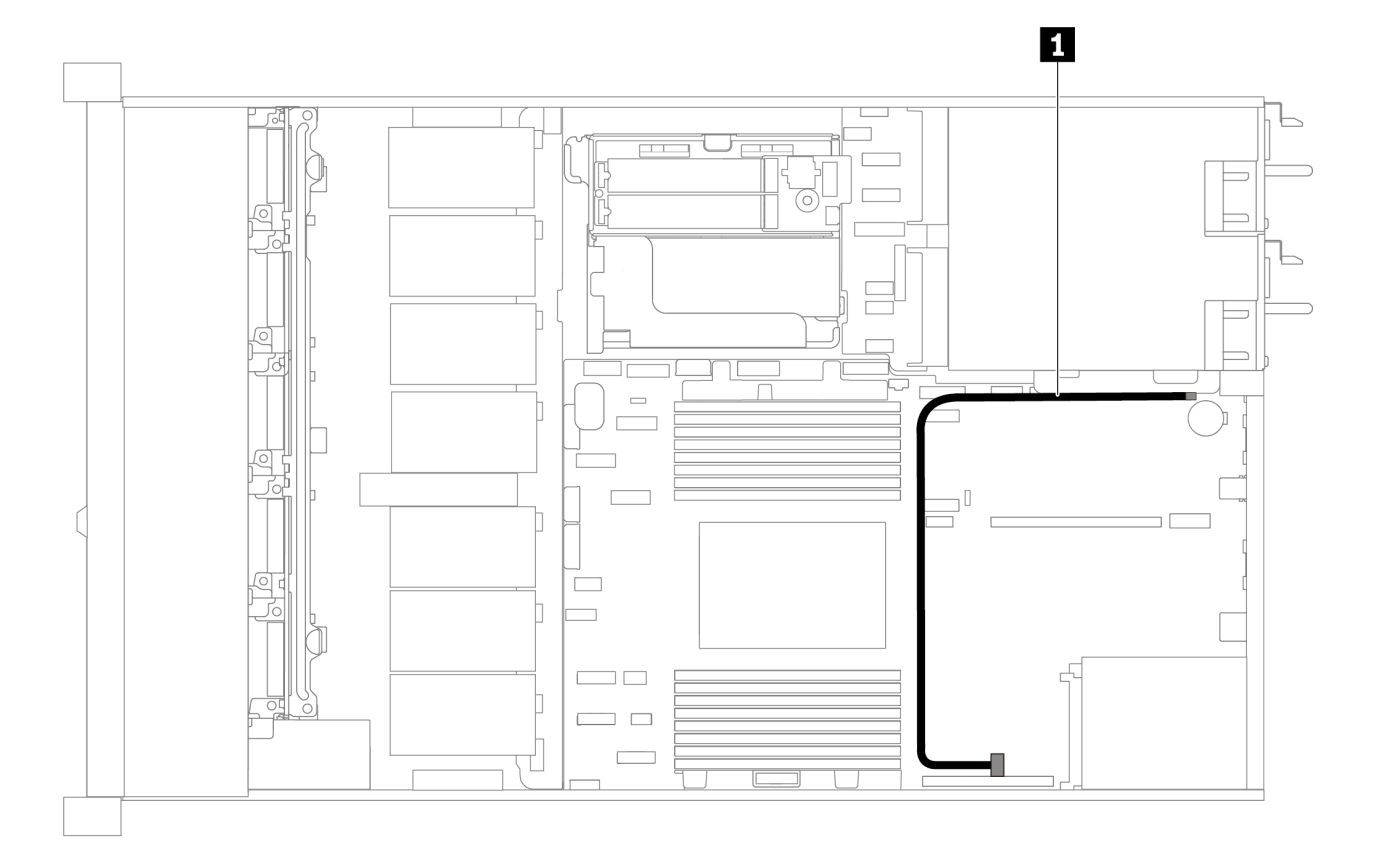

그림 63. 침입 스위치가 지원되는 서버 모델의 케이블 배선

| 케이블                   | 끝                  |
|-----------------------|--------------------|
| 1 라이저 브래킷의 침입 스위치 케이블 | 시스템 보드의 침입 스위치 커넥터 |

## 부품 목록

부품 목록을 사용하여 서버에서 사용 가능한 각 구성 요소를 식별하십시오.

부품 주문에 대한 자세한 내용은 그림 64 "서버 구성 요소" 74페이지의 내용을 참조하십시오.

https://datacentersupport.lenovo.com/products/servers/thinksystem/sr635/7y98/parts

새 부품을 구매하기 전에 Lenovo Capacity Planner를 사용하여 서버의 전력 요약 데이터를 확인하는 것이 좋습니다.

참고: 모델에 따라 일부 서버는 그림과 다소 차이가 있을 수 있습니다.

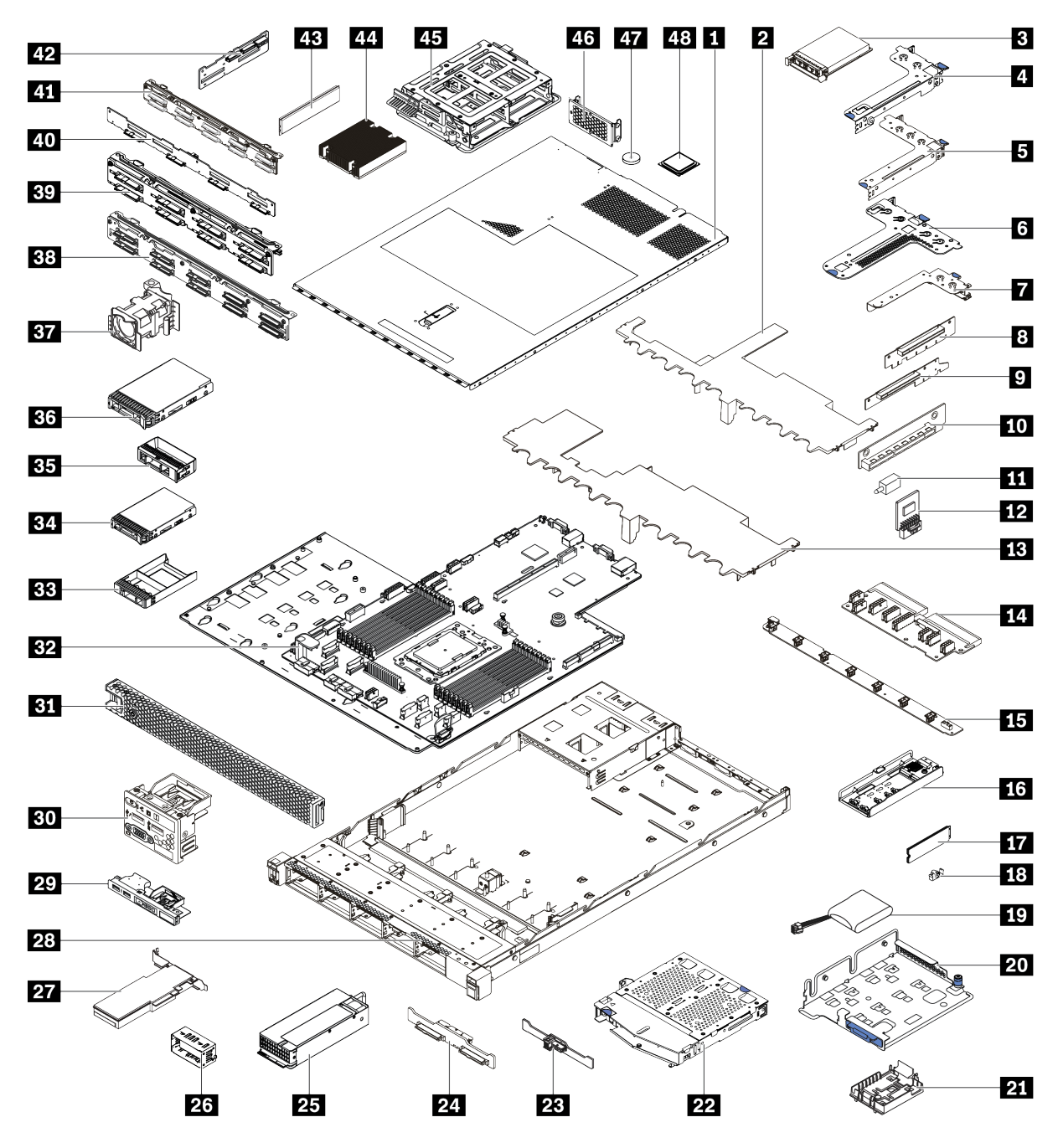

#### 그림 64. 서버 구성 요소

다음 표에 나열된 부품은 다음 중 하나로 식별됩니다.

- 계층 1 CRU(고객 교체 가능 유닛): 계층 1 CRU 교체 책임은 사용자에게 있습니다. 서비스 계약 없이 사용자의 요청에 따라 Lenovo에서 계층 1 CRU를 설치할 경우 설치 요금이 부과됩니다.
- 계층 2 CRU(고객 교체 가능 유닛): 계층 2 CRU를 직접 설치하거나 서버에 지정된 보증 서비스 유형 에 따라 추가 비용 없이 Lenovo에 설치를 요청할 수 있습니다.
- FRU(현장 교체 가능 장치): FRU는 숙련된 서비스 기술자를 통해서만 설치해야 합니다.

• 소모품 및 구조 부품: 소모품과 구조 부품의 구매 및 교체 책임은 사용자에게 있습니다. 사용자의 요청에 따라 Lenovo에서 구조 구성 요소를 구매하거나 설치할 경우 서비스 요금이 부과됩니다.

#### 표 11. 부품 목록

| 색인       | 설명                                                    | 계층 1 CRU       | 계층 2 CRU        | FRU           | 소모품 및 구<br>조 부품 |  |  |  |  |  |  |
|----------|-------------------------------------------------------|----------------|-----------------|---------------|-----------------|--|--|--|--|--|--|
| 부품 주     | 부품 주문에 대한 자세한 내용은 그림 64 "서버 구성 요소" 74페이지의 내용을 참조하십시오. |                |                 |               |                 |  |  |  |  |  |  |
| https:   | //datacentersupport.lenovo.com/pr                     | oducts/servers | s/thinksystem/s | r635/7y98/par | ts              |  |  |  |  |  |  |
| 1        | 윗면 덮개                                                 | $\checkmark$   |                 |               |                 |  |  |  |  |  |  |
| 2        | 중간 드라이브 케이지용 공기 조절 장치                                 |                |                 |               | $\checkmark$    |  |  |  |  |  |  |
| 3        | OCP 3.0 이더넷 어댑터                                       | $\checkmark$   |                 |               |                 |  |  |  |  |  |  |
| 4        | 라이저 브래킷(로우 프로필)                                       | $\checkmark$   |                 |               |                 |  |  |  |  |  |  |
| 5        | 라이저 브래킷(전체 높이, 전체 길이)                                 | $\checkmark$   |                 |               |                 |  |  |  |  |  |  |
| 6        | 라이저 브래킷(로우 프로필 + 로우 프<br>로필)                          | $\checkmark$   |                 |               |                 |  |  |  |  |  |  |
| 7        | 내부 라이저 브래킷(로우 프로필)                                    | $\checkmark$   |                 |               |                 |  |  |  |  |  |  |
| 89<br>10 | 라이저 카드                                                | $\checkmark$   |                 |               |                 |  |  |  |  |  |  |
| 11       | 침입 스위치                                                | $\checkmark$   |                 |               |                 |  |  |  |  |  |  |
| 12       | TPM 어댑터 (중국 본토에만 해당)                                  |                |                 | $\checkmark$  |                 |  |  |  |  |  |  |
| 13       | 표준 공기 조절 장치                                           |                |                 |               | $\checkmark$    |  |  |  |  |  |  |
| 14       | PIB 보드                                                |                |                 | $\checkmark$  |                 |  |  |  |  |  |  |
| 15       | 팬 보드                                                  |                |                 | $\checkmark$  |                 |  |  |  |  |  |  |
| 16       | M.2 브래킷                                               | $\checkmark$   |                 |               |                 |  |  |  |  |  |  |
| 17       | M.2 드라이브                                              | $\checkmark$   |                 |               |                 |  |  |  |  |  |  |
| 18       | M.2 고정 클립                                             | $\checkmark$   |                 |               |                 |  |  |  |  |  |  |
| 19       | RAID 슈퍼 커패시터                                          | $\checkmark$   |                 |               |                 |  |  |  |  |  |  |
| 20       | M.2/라이저 지지 브래킷                                        | $\checkmark$   |                 |               |                 |  |  |  |  |  |  |
| 21       | RAID 슈퍼 커패시터 홀더                                       | $\checkmark$   |                 |               |                 |  |  |  |  |  |  |
| 22       | 뒷면 핫 스왑 드라이브 케이지                                      | $\checkmark$   |                 |               |                 |  |  |  |  |  |  |
| 23       | 뒷면 SAS/SATA 백플레인                                      | $\checkmark$   |                 |               |                 |  |  |  |  |  |  |
| 24       | 뒷면 NVMe 백플레인                                          | $\checkmark$   |                 |               |                 |  |  |  |  |  |  |
| 25       | 전원 공급 장치                                              | $\checkmark$   |                 |               |                 |  |  |  |  |  |  |
| 26       | 전원 공급 장치 필러                                           | $\checkmark$   |                 |               |                 |  |  |  |  |  |  |
| 27       | PCIe 어댑터                                              | $\checkmark$   |                 |               |                 |  |  |  |  |  |  |
| 28       | 섀시                                                    |                |                 | $\checkmark$  |                 |  |  |  |  |  |  |
| 29       | 앞면 입/출력 어셈블리, 3.5인치 드라<br>이브 베이 4개가 지원되는 서버 모델        | $\checkmark$   |                 |               |                 |  |  |  |  |  |  |

#### 표 11. 부품 목록 (계속)

| 색인 | 설명                                                       | 계층 1 CRU     | 계층 2 CRU | FRU          | 소모품 및 구<br>조 부품 |
|----|----------------------------------------------------------|--------------|----------|--------------|-----------------|
| 30 | 앞면 입/출력 어셈블리, 2.5인치 드라<br>이브 베이 8개 또는 10개가 지원되는<br>서버 모델 | $\checkmark$ |          |              |                 |
| 31 | 보안 베젤                                                    | $\checkmark$ |          |              |                 |
| 32 | 시스템 보드                                                   |              |          | $\checkmark$ |                 |
| 33 | 필러, 2.5인치 드라이브                                           |              |          |              | $\checkmark$    |
| 34 | 스토리지 드라이브, 2.5인치, 핫 스왑                                   | $\checkmark$ |          |              |                 |
| 35 | 필러, 3.5인치 드라이브                                           |              |          |              | $\checkmark$    |
| 36 | 스토리지 드라이브, 3.5인치, 핫 스왑                                   | $\checkmark$ |          |              |                 |
| 37 | 시스템 팬                                                    | $\checkmark$ |          |              |                 |
| 38 | 백플레인, 10개의 2.5인치 핫 스왑 드<br>라이브                           | $\checkmark$ |          |              |                 |
| 39 | 백플레인, 핫 스왑 2.5인치 드라이브<br>8개                              | $\checkmark$ |          |              |                 |
| 40 | 백플레인, 3.5인치 핫 스왑 드라이브<br>4개                              | $\checkmark$ |          |              |                 |
| 41 | 백플레인, 2.5인치 AnyBay 핫 스왑<br>드라이브 10개                      | $\checkmark$ |          |              |                 |
| 42 | 중간 백플레인, 2.5인치 핫 스왑 드라<br>이브 4개                          | $\checkmark$ |          |              |                 |
| 43 | 메모리 모듈                                                   | $\checkmark$ |          |              |                 |
| 44 | 방열판                                                      |              |          | $\checkmark$ |                 |
| 45 | 내부 드라이브 케이지, 2.5인치 핫 스<br>왑 드라이브 4개                      |              |          |              | $\checkmark$    |
| 46 | 뒷면 벽 브래킷                                                 |              |          |              | $\checkmark$    |
| 47 | CMOS 배터리                                                 |              |          |              | $\checkmark$    |
| 48 | 프로세서                                                     |              |          | $\checkmark$ |                 |

### 전원 코드

서버를 설치하는 국가 및 지역에 따라 여러 전원 코드를 사용할 수 있습니다.

서버에 사용 가능한 전원 코드를 보려면 다음을 수행하십시오.

1. 사이트로 이동하십시오.

http://dcsc.lenovo.com/#/

- 2. Preconfigured Model(사전 구성된 모델) 또는 Configure to order(주문하기 위한 구성)를 클릭하십시오.
- 3. 서버를 위한 시스템 유형 및 모델을 입력하여 구성자 페이지를 표시하십시오.
- 4. 모든 라인 코드를 보려면 Power(전원) → Power Cables(케이블)를 클릭하십시오.

참고:

- 안전을 위해 접지된 연결 플러그가 있는 전원 코드가 이 제품에 사용하도록 제공됩니다. 감전 위험을 피 하려면 항상 전원 코드를 사용하고 올바르게 접지된 콘센트에 연결하십시오.
- 미국 및 캐나다에서 이 제품에 사용되는 전원 코드는 UL(Underwriter's Laboratories)에서 나열하 고 CSA(Canadian Standards Association)에서 인증합니다.
- 115V에서 작동하도록 설계된 장치의 경우: 최소 18AWG, SVT 또는 SJT 유형, 3상 코드, 최대 길 이 15피트 및 병렬 블레이드, 15A 정격 접지형 연결 플러그, 125V로 구성된 UL 등록 및 CSA 인증 코드 세트를 사용하십시오.
- 230V에서 작동하도록 설계된 장치의 경우(미국 전용): 최소 18AWG, SVT 또는 SJT 유형, 3상 코 드, 최대 길이 15피트 및 직렬 블레이드, 15A 정격 접지형 연결 플러그, 250V로 구성된 UL 등록 및 CSA 인증 코드 세트를 사용하십시오.
- 230V에서 작동하도록 설계된 장치의 경우(미국 이외 지역): 접지형 연결 플러그가 있는 코드 세트를 사용하십시오. 코드 세트는 장비를 설치할 국가의 적합한 안전 승인이 있어야 합니다.
- 특정 국가 또는 지역의 전원 코드는 보통 해당 국가 또는 지역에서만 사용할 수 있습니다.

## 제 3 장 서버 하드웨어 설치

서버를 설치하려면 구입한 모든 옵션을 설치하고, 서버 케이블을 연결하고, 펌웨어를 구성 및 업데이 트한 다음 운영 체제를 설치하십시오.

### 서버 설치 점검 목록

서버 설치 점검 목록을 사용하여 서버를 설치하는 데 필요한 모든 작업을 수행했는지 확인하십시오.

서버 설치 절차는 서버 배송 당시의 서버 구성에 따라 달라집니다. 경우에 따라서는 서버가 완전하게 구성되어 있으므로 네트워크와 AC 전원에 서버를 연결하기만 하면 서버의 전원을 켤 수 있습니다. 다 른 경우 서버에 하드웨어 옵션을 설치하고 하드웨어 및 펌웨어 구성이 필요하며 운영 체제를 설치해야 하는 경우도 있습니다.

다음 단계에서는 서버 설치에 대한 일반적인 절차를 설명합니다.

- 1. 서버 패키지의 포장을 푸십시오. "서버 패키지 내용" 2페이지의 내용을 참조하십시오.
- 2. 서버 하드웨어를 설치하십시오.
  - a. 필수 하드웨어 또는 서버 옵션을 설치하십시오. 다음 "서버 하드웨어 옵션 설치" 93페이지과 관련 된 토픽을 확인하십시오.
  - b. 필요한 경우 서버와 함께 제공되는 레일 키트를 사용하여 표준 랙 캐비넷에 서버를 설치하십시오. 옵션 레일 키트와 함께 제공되는 *랙 설치 안내서*를 참조하십시오.
  - c. 서버에 이더넷 케이블 및 전원 코드를 연결하십시오. 커넥터의 위치를 확인하려면 "뒷면 보기 "16페이지의 내용을 참조하십시오. 케이블 연결 모범 사례는 "서버 케이블 연결" 135페이지 의 내용을 참조하십시오.
  - d. 서버의 전원을 켜십시오. "서버 전원 켜기" 135페이지의 내용을 참조하십시오.

참고: 서버의 전원을 켜지 않고 시스템을 구성할 수 있도록 관리 프로세서 인터페이스에 액세스할 수 있습니다. 서버가 전원에 연결되면 관리 프로세서 인터페이스를 사용할 수 있습니다. 관리 서버 프로세서에 대한 액세스와 관련된 세부 정보는 다음을 참조하십시오.

https://thinksystem.lenovofiles.com/help/topic/7Y00/bmc\_user\_guide.pdf

- e. 서버 하드웨어가 성공적으로 설치되었는지 확인하십시오. "서버 설치 확인" 135페이지의 내 용을 참조하십시오.
- 3. 시스템을 구성하십시오.
  - a. ThinkSystem System Manager을(를) 관리 네트워크에 연결하십시오. "BMC에 대한 네트워 크 연결 설정" 137페이지의 내용을 참조하십시오.
  - b. 필요한 경우 서버의 펌웨어를 업데이트하십시오. "펌웨어 업데이트" 137페이지의 내용을 참조하십시오.
  - c. 서버의 펌웨어를 구성하십시오. "펌웨어 구성" 140페이지의 내용을 참조하십시오.
    다음 정보는 RAID 구성에 사용할 수 있습니다.
    - https://lenovopress.com/lp0578-lenovo-raid-introduction
    - https://lenovopress.com/lp0579-lenovo-raid-management-tools-and-resources
  - d. 운영 체제를 설치하십시오. "운영 체제 배포" 141페이지의 내용을 참조하십시오.
  - e. 서버 구성을 백업하십시오. "서버 구성 백업" 141페이지의 내용을 참조하십시오.
  - f. 서버를 사용할 응용 프로그램 및 프로그램을 설치하십시오.

## 설치 지침

설치 지침을 사용하여 서버에 구성 요소를 설치하십시오.

옵션 장치를 설치하기 전에 다음 주의사항을 주의 깊게 읽으십시오.

**주의:** 설치하기 전까지 정전기에 민감한 구성 요소는 정전기 방지 포장재에 넣어 두고 정전기 방전 손목 스 트랩 또는 기타 접지 시스템을 갖춘 상태로 장치를 다루어 정전기에 노출되지 않도록 하십시오.

- 안전하게 작업하려면 먼저 안전 정보와 지침을 읽으십시오.
  - 모든 제품에 대한 전체 안전 정보 목록은 다음에서 제공됩니다.

https://pubs.lenovo.com/safety\_documentation/

- 다음 지침도 사용할 수 있습니다. "정전기에 민감한 장치 취급" 82페이지 및 "전원이 켜져 있는 서버 내부에서 작업" 82페이지.
- 설치하려는 구성 요소가 서버에서 지원되는지 확인하십시오. 서버의 지원 옵션 구성 요소 목록은 https://serverproven.lenovo.com/의 내용을 참조하십시오.
- 새 서버를 설치하는 경우 최신 펌웨어를 다운로드하여 적용하십시오. 이렇게 하면 알려진 문제를 해결 하고 서버가 최적의 성능으로 작동할 준비가 됩니다. 다음 ThinkSystem SR635 드라이버 및 소프 트웨어로 이동해서 서버의 펌웨어 업데이트를 다운로드하십시오.

중요: 일부 클러스터 솔루션을 사용하려면 특정 코드 수준 또는 조정된 코드 업데이트가 필요합니다. 구성 요소가 클러스터 솔루션의 일부인 경우 코드를 업데이트하기 전에 클러스터 지원 펌웨어 및 드라이브의 최신 Best Recipe 코드 수준 메뉴를 확인하십시오.

- 옵션 구성 요소를 설치하기 전에 서버가 올바르게 작동하는지 확인하는 것이 좋습니다.
- 작업 공간을 깨끗하게 유지하고, 제거한 구성 요소는 흔들리거나 기울지 않은 평평하고 매끄러운 표면 에 놓으십시오.
- 너무 무거울 수 있는 물건은 들지 마십시오. 무거운 물건을 들어야 하는 경우에는 다음 주의사항을 주 의 깊게 읽으십시오.
  - 미끄러지지 않고 견고하게 서 있을 수 있는지 확인하십시오.
  - 두 발에 물건의 무게를 분산시키십시오.
  - 물건을 천천히 들어 올리십시오. 무거운 물건을 들어 올릴 때는 갑자기 움직이거나 몸을 돌리지 마십시오.
  - 등에 무리가 가지 않도록 허리를 펴고 다리에 힘을 주고 들어 올리십시오.
- 디스크 드라이브 관련 변경을 수행하기 전에 중요한 데이터를 모두 백업하십시오.
- 작은 일자 드라이버, 작은 Phillips 드라이버 및 T8 별모양 드라이버를 준비하십시오.
- 시스템 보드 및 내부 구성 요소의 오류 LED를 보려면 전원을 켜 두십시오.
- 핫 스왑 전원 공급 장치, 핫 스왑 팬 또는 핫 플러그 USB 장치를 제거하거나 설치하기 위해 서버를 끄지 않아도 됩니다. 하지만 어댑터 케이블 제거 또는 설치와 관련된 단계를 수행하기 전에는 서버를 꺼야 하 고, 라이저 카드 제거 또는 설치 관련 단계를 수행하기 전에는 서버에서 전원을 분리해야 합니다.
- 구성 요소의 파란색은 서버에서 구성 요소 제거 또는 설치, 래치 열기 또는 닫기 등을 수행할 수 있는 터치 포인트를 나타냅니다.
- 드라이브의 레드 스트립은 해제 래치와 인접해 있으며 서버 및 운영 체제에서 지원 핫 스왑 기능을 지원할 경우 드라이브를 핫 스왑할 수 있습니다. 즉 서버가 여전히 실행 중인 동안 드라이브를 제거 하거나 설치할 수 있습니다.

참고: 드라이브를 제거 또는 설치하기 전에 수행해야 할 수도 있는 모든 추가 절차는 핫 스왑 드라이 브의 제거 또는 설치에 관한 시스템별 지시사항을 참고하십시오.

• 서버에서 작업을 마친 후에는 모든 안전 실드, 가드, 레이블 및 접지 배선을 다시 설치해야 합니다.

### 안전 점검 목록

이 절의 정보를 사용하여 서버에서 잠재적으로 안전하지 않은 상태를 식별하십시오. 각 시스템이 설계되고 제작될 때 사용자와 서비스 기술자를 부상으로부터 보호하기 위해 필요한 안전 부품이 설치되었습니다.

참고:

이 제품은 작업장 규정 §2에 따라 비주얼 디스플레이 작업장에서 사용하기에 적합하지 않습니다.
 서버 설정은 서버실에서만 가능합니다.

경고:

이 장비는 오디오/비디오, 정보 기술 및 통신 기술 분야의 전자 장비 안전 표준인 NEC, IEC 62368-1 및 IEC 60950-1에 정의된 대로 숙련된 직원이 설치하거나 정비해야 합니다. Lenovo는 사용자가 장비를 수리할 자격이 있으며 에너지 수준이 위험한 제품의 위험을 인식할 수 있는 훈련을 받은 것으로 가정합 니다. 도구 또는 잠금 장치와 키 또는 다른 보안 수단을 사용하여 장비에 접근할 수 있으며, 이는 해당 위치에 대해 책임 있는 기관에 의해 통제됩니다.

중요: 서버의 전기 접지는 운영자의 안전과 정확한 시스템 기능을 위한 필수 사항입니다. 공인 전기 기술자 에게 콘센트의 접지가 적절한지 확인하십시오.

잠재적으로 안전하지 않은 조건이 없는지 확인하려면 다음 점검 목록을 사용하십시오.

- 1. 전원이 꺼져 있고 전원 코드가 분리되어 있는지 확인하십시오.
- 2. 전원 코드를 확인하십시오.
  - 제3선 접지 커넥터의 상태가 양호한지 확인하십시오. 측정기를 사용하여 외부 접지 핀과 프레임 접 지 사이에서 제3선 접지 연속성이 0.1Ω 이하인지 확인하십시오.
  - 전원 코드 유형이 올바른지 확인하십시오.

서버에 사용 가능한 전원 코드를 보려면 다음을 수행하십시오.

a. 사이트로 이동하십시오.

http://dcsc.lenovo.com/#/

- b. Preconfigured Model(사전 구성된 모델) 또는 Configure to order(주문하기 위한 구성)를 클릭하십시오.
- c. 서버를 위한 시스템 유형 및 모델을 입력하여 구성자 페이지를 표시하십시오.
- d. 모든 라인 코드를 보려면 Power(전원) → Power Cables(케이블)를 클릭하십시오.
- 절연체가 해어지거나 닳지 않았는지 확인하십시오.
- 확연히 눈에 띄는 Lenovo 이외 개조부가 있는지 확인하십시오. Lenovo 이외 개조부의 안전 을 현명하게 판단하십시오.
- 쇳가루, 오염 물질, 수분 등의 액체류 또는 화재나 연기 피해의 흔적 등 확연하게 안전하지 않은 조건 을 찾아 서버 내부를 점검하십시오.
- 5. 닳거나 해어지거나 혹은 집혀서 패이거나 꺾인 케이블이 있는지 확인하십시오.
- 전원 공급 장치 덮개 잠금 장치(나사 또는 리벳)가 제거되지 않았거나 함부로 변경되지는 않았는지 확인하십시오.

### 시스템 안정성 지침

적절한 시스템 냉각 및 안정성을 위해 시스템 안정성 지침을 검토하십시오.

다음 요구사항이 충족되는지 확인하십시오.

- 서버에 보조 전원이 공급되면 각 전원 공급 장치 베이에 전원 공급 장치를 설치해야 합니다.
- 서버 냉각 시스템이 올바르게 작동할 수 있도록 서버 주변에 적정 공간이 확보되어야 합니다. 서버 앞면 과 뒷면 주위에 약 50mm(2.0")의 여유 공간을 남겨 두십시오. 팬 앞에는 물건을 두지 마십시오.

- 적절한 냉각 및 통풍을 위해 전원을 켜기 전에 서버 덮개를 다시 장착하십시오. 서버 덮개를 제거한 상태 로 30분 이상 서버를 작동하지 마십시오. 서버 구성 요소가 손상될 수 있습니다.
- 옵션 구성 요소와 함께 제공되는 케이블 연결 지시사항을 준수해야 합니다.
- 고장난 팬은 오작동 후 48시간 이내에 교체해야 합니다.
- 제거한 핫 스왑 팬은 제거한 후 30초 이내에 교체해야 합니다.
- 제거한 핫 스왑 드라이브는 제거한 후 2분 이내에 교체해야 합니다.
- 제거한 핫 스왑 전원 공급 장치는 제거한 후 2분 이내에 교체해야 합니다.
- 서버가 시작될 때 서버와 함께 제공되는 모든 공기 조절 장치가 설치되어 있어야 합니다(일부 서버에는 하나 이상의 공기 조절 장치가 제공될 수 있음). 공기 조절 장치가 누락된 상태에서 서버를 작동하 면 프로세서가 손상될 수 있습니다.
- 프로세서 소켓에는 소켓 덮개 또는 방열판이 있는 프로세서가 있어야 합니다.

### 전원이 켜져 있는 서버 내부에서 작업

전원이 켜져 있는 서버 내부에서 작업하기 위한 지침입니다.

주의: 내부 서버 구성 요소가 정전기에 노출되면 서버가 중지되고 데이터가 손실될 수 있습니다. 이러한 잠 재적 문제를 방지하기 위해 전원이 켜진 상태로 서버 내부에서 작업할 때는 항상 정전기 차단 손목 스 트랩 또는 기타 접지 시스템을 사용해야 합니다.

- 특히 소매가 헐렁한 상의는 피하십시오. 서버 내부에서 작업하기 전에 긴 소매의 단추를 잠그거 나 접어 올리십시오.
- 넥타이, 스카프, 배지 줄 또는 긴 머리카락이 서버에 닿지 않도록 하십시오.
- 팔찌, 목걸이, 반지, 커프스 단추 및 손목 시계와 같은 장신구는 착용하지 마십시오.
- 펜 및 연필과 같이 상체를 구부릴 때 서버 안으로 떨어질 수 있는 물건을 모두 셔츠 주머니에서 빼두십시오.
- 종이 클립, 머리핀 및 나사와 같은 금속 물체가 서버 안으로 떨어지지 않도록 주의하십시오.

### 정전기에 민감한 장치 취급

다음 정보를 사용하여 정전기에 민감한 장치를 취급하십시오.

**주의:** 설치하기 전까지 정전기에 민감한 구성 요소는 정전기 방지 포장재에 넣어 두고 정전기 방전 손목 스 트랩 또는 기타 접지 시스템을 갖춘 상태로 장치를 다루어 정전기에 노출되지 않도록 하십시오.

- 주위에서 정전기가 발생하지 않도록 움직임을 제한하십시오.
- 추운 날씨에는 난방을 하면 실내 습도가 감소하고 정전기가 증가하므로 장치를 다룰 때 특히 주의하십시오.
- 특히 전원이 켜진 상태에서 서버 내부에서 작업할 때 항상 정전기 차단 손목 스트랩이나 다른 접 지 시스템을 사용하십시오.
- 장치가 들어있는 정전기 방지 포장재가 서버 외부의 도포되지 않은 금속 표면에 2초 이상 접촉하지 않도 록 하십시오. 이 과정을 거치면 포장재 및 사용자의 신체에 미치는 정전기의 영향을 줄일 수 있습니다.
- 정전기 방지 포장재에서 장치를 꺼내 내려놓지 않고 바로 서버에 설치하십시오. 장치를 내려놓아야 하는 경우에는 정전기 방지 포장재에 다시 넣으십시오. 장치를 서버 또는 금속으로 된 표면에 놓지 마십시오.
- 장치를 다룰 때 가장자리나 프레임을 조심스럽게 잡으십시오.
- 납땜 부위, 핀 또는 노출된 회로는 만지지 마십시오.
- 다른 사람의 손이 닿지 않는 곳에 두어 손상되지 않도록 하십시오.

#### 메모리 모듈 설치 규정

메모리 모듈은 서버에 구현한 메모리 구성에 따라 특정 순서로 설치해야 합니다.

이 서버에는 16개의 메모리 슬롯이 있으며 다음을 지원합니다.

- 최소: 8GB
- 최대: 2TB
- 유형(모델에 따라 다름):
  - TruDDR4 2933, 싱글 랭크 또는 듀얼 랭크, 8GB/16GB/32GB/64GB RDIMM
  - TruDDR4 3200, 듀얼 랭크, 16GB/32GB/64GB RDIMM
  - TruDDR4 2933, 쿼드 랭크, 128GB 3DS RDIMM
  - TruDDR4 3200, 쿼드 랭크, 128GB 3DS RDIMM(7003 시리즈 프로세서만 지원됨)

지원되는 메모리 옵션 목록은 https://serverproven.lenovo.com/의 내용을 참조하십시오.

메모리 모듈을 설치하거나 교체할 때 다음 규칙을 따르십시오.

- 서버의 메모리 모듈은 같은 유형이어야 합니다.
- 다른 공급업체의 메모리 모듈이 지원됩니다.
- 다른 용량의 메모리 모듈이 지원됩니다. 용량이 가장 큰 메모리 모듈부터 설치하십시오.
- 다른 랭크의 메모리 모듈이 지원됩니다. 랭크가 가장 높은 메모리 모듈부터 설치하십시오.
- 동일한 채널에서 x4 및 x8 DIMM을 함께 사용하지 마십시오.
- 3,200MHz 및 2,933MHz의 DIMM이 지원됩니다.
  - 2,933MHz DIMM: 채널당 1개의 DIMM과 채널당 2개의 DIMM 모두 2,933MHz로 작동합니다.
  - 3,200MHz DIMM: 채널당 1개의 DIMM을 사용하는 경우 3,200MHz로 작동하지만 채널당 2개의 DIMM을 사용하는 경우 2,933MHz로 작동합니다.
  - 다른 채널에서는 2,933MHz와 3,200MHz DIMM을 혼용할 수 있으며 2,933MHz에서 작동합니다.

참고: 작동 속도는 프로세서 모델에 따라 다릅니다. 프로세서가 2,666MHz의 메모리 버스 속도만 지원하는 경우 설치된 모든 DIMM은 2,666MHz로 작동합니다.

• 슬롯에 설치된 메모리 모듈이 없는 경우 메모리 모듈 필러를 설치하십시오.

다음은 시스템 보드에 있는 메모리 슬롯의 위치를 확인하는 데 유용한 그림입니다.

| DIMM1 | DIMM2 | DIMM3 | DIMM4 | DIMM5 | DIMM6 | DIMM7 | DIMM8 | ( | С | Ρ | U |  | DIMM9 | DIMM10 | DIMM11 | DIMM12 | DIMM13 | DIMM14 | DIMM15 |
|-------|-------|-------|-------|-------|-------|-------|-------|---|---|---|---|--|-------|--------|--------|--------|--------|--------|--------|
|       |       |       |       |       |       |       |       |   |   |   |   |  |       |        |        |        |        |        |        |

DIMM16

#### 그림 65. DIMM 위치

다음 표는 프로세서, 메모리 컨트롤러, 메모리 채널, 슬롯 및 DIMM 번호 간의 관계를 보여줍니다. 이 시스템은 8개의 채널을 가지고 있으며 채널당 최대 2개의 DIMM을 지원합니다. 데이터 버스 데이지 체인 토폴로지를 사용하는 경우 DIMM을 프로세서에서 가장 멀리 있는 슬롯(슬롯 1)부터 가장 가까 운 슬롯(슬롯 0) 순으로 채워야 합니다. 데이터 버스 균형 티 경로 토폴로지를 사용하는 경우 DIMM 을 채널 단위로 슬롯에 채워야 합니다.

| Ŧ | 12. | DIMM | 설치 | 순서 |
|---|-----|------|----|----|
|---|-----|------|----|----|

| UMC-<br>(Unified<br>Mem-<br>ory Con-<br>troller) | UM | IC2 | UM | UMC3 |   | UMC1 U |   | UMC0 |   | UMC6 |    | UMC7 |    | UMC5 |    | UMC4 |  |
|--------------------------------------------------|----|-----|----|------|---|--------|---|------|---|------|----|------|----|------|----|------|--|
| 채널(CH)                                           | Ι  | )   | (  | С    |   | В      |   | А    |   | Е    |    | F    |    | G    |    | Н    |  |
| CH 슬롯                                            | 1  | 0   | 1  | 0    | 1 | 0      | 1 | 0    | 0 | 1    | 0  | 1    | 0  | 1    | 0  | 1    |  |
| DIMM 번호                                          | 1  | 2   | 3  | 4    | 5 | 6      | 7 | 8    | 9 | 10   | 11 | 12   | 13 | 14   | 15 | 16   |  |
| DIMM 1개                                          |    |     | 3  |      |   |        |   |      |   |      |    |      |    |      |    |      |  |
| DIMM 2개                                          | 1  |     | 3  |      |   |        |   |      |   |      |    |      |    |      |    |      |  |
| DIMM 3개                                          | 1  |     | 3  |      |   |        |   |      |   |      |    |      |    | 14   |    |      |  |
| DIMM 4개                                          | 1  |     | 3  |      |   |        |   |      |   |      |    |      |    | 14   |    | 16   |  |
| DIMM 5개                                          | 1  |     | 3  |      |   |        | 7 |      |   |      |    |      |    | 14   |    | 16   |  |
| DIMM 6개                                          | 1  |     | 3  |      | 5 |        | 7 |      |   |      |    |      |    | 14   |    | 16   |  |
| DIMM 7개                                          | 1  |     | 3  |      | 5 |        | 7 |      |   | 10   |    |      |    | 14   |    | 16   |  |
| DIMM 8개                                          | 1  |     | 3  |      | 5 |        | 7 |      |   | 10   |    | 12   |    | 14   |    | 16   |  |

#### 표 12. DIMM 설치 순서 (계속)

| DIMM 9개      | 1 |   | 3 | 4 | 5 |   | 7 |   |   | 10 |    | 12 |    | 14 |    | 16 |
|--------------|---|---|---|---|---|---|---|---|---|----|----|----|----|----|----|----|
| DIMM 10<br>개 | 1 | 2 | 3 | 4 | 5 |   | 7 |   |   | 10 |    | 12 |    | 14 |    | 16 |
| DIMM 11<br>개 | 1 | 2 | 3 | 4 | 5 |   | 7 |   |   | 10 |    | 12 | 13 | 14 |    | 16 |
| DIMM 12<br>개 | 1 | 2 | 3 | 4 | 5 |   | 7 |   |   | 10 |    | 12 | 13 | 14 | 15 | 16 |
| DIMM 13<br>개 | 1 | 2 | 3 | 4 | 5 |   | 7 | 8 |   | 10 |    | 12 | 13 | 14 | 15 | 16 |
| DIMM 14<br>개 | 1 | 2 | 3 | 4 | 5 | 6 | 7 | 8 |   | 10 |    | 12 | 13 | 14 | 15 | 16 |
| DIMM 15<br>개 | 1 | 2 | 3 | 4 | 5 | 6 | 7 | 8 | 9 | 10 |    | 12 | 13 | 14 | 15 | 16 |
| DIMM 16<br>개 | 1 | 2 | 3 | 4 | 5 | 6 | 7 | 8 | 9 | 10 | 11 | 12 | 13 | 14 | 15 | 16 |

참고: 7003 시리즈 CPU를 사용하는 서버 모델을 위한 성능 최적화 6-DIMM 및 12-DIMM 구성이 있습 니다. 자세한 내용은 아래 표를 참조하십시오.

| DIMM 수량 | DIMM 구성 순서                              |
|---------|-----------------------------------------|
| 6       | 1, 3, 7, 10, 14, 16                     |
| 12      | 1, 2, 3, 4, 7, 8, 9, 10, 13, 14, 15, 16 |

## 기술 규칙

관련 서버 구성 요소를 설치할 때 아래 기술 규칙 및 제한사항을 참조하십시오.

## 프로세서 및 방열판에 대한 기술 규칙

아래에는 기본 TDP가 다른 프로세서에 지원되는 방열판이 나열되어 있습니다.

| 프로세서(기본 TDP)     | 방열판        |
|------------------|------------|
| 120/155/180/200W | 1U 표준 방열판  |
| 225/240/280W     | 1U 고성능 방열판 |

참고: 7203, 7203P, 7303, 7303P, 7643P 및 7663P 프로세서를 지원하는 시스템의 경우 최소 UEFI 버 전은 *cfe138f-7.10*이며, 최소 XCC 버전은 *ambt46n-6.73*입니다.

#### 280와트 프로세서 설치 관련 규정

다음은 서버가 280W 프로세서로 구성된 경우 따라야 할 규칙입니다.

- AOC가 있는 이더넷 어댑터는 PCIe 슬롯 2에서 지원되지 않습니다.
- AOC가 있는 10/25GbE 이더넷 어댑터는 주변 온도가 30℃ 미만일 때 PCIe 슬롯 1 또는 3에서 지 원됩니다.
- 100/200GbE 이더넷 어댑터는 주변 온도가 30°C 미만일 때 PCIe 슬롯 1 또는 3에서 지원됩니다.
- Fibre Channel 카드는 PCIe 슬롯 2에서 지원되지 않습니다.

# 전원 공급 장치에 대한 기술 규칙

다음 표에는 다양한 유형의 전원 공급 장치를 사용하는 다양한 구성에 대한 프로세서 TDP 및 GPU 어댑터 간의 기술 규칙이 나열되어 있습니다.

• 750W 전원 공급 장치의 경우:

| 구성                                                               | GPU | 프로세서 TDP         |
|------------------------------------------------------------------|-----|------------------|
| 4 x 3.5인치 앞면 드라이브 베이                                             | 2   | 120/155/180/200W |
|                                                                  | 3   | 120W             |
| 8 x 2.5인치 앞면 드라이브 베이                                             | 2   | 120/155/180/200W |
| 8 x 2.5인치 앞면 드라이브 베이(드<br>라이브 6개 + 빈 드라이브 베이 2개)                 | 3   | 120W             |
| 6 x 2.5인치 앞면 드라이브 베이 +                                           | 1   | 120/155/180/200W |
| 4 x 2.5인치 AnyBay 앞면 드라이<br>브 베이                                  | 2   | 120W             |
| 6 x 2.5인치 앞면 드라이브 베이 +<br>4 x 2.5인치 AnyBay 앞면 드라이<br>브 베이(비어 있음) | 3   | 120W             |
| 10 x 2.5인치 AnyBay 앞면 드라<br>이브 베이                                 | 1   | 120W             |
| 10 x 2.5인치 AnyBay 앞면 드라이<br>브 베이(드라이브 6개 + 빈 드라이<br>브 베이 4개)     | 2   | 120W             |
| 4 x 3.5인치 섀시(앞면 드라이브 없                                           | 2   | 120/155/180/200W |
| · 음)                                                             | 3   | 120W             |
| 10 x 2.5인치 섀시(앞면 드라이브<br>없음)                                     | 1   | 120W             |

• 1,100W 전원 공급 장치의 경우:

| 구성                                                               | 최대 GPU | 프로세서 TDP         |
|------------------------------------------------------------------|--------|------------------|
| 4 x 3.5인치 앞면 드라이브 베이                                             | 2      | 120/155/180/200W |
|                                                                  | 3      | 120W             |
| 8 x 2.5인치 앞면 드라이브 베이                                             | 2      | 120/155/180/200W |
| 8 x 2.5인치 앞면 드라이브 베이(드<br>라이브 6개 + 빈 드라이브 베이 2개)                 | 3      | 120W             |
| 6 x 2.5인치 앞면 드라이브 베이 +<br>4 x 2.5인치 AnyBay 앞면 드라이<br>브 베이        | 2      | 120/155/180/200W |
| 6 x 2.5인치 앞면 드라이브 베이 +<br>4 x 2.5인치 AnyBay 앞면 드라이<br>브 베이(비어 있음) | 3      | 120W             |
| 10 x 2.5인치 AnyBay 앞면 드라<br>이브 베이                                 | 2      | 120/155/180/200W |
| 10 x 2.5인치 AnyBay 앞면 드라이<br>브 베이(드라이브 6개 + 빈 드라이<br>브 베이 4개)     | 3      | 120W             |

| 구성                           | 최대 GPU | 프로세서 TDP         |  |
|------------------------------|--------|------------------|--|
| 4 x 3.5인치 섀시(앞면 드라이브 없       | 2      | 120/155/180/200W |  |
| <u> </u>                     | 3      | 120W             |  |
| 10 x 2.5인치 섀시(앞면 드라이브<br>없음) | 2      | 120/155/180/200W |  |

다음 표에는 프로세서 TDP에 대한 기술 규정과 전원 공급 장치 유형이 다양한 지원되는 구성이 나와 있습니다.

• 550W 전원 공급 장치:

| 지원 구성                                         | 프로세서 TDP |
|-----------------------------------------------|----------|
| 4 x 3.5인치 앞면 드라이브 베이                          | 120/155W |
| 4 x 3.5인치 섀시(앞면 드라이브가 없고 GPU가 설치<br>되어 있지 않음) | 120/155W |

• 750W 전원 공급 장치의 경우:

| 지원 구성                                                                             | 프로세서 TDP                      |
|-----------------------------------------------------------------------------------|-------------------------------|
| 4 x 3.5인치 앞면 드라이브 베이                                                              | 120/155/180/200/225/240/280와트 |
| 4 x 3.5인치 앞면 드라이브 베이 + 중간 NVMe 드라<br>이브                                           | 120/155/180/200W              |
| 4 x 3.5인치 앞면 드라이브 베이 + 뒷면<br>SAS/SATA/NVMe 드라이브                                   | 120/155W                      |
| 8 x 2.5인치 앞면 드라이브 베이                                                              | 120/155/180/200/225/240와트     |
| 8 x 2.5인치 앞면 드라이브 베이 + 뒷면<br>SAS/SATA/NVMe 드라이브                                   | 120/155W                      |
| 6 x 2.5인치 앞면 드라이브 베이 + 4 x 2.5인치<br>AnyBay 앞면 드라이브 베이                             | 120/155/180/200W              |
| 6 x 2.5인치 앞면 드라이브 베이 + 4 x 2.5인치 AnyBay<br>앞면 드라이브 베이 + 뒷면 SAS/SATA/NVMe 드<br>라이브 | 120/155W                      |
| 10 x 2.5인치 AnyBay 앞면 드라이브 베이                                                      | 120/155W                      |
| 10 x 2.5인치 AnyBay 앞면 드라이브 베이 + 뒷면<br>SAS/SATA/NVMe 드라이브                           | 120W                          |
| 4 x 3.5인치 섀시(앞면 드라이브가 없고 GPU가 설치<br>되어 있지 않음)                                     | 120/155/180/200/225/240/280와트 |
| 10x2.5인치 섀시(앞면 드라이브가 없고 GPU가 설치<br>되어 있지 않음)                                      | 120/155W                      |

• 1,100W 전원 공급 장치의 경우:

| 지원 구성                                   | 프로세서 TDP                      |
|-----------------------------------------|-------------------------------|
| 4 x 3.5인치 앞면 드라이브 베이                    | 120/155/180/200/225/240/280와트 |
| 4 x 3.5인치 앞면 드라이브 베이 + 중간 NVMe 드라<br>이브 | 120/155/180/200/225/240/280와트 |

| 지원 구성                                                                             | 프로세서 TDP                      |
|-----------------------------------------------------------------------------------|-------------------------------|
| 4 x 3.5인치 앞면 드라이브 베이 + 뒷면<br>SAS/SATA/NVMe 드라이브                                   | 120/155W                      |
| 8 x 2.5인치 앞면 드라이브 베이                                                              | 120/155/180/200/225/240/280와트 |
| 8 x 2.5인치 앞면 드라이브 베이 + 뒷면<br>SAS/SATA/NVMe 드라이브                                   | 120/155W                      |
| 6 x 2.5인치 앞면 드라이브 베이 + 4 x 2.5인치<br>AnyBay 앞면 드라이브 베이                             | 120/155/180/200/225/240/280와트 |
| 6 x 2.5인치 앞면 드라이브 베이 + 4 x 2.5인치 AnyBay<br>앞면 드라이브 베이 + 뒷면 SAS/SATA/NVMe 드<br>라이브 | 120/155W                      |
| 10 x 2.5인치 AnyBay 앞면 드라이브 베이                                                      | 120/155/180/200/225/240/280와트 |
| 10 x 2.5인치 AnyBay 앞면 드라이브 베이 + 뒷면<br>SAS/SATA/NVMe 드라이브                           | 120/155W                      |
| 10 x 2.5인치 AnyBay 앞면 드라이브 베이 + 뒷면<br>SAS/SATA/NVMe 드라이브 + 중간 NVMe 드라<br>이브        | 120/155W                      |
| 10 x 2.5인치 AnyBay 앞면 드라이브 베이 + 중간<br>NVMe 드라이브                                    | 120/155/180/200/225/240/280와트 |
| 10x2.5인치 섀시(앞면 드라이브가 없고 GPU가 설치<br>되어 있지 않음)                                      | 120/155/180/200/225/240/280와트 |
| 4 x 3.5인치 섀시(앞면 드라이브가 없고 GPU가 설치<br>되어 있지 않음)                                     | 120/155/180/200/225/240/280와트 |

# 기술 규정

참고: OCP 3.0 이더넷 어댑터가 설치되어 있는 경우, 시스템 전원을 끄더라도 AC 전원에 연결되어 있으 면 시스템 팬 6과 7이 느린 속도로 계속 돌아갑니다. 이는 OCP 3.0 이더넷 어댑터를 적절하게 냉각하 기 위한 시스템 설계입니다.

시스템 팬 선택을 위해 다음 규칙을 따르십시오.

- 설치된 GPU 어댑터, 뒷면 드라이브 케이지, 중간 드라이브 케이지 또는 100GbE 이상의 이더넷 어댑터 가 없고 프로세서 TDP가 120W 또는 155W이면 표준 팬이 선택됩니다.
- 표준 팬을 선택한 경우에만 3.5인치 14TB 및 12TB SAS/SATA HDD가 지원됩니다.
- 성능 팬은 100GbE 이상의 GPU 어댑터, 뒷면 드라이브 케이지, 중간 드라이브 케이지 또는 이더넷 어댑 더를 설치하거나, 프로세서 TDP가 180와트, 200와트, 225와트, 240와트 또는 280와트일 때 선택됩니다.
- 설치된 M.2 드라이브, 내부 PCIe 어댑터, 중간 드라이브 케이지, 뒷면 드라이브 케이지 또는 GPU 어댑 터가 없으면 팬 1이 선택 사항입니다. 하지만 팬 1이 설치되지 않았으면 적절한 공기 흐름을 보장하기 위 해 팬 1의 위치에 팬 필러를 장착해야 합니다.

## GPU 어댑터에 대한 기술 규칙

NVIDIA Tesla T4 및 NVIDIA A2의 경우, GPU 2개 및 3개를 설치하는 규칙은 다음과 같습니다.

GPU 2개:

- GPU를 설치할 PCIe 슬롯 우선 순위는 PCIe 슬롯 1, PCIe 슬롯 3, PCIe 슬롯 2입니다.
- 고성능 팬을 선택해야 합니다.
- 내부 드라이브 어셈블리 및 뒷면 드라이브 케이지는 지원되지 않습니다.

- PCIe SSD 어댑터는 지원되지 않습니다.
- CPU의 최대 TDP는 180와트입니다.

GPU 3개:

- 침입 스위치가 설치되어 있으면 서버에서 PCIe 슬롯 2 및 슬롯 3에 연결되는 최대 2개의 GPU 어댑터 를 지원합니다.
- GPU를 설치할 PCIe 슬롯 우선 순위는 PCIe 슬롯 1, PCIe 슬롯 3, PCIe 슬롯 2입니다.
- 고성능 팬을 선택해야 합니다.
- 내부 드라이브 어셈블리 및 뒷면 드라이브 케이지는 지원되지 않습니다.
- PCIe SSD 어댑터는 지원되지 않습니다.
- 이는 서버가 4 x 3.5인치 SAS/SATA, 8 x 2.5인치 SAS/SATA(6 x 2.5인치 SAS/SATA + 2 x HDD 비어 있음), 6 x 2.5인치 SAS/SATA + 4 x 2.5인치 AnyBay(6 x 2.5인치 SAS/SATA + 4 x HDD 비어 있음) 또는 10 x 2.5인치 AnyBay(6 x 2.5인치 AnyBay + 4 x HDD 비어 있음)로 구 성된 경우에만 지원될 수 있습니다.
  - 8 x 2.5인치 SAS/SATA(6 x 2.5인치 SAS/SATA + 2 x HDD 비어 있음)의 경우, HDD가 슬롯 0-5에 설치되어 있으면 2개의 1 x 2.5인치 단일 필러를 슬롯 6 및 7에 설치해야 합니다.
  - 6 x 2.5인치 SAS/SATA + 4 x 2.5인치 AnyBay(6 x 2.5인치 SAS/SATA + 4 x HDD 비어 있 음)의 경우, HDD가 슬롯 0-5에 설치되어 있으면 4개의 1 x 2.5인치 단일 필러를 슬롯 6, 7, 8 및 9에 설치해야 합니다.
  - 10 x 2.5인치 AnyBay(6 x 2.5인치 AnyBay + 4 x HDD 비어 있음)의 경우, HDD가 슬롯 0-5에 설치되어 있으면 4개의 1 x 2.5인치 단일 필러를 슬롯 6, 7, 8 및 9에 설치해야 합니다.

다음 표에는 여러 구성을 위한 NVIDIA Tesla T4/NVIDIA A2 GPU 어댑터와 프로세서 TDP 사이의 기술 규칙이 나열되어 있습니다.

| 앞면 백플레인의 드라이브<br>에 대해 지원되는 구성                 | NVIDIA Tesla T4/<br>NVIDIA A2 GPU 어댑터 | 프로세서 TDP     | 지원되는 주변 온도 |
|-----------------------------------------------|---------------------------------------|--------------|------------|
| • 4 x 3.5인치<br>SAS/SATA                       | 2                                     | 120/155/180W | 최대 30°C    |
| • 8 x 2.5인치<br>SAS/SATA                       |                                       |              |            |
| • 6 x 2.5인치<br>SAS/SATA + 4 x<br>2.5인치 AnyBay |                                       |              |            |
| • 10 x 2.5인치 AnyBay                           |                                       |              |            |
| • 4 x 3.5인치<br>SAS/SATA                       | 3                                     | 120W         | 최대 30°C    |
| • 6 x 2.5인치<br>SAS/SATA+ 2 빈<br>드라이브 베이       |                                       |              |            |
| • 6 x 2.5인치 AnyBay +<br>드라이브 베이 4개            |                                       |              |            |

NVIDIA Quadro P620의 경우 GPU 1 ~ 3개를 설치하는 규칙은 동일합니다. 다음을 참조하십시오.

- 침입 스위치가 설치되어 있으면 서버에서 PCIe 슬롯 2 및 슬롯 3에 연결되는 최대 2개의 GPU 어댑터 를 지원합니다.
- GPU를 설치할 PCIe 슬롯 우선 순위는 PCIe 슬롯 1, PCIe 슬롯 3, PCIe 슬롯 2입니다.
- 고성능 팬을 선택해야 합니다.

- 내부 드라이브 어셈블리 및 뒷면 드라이브 케이지는 지원되지 않습니다.
- PCIe SSD 어댑터는 지원되지 않습니다.
- CPU의 최대 TDP는 225와트입니다.

다음 표에는 여러 구성을 위한 NVIDIA Quadro P620 GPU 어댑터와 프로세서 TDP 사이의 기술 규칙이 나열되어 있습니다.

| 앞면 백플레인의 드라이브<br>에 대해 지원되는 구성                 | NVIDIA Quadro P620<br>GPU 어댑터 | 프로세서 TDP             | 지원되는 주변 온도 |
|-----------------------------------------------|-------------------------------|----------------------|------------|
| • 4 x 3.5인치<br>SAS/SATA                       | 3                             | 120/155/180/200/225W | 최대 35°C    |
| • 8 x 2.5인치<br>SAS/SATA                       |                               |                      |            |
| • 6 x 2.5인치<br>SAS/SATA + 4 x<br>2.5인치 AnyBay |                               |                      |            |
| • 10 x 2.5인치 AnyBay                           |                               |                      |            |

## 드라이브에 대한 기술 규정

다음 참고 사항은 서버가 지원하는 드라이브 유형과 드라이브 설치 시 고려해야 하는 추가 정보을 설명합니다.

- 서버 모델에 따라 서버는 다음과 같은 드라이브 유형을 지원합니다:
  - SAS/SATA HDD
  - SAS/SATA SSD
  - NVMe SSD

지원되는 드라이브 목록은 다음을 참조하십시오.

https://serverproven.lenovo.com/

참고: VMware ESXi는 ThinkSystem 2.5 U.3 6500 ION 30.72TB 읽기 집중 NVMe PCIe 4.0 x4 HS SSD를 지원하지 않습니다.

- 드라이브 베이에는 설치 순서(번호 "0"에서 시작)를 나타내기 위해 번호가 매겨져 있습니다. 드라이브 를 설치할 때 설치 순서를 따르십시오. "앞면 보기" 13페이지의 내용을 참조하십시오.
- 하나의 RAID 배열이 아닌 하나의 시스템에서 유형 및 용량이 다른 드라이브를 혼합할 수 있습니다. 다음 우선 순위가 권장됩니다.
  - 드라이브 유형 우선 순위: NVMe SSD, SAS SSD, SATA SSD, SAS HDD, SATA HDD
  - 드라이브 용량 우선 순위: 가장 적은 용량부터
- 단일 RAID 배열의 드라이브는 유형, 크기 및 용량이 동일해야 합니다.
- 12TB 또는 14TB 3.5인치 SAS/SATA 드라이브를 선택하는 경우 표준 팬만 지원됩니다.
- 중간 드라이브 케이지의 경우:
  - NVMe 드라이브만 지원됩니다.

참고: 열 고려 사항에 따라 7mm NVMe 드라이브만 지원됩니다.

- 고성능 팬을 선택해야 하며 지원되는 주변 온도는 최대 30°C입니다.
- 뒷면 드라이브 케이지의 경우:
  - SAS/SATA 및 NVMe 드라이브가 모두 지원됩니다.

참고: NVMe 드라이브의 경우 열 고려 사항에 따라 7mm NVMe 드라이브만 지원됩니다.

- 고성능 팬을 선택해야 하며 지원되는 주변 온도는 최대 30°C입니다.
- 지원되는 프로세서 TDP는 120/155W입니다.
- 6 SAS/SATA +4 AnyBay 백플레인 구성용

참고: 2.5 또는 U.2 Gen4 NVMe 드라이브(Gen3 NVMe 드라이브 제외)는 지원되지 않습니다.

# HBA/RAID 어댑터에 대한 기술 규정

다음은 HBA/RAID 어댑터를 설치하기 위한 설치 규칙입니다.

- 서버에서 RAID 530-8i 어댑터를 사용할 수 있으려면 펌웨어 50.3.0-1032 이상이 적용되 어 있어야 합니다. 사용하려는 어댑터에 이전 펌웨어가 포함된 경우 지원되는 서버에서 설 치하고 그곳에서 펌웨어를 업그레이드하여 먼저 업그레이드해야 합니다. 자세한 내용은 https://datacentersupport.lenovo.com/us/zh/solutions/ht509177을 참조하십시오.
- 730-8i 2G, 930-8i, 930-16i, 930-8e, 930-16e, 940-8e, 940-8i 또는 940-16i RAID/HBA 어댑 터가 설치된 경우 슈퍼 커패시터를 설치해야 합니다.
- RAID 940 어댑터는 ThinkSystem 440-8i SAS/SATA PCIe Gen4 12Gb HBA 및 ThinkSystem 440-16i SAS/SATA PCIe Gen4 12Gb HBA와 함께 사용할 수 있습니다.
- RAID 940/440 어댑터는 RAID 930/730/530/430 어댑터와 함께 사용할 수 없습니다.
- RAID 540-8i 어댑터는 다른 x40 시리즈 RAID/HBA 어댑터와 함께 사용할 수 있습니다.
- 730-8i 1G RAID 어댑터는 530-8i, 730-8i 2G 또는 930-8i RAID/HBA 어댑터와 함께 사용 할 수 없습니다.
- 730-8i 1G 또는 530-8i RAID/HBA 어댑터가 설치된 경우, 슈퍼 커패시터가 지원되지 않습니다.
- HBA 어댑터는 RAID 어댑터와 함께 사용할 수 없습니다. 그러나 앞면 베이에 2.5 SAS/SATA 드라이 브 8개가 있고 뒷면 베이에 2.5 SAS/SATA 드라이브 2개가 있는 구성에서는 앞면 드라이브에 530-8i RAID/HBA 어댑터를 선택하고 뒷면 드라이브에 430-8i를 선택할 수 있습니다.
- PCIe SSD 어댑터의 경우:
  - 고성능 팬만 설치할 수 있습니다.
  - 지원되는 프로세서의 TDP는 120/155W입니다.
- HBA 430/440 어댑터는 자체 암호화 드라이브(SED) 관리 기능을 지원하지 않습니다.
- RAID 730-8i 1GB/2GB 어댑터가 설치된 경우 ThinkSystem 2.5"/3.5" PM1653 읽기 집중 SAS 24Gb SSD 및 ThinkSystem 2.5" PM1655 혼합 사용 SAS 24Gb SSD를 설치할 수 없습니다.

## PCIe NVMe 어댑터에 대한 기술 규정

다음 참고사항은 서버가 지원하는 PCIe 어댑터 유형과 PCIe 어댑터 설치 시 고려해야 하는 추가 정 보에 대해 설명합니다.

- PCIe NVMe 어댑터의 경우:
  - 3개의 PCIe NVMe 어댑터를 지원하며 PCIe 슬롯 1, 2 및 3에 설치할 수 있습니다.
  - 고성능 팬을 선택해야 하며 지원되는 주변 온도는 최대 35°C입니다.
  - 지원되는 프로세서 TDP는 120/155W입니다.

## 이더넷 어댑터에 대한 기술 규칙

다음 표에는 지원되는 PCIe 이더넷 어댑터가 나와 있습니다.

| 제조업체     | 이름                                              | 포트 | 속도       | PCIe 레인 | 지원되는 슬롯 |
|----------|-------------------------------------------------|----|----------|---------|---------|
| Broadcom | NetXtreme                                       | 2  | 1GbE     | x8      | 1, 3, 2 |
|          | NetXtreme                                       | 4  | 1GbE     | x8      | 1, 3, 2 |
|          | NetXtreme                                       | 2  | 10GbE    | x8      | 1, 3, 2 |
|          | 57414                                           | 2  | 10/25GbE | x8      | 1, 3, 2 |
|          | 57454                                           | 4  | 10/25GbE | x16     | 1       |
|          | 57508                                           | 2  | 100GbE   | x16     | 1, 3, 2 |
|          | 57454                                           | 4  | 10/25GbE | x16     | 1       |
|          | 57454                                           | 4  | 10GbE    | x8      | 1, 3, 2 |
| Mellanox | ConnectX-4<br>Lx                                | 2  | 10/25GbE | x8      | 1, 3, 2 |
|          | ConnectX-6<br>Dx                                | 2  | 100GbE   | x16     | 1, 3, 2 |
|          | ConnectX-6<br>Dx                                | 2  | 50GbE    | x8      | 1, 3, 2 |
|          | ConnectX-6<br>Lx                                | 2  | 10/25GbE | x8      | 1, 3, 2 |
| Intel    | X550-T2                                         | 2  | 10GbE    | x8      | 1, 3, 2 |
|          | I350-T2                                         | 2  | 1GbE     | x8      | 1, 3, 2 |
|          | I350-T4                                         | 4  | 1GbE     | x8      | 1, 3, 2 |
|          | I350-F1                                         | 1  | 1GbE     | x8      | 1, 3, 2 |
|          | X710-DA2                                        | 2  | 10GbE    | x8      | 1, 3, 2 |
|          | E810-DA2                                        | 2  | 10/25GbE | x8      | 1, 3, 2 |
|          | X710-T4L                                        | 4  | 10GbE    | x8      | 1, 3, 2 |
|          | X710-T2L                                        | 2  | 10GbE    | x8      | 1, 3, 2 |
|          | E810-DA4                                        | 4  | 10/25GbE | x16     | 1       |
| Qlogic   | 41232                                           | 2  | 10/25GbE | x8      | 1, 3, 2 |
| 기타       | 4포트 10G Base<br>T PCIe 어댑터<br>(이더넷) - La<br>Paz | 4  | 10GbE    | x8      | 1, 3, 2 |

다음은 서버가 이더넷 어댑터로 구성된 경우 따라야 할 규칙입니다.

- 프로세서 기본 TDP가 280W인 경우:
  - AOC가 있는 이더넷 어댑터는 PCIe 슬롯 2에서 지원되지 않습니다.
  - 표준 팬이 설치된 경우 10/25GbE 이더넷 어댑터가 지원됩니다.
  - 성능 팬이 설치된 경우 100/200GbE 이더넷 어댑터가 지원됩니다.
  - AOC가 있는 10/25GbE 이더넷 어댑터는 주변 온도가 30℃ 미만일 때 PCIe 슬롯 1 또는 3에 서 지원됩니다.
  - 100/200GbE 이더넷 어댑터는 주변 온도가 30°C 미만일 때 PCIe 슬롯 1 또는 3에서 지원됩니다.
- 프로세서 기본 TDP가 225와트 이하인 경우:
  - 성능 팬이 설치된 경우 100/200GbE 이더넷 어댑터가 지원됩니다.

- 100/200GbE 이더넷 어댑터는 주변 온도가 30°C 미만일 때 지원됩니다.

참고: 다음 어댑터에는 전체 높이 브래킷이 필요하며 전체 높이 슬롯에 설치해야 합니다:

- ThinkSystem Broadcom 57454 10/25GbE SFP28 4-port PCIe Ethernet Adapter
- ThinkSystem Broadcom 57454 10/25GbE SFP28 4-port PCIe Ethernet Adapter\_Refresh (V2)

# OCP 3.0 이더넷 어댑터에 대한 기술 규칙

다음 표에는 지원되는 OCP 3.0 이더넷 어댑터가 나와 있습니다.

| 제조업체     | 이름            | 포트 | 속도       | PCIe 레인 |
|----------|---------------|----|----------|---------|
| Broadcom | 5719          | 4  | 1GbE     | x8      |
|          | 57416         | 2  | 10GbE    | x8      |
|          | 57414         | 2  | 10/25GbE | x8      |
|          | 57454         | 4  | 10/25GbE | x16     |
|          | 57454         | 4  | 10GbE    | x8      |
|          | 57416         | 2  | 10GbE    | x8      |
|          | 5720          | 2  | 1GbE     | x8      |
| Mellanox | ConnectX-4 Lx | 2  | 10/25GbE | x8      |
|          | ConnectX-6 Lx | 2  | 10/25GbE | x8      |
| Intel    | 1350          | 4  | 1GbE     | x8      |
|          | X710-T2L      | 2  | 10GbE    | x8      |
|          | E810-DA2      | 2  | 10/25GbE | x8      |
|          | X710-T4L      | 4  | 1GbE     | x8      |
|          | E810-DA4      | 4  | 10/25GbE | x8      |
| Qlogic   | 41232         | 2  | 10/25GbE | x8      |
|          | 41132         | 2  | 10GbE    | x8      |

## 서버 하드웨어 옵션 설치

이 섹션에는 옵션 하드웨어의 초기 설치 수행에 대한 지시사항이 포함되어 있습니다. 각 구성 요소 설치 절 차는 교체할 구성 요소에 액세스하기 위해 수행해야 하는 모든 작업을 참조합니다.

설치 절차는 작업을 최소화하기 위해 최적의 순서로 제공됩니다.

**주의:** 설치한 구성 요소가 문제 없이 올바르게 작동하는지 확인하려면 다음 주의사항을 주의 깊게 읽 으십시오.

- 설치하려는 구성 요소가 서버에서 지원되는지 확인하십시오. 서버의 지원 옵션 구성 요소 목록은 https://serverproven.lenovo.com/의 내용을 참조하십시오.
- 항상 최신 펌웨어를 다운로드하여 적용하십시오. 이렇게 하면 알려진 문제를 해결하고 서버가 최적 의 성능으로 작동할 준비가 됩니다. 다음 ThinkSystem SR635 드라이버 및 소프트웨어로 이동해서 서버의 펌웨어 업데이트를 다운로드하십시오.
- 옵션 구성 요소를 설치하기 전에 서버가 올바르게 작동하는지 확인하는 것이 좋습니다.
- 이 섹션의 설치 절차에 따라 적절한 도구를 사용하십시오. 잘못 설치된 구성 요소는 핀 손상, 커넥터 손 상, 느슨한 케이블 연결 또는 느슨한 구성 요소로 인해 시스템 오류가 발생할 수 있습니다.

## 보안 베젤 제거

다음 정보를 사용하여 보안 베젤을 제거하십시오.

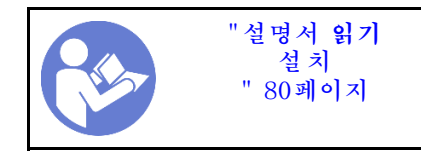

보안 베젤을 제거하려면 다음 단계를 완료하십시오. 단계 1. 키를 사용하여 보안 베젤의 잠금을 해제하십시오.

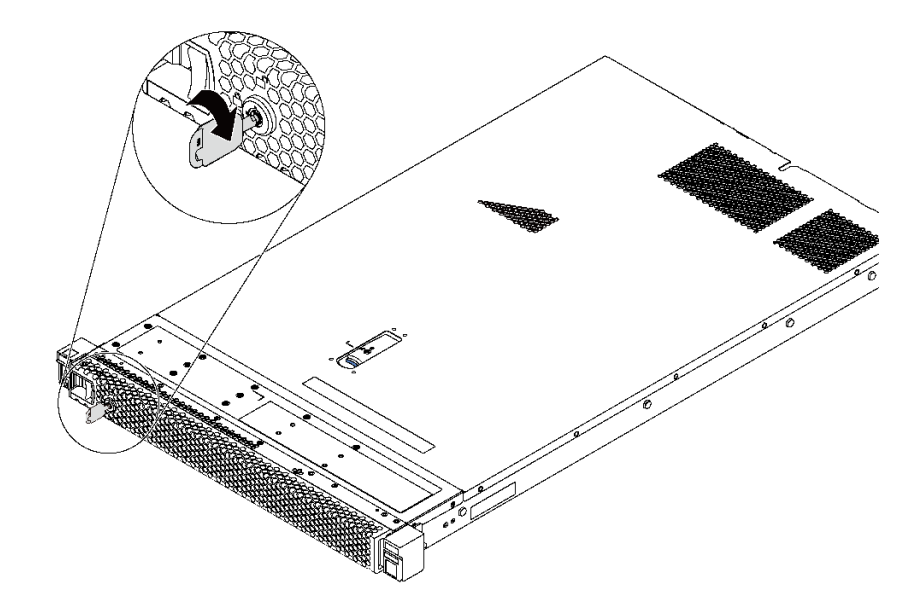

#### 그림 66. 보안 베젤 잡금 해제

단계 2. 파란색 해제 래치를 누르고, 보안 베젤을 바깥쪽으로 돌려 섀시에서 제거하십시오.

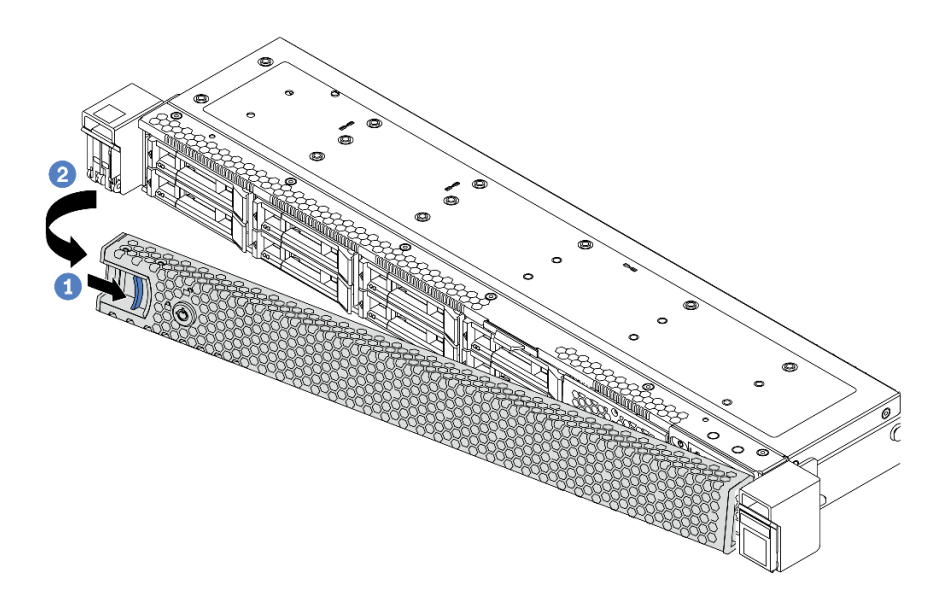

#### 그림 67. 보안 베젤 제거

주의: 서버가 설치되어 있는 랙을 운송하기 전에 보안 베젤을 제자리에 다시 설치한 후 잠그십시오.

데모 비디오

YouTube에서 절차 시청하기

## 윗면 덮개 제거

다음 정보를 사용하여 윗면 덮개를 제거하십시오.

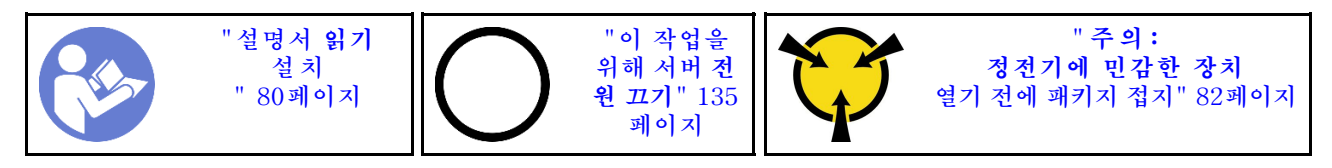

<u>S033</u>

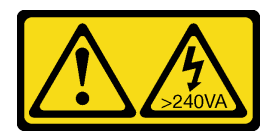

경고:

위험한 에너지가 흐르고 있습니다. 금속이 합선될 때 위험 에너지 전압이 가열되어 금속이 조각나거나, 불타거나, 아니면 둘 다 발생할 수 있습니다.

S014

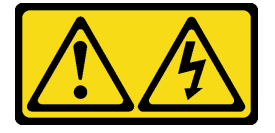

경고:

위험한 전압, 전류 및 에너지가 흐르고 있습니다. 레이블이 부착된 덮개는 자격을 갖춘 서비스 기술자 만 제거할 수 있습니다.

윗면 덮개를 제거하려면 다음 단계를 완료하십시오.

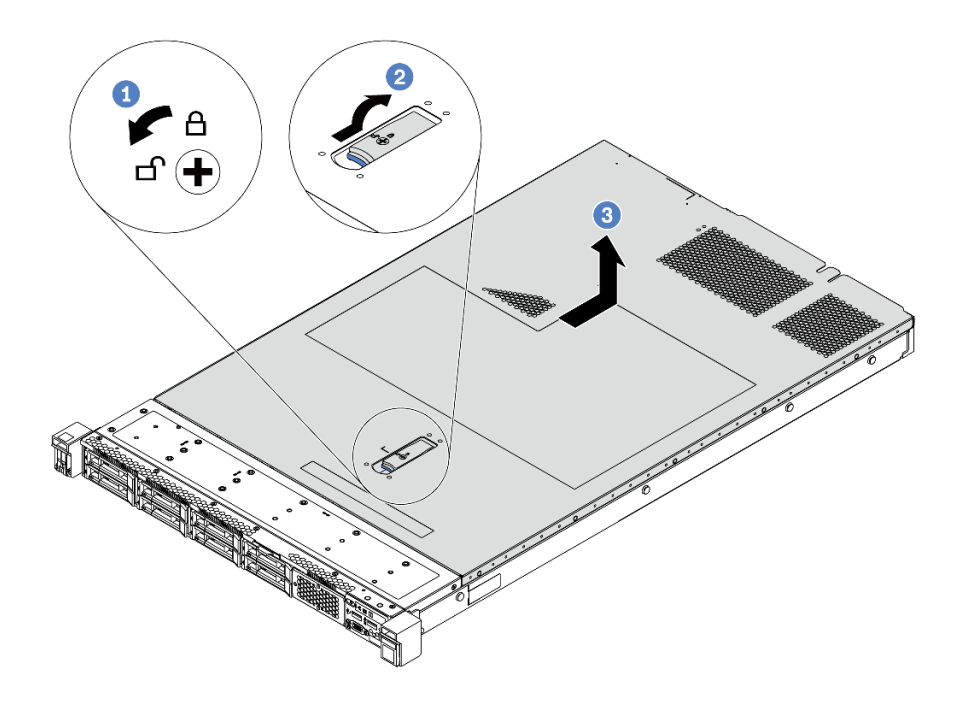

#### 그림 68. 윗면 덮개 제거

- 단계 1. 드라이버를 사용하여 그림과 같이 덮개 잠금 장치를 잠금 해제 위치로 돌리십시오.
- 단계 2. 덮개 래치의 해제 단추를 누른 다음 덮개 래치를 완전히 여십시오.
- 단계 3. 섀시에서 분리될 때까지 윗면 덮개를 서버 뒷쪽으로 미십시오. 그런 다음 섀시에서 윗면 덮개를 들어올려 깨끗하고 평평한 표면에 놓으십시오.

주의:

- 윗면 덮개를 조심스럽게 다루십시오. 덮개 래치가 열린 상태에서 윗면 덮개를 떨어뜨리면 덮개 래치가 손상될 수 있습니다.
- 적절한 냉각 및 공기 흐름을 위해 서버의 전원을 켜기 전에 윗면 덮개를 설치하십시오.

데모 비디오

YouTube에서 절차 시청하기

### 공기 조절 장치 제거

다음 정보를 사용하여 공기 조절 장치를 제거하십시오.

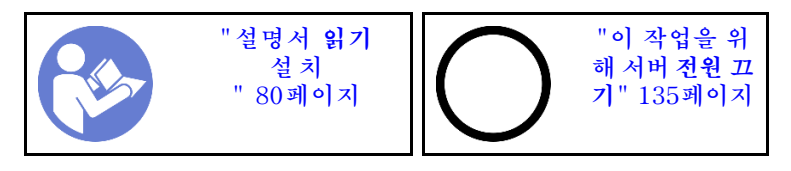

S033

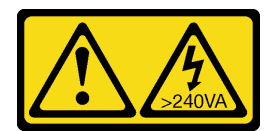

경고:

위험한 에너지가 흐르고 있습니다. 금속이 합선될 때 위험 에너지 전압이 가열되어 금속이 조각나거 나, 불타거나, 아니면 둘 다 발생할 수 있습니다.

S017

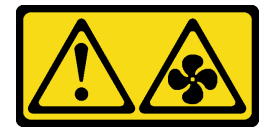

경고:

근처에 위험하게 움직이는 팬 블레이드가 있습니다.

참고: 모델에 따라 서버에 공기 조절 장치가 설치되어 있지 않을 수 있습니다.

공기 조절 장치를 제거하기 전에 공기 조절 장치의 맨 아래에 RAID 슈퍼 커패시터 모듈이 설치된 경우 먼 저 RAID 슈퍼 커패시터 모듈 케이블을 분리하십시오.

공기 조절 장치를 제거하려면 다음 단계를 완료하십시오.

참고: 제거하려는 공기 조절 장치가 다음 그림과 다를 수 있지만, 제거 방법은 동일합니다.

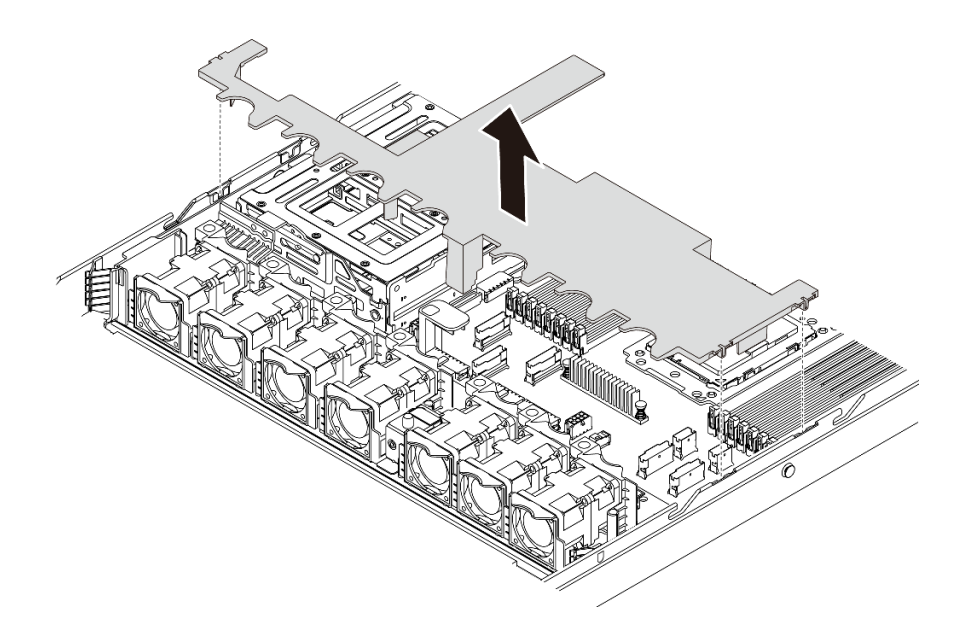

#### 그림 69. 공기 조절 장치 제거

단계 1. 공기 조절 장치를 잡고 조심스럽게 서버 밖으로 들어 올리십시오.

**주의:** 적절한 냉각 및 공기 흐름을 위해 서버의 전원을 켜기 전에 공기 조절 장치를 설치하십시 오. 공기 조절 장치가 제거된 상태에서 서버를 작동하면 서버 구성 요소가 손상될 수 있습니다.

공기 조절 장치를 제거한 후에 구입한 옵션을 설치하십시오.

데모 비디오

YouTube에서 절차 시청하기

### 방열판 교체

이 작업에는 방열판 교체를 위한 지시 사항이 있습니다. 방열판을 교체하려면, Torx #T20 드라이버 가 필요합니다.

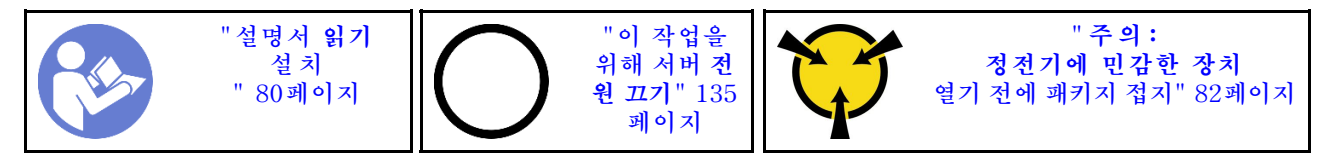

중간 드라이브 케이지 또는 GPU 어댑터와 같은 일부 옵션을 설치하기 전에, 방열판을 필요한 방열판으로 교체해야 할 수 있습니다. 방열판 선택에 대한 자세한 정보는 "프로세서 및 방열판에 대한 기술 규칙 " 85페이지의 내용을 참조하십시오.

경고:

이 절차를 수행하기 전에 모든 서버 전원 코드가 전원에서 분리되어 있는지 확인하십시오.

주의:

- 방열판은 프로세서의 적절한 온도 조건을 유지하는 데 필요합니다. 방열판을 제거한 상태에서는 서버 전원을 켜지 마십시오.
- 프로세서 소켓 또는 프로세서 접촉면을 만지지 마십시오. 프로세서 소켓 접촉면은 매우 약하고 쉽게 손 상됩니다. 프로세서 접촉면에 오염 물질(예: 피부의 지방분)이 있으면 연결 장애가 발생할 수 있습니다.
- 프로세서 또는 방열판의 열전도 그리스가 어느 것과도 접촉하지 않도록 하십시오. 표면에 접촉하면 열전 도 그리스가 손상되어 비효율적입니다. 열전도 그리스는 프로세서 소켓의 전기 커넥터와 같은 구성 요소 를 손상시킬 수 있습니다. 지시할 때까지 방열판에서 윤활유 덮개를 제거하지 마십시오.

방열판을 교체하려면, 다음 단계를 완료하십시오.

단계 1. 설치된 방열판을 제거하십시오.

- a. Torx #T20 나사 드라이버를 사용하여 방열판 레이블에 표시된 *제거 순서*대로 모든 고 정 나사를 푸십시오.
- b. 각 고정 나사를 풀고 방열판이 프로세서에서 느슨해지도록 약 30초 동안 기다리십시오. 그런 다음 방열판을 조심스럽게 들어 올리십시오.

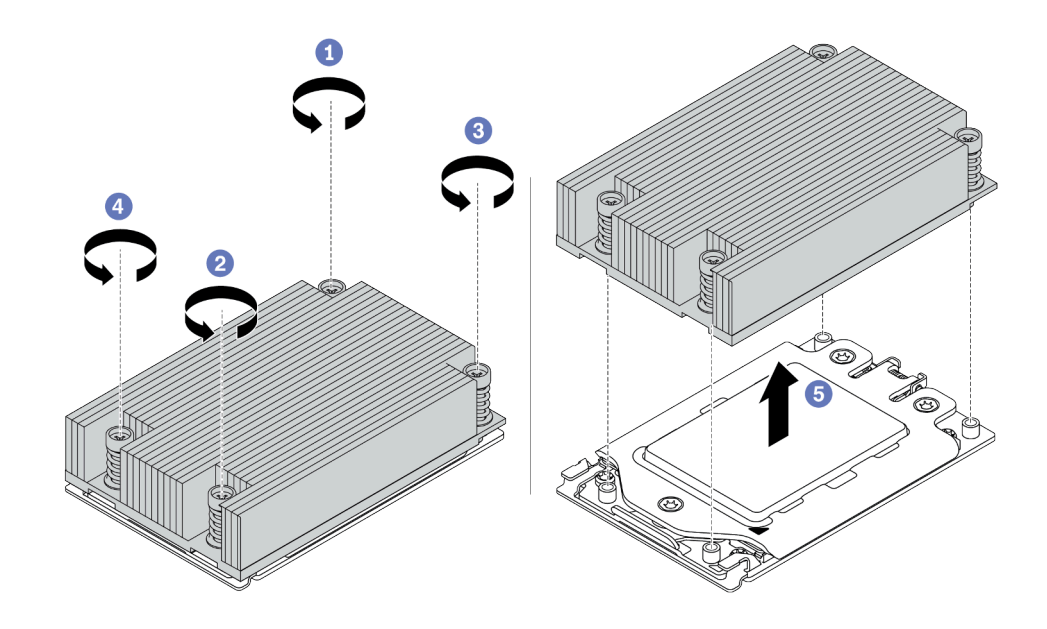

#### 그림 70. 방열판 제거

- 단계 2. 새 방열판을 설치하십시오.
  - a. 방열판을 프로세서 플레이트의 나사 구멍에 맞추십시오. 방열판의 고정 나사를 프로세서 플레이트의 나사 구멍에 맞추어야 합니다.
  - b. 방열판 레이블에 표시된 설치 순서대로 모든 고정 나사를 조이십시오.

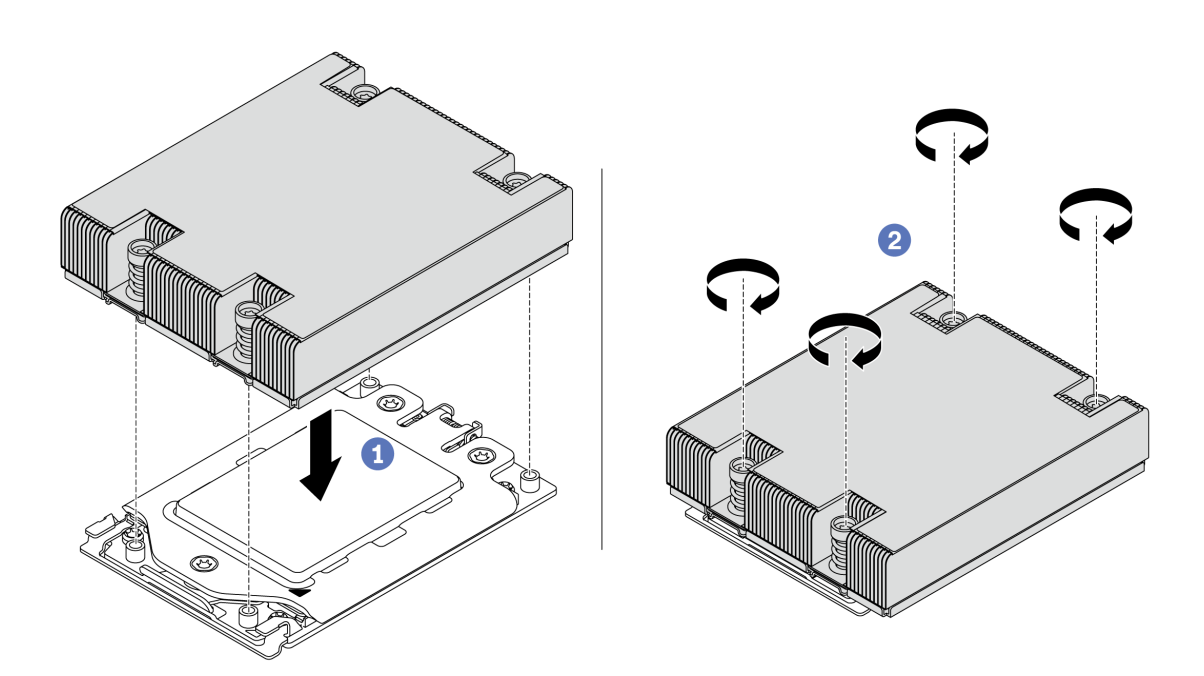

그림 71. 방열판 설치

방열판을 설치한 후에 다음을 수행하십시오.

- 설치할 메모리 모듈이 있으면 메모리 모듈을 설치하십시오. "메모리 모듈 설치" 101페이지의 내용을 참조하십시오.
- 2. 설치하려고 하는 다른 옵션을 설치하십시오.

데모 비디오

YouTube에서 절차 시청하기

## 시스템 팬 설치

다음 정보를 사용하여 시스템 팬을 설치하십시오.

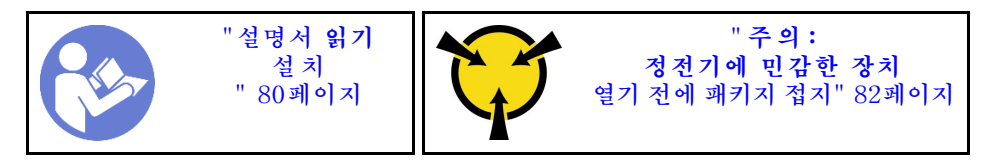

<u>S033</u>

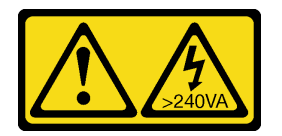

경고:

위험한 에너지가 흐르고 있습니다. 금속이 합선될 때 위험 에너지 전압이 가열되어 금속이 조각나거 나, 불타거나, 아니면 둘 다 발생할 수 있습니다.

S017

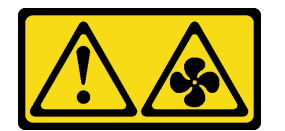

경고:

근처에 위험하게 움직이는 팬 블레이드가 있습니다.

시스템 팬을 설치하기 전에 다음을 수행하십시오.

- 팬 필러를 제거하십시오.
- 새 시스템 팬이 들어 있는 정전기 방지 포장재를 서버 외부의 도포되지 않은 표면에 대십시오. 그런 다음 포장재에서 새 시스템 팬을 꺼내 정전기 방지 표면에 놓으십시오.

시스템 팬을 설치하려면 다음 단계를 완료하십시오.

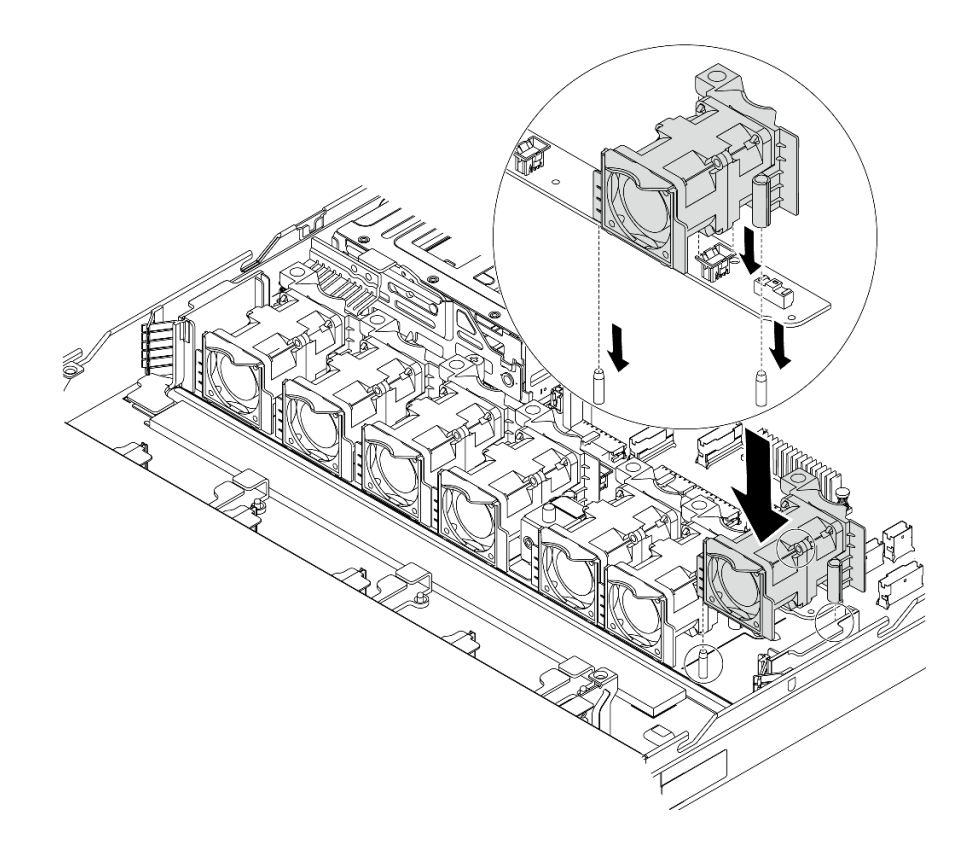

#### 그림 72. 시스템 팬 설치

- 단계 1. 시스템 팬의 구멍 2개를 섀시의 핀 2개와 맞추십시오.
- 단계 2. 시스템 팬이 슬롯에 올바르게 장착될 때까지 누르십시오. 팬 커넥터가 시스템 보드의 커넥 터에 올바르게 설치되었는지 확인하십시오.

데모 비디오

YouTube에서 절차 시청하기

## 메모리 모듈 설치

다음 정보를 사용하여 메모리 모듈을 설치하십시오.

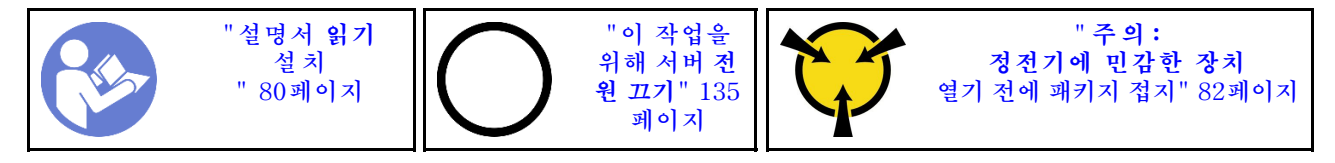

주의:

- 이 작업을 수행하려면 모든 전원 코드를 분리하십시오.
- 메모리 모듈은 정전기 방전에 민감하며 특수 처리가 필요합니다. "정전기에 민감한 장치 취급" 82페이 지에 대한 표준 가이드라인 외에도 다음을 따르십시오.
  - 메모리 모듈을 제거하거나 설치할 때는 항상 정전기 방전 스트랩을 착용하십시오. 정전기 방전 장 갑도 사용할 수 있습니다.

- 절대로 두 개 이상의 메모리 모듈을 함께 잡아서 서로 닿는 일이 없도록 하십시오. 보관 중에 메모리 모듈을 서로 겹쳐서 쌓지 마십시오.
- 금색 메모리 모듈 커넥터 접촉부를 만지거나 이 접촉부가 메모리 모듈 커넥터 하우징 외부에 닿 지 않도록 하십시오.
- 조심스럽게 메모리 모듈을 다루십시오. 메모리 모듈을 구부리거나 비틀거나 떨어 뜨리지 마십시오.
- 딱딱한 금속이 메모리 모듈을 손상시킬 수 있으므로 금속 도구(예: 지그 또는 클램프)를 사용하
  여 메모리 모듈을 다루지 마십시오.
- 패키지 또는 패시브 구성 요소를 잡은 상태로 메모리 모듈을 삽입하지 마십시오. 삽입하는 힘이 강해
  서 패키지가 깨지거나 패시브 구성 요소가 분리될 수 있습니다.

메모리 모듈을 설치하기 전에 다음을 수행하십시오.

- 새 메모리 모듈이 들어 있는 정전기 방지 포장재를 서버 외부의 도포되지 않은 표면에 대십시오. 그런 다음 패키지에서 새 직렬 포트 모듈을 꺼내 정전기 방지 표면에 놓으십시오.
- 2. 시스템 보드에서 필요한 메모리 모듈 슬롯을 찾으십시오. "DIMM 설치 규칙" 82페이지의 내용을 참 조하십시오. 설치 규칙 및 순서를 준수하십시오.

메모리 모듈을 설치하려면 다음 단계를 완료하십시오.

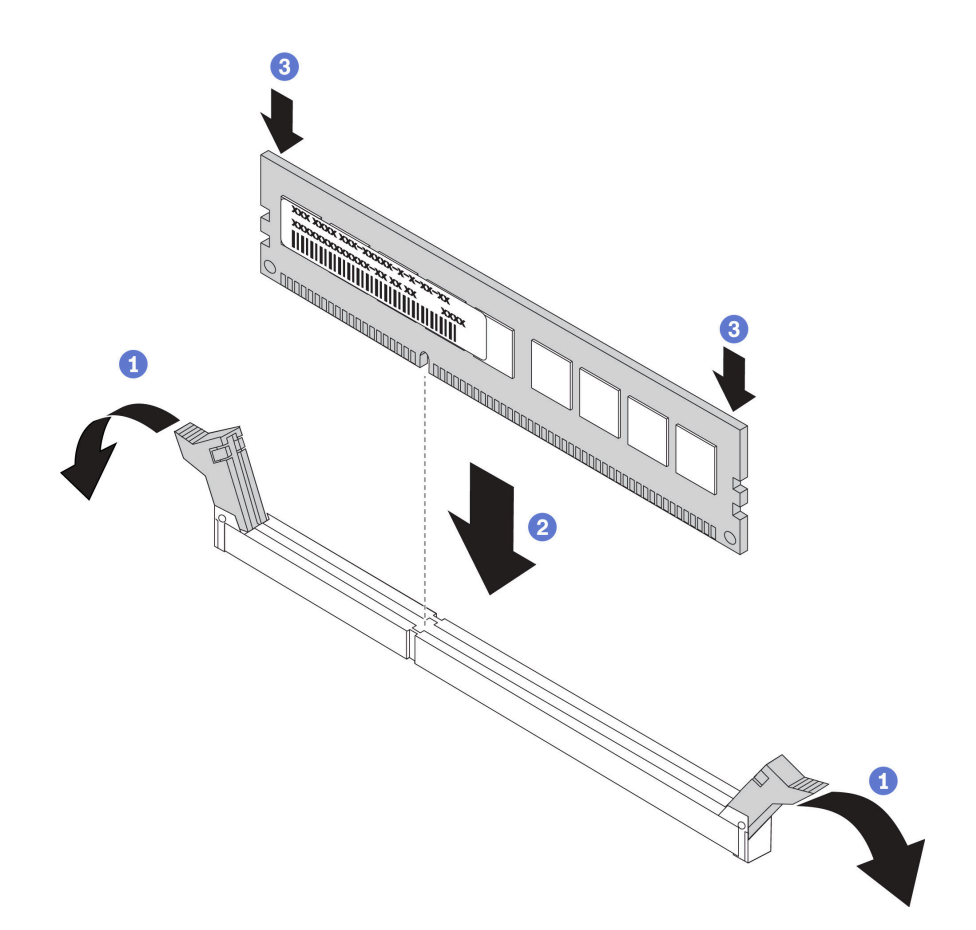

#### 그림 73. 메모리 모듈 설치

단계 1. 메모리 모듈 슬롯 양쪽 끝에 있는 고정 클립을 여십시오.

**주의:** 고정 클립이 파손되거나 메모리 모듈 슬롯이 손상되지 않도록 하려면 클립을 조심스럽 게 열고 닫으십시오.

- 단계 2. 메모리 모듈을 슬롯에 맞추고 양손으로 메모리 모듈을 슬롯에 조심스럽게 놓습니다.
- 단계 3. 고정 클립이 잠금 위치에 딸깍하고 걸릴 때까지 메모리 모듈의 양쪽 끝을 슬롯에 수직으로 단단히 누르십시오.

참고: 메모리 모듈과 고정 클립 사이에 틈이 있으면 메모리 모듈이 올바르게 삽입되지 않은 것입 니다. 이 경우 고정 클립을 열고 메모리 모듈을 제거한 다음 다시 삽입하십시오.

데모 비디오

YouTube에서 절차 시청하기

### 핫 스왑 전원 공급 장치 설치

다음 정보를 사용하여 핫 스왑 전원 공급 장치를 설치하십시오.

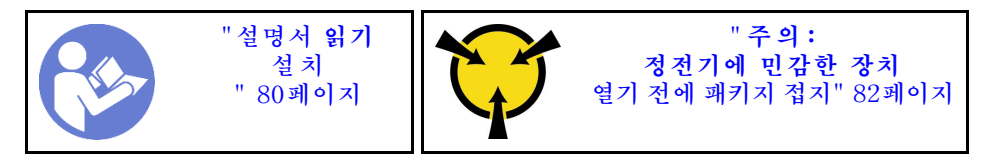

다음 팁은 서버가 지원하는 전원 공급 장치 유형과 전원 공급 장치 설치 시 고려해야 하는 추가 정보에 대 해 설명합니다.

- 표준 배송 서버에는 하나의 전원 공급 장치만 설치되어 있습니다. 중복 및 핫 스왑 지원을 위해 추가 핫 스왑 전원 공급 장치를 설치해야 합니다. 특정 사용자 지정 모델의 경우 전원 공급 장치 두 개 가 설치되어 제공될 수도 있습니다.
- 설치 중인 장치가 지원되는지 확인하십시오. 서버의 지원 옵션 장치 목록은 https://serverproven.lenovo.com/의 내용을 참조하십시오.

참고:

- 서버에 설치된 전원 공급 장치 2개의 와트 수가 동일한지 확인하십시오.
- 기존 전원 공급 장치를 와트 수가 다른 새 전원 공급 장치로 교체하는 경우, 전원 공급 장치 근처의 윗면 덮개에 있는 기존 레이블에 이 옵션과 함께 제공된 전력 등급 레이블을 부착하십시오.

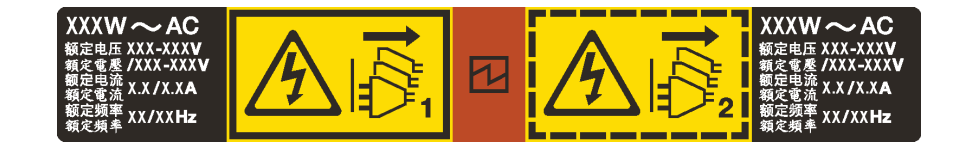

그림 74. 덮개에 있는 핫 스왑 전원 공급 장치 레이블

S035

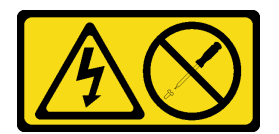

경고:

전원 공급 장치의 덮개나 이 레이블이 부착된 부품을 분해하지 마십시오. 이 레이블이 부착된 구성 요 소의 내부에는 위험한 전압, 전류 및 에너지가 흐르고 있습니다. 이러한 구성 요소의 내부에는 사용자 가 수리할 수 있는 부품이 없습니다. 위와 같은 레이블이 부착된 부품의 고장이 의심스러운 경우, 서비 스 기술자에게 문의하십시오.

#### S002

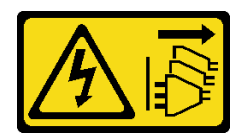

경고:

장치의 전원 제어 버튼과 전원 공급 장치의 전원 스위치는 장치에 공급되는 전류를 차단하지 않습니다. 또 한 장치에는 둘 이상의 전원 코드가 있을 수 있습니다. 장치로 공급되는 전류를 제거하려면 모든 전원 코 드가 전원에서 분리되어 있는지 확인하십시오.

S001

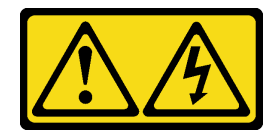

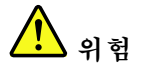

전원, 전화 및 통신 케이블에 흐르는 전류는 위험합니다. 감전의 위험을 피하려면 다음과 같이 하십시오.

- 번개가 치는 날에는 케이블을 연결 또는 분리하거나 본 제품을 설치, 보수 또는 다시 구성하지 마십시오.
- 모든 전원 코드는 접지된 유선 콘센트에 올바르게 연결하십시오.
- 이 제품에 연결될 장치를 유선 콘센트에 올바르게 연결하십시오.
- 신호 케이블을 연결 또는 분리할 때 가능하면 한 손만 사용하십시오.
- 주위에 화기 또는 습기가 있거나 손상된 장치는 켜지 마십시오.
- 설치 및 구성 절차에 별도의 지시사항이 없는 경우, 장치의 덮개를 열기 전에 연결된 전원 코드, 통 신 시스템, 네트워크 및 모뎀을 분리하십시오.
- 본 제품이나 주변 장치를 설치 및 이동하거나 덮개를 열 때 다음 표와 같은 순서로 케이블을 연결하 거나 분리하십시오.

2. 콘센트에서 전원 코드를 분리하십시오.

4. 장치에서 모든 케이블을 분리하십시오.

3. 커넥터에서 신호 케이블을 분리하십시오.

제품을 연결하려면 다음을 수행하십시오.제품을 분리하려면 다음을 수행하십시오.1. 모든 장치의 전원을 끄십시오.1. 모든 장치의 전원을 끄십시오.

- 2. 모든 케이블을 장치에 연결하십시오.
- 3. 커넥터에 신호 케이블을 연결하십시오.
- 4. 콘센트에 전원 코드를 연결하십시오.
- 5. 장치의 전원을 켜십시오.

다음 팁은 DC 입력 없이 전원 공급 장치를 설치하는 경우에 고려해야 하는 정보에 대해 설명합니다.

경고:

240 V DC 입력(입력 범위: 180-300 V DC)은 중국 본토에서만 지원됩니다. 240V DC 입력을 사용하는 전원 공급 장치는 핫 플러그 전원 코드 기능을 지원하지 않습니다. DC 입력을 사용하는 전원 공급 장치를 제거하기 전에 차단기를 사용하거나 전원을 끄는 방법을 통해 서버를 끄거나 DC 전원을 분리하십시오. 그런 다음 전원 코드를 제거하십시오.
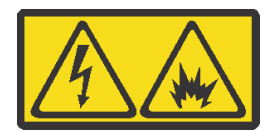

在直流输入状态下,若电源供应器插座不支持热插拔功能,请务必不要对设备电源线进行热插拔。此操作可 能导致设备损坏及数据丢失。因错误执行热插拔导致的设备故障或损坏,不属于保修范围。

NEVER CONNECT AND DISCONNECT THE POWER SUPPLY CABLE AND EQUIPMENT WHILE YOUR EQUIPMENT IS POWERED ON WITH DC SUPPLY (hot-plugging). Otherwise you may damage the equipment and result in data loss, the damages and losses result from incorrect operation of the equipment will not be covered by the manufacturers' warranty.

S035

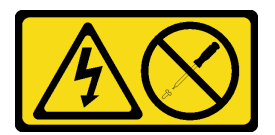

경고:

전원 공급 장치의 덮개나 이 레이블이 부착된 부품을 분해하지 마십시오. 이 레이블이 부착된 구성 요 소의 내부에는 위험한 전압, 전류 및 에너지가 흐르고 있습니다. 이러한 구성 요소의 내부에는 사용자 가 수리할 수 있는 부품이 없습니다. 위와 같은 레이블이 부착된 부품의 고장이 의심스러운 경우, 서비 스 기술자에게 문의하십시오.

S019

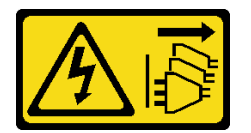

경고:

장치의 전원 제어 버튼은 장치에 공급되는 전류를 차단하지 않습니다. 또한 이 장치는 DC 전원에 둘 이상 연결되어 있을 수도 있습니다. 장치에서 모든 전류를 제거하려면 DC 전원 입력 단자에서 DC 전원 연결이 모두 분리되었는지 확인하십시오.

핫 스왑 전원 공급 장치를 설치하기 전에 새 핫 스왑 전원 공급 장치가 들어 있는 정전기 방지 포장 재를 서버 외부의 도포되지 않은 표면에 대십시오. 그런 다음 포장재에서 새 핫 스왑 전원 공급 장치를 꺼내 정전기 방지 표면에 놓으십시오.

전원 공급 장치를 설치하기 전에 "전원 공급 장치에 대한 기술 규칙" 86페이지의 내용을 참조하십시오.

핫 스왑 전원 공급 장치를 장착하려면 다음 단계를 완료하십시오. 단계 1. 전원 공급 장치 필러를 제거하십시오.

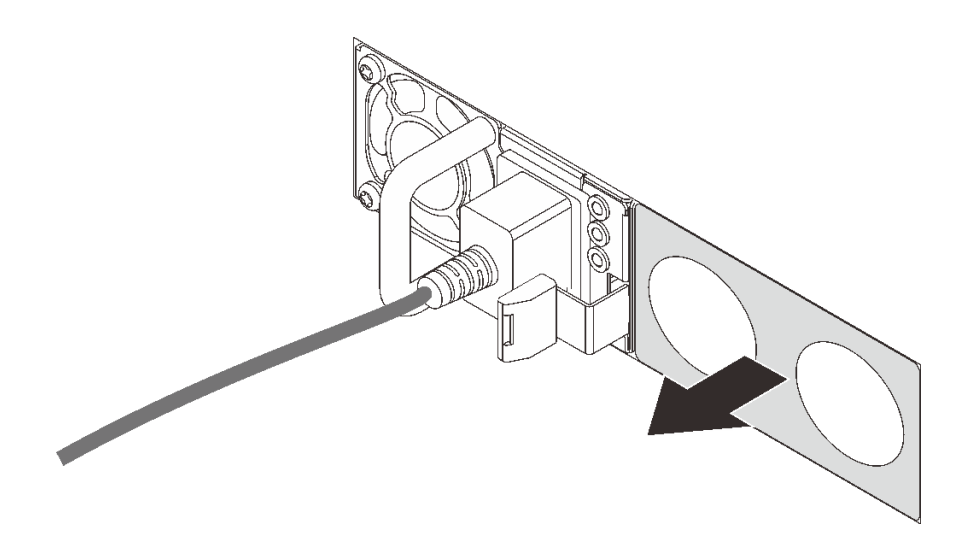

### 그림 75. 핫 스왑 전원 공급 장치 필러 제거

단계 2. 해제 래치가 딸깍하고 제자리에 들어갈 때까지 새 핫 스왑 전원 공급 장치를 베이에 밀어 넣 으십시오.

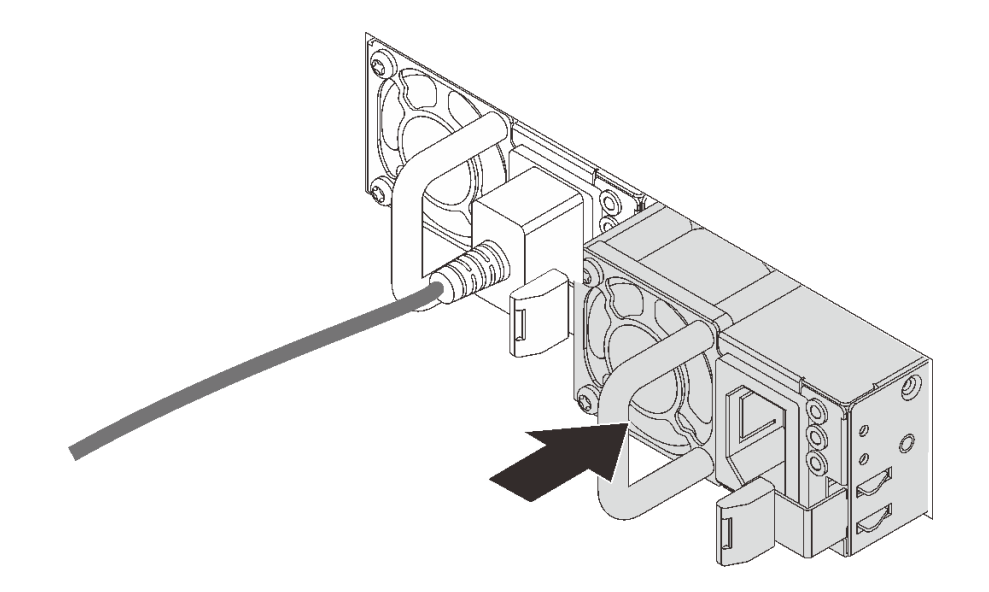

그림 76. 핫 스왑 전원 공급 장치 설치

데모 비디오

YouTube에서 절차 시청하기

# 뒷면 핫 스왑 드라이브 케이지 설치

다음 정보를 사용하여 뒷면 핫 스왑 드라이브 케이지를 설치하십시오.

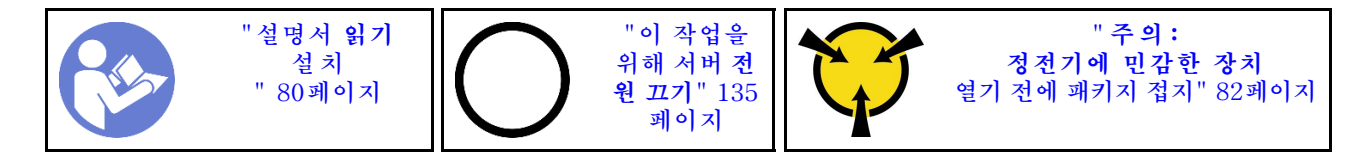

뒷면 핫 스왑 드라이브 케이지를 설치하기 전에, 새 뒷면 핫 스왑 드라이브 케이지가 들어 있는 정전기 방지 포장재를 서버 외부의 도포되지 않은 표면에 대십시오. 그런 다음 포장재에서 새 뒷면 핫 스왑 드라이브 케이지를 꺼내 정전기 방지 표면에 놓으십시오.

뒷면 핫 스왑 드라이브 케이지를 설치하려면, 다음 단계를 완료하십시오.

단계 1. 그림과 같이 뒷면 핫 스왑 드라이브 케이지의 탭을 부드럽게 눌러 잡고, 뒷면 핫 스왑 드라이브 케이지에서 공기 조절 장치를 제거하십시오.

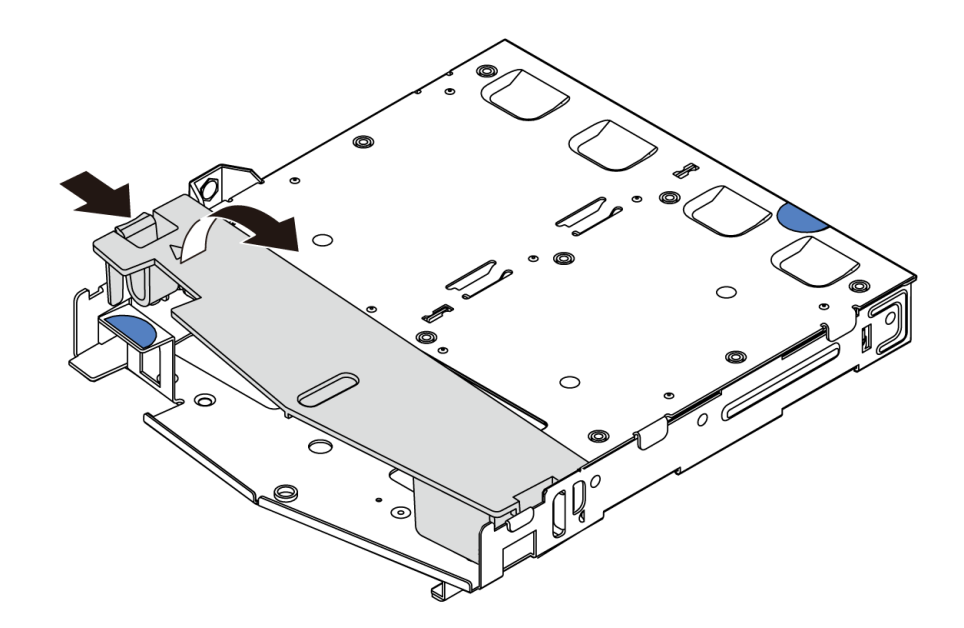

### 그림 77. 공기 조절 장치 제거

단계 2. 뒷면 백플레인을 뒷면 핫 스왑 드라이브 케이지에 맞추고 백플레인을 뒷면 핫 스왑 드라이브 케이지에 내려 놓으십시오.

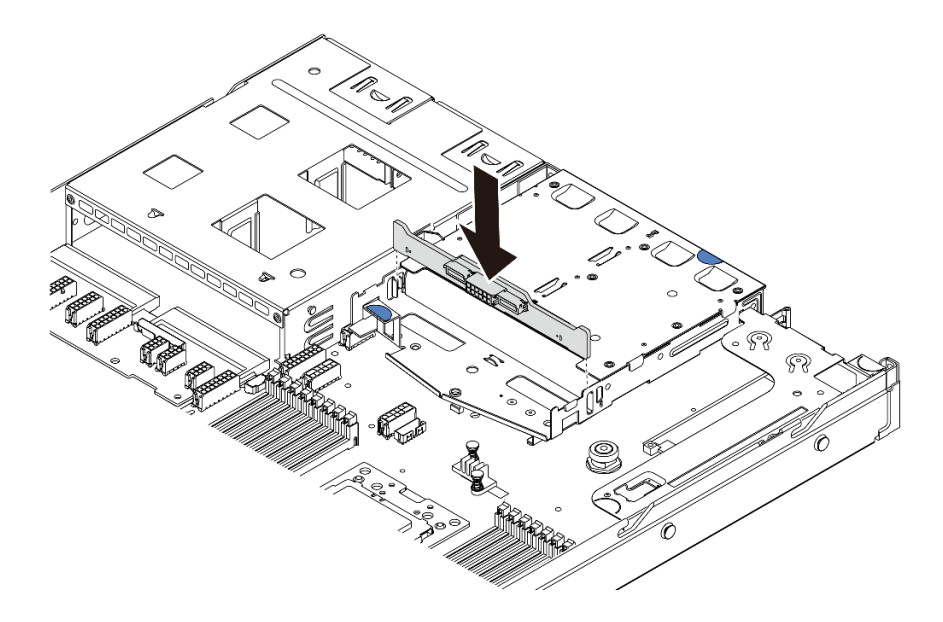

### 그림 78. 뒷면 백플레인 설치

단계 3. 뒷면 백플레인에 신호 케이블과 전원 케이블을 연결하십시오. "내장 케이블 배선" 23페이지 의 내용을 참조하십시오.

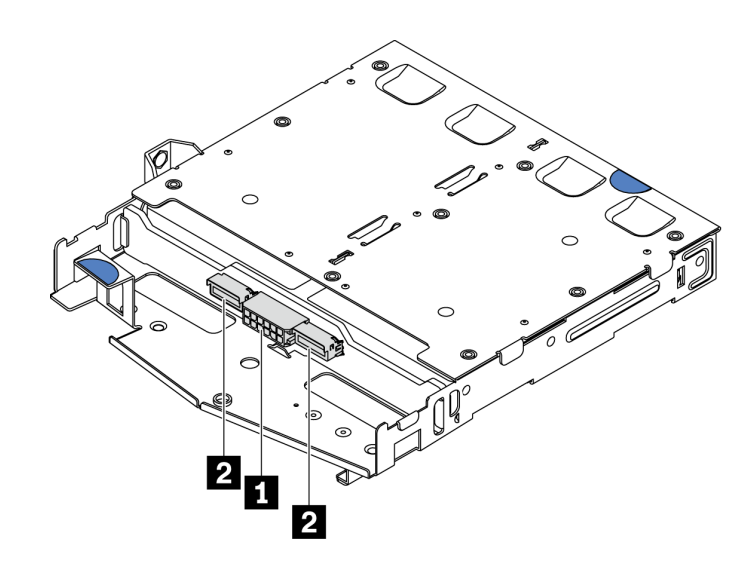

그림 79. NVMe 뒷면 백플레인 커넥터

| 1 | 전원 커넥터      |
|---|-------------|
| 2 | NVMe 신호 커넥터 |

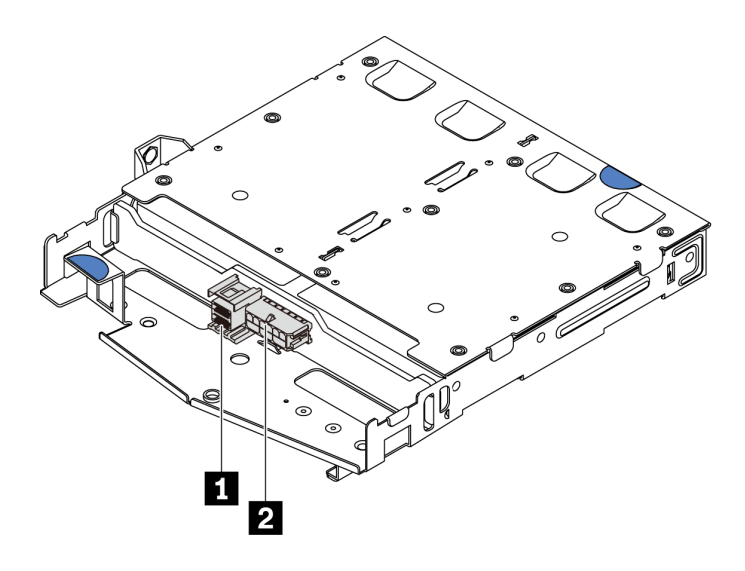

그림 80. SAS/SATA 뒷면 백플레인 커넥터

| 1 | SAS/SATA 신호 커넥터 |
|---|-----------------|
| 2 | 전원 커넥터          |

단계 4. 그림과 같이 공기 조절 장치를 뒷면 핫 스왑 드라이브 케이지에 설치하십시오.

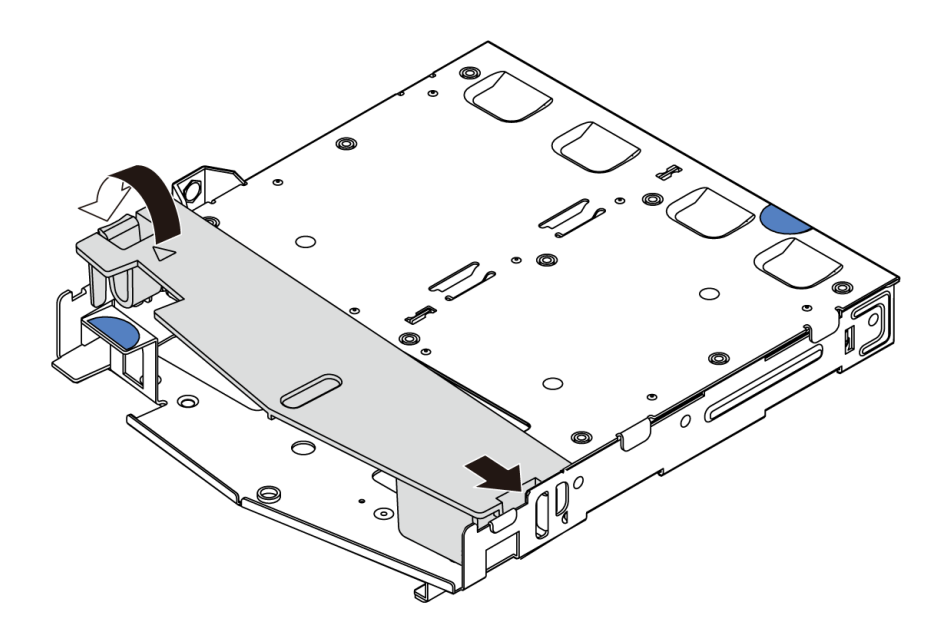

#### 그림 81. 공기 조절 장치 설치

단계 5. 뒷면 핫 스왑 드라이브 케이지의 세 핀을 섀시의 구멍과 슬롯에 맞추십시오. 그런 다음 완전히 장 착될 때까지 뒷면 핫 스왑 드라이브 케이지를 섀시로 내리십시오.

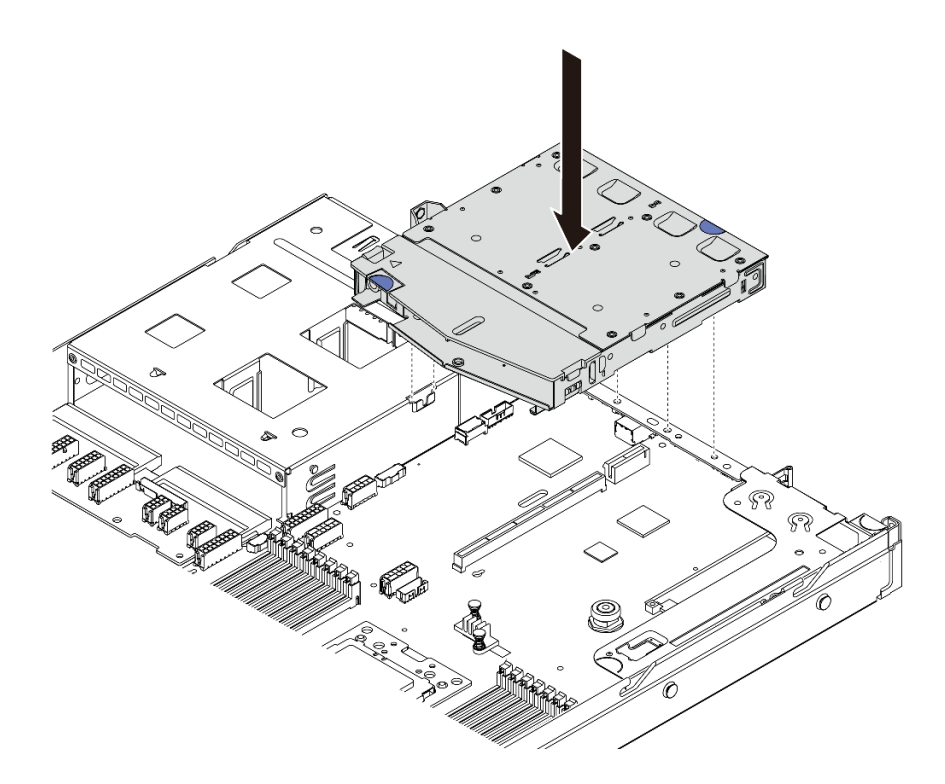

그림 82. 뒷면 핫 스왑 드라이브 케이지 설치

단계 6. 신호 케이블을 연결하고, 전원 케이블을 시스템 보드에 연결하십시오. "내장 케이블 배선" 23페이지의 내용을 참조하십시오.

뒷면 핫 스왑 드라이브 케이지를 설치한 후, 뒷면 핫 스왑 드라이브를 설치하십시오. "핫 스왑 드라 이브 설치" 134페이지의 내용을 참조하십시오.

데모 비디오

YouTube에서 절차 시청하기

# RAID 슈퍼 커패시터 모듈 설치

이 정보를 참조하여 RAID 슈퍼 커패시터 모듈을 설치하십시오.

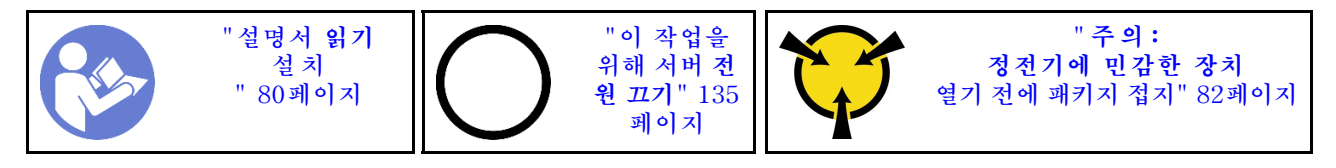

참고: 다음은 슈퍼 커패시터 모듈의 위치입니다.

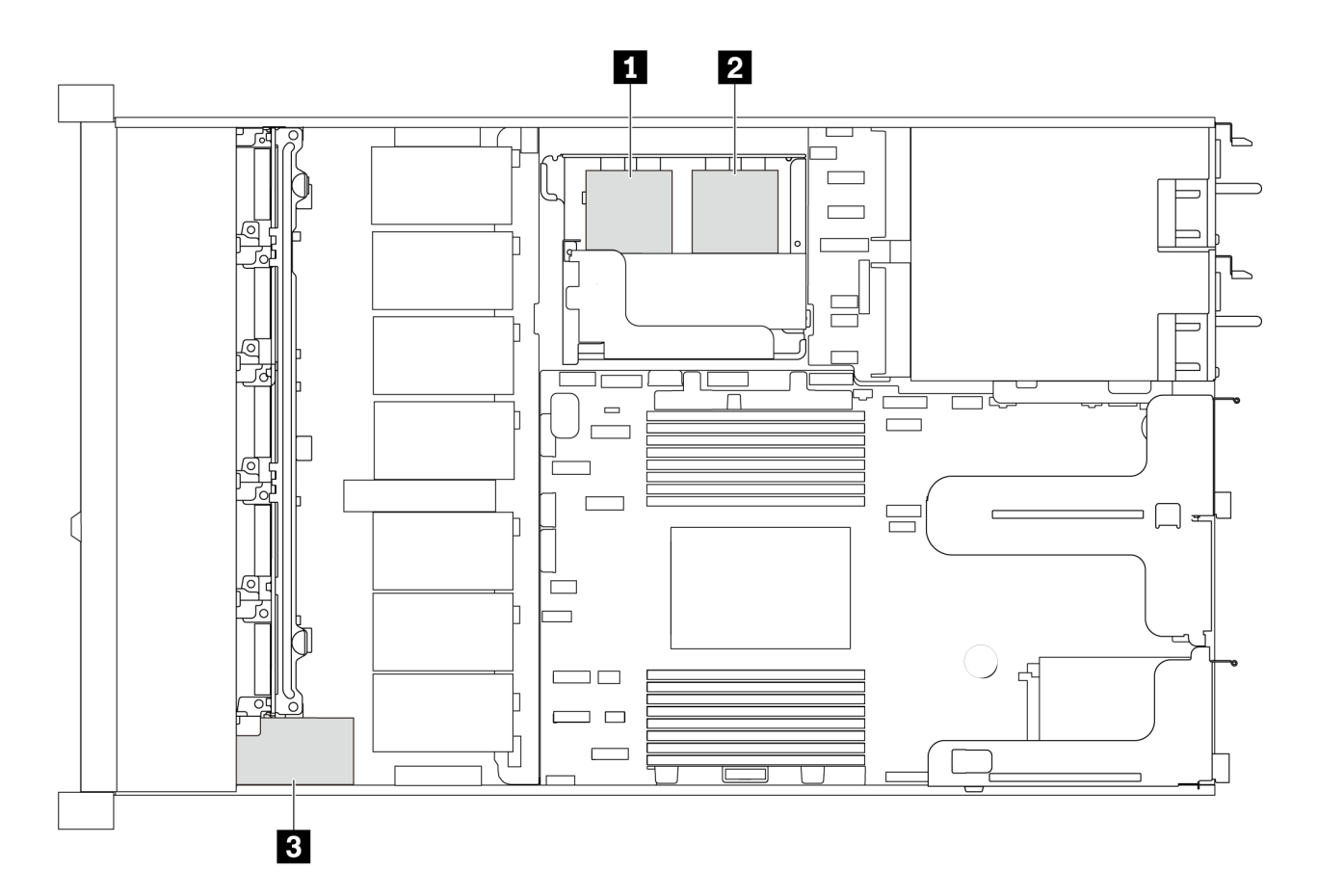

#### 그림 83. RAID 슈퍼 커패시터 모듈 위치

다음은 슈퍼 커패시터를 설치하기 위한 설치 규칙입니다.

- 3.5인치 드라이브 베이가 있는 서버 모델의 경우 최대 2개의 RAID 슈퍼 커패시터 모듈을 지원합니다.
- 2.5인치 드라이브 베이가 있는 서버 모델의 경우 최대 3개의 RAID 슈퍼 커패시터 모듈을 지원합니다.
  - 내부 RAID 카드가 설치된 경우 RAID 카드를 1 또는 2 에 연결하십시오.
  - RAID 카드가 PCIe 슬롯 1에 설치된 경우 RAID 카드를 1, 2 또는 3 에 연결하십시오.
  - RAID 카드가 PCIe 슬롯 3 또는 PCIe 슬롯 2에 설치된 경우 RAID 카드를 1 또는 2 에 연결 하십시오.

다른 위치에 RAID 슈퍼 커패시터 모듈을 설치하려면 다음 주제를 참조하십시오.

- "M.2/라이저 지지 브래킷에 슈퍼 커패시터 모듈 설치" 114페이지
- "섀시에 RAID 슈퍼 커패시터 모듈 설치" 111페이지

데모 비디오

YouTube에서 절차 시청하기

### 섀시에 RAID 슈퍼 커패시터 모듈 설치

다음 정보를 사용하여 섀시에서 RAID 슈퍼 커패시터 모듈을 설치하십시오.

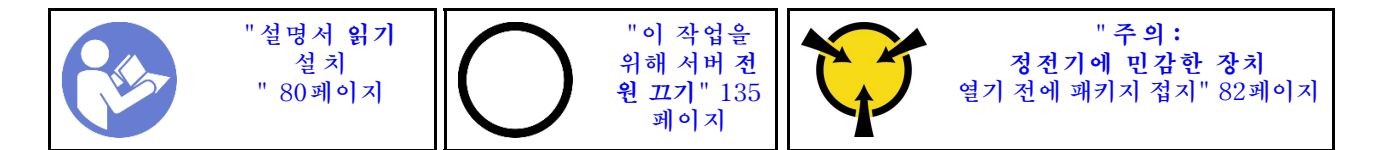

섀시에 RAID 슈퍼 커패시터 모듈을 설치하기 전에 새 RAID 슈퍼 커패시터 모듈이 들어 있는 정전기 방지 포장재를 서버 외부의 도포되지 않은 표면에 대십시오. 그런 다음 포장재에서 새 RAID 슈퍼 커패시 터 모듈을 꺼내 정전기 방지 표면에 놓으십시오.

섀시에 RAID 슈퍼 커패시터 모듈을 설치하려면 다음 단계를 완료하십시오.

단계 1. 서버가 섀시의 RAID 슈퍼 커패시터 모듈 위치를 덮는 트레이와 함께 제공된 경우 먼저 트레 이를 제거하십시오.

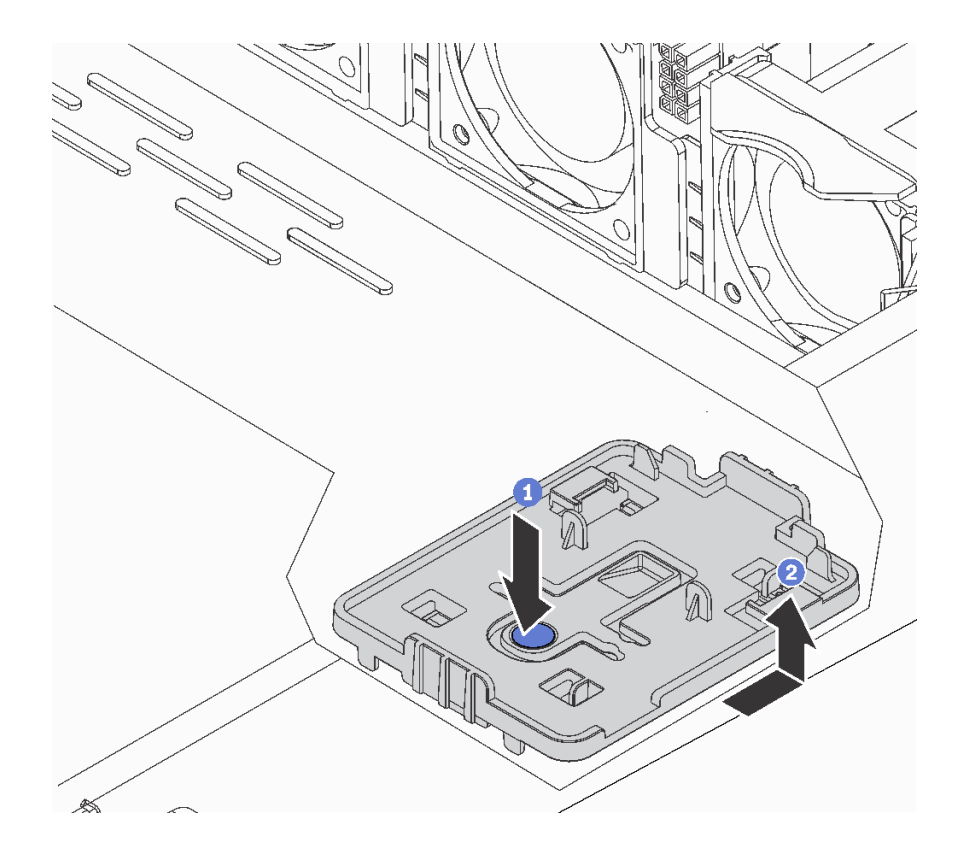

그림 84. 트레이 제거

단계 2. 서버의 섀시에 RAID 슈퍼 커패시터 모듈 홀더가 없는 경우 먼저 해당 홀더를 설치하십시오.

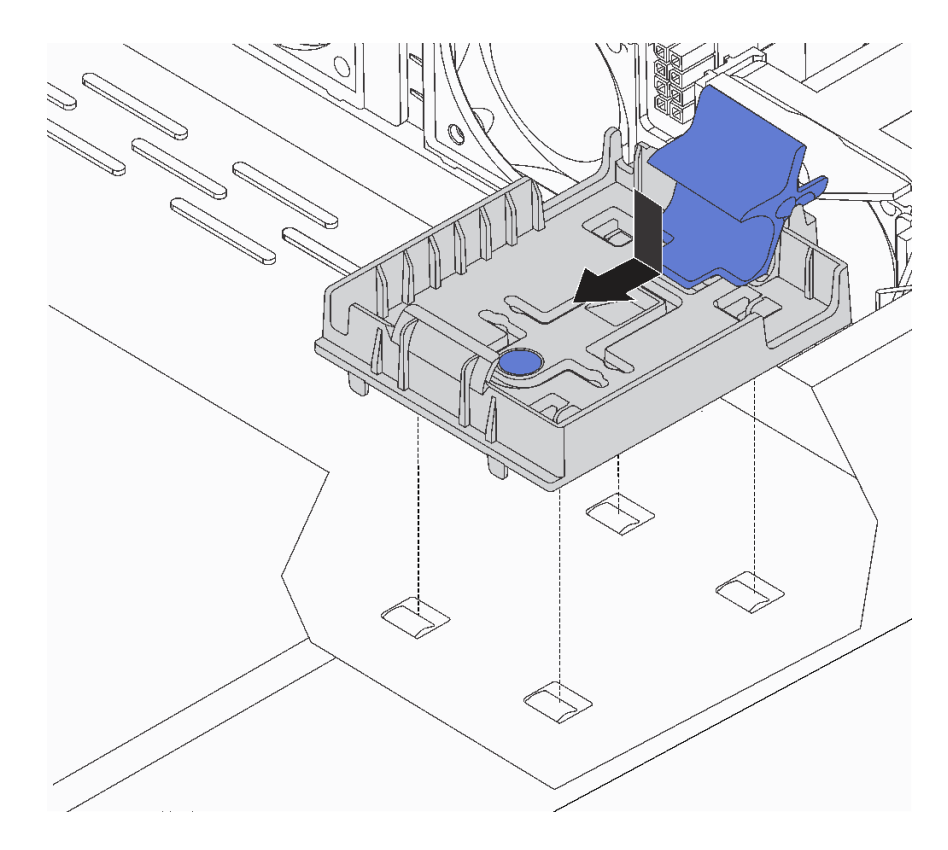

그림 85. RAID 슈퍼 커패시터 모듈 홀더 설치

단계 3. 홀더에서 고정 클립을 열고 RAID 슈퍼 커패시터 모듈을 홀더에 넣은 후 아래로 눌러 홀더에 고정하십시오.

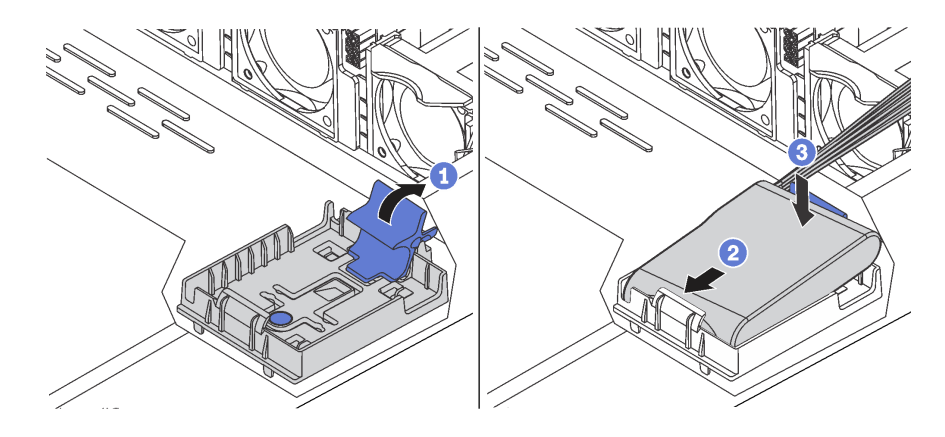

그림 86. 섀시에 RAID 슈퍼 커패시터 모듈 설치

슈퍼 커패시터 모듈을 설치한 후에 다음을 수행하십시오.

 슈퍼 커패시터 모듈과 함께 제공되는 확장 케이블을 사용하여 슈퍼 커패시터 모듈을 어댑터에 연결하 십시오. "슈퍼 커패시터 케이블 배선" 68페이지의 내용을 참조하십시오.

데모 비디오

YouTube에서 절차 시청하기

## M.2/라이저 지지 브래킷에 슈퍼 커패시터 모듈 설치

다음 정보를 사용하여 슈퍼 커패시터 모듈을 설치하십시오.

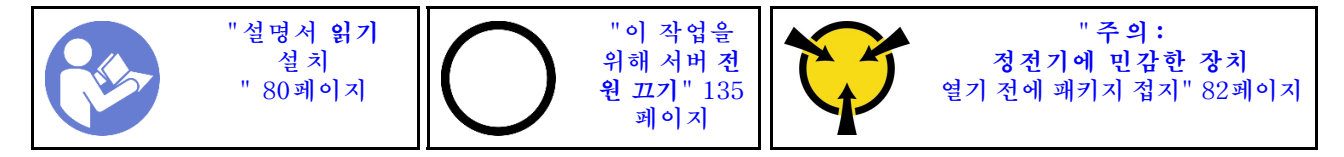

섀시에 RAID 슈퍼 커패시터 모듈을 설치하기 전에 새 RAID 슈퍼 커패시터 모듈이 들어 있는 정전기 방지 포장재를 서버 외부의 도포되지 않은 표면에 대십시오. 그런 다음 포장재에서 새 RAID 슈퍼 커패시 터 모듈을 꺼내 정전기 방지 표면에 놓으십시오.

슈퍼 커패시터 모듈을 설치하려면 다음 단계를 완료하십시오.

단계 1. M.2/라이저 지지 브래킷의 노치를 섀시의 핀에 맞추고, M.2/라이저 지지 브래킷을 제자리 에 놓은 다음 나사를 조이십시오.

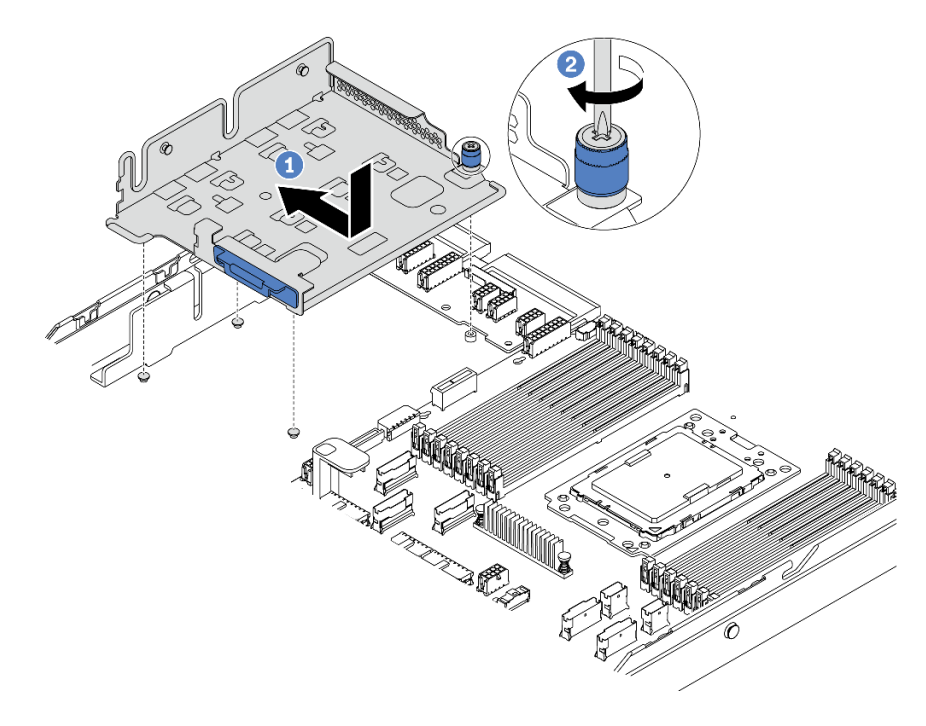

### 그림 87. M.2/라이저 지지 브래킷 설치

단계 2. 슈퍼 커패시터 모듈 홀더 2개를 설치하십시오.

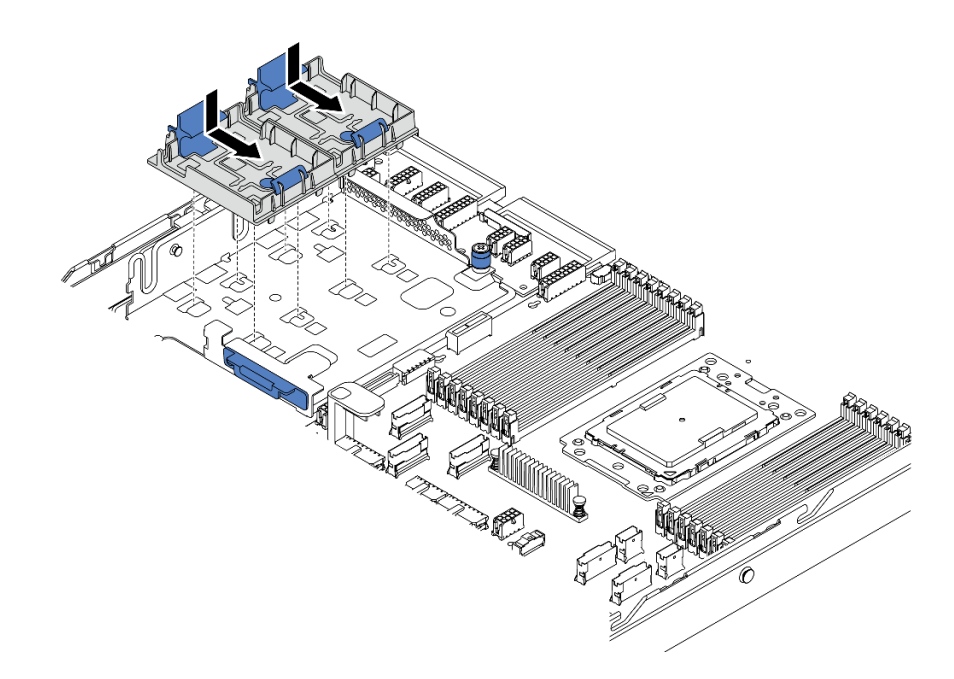

#### 그림 88. 슈퍼 커패시터 모듈 홀더 설치

단계 3. 홀더에서 고정 클립을 열고 슈퍼 커패시터 모듈을 홀더에 넣은 후 아래로 눌러 홀더에 고정하십시 오.

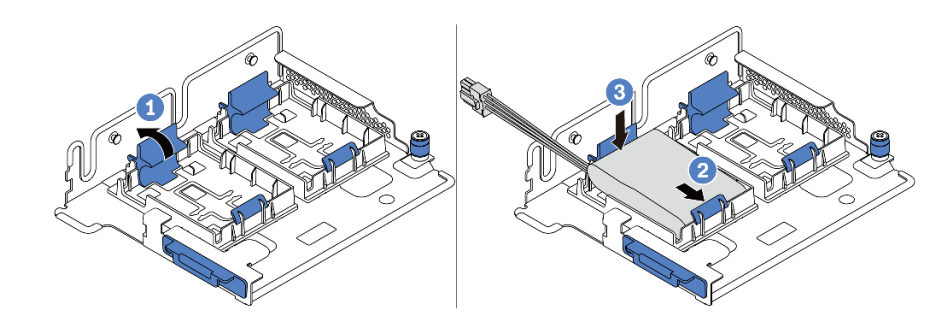

#### 그림 89. 슈퍼 커패시터 모듈 설치

슈퍼 커패시터 모듈을 설치한 후에 다음을 수행하십시오.

1. 슈퍼 커패시터 모듈과 함께 제공되는 확장 케이블을 사용하여 슈퍼 커패시터 모듈을 어댑터에 연결하 십시오. "슈퍼 커패시터 케이블 배선" 68페이지의 내용을 참조하십시오.

데모 비디오

YouTube에서 절차 시청하기

# 내부 라이저 어셈블리 설치

다음 정보를 사용하여 내부 라이저 어셈블리를 설치하십시오.

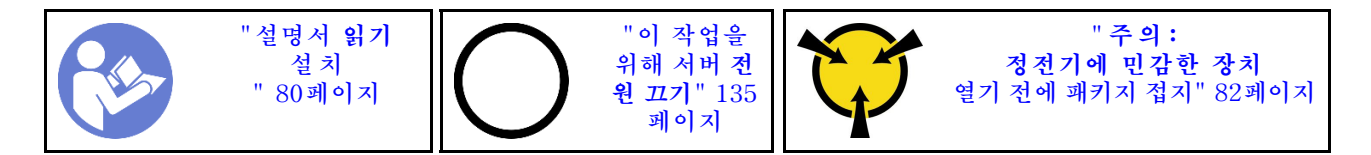

내부 라이저 어셈블리를 설치하려면 다음 단계를 완료하십시오.

- 단계 1. 내부 라이저 어셈블리를 설치하고 내부 라이저 어셈블리에 슈퍼 커패시터를 설치하십시오. "M.2/라이저 지지 브래킷에 슈퍼 커패시터 모듈 설치" 114페이지의 내용을 참조하십시오.
- 단계 2. 내부 라이저 어셈블리의 핀과 커넥터를 섀시의 구멍과 커넥터에 맞춘 다음 어셈블리를 제자 리에 고정하십시오.

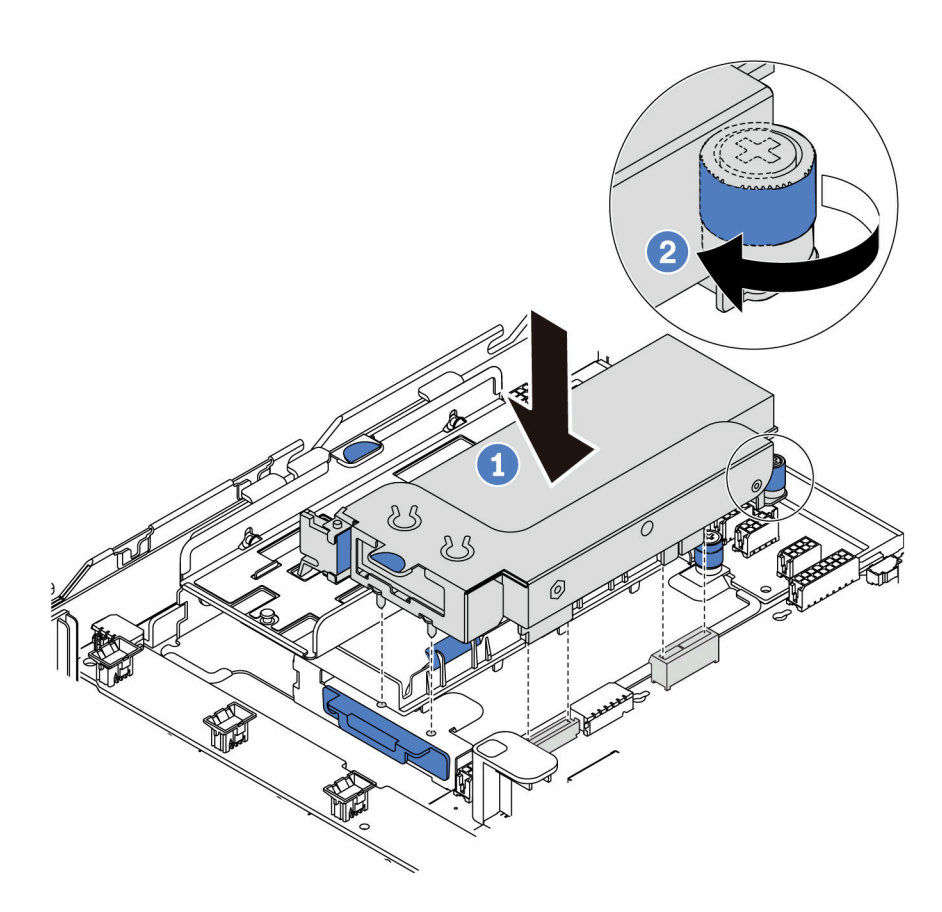

그림 90. 내부 라이저 어셈블리 설치

단계 3. 고정 나사를 조여 어셈블리를 추가로 고정하십시오.

데모 비디오

YouTube에서 절차 시청하기

# M.2 어댑터 및 M.2 드라이브 설치

다음 정보를 사용하여 M.2 어댑터 및 M.2 드라이브를 설치하십시오.

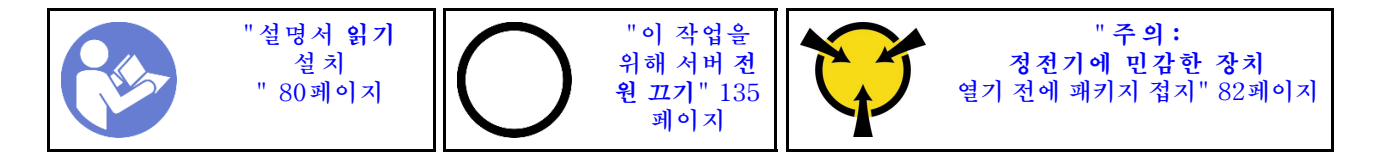

M.2 어댑터 및 M.2 드라이브를 설치하기 전에 다음을 수행하십시오.

- 새 M.2 어댑터 및 M.2 드라이브가 들어 있는 정전기 방지 포장재를 서버 외부의 도포되지 않은 표 면에 대십시오. 그런 다음 포장재에서 새 M.2 어댑터 및 M.2 드라이브를 꺼내 정전기 방지 표면 에 놓으십시오.
- 2. 설치하려는 M.2 드라이브의 특정 크기를 수용할 수 있도록 M.2 어댑터의 고정장치를 조정하십시오. "M.2 어댑터의 고정장치 조정" 120페이지의 내용을 참조하십시오.
- 3. M.2 어댑터에서 M.2 드라이브 슬롯을 찾으십시오.

참고: 2개의 동일한 M.2 드라이브를 지원하는 일부 M.2 어댑터의 경우 슬롯 0에 먼저 M.2 드라 이브를 설치하십시오.

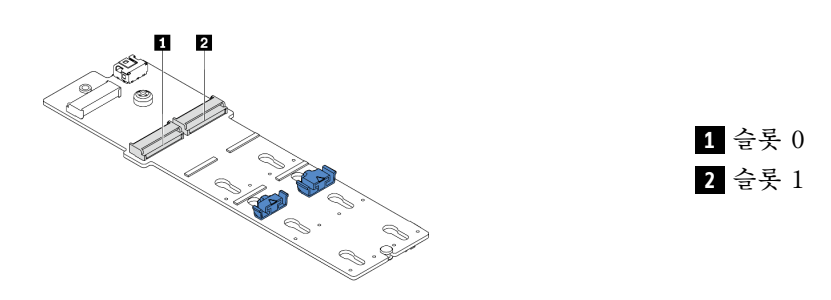

그림 91. M.2 드라이브 슬롯

M.2 어댑터 및 M.2 드라이브를 설치하려면 다음 단계를 완료하십시오.

참고:

- M.2 어댑터 모듈에는 느슨한 나사가 함께 제공되지만, 반드시 설치에 사용해야 하는 것은 아닙니다.
- 설치하려고 하는 M.2 어댑터가 다음 그림과 다를 수 있지만, 설치 방법은 동일합니다.
- 단계 1. 내부 라이저 어셈블리를 설치하고 M.2/라이저 지지 브래킷에 슈퍼 커패시터 모듈을 설치하십시 오. "M.2/라이저 지지 브래킷에 슈퍼 커패시터 모듈 설치" 114페이지의 내용을 참조하십시오.
- 단계 2. M.2 모듈 브래킷의 핀을 M.2/라이저 지지 브래킷의 양쪽에 있는 두 개의 구멍에 맞춘 다음, 브래 킷을 슈퍼 커패시터 모듈에 설치하십시오.

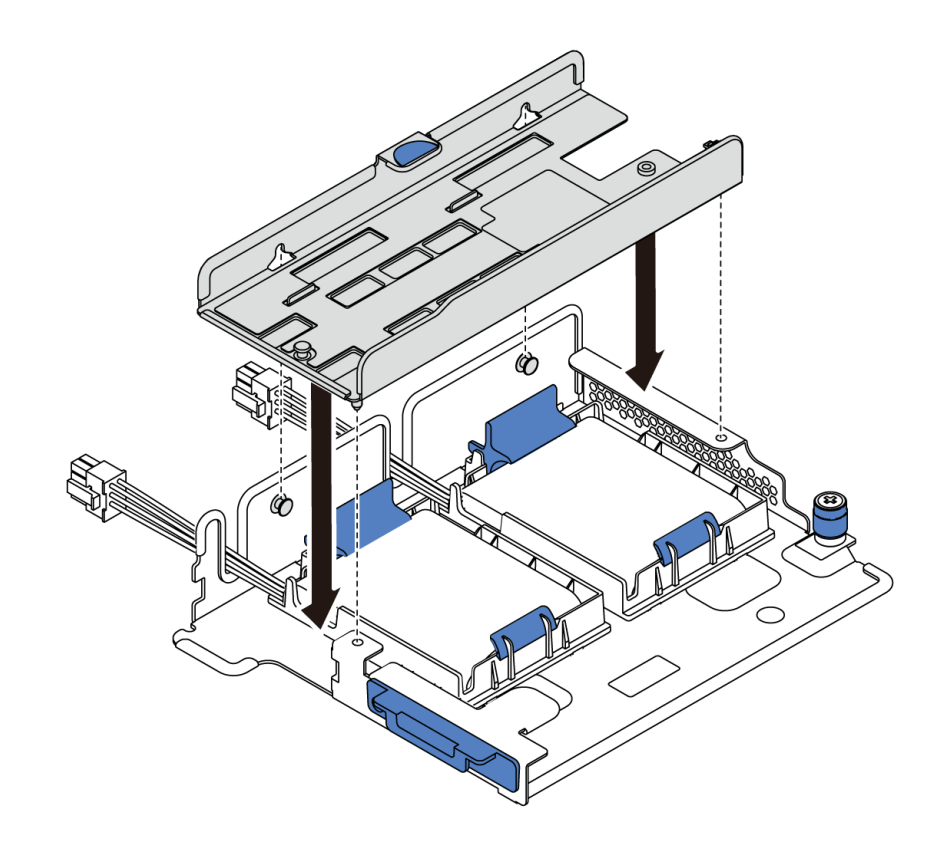

### 그림 92. M.2 모듈 브래킷 설치

단계 3. M.2 어댑터를 브래킷에 설치하고 나사를 고정하십시오.

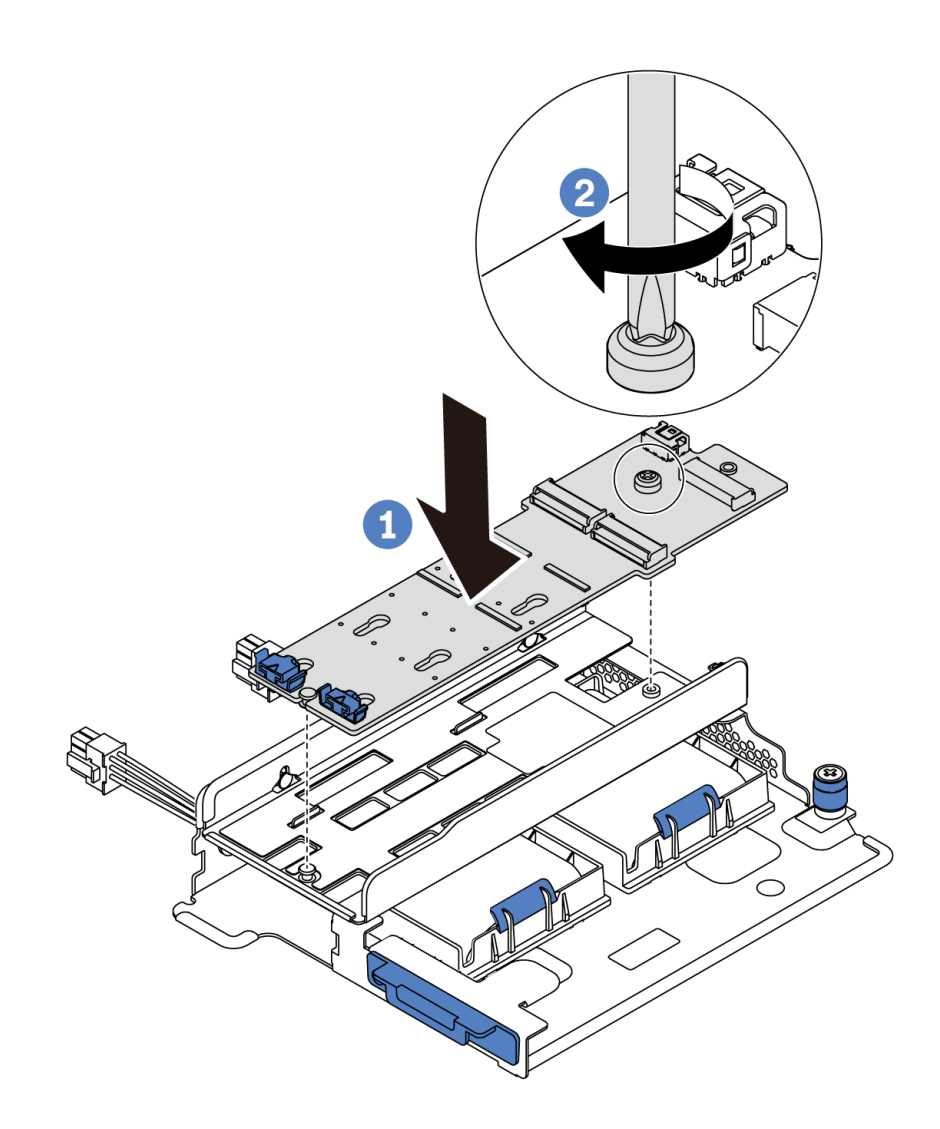

### 그림 93. M.2 어댑터 설치

- 단계 4. M.2 어댑터에 M.2 드라이브를 설치하십시오.
  - a. M.2 드라이브를 약 30도 각도로 커넥터에 삽입하십시오.
  - b. 노치 1 이 고정장치 2 의 립에 걸릴 때까지 M.2 드라이브를 아래로 돌리십시오.
  - c. 고정장치를 커넥터 쪽으로 밀어서 M.2 드라이브를 제자리에 고정시키십시오.

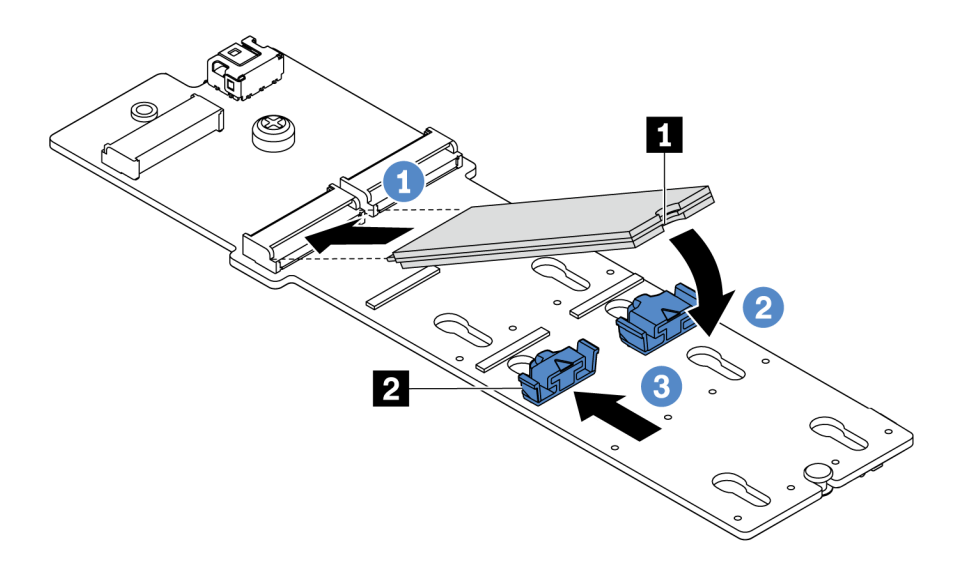

### 그림 94. M.2 드라이브 설치

M.2 어댑터 및 M.2 드라이브를 설치한 후에 다음을 수행하십시오.

- 1. M.2 어댑터의 케이블을 연결하십시오. "M.2 모듈 케이블 배선" 67페이지의 내용을 참조하십시오.
- Lenovo XClarity Provisioning Manager를 사용하여 RAID를 구성하십시오. 자세한 내용은 다 음에서 확인하십시오. https://pubs.lenovo.com/lxpm-overview/

중요: Lenovo XClarity Provisioning Manager(LXPM) 지원되는 버전은 제품에 따라 다릅니다. Lenovo XClarity Provisioning Manager의 모든 버전은 특별히 지정되지 않은 한 이 문서에 서 Lenovo XClarity Provisioning Manager 및 LXPM(으)로 표시됩니다. 서버에서 지원되는 LXPM 버전을 보려면 https://pubs.lenovo.com/lxpm-overview/ 위치로 이동하십시오.

### 데모 비디오

### YouTube에서 절차 시청하기

### M.2 어댑터의 고정장치 조정

다음 정보를 사용하여 M.2 어댑터의 고정장치를 조정하십시오.

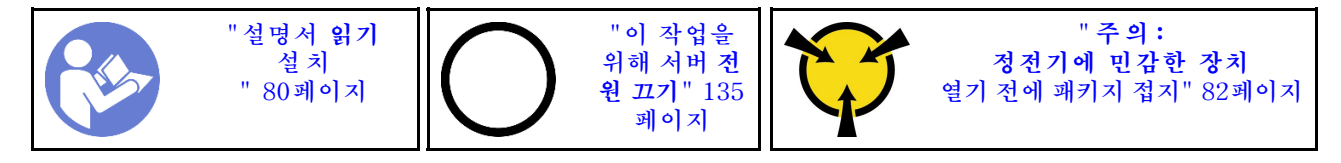

M.2 어댑터의 고정장치를 조정하기 전에 설치하려는 M.2 드라이브의 특정 크기를 수용하기 위해 고정 장치를 설치해야 하는 올바른 열쇠 구멍의 위치를 확인하십시오.

M.2 어댑터에서 고정장치를 조정하려면 다음 단계를 완료하십시오.

참고: M.2 어댑터가 다음 그림과 다를 수 있지만, 조정 방법은 동일합니다.

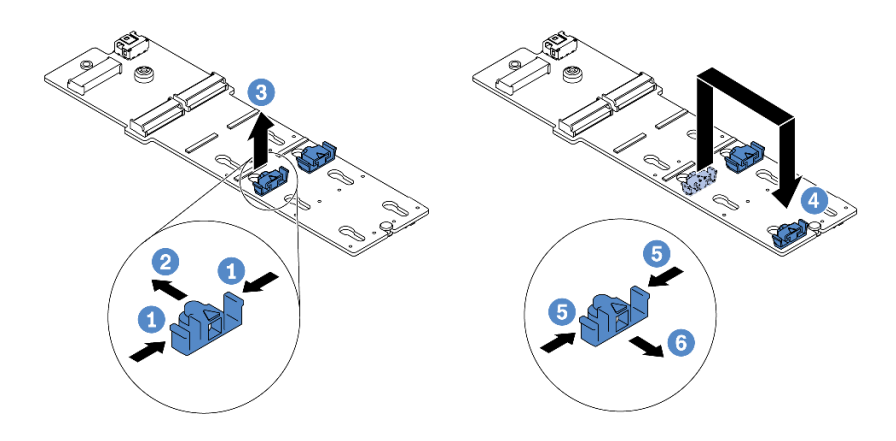

#### 그림 95. M.2 고정장치 조정

단계 1. 고정장치의 양쪽을 누르십시오. 단계 2. 고정장치를 열쇠 구멍의 큰 구멍에 올 때까지 앞으로 움직이십시오. 단계 3. 고정장치를 열쇠 구멍에서 꺼내십시오. 단계 4. 고정장치를 올바른 열쇠 구멍에 삽입하십시오. 단계 5. 고정장치의 양쪽을 누르십시오. 단계 6. 고정장치를 제자리에 고정될 때까지 뒤쪽으로 미십시오.

데모 비디오

YouTube에서 절차 시청하기

# 중간 드라이브 케이지 설치

다음 정보를 사용하여 중간 드라이브 케이지를 설치하십시오.

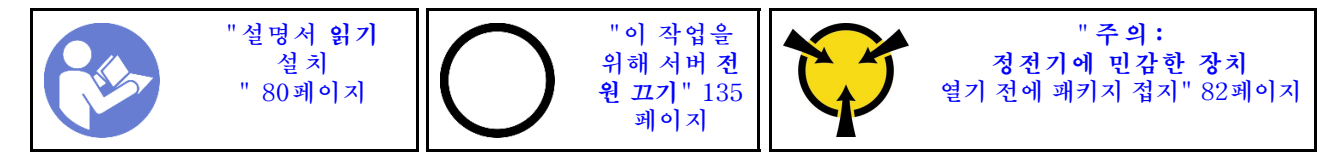

중간 드라이브 케이지를 설치하기 전에 새 중간 드라이브 케이지가 들어 있는 정전기 방지 포장재를 서버 외부의 도포되지 않은 표면에 대십시오. 그런 다음 포장재에서 새 내부 드라이브 어셈블리를 꺼내 정전 기 방지 표면에 놓으십시오.

중간 드라이브 케이지를 설치하려면 다음 단계를 완료하십시오.

해당 절차를 보십시오. 설치 및 제거 프로세스에 대한 비디오는 YouTube: https://www.youtube.com/ playlist?list=PLYV5R7hVcs-DTDY11mpIPpJVOzo7dKq14에서 제공됩니다.

단계 1. 중간 드라이브 케이지에 내부 백플레인을 설치하십시오.

- a. 중간 백플레인을 내부 드라이브 케이지에 맞추고 완전히 장착될 때까지 중간 드라이브 케이지로 내리십시오.
- b. 나사를 조여 내부 백플레인을 제자리에 고정하십시오.

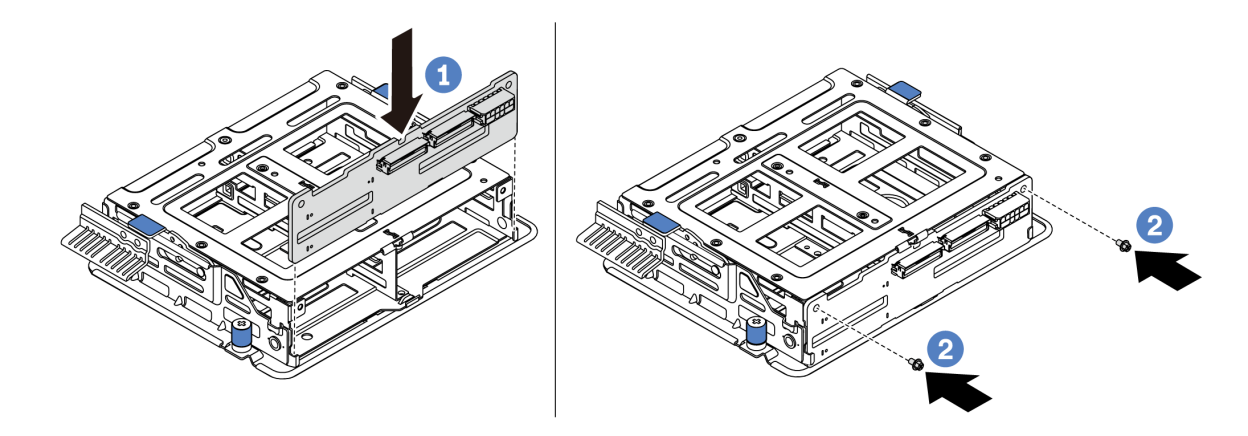

### 그림 96. 내부 백플레인 설치

단계 2. 중간 드라이브 케이지의 핀 2개를 섀시의 해당 구멍과 슬롯에 맞추십시오. 그런 다음 중간 드라이 브 어셈블리를 섀시로 내리고 완전히 장착될 때까지 케이지를 미십시오.

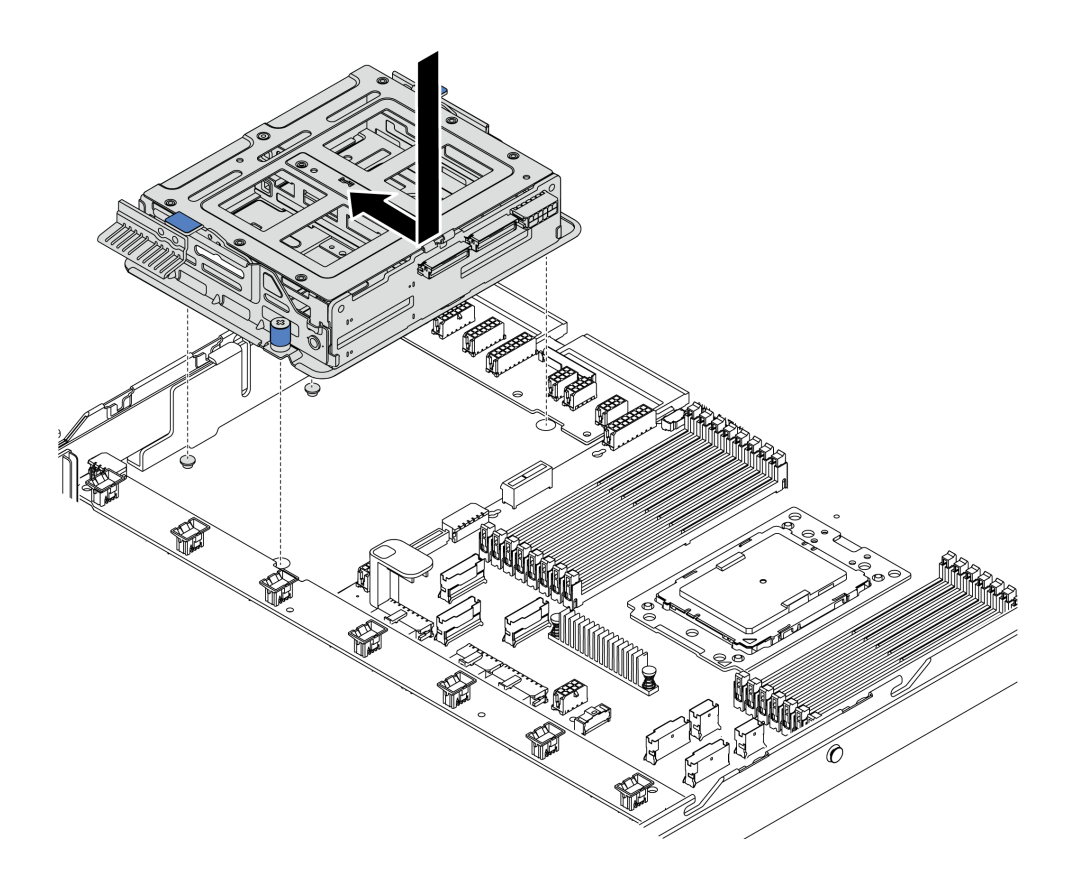

### 그림 97. 중간 드라이브 케이지 설치-1

단계 3. 나비 나사를 조여 중간 드라이브 케이지를 고정하십시오.

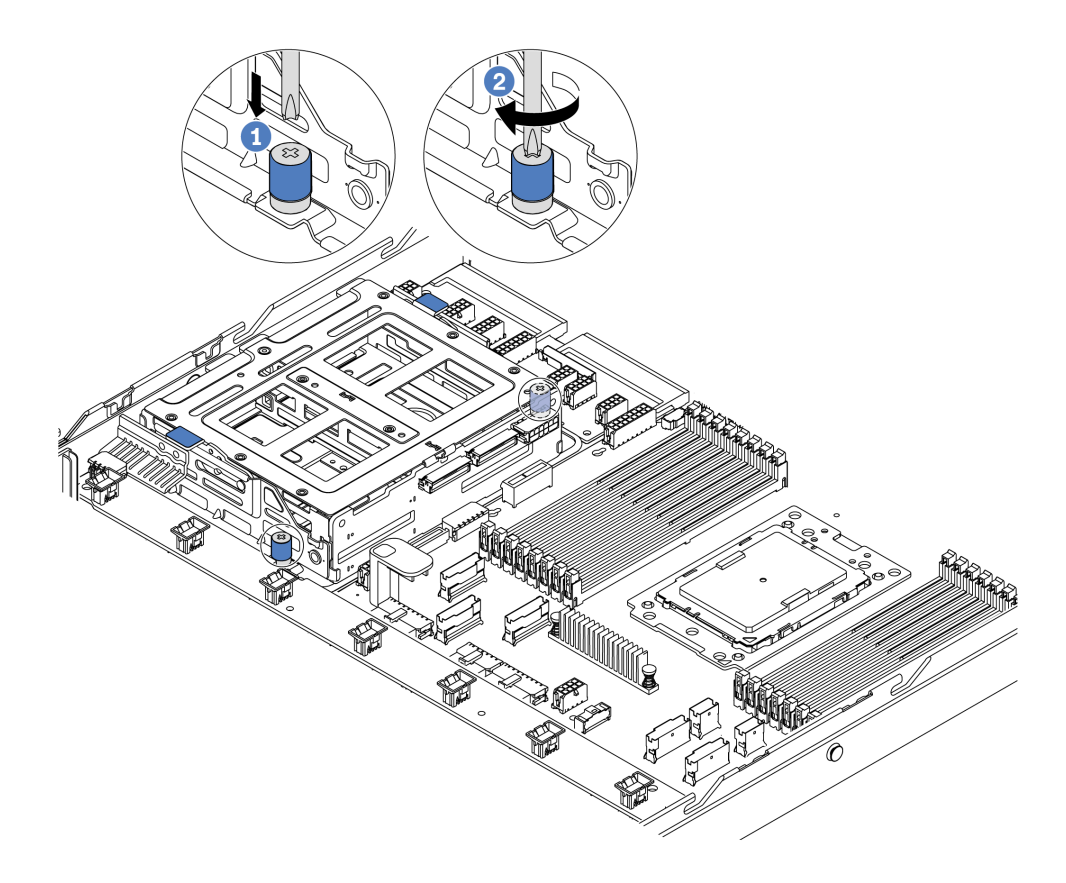

그림 98. 중간 드라이브 케이지 설치-2

단계 4. 파란색 손잡이 2개를 잡고 들어 올리십시오. 중간 드라이브 케이지에 핫 스왑 드라이브를 설치하십시오.

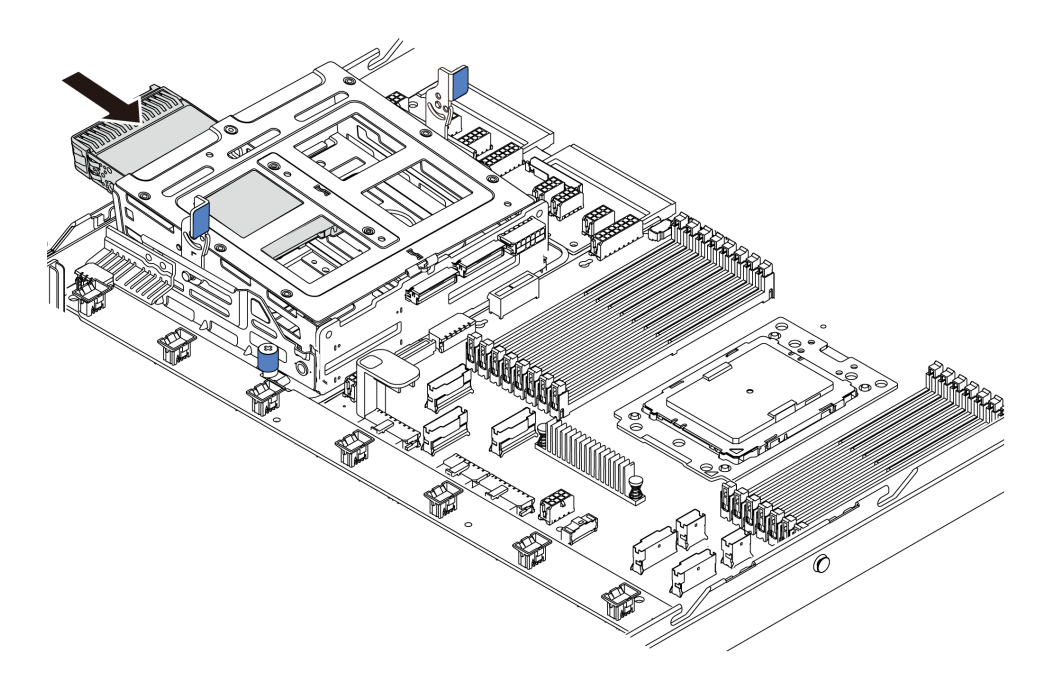

그림 99. 내부 핫 스왑 드라이브 설치-1

단계 5. 파란색 손잡이 2개를 누르고 케이지를 아래로 미십시오.

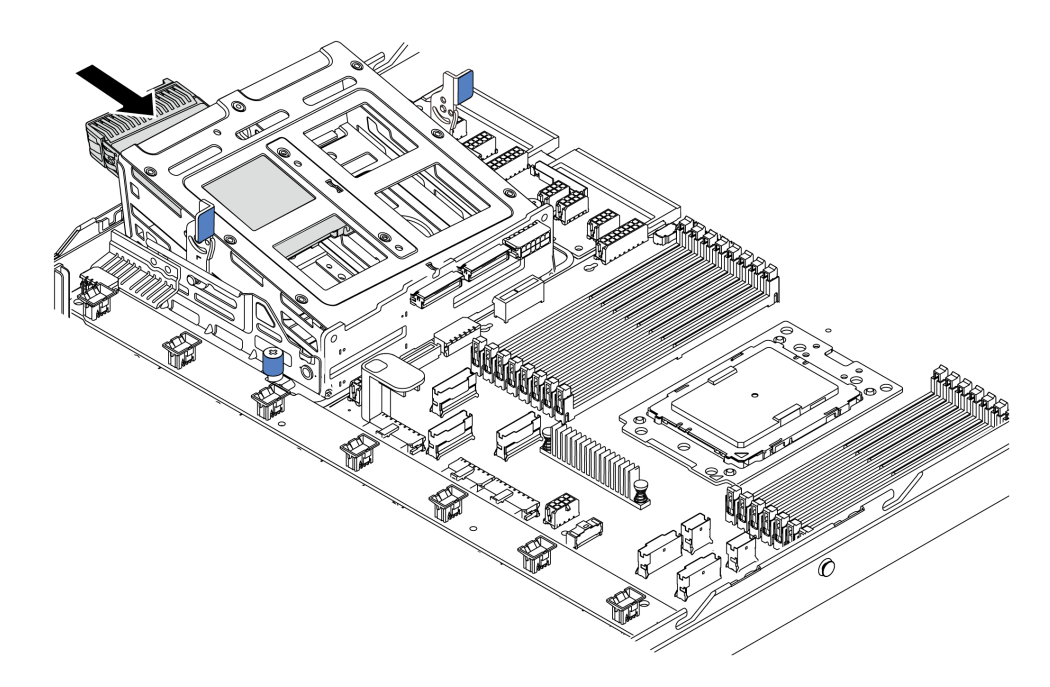

그림 100. 내부 핫 스왑 드라이브 설치-2

모든 핫 스왑 드라이브를 설치한 후에 다음을 수행하십시오.

- 1. 중간 드라이브 케이지에 케이블을 연결하십시오. "내장 케이블 배선" 23페이지의 내용을 참조하십시오.
- 2. 필요한 경우 Lenovo XClarity Provisioning Manager를 사용하여 RAID를 구성하십시오. 자세 한 내용은 다음에서 확인하십시오. https://pubs.lenovo.com/lxpm-overview/

중요: Lenovo XClarity Provisioning Manager(LXPM) 지원되는 버전은 제품에 따라 다릅니다. Lenovo XClarity Provisioning Manager의 모든 버전은 특별히 지정되지 않은 한 이 문서에 서 Lenovo XClarity Provisioning Manager 및 LXPM(으)로 표시됩니다. 서버에서 지원되는 LXPM 버전을 보려면 https://pubs.lenovo.com/lxpm-overview/ 위치로 이동하십시오.

# OCP 3.0 이더넷 어댑터 설치

다음 정보를 사용하여 OCP 3.0 이더넷 어댑터를 설치하십시오.

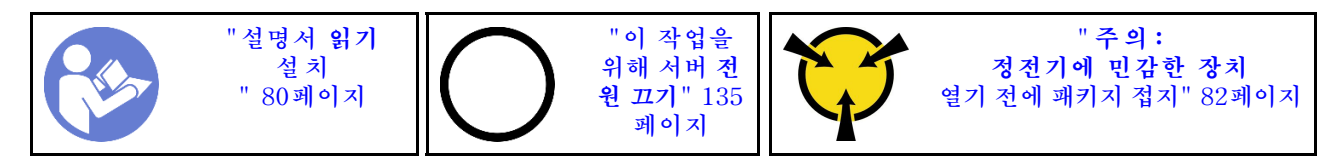

경고:

이 절차를 수행하기 전에 모든 서버 전원 코드가 전원에서 분리되어 있는지 확인하십시오.

참고: OCP 3.0 이더넷 어댑터가 설치되어 있는 경우 시스템 전원이 꺼졌지만 AC 전원에 연결되어 있으 면, 시스템 팬이 보다 낮은 속도로 계속 회전합니다. 이는 OCP 3.0 이더넷 어댑터를 적절하게 냉각하 기 위한 시스템 설계입니다. OCP 3.0 이더넷 어댑터를 설치하기 전에 새 OCP 3.0 이더넷 어댑터가 들어 있는 정전기 방지 포장재 를 서버 외부의 도포되지 않은 표면에 대십시오. 그런 다음 패키지에서 새 OCP 3.0 이더넷 어댑터를 꺼내 정전기 방지 표면에 놓으십시오.

OCP 3.0 이더넷 어댑터를 설치하려면 다음 단계를 완료하십시오.

단계 1. 그림과 같이 OCP 3.0 이더넷 어댑터를 밀어 시스템 보드의 커넥터에 삽입하십시오. 나비 나사 를 조여 어댑터를 고정하십시오.

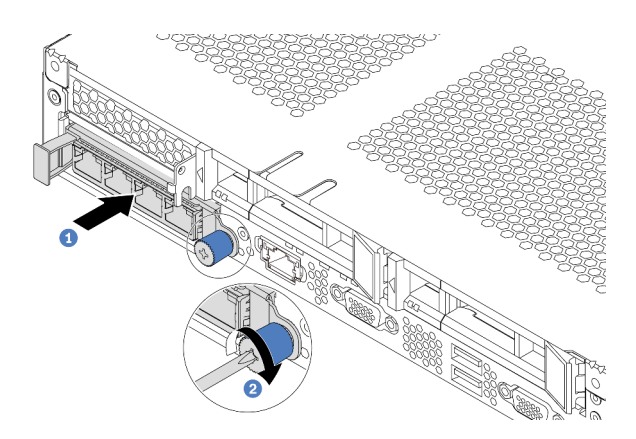

그림 101. OCP 3.0 이더넷 어댑터 설치

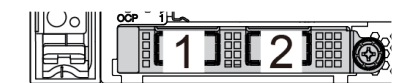

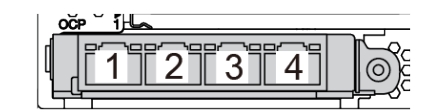

그림 102. OCP 모듈(커넥터 2개)

그림 103. OCP 모듈(커넥터 4개)

참고:

- OCP 3.0 이더넷 어댑터에는 네트워크 연결에 사용되는 2개 또는 4개의 추가 이더넷 커넥터가 있습니다.
- OCP 모듈의 모든 커넥터(기본적으로 커넥터 1)는 공유 관리 커넥터로 작동할 수 있습니다.

데모 비디오

YouTube에서 절차 시청하기

# PCIe 어댑터 및 라이저 어셈블리 설치

다음 정보를 참조하여 PCIe 어댑터 및 라이저 어셈블리를 설치하십시오.

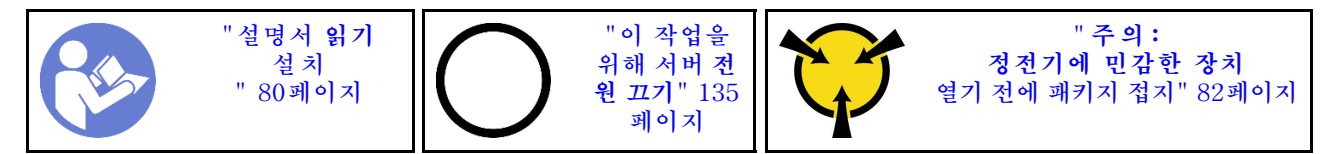

PCIe 어댑터 및 라이저 어셈블리를 설치하기 전에 다음을 수행하십시오.

 새 PCIe 어댑터가 들어 있는 정전기 방지 포장재를 서버 외부의 도포되지 않은 표면에 대십시오. 그런 다음 포장재에서 새 PCIe 어댑터를 꺼내 정전기 방지 표면에 놓으십시오.

- 2. 새 라이저 어셈블리가 들어 있는 정전기 방지 포장재를 서버 외부의 도포되지 않은 표면에 대십시오. 그런 다음 포장재에서 새 라이저 어셈블리를 꺼내 정전기 방지 표면에 놓으십시오.
- PCIe 어댑터에 맞는 PCIe 슬롯을 찾으십시오. PCIe 슬롯 및 지원되는 PCIe 어댑터에 대한 정보는 " 뒷면 보기" 16페이지의 내용을 참조하십시오.
- 4. PCIe 어댑터를 설치하기 전에 PCIe 어댑터에 대한 특정 기술 규칙을 참조하십시오.
  - "HBA/RAID 어댑터에 대한 기술 규정" 91페이지
  - "PCIe NVMe 어댑터에 대한 기술 규정" 91페이지
  - "이더넷 어댑터에 대한 기술 규칙" 91페이지

라이저 어셈블리가 있는 서버와 함께 제공되는 라이저 어셈블리 구성은 다음 중 하나입니다.

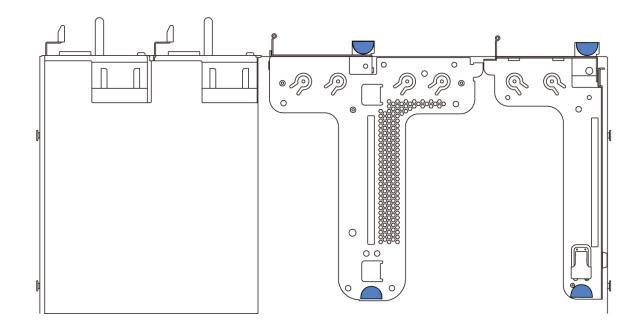

그림 104. 구성 1

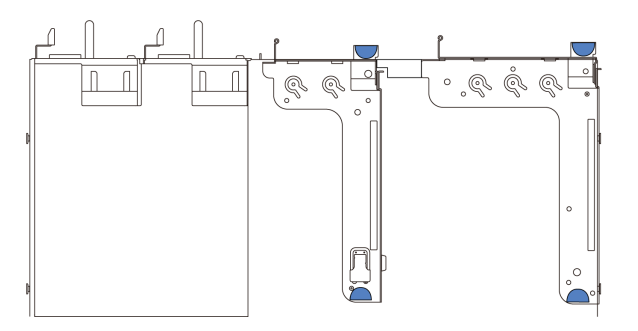

### 그림 105. 구성 2

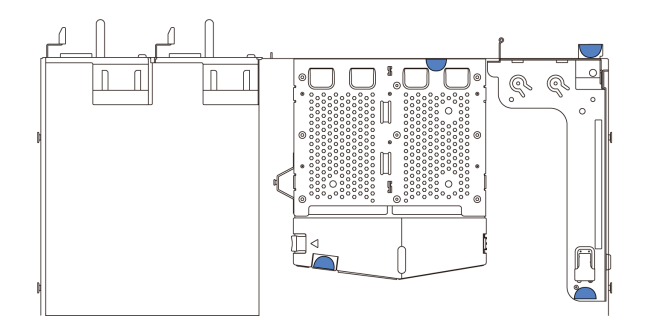

### 그림 106. 구성 3

PCIe 어댑터 및 라이저 어셈블리를 설치하려면 다음 단계를 완료하십시오.

- 단계 1. PCIe 어댑터를 라이저 카드의 PCIe 슬롯에 맞추십시오. 그런 다음 PCIe 어댑터와 해당 브 래킷이 고정될 때까지 조심스럽게 슬롯에 밀어 넣으십시오.
- 단계 2. 라이저 브래킷의 래치를 닫힘 위치로 돌리십시오.

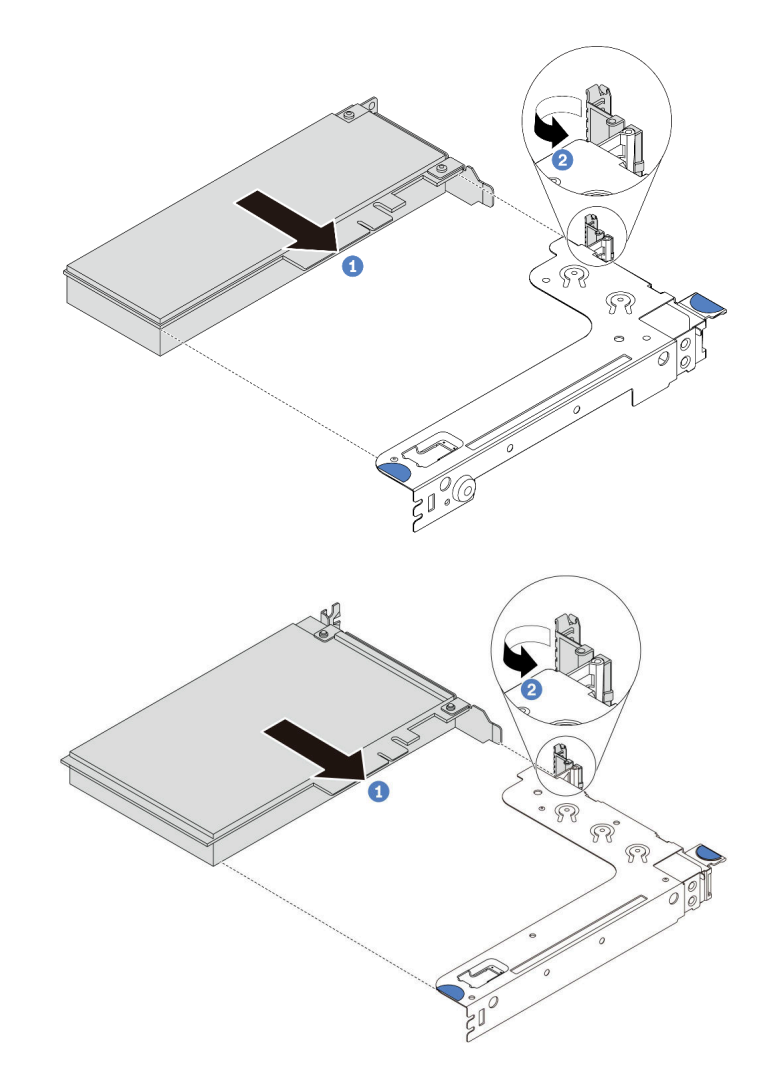

그림 107. 라이저 1 어셈블리(LP/FHFL) 설치

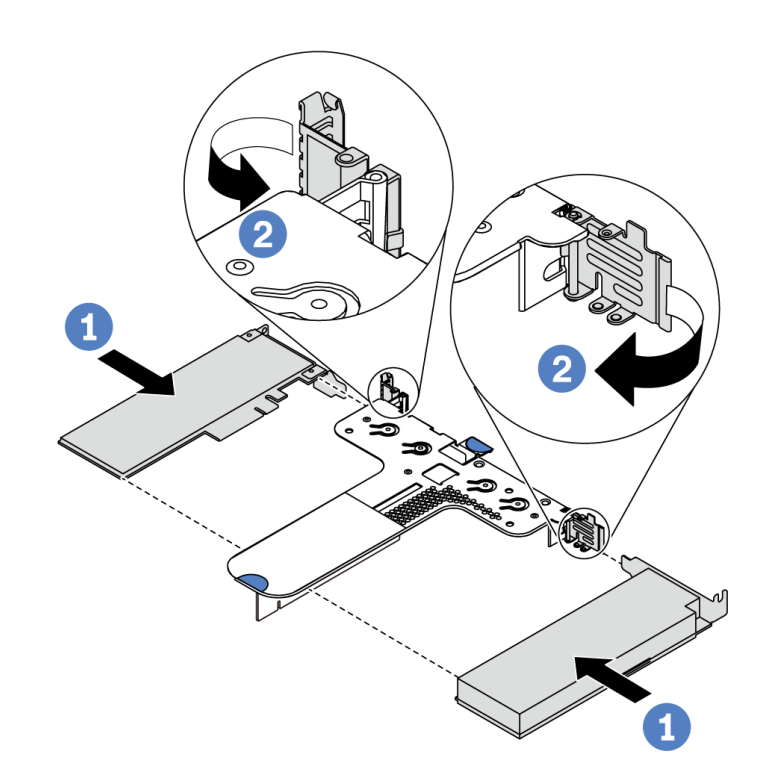

그림 108. 라이저 2 어셈블리(LP+LP) 설치

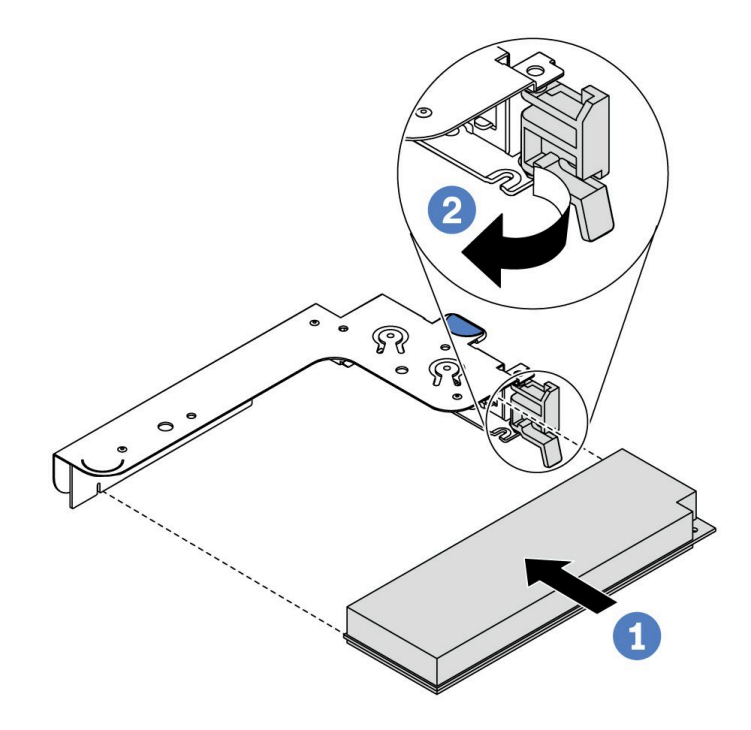

### 그림 109. 내부 라이저 어셈블리(LP) 설치

단계 3. 라이저 어셈블리의 PCIe 어댑터에 케이블을 연결하십시오. "내장 케이블 배선" 23페이지 의 내용을 참조하십시오. 단계 4. 섀시에 라이저 어셈블리를 놓으십시오. 브래킷의 핀 2개를 섀시에 있는 2개의 구멍에 맞춘 다음 라이저 카드를 시스템 보드의 라이저 슬롯과 맞추십시오. 그런 다음 라이저 어셈블리가 완전히 장착될 때까지 조심스럽게 슬롯에 똑바로 밀어 넣으십시오.

참고: 설치하려고 하는 라이저 어셈블리가 다음 그림과 다를 수 있지만, 설치 방법은 동일합니다.

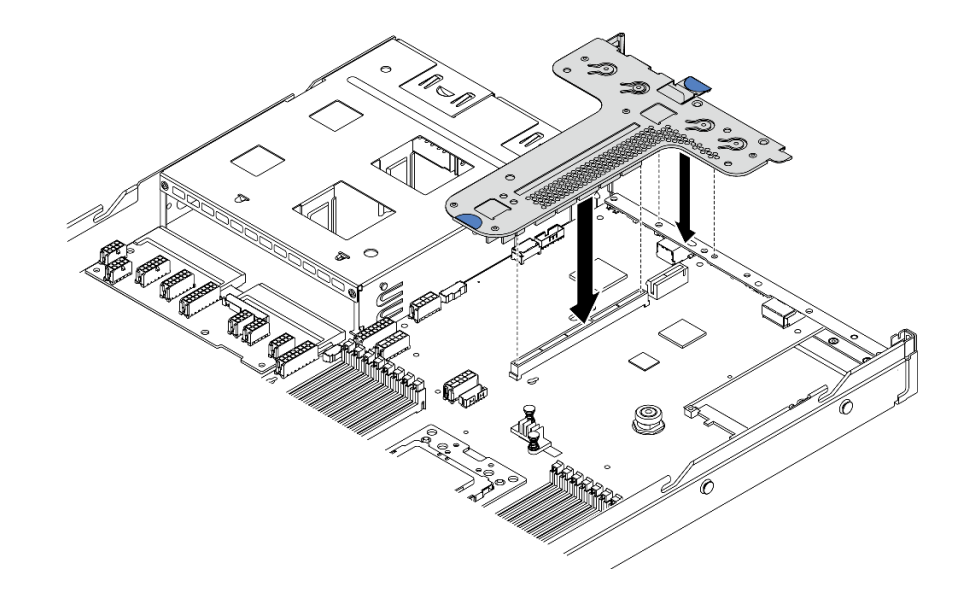

### 그림 110. 라이저 어셈블리 설치

구성 2의 라이저 어셈블리를 설치하는 경우, 후면 벽 브래킷을 2개의 라이저 어셈블리 사이에 설치해야 합니다.

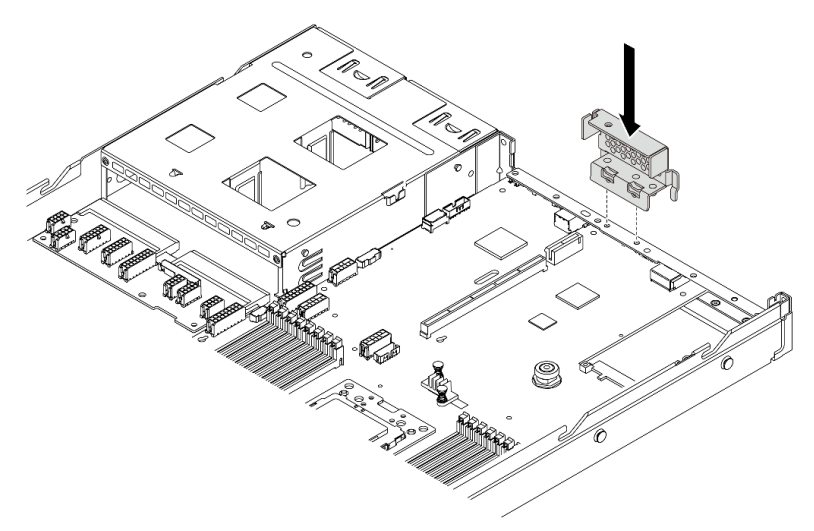

그림 111. 뒷면 벽 브래킷 설치

데모 비디오

YouTube에서 절차 시청하기

# 침입 스위치 설치

다음 정보를 사용하여 침입 스위치를 설치하십시오.

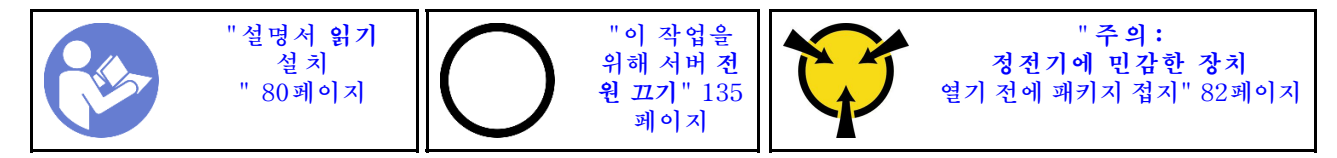

침입 스위치를 설치하기 전에 새 침입 스위치가 들어 있는 정전기 방지 포장재를 서버 외부의 도포되지 않 은 표면에 대십시오. 그런 다음 포장재에서 새 침입 스위치를 꺼내 정전기 방지 표면에 놓으십시오.

침입 스위치는 라이저 1 어셈블리에만 설치할 수 있습니다(LP/FHFL). 침입 스위치가 설치되는 라이저 브 래킷이 아래 그림과 다를 수 있지만, 설치 방법은 동일합니다. 지원되는 여러 라이저 브래킷 유형에 대해서 는 그림 107 "라이저 1 어셈블리(LP/FHFL) 설치" 127페이지의 내용을 참조하십시오.

침입 스위치를 설치하려면 다음 단계를 수행하십시오.

해당 절차를 보십시오. 설치 및 제거 프로세스에 대한 비디오는 YouTube: https://www.youtube.com/ playlist?list=PLYV5R7hVcs-DTDY11mpIPpJVOzo7dKq14에서 제공됩니다.

단계 1. 침입 스위치를 라이저 브래킷에 삽입하고 완전히 장착될 때까지 표시된 방향으로 미십시오.

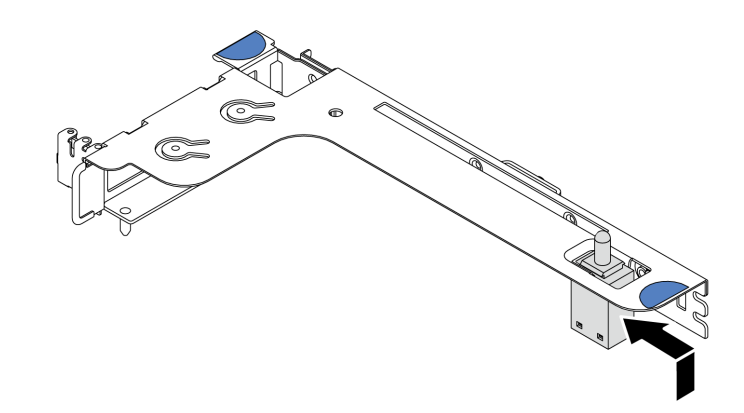

### 그림 112. 침입 스위치 설치

- 단계 2. 섀시에 라이저 어셈블리를 설치하십시오. 단계 4 129페이지의 내용을 참조하십시오.
- 단계 3. 시스템 보드의 침입 스위치 커넥터에 침입 스위치 케이블을 연결하십시오. 침입 스위치의 케이블 배선에 대해서는 "침입 스위치 케이블 배선" 72페이지의 내용을 참조하십시오.

## GPU 어댑터 설치

다음 정보를 사용하여 GPU 어댑터를 설치하십시오.

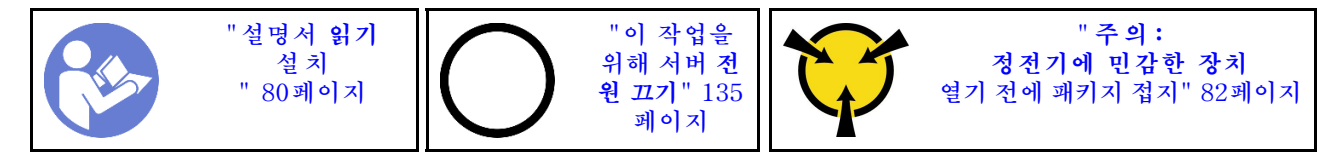

### 참고:

• 특정 유형의 GPU 어댑터만 지원합니다. 자세한 정보는 "사양" 4페이지의 내용을 참조하십시오.

• GPU 어댑터는 요구 사항이 있는 일부 서버 모델에서 지원됩니다. "GPU 어댑터에 대한 기술 규칙 "88페이지의 내용을 참조하십시오.

GPU 어댑터를 설치하려면 다음 단계를 완료하십시오.

단계 1. GPU 어댑터에 맞는 적절한 PCIe 슬롯을 찾으십시오.

- 단계 2. GPU 어댑터를 라이저 카드의 PCIe 슬롯에 맞추십시오. 그런 다음, GPU 어댑터가 완전히 장착 될 때까지 조심스럽게 GPU 어댑터를 눌러서 슬롯에 똑바로 끼우십시오. "PCIe 어댑터 및 라이저 어셈블리 설치" 125페이지의 내용을 참조하십시오.
- 단계 3. 라이저 브래킷을 다시 설치하십시오. "PCIe 어댑터 및 라이저 어셈블리 설치" 125페이지 의 내용을 참조하십시오.

데모 비디오

YouTube에서 절차 시청하기

# 공기 조절 장치 설치

다음 정보를 사용하여 공기 조절 장치를 설치하십시오.

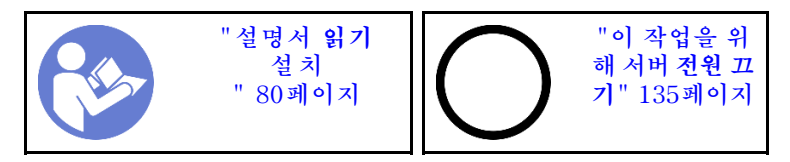

<u>S033</u>

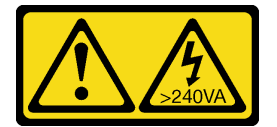

경고:

위험한 에너지가 흐르고 있습니다. 금속이 합선될 때 위험 에너지 전압이 가열되어 금속이 조각나거 나, 불타거나, 아니면 둘 다 발생할 수 있습니다.

<u>S017</u>

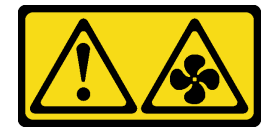

경고:

근처에 위험하게 움직이는 팬 블레이드가 있습니다.

공기 조절 장치를 설치하려면 다음과 같이 하십시오.

참고: 설치하려고 하는 공기 조절 장치가 다음 그림과 다를 수 있지만, 설치 방법은 동일합니다.

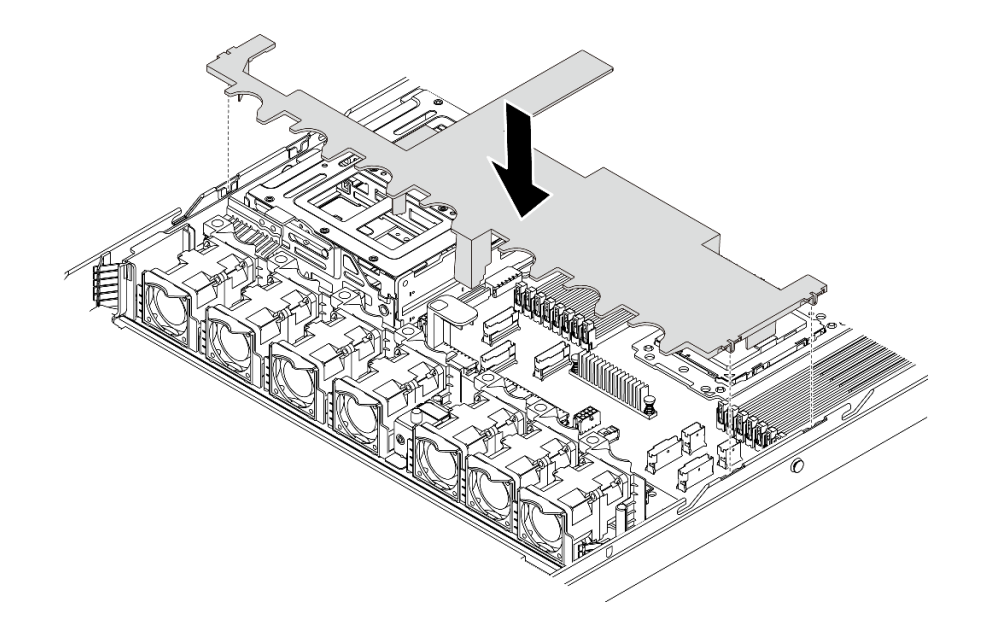

#### 그림 113. 공기 조절 장치 설치

단계 1. 공기 조절 장치의 양쪽에 있는 탭을 새시 양쪽의 해당하는 슬롯에 맞추십시오.

단계 2. 공기 조절 장치를 섀시로 내려 놓고 공기 조절 장치가 단단히 고정될 때까지 누르십시오.

공기 조절 장치를 설치한 후 공기 조절 장치의 맨 아래에 RAID 슈퍼 커패시터 모듈이 설치된 경우 RAID 슈퍼 커패시터 모듈과 함께 제공된 확장 케이블을 사용하여 모듈을 RAID 어댑터에 연결하십시오.

데모 비디오

YouTube에서 절차 시청하기

# 윗면 덮개 설치

다음 정보를 사용하여 윗면 덮개를 설치하십시오.

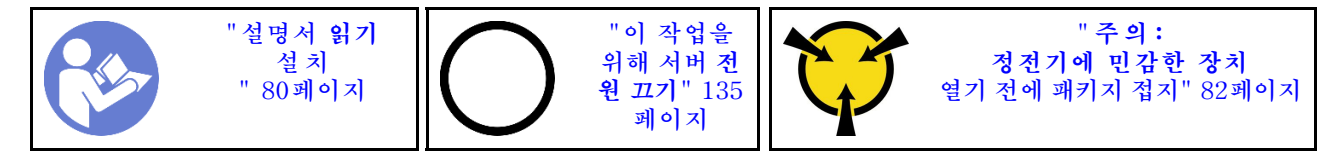

<u>S033</u>

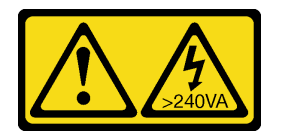

경고:

위험한 에너지가 흐르고 있습니다. 금속이 합선될 때 위험 에너지 전압이 가열되어 금속이 조각나거 나, 불타거나, 아니면 둘 다 발생할 수 있습니다.

S014

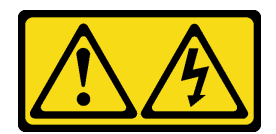

경고:

위험한 전압, 전류 및 에너지가 흐르고 있습니다. 레이블이 부착된 덮개는 자격을 갖춘 서비스 기술자 만 제거할 수 있습니다.

윗면 덮개를 설치하기 전에 다음을 수행하십시오.

- 케이블, 어댑터 및 기타 구성 요소가 모두 장착되어 올바르게 고정되어 있는지 그리고 서버 내부에 헐 거운 도구나 부품이 남아 있지 않은지 확인하십시오.
- 모든 내장 케이블이 올바르게 배선되는지 확인하십시오. "내장 케이블 배선" 23페이지의 내용을 참조하십시오.

윗면 덮개를 설치하려면 다음 단계를 완료하십시오.

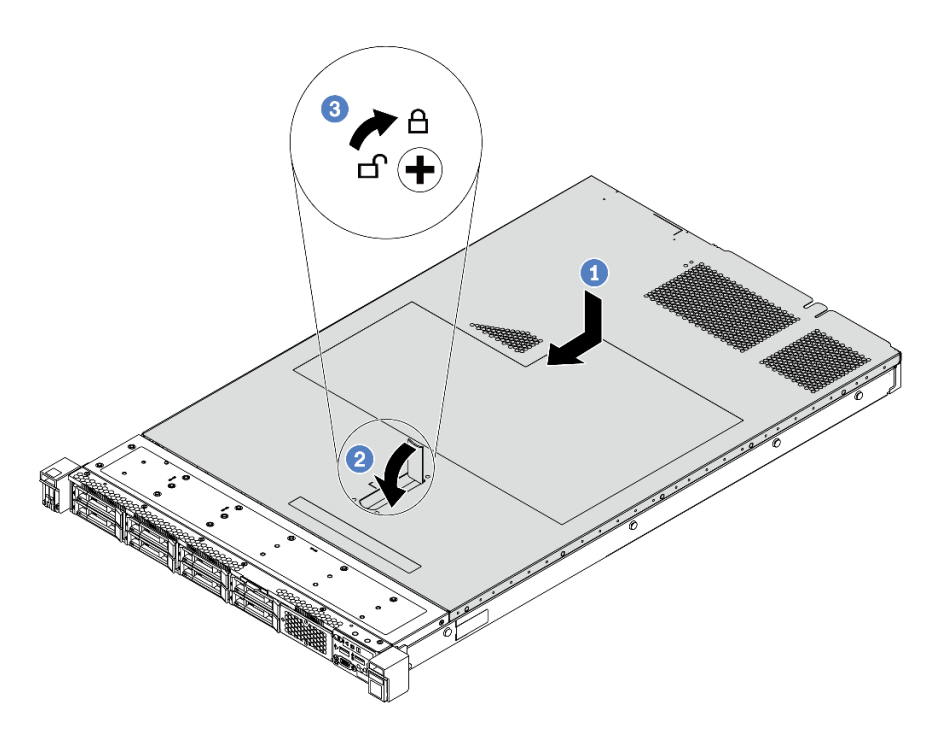

그림 114. 윗면 덮개 설치

단계 1. 덮개 래치가 열림 위치에 있는지 확인하십시오. 윗면 덮개 양면이 섀시의 양쪽에 있는 가이드에 맞물릴 때까지 윗면 덮개를 섀시로 내리십시오. 그런 다음 윗면 덮개를 새시 앞쪽으로 미십시오.

참고: 윗면 덮개를 앞으로 밀기 전에 윗면 덮개의 모든 탭이 섀시에 올바로 맞물리는지 확인 하십시오.

- 단계 2. 상단 덮개가 찰칵 소리가 날 때까지 덮개 래치를 돌리십시오. 덮개 래치가 완전히 닫혀 있는지 확인하십시오.
- 단계 3. 드라이버를 사용하여 잠금 위치로 덮개 잠금 장치를 돌리십시오.

데모 비디오

YouTube에서 절차 시청하기

# 핫 스왑 드라이브 설치

다음 정보를 사용하여 핫 스왑 드라이브를 설치하십시오.

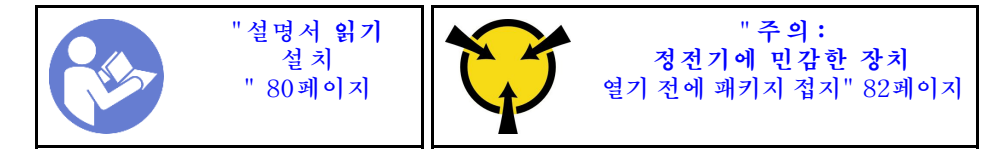

핫 스왑 드라이브를 설치하기 전에

1. 드라이브 베이에서 드라이브 필러를 제거하십시오. 드라이브 필러를 안전한 곳에 보관하십시오.

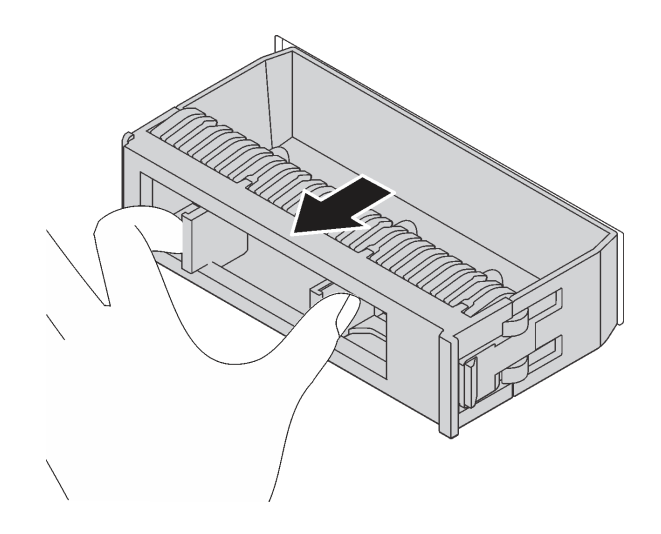

#### 그림 115. 드라이브 필러 제거

- 2. 새 드라이브가 들어 있는 정전기 방지 포장재를 서버 외부의 도포되지 않은 표면에 대십시오. 그런 다음 포장재에서 새 드라이브를 꺼내 정전기 방지 표면에 놓으십시오.
- 3. 핫 스왑 드라이브를 설치하기 전에 "드라이브에 대한 기술 규정" 90페이지의 내용을 참조하십시오.

핫 스왑 드라이브를 설치하려면 다음 단계를 완료하십시오.

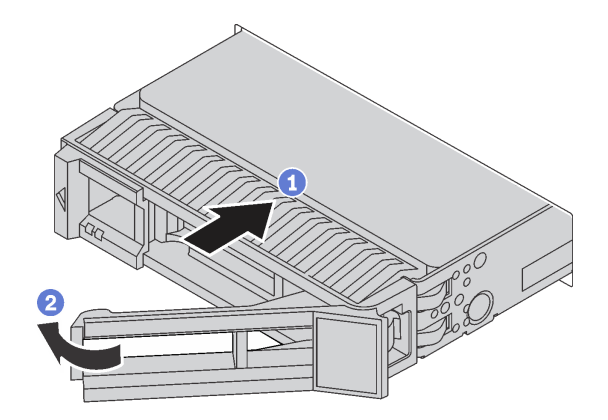

그림 116. 핫 스왑 드라이브 설치

- 단계 1. 드라이브 트레이 손잡이가 열림 위치에 있는지 확인하십시오. 찰칵 소리가 날 때까지 드라이브 베이에 드라이브를 부드럽게 밀어 넣으십시오.
- 단계 2. 드라이브 트레이 손잡이를 닫아 드라이브를 제 위치에 고정하십시오.
- 단계 3. 필요한 경우 계속해서 추가 핫 스왑 드라이브를 설치하십시오.

데모 비디오

YouTube에서 절차 시청하기

## 랙에 서버 설치

랙에 서버를 설치하려면 서버를 설치할 레일에 대한 레일 설치 키트에 제공된 지시사항을 따르십시오.

### 서버 케이블 연결

외부 케이블을 모두 서버에 연결하십시오. 일반적으로 서버를 전원, 데이터 네트워크 및 스토리지에 연결하고 관리 네트워크에도 연결해야 합니다.

#### 전원에 연결

서버를 전원에 연결하십시오.

#### 네트워크에 연결

서버를 네트워크에 연결하십시오.

#### 스토리지에 연결

서버를 스토리지 장치에 연결하십시오.

### 서버 전원 켜기

서버가 입력 전원에 연결되면 간단한 자체 테스트(시스템 상태 LED가 빠르게 깜박임)를 수행한 후 대기 상 태(전원 상태 LED가 초당 한 번 깜박임)가 됩니다.

다음과 같은 방법으로 서버를 켤 수 있습니다(전원 LED 켜짐).

- 전원 버튼을 누를 수 있습니다.
- 전원이 중단된 후에 서버는 자동으로 다시 시작될 수 있습니다.
- 서버는 BMC에 전송된 원격 전원 켜기 요청에 응답할 수 있습니다.

서버 전원 끄기에 대한 정보는 "서버 전원 끄기" 135페이지의 내용을 참조하십시오.

### 서버 설치 확인

서버의 전원을 켠 후 LED가 켜져 있고 녹색인지 확인하십시오.

## 서버 전원 끄기

서버는 전원에 연결되어 있을 때 대기 상태를 유지하므로 BMC는 원격 전원 켜기 요청에 응답할 수 있습니 다. 서버의 모든 전원을 끄려면(전원 상태 LED 꺼짐) 모든 전원 케이블을 제거해야 합니다.

서버를 대기 상태로 두려면(전원 상태 LED가 초당 1회 깜박임) 다음을 수행하십시오.

참고: ThinkSystem System Manager에서는 위험한 시스템 오류에 대한 자동 응답으로 서버를 대기 상태로 둘 수 있습니다.

- 운영 체제를 사용하여 정상적인 종료를 시작하십시오(운영 체제에서 지원되는 경우).
- 전원 버튼을 눌러서 정상적인 종료를 시작하십시오(운영 체제에서 지원되는 경우).
- 강제 종료하려면 전원 버튼을 4초 이상 누르십시오.

대기 상태인 경우 서버는 BMC에 전송된 원격 전원 켜기 요청에 응답할 수 있습니다. 서버 전원 켜기 에 대한 정보는 https://thinksystem.lenovofiles.com/help/topic/7Y00/bmc\_user\_guide.pdf의 내용을 참조하십시오.

# 제 4 장 시스템 구성

시스템을 구성하려면 다음 절차를 완료하십시오.

## BMC에 대한 네트워크 연결 설정

웹 기반 인터페이스 ThinkSystem System Manager(TSM)를 사용하여 네트워크를 통해 베이스보 드 관리 컨트롤러(BMC)에 액세스할 수 있습니다. BMC에 액세스하려면 먼저 BMC에서 네트워크 에 연결하는 방법을 지정해야 합니다.

#### BMC의 IP 주소 확보

기본적으로 BMC는 할당된 IP 주소를 얻기 위해 자동으로 네트워크에서 DHCP 서버를 검색합니다.

IP 주소를 보려면, 다음 단계를 수행하십시오.

- 이더넷 케이블을 네트워크에서 BMC 관리 이더넷 커넥터로 연결하십시오. 관리 커넥터를 사용할 수 없는 경우, OCP NIC 어댑터의 이더넷 커넥터 중 하나를 통해 서버를 네트워크에 연결하십시오. 두 유 형의 커넥터 위치는 "뒷면 보기" 16페이지의 내용을 참조하십시오.
- 2. 모니터를 서버에 연결하십시오.
- 3. 서버의 전원을 켜십시오. 시작 페이지에 BMC IP 주소가 표시됩니다.

또는 Setup Utility를 사용하여 정적 IP 주소를 설정할 수도 있습니다.

- 1. 서버를 시작하십시오. <F1> 시스템 설정이 표시되면 F1을 눌러 Setup Utility를 여십시오.
- 2. 서버 관리 → BMC 네트워크 구성으로 이동하십시오. BMC의 고정 IP 주소를 지정하십시오.

#### ThinkSystem System Manager에 로그인

BMC IP 주소를 얻은 후 네트워크를 통해 ThinkSystem System Manager에 로그인하여 BMC 를 관리할 수 있습니다.

ThinkSystem System Manager에 로그인하려면 다음을 수행하십시오.

1. 웹 브라우저에 BMC IP 주소를 입력하십시오. 로그인 페이지가 표시됩니다.

참고: ThinkSystem System Manager는 HTTPS가 있는 표준 웹 브라우저를 통해 액세스할 수 있 습니다. 보안 연결의 경우, ThinkSystem System Manager는 HTTPS 액세스만 지원합니다. 예 를 들어 웹 브라우저에서 *https://BMC IP 주소*를 입력하십시오.

- 2. 로그인 페이지에서, 언어를 선택한 다음 사용자 이름 및 암호를 입력하십시오. ThinkSystem System Manager의 기본 사용자 이름과 암호는 다음과 같습니다.
  - 사용자 이름: USERID
  - 암호: PASSW0RD(문자 O가 아닌 0 포함)

참고: 처음 로그인할 때, 기본 암호를 변경해야 합니다.

ThinkSystem System Manager에 대한 자세한 정보는 https://thinksystem.lenovofiles.com/help/topic/7Y00/bmc\_user\_guide.pdf의 내용을 참조하십시오.

## 펌웨어 업데이트

몇 가지 옵션은 서버의 펌웨어를 업데이트하는 데 사용할 수 있습니다.

다음에 열거된 도구를 사용하여 서버와 서버에 설치되는 장치에 대한 최신 펌웨어를 업데이트할 수 있습니다.

참고: Lenovo는 일반적으로 펌웨어를 UpdateXpress System Pack(UXSP)이라고 하는 번들로 릴리 스합니다. 모든 펌웨어 업데이트가 호환되는지 확인하려면 모든 펌웨어를 동시에 업데이트해야 합니다. BMC 및 UEFI 둘 다에 대해 펌웨어를 업데이트하는 경우 BMC의 펌웨어를 먼저 업데이트하십시오.

펌웨어 업데이트와 관련된 모범 사례를 확인할 수 있는 위치는 다음과 같습니다.

#### http://lenovopress.com/LP0656

### 중요 용어

- 대역 내 업데이트. 서버의 코어 CPU에서 실행되는 운영 체제 내의 도구 또는 응용 프로그램을 사용하여 설치 또는 업그레이드를 수행합니다.
- 대역 외 업데이트. BMC에서 업데이트를 수집한 후 대상 서브시스템 또는 장치에 대한 업데이트를 지시하는 방식으로 설치 또는 업데이트를 수행합니다. 대역 외 업데이트는 코어 CPU에서 실행하는 운영 체제에 종속되지 않습니다. 하지만 대부분의 대역 외 작업에서는 서버가 S0(작업) 전원 상태일 필요가 없습니다.
- 대상에서 업데이트. 대상 서버 자체에서 실행되는 설치된 운영 체제에서 설치 또는 업데이트가 시 작됩니다.
- 대상 외부에서 업데이트. 서버의 BMC와 직접 상호 작용하는 컴퓨팅 장치에서 설치 또는 업데이트 가 시작됩니다.
- UpdateXpress System Pack(UXSP). UXSP는 상호 의존적인 수준의 기능, 성능 및 호환성을 제공하도록 지정 및 테스트된 번들 업데이트입니다. UXSP는 서버 시스템 유형별로 제공되며 특정 Windows Server, RHEL(Red Hat Enterprise Linux) 및 SLES(SUSE Linux Enterprise Server) 운영 체제 분배를 지원하도록 빌드되었습니다(펌웨어 및 장치 드라이버 업데이트 제공). 시스 템 유형별 펌웨어 전용 UXSP도 사용할 수 있습니다.

펌웨어 설치 및 설정에 사용하는 데 가장 적합한 Lenovo 도구를 결정하려면 다음 표를 참조하십시오.

참고: Lenovo XClarity Essentials를 사용하여 펌웨어를 업데이트하려면 옵션 ROM에 대한 서버 UEFI 설정을 UEFI로 설정해야 합니다. 자세한 정보는 다음 기술 팁을 참조하십시오:

| 도구                                                                               | 대역 내<br>업데이<br>트 | 대역 외<br>업데이<br>트 | 대상에<br>서 업데<br>이트 | 대상 외<br>부에서<br>업데이<br>트 | GUI(그<br>래픽 사<br>용자 인<br>터페이<br>스) | 명령줄 인터<br>페이스 | UXSP 지<br>원 |
|----------------------------------------------------------------------------------|------------------|------------------|-------------------|-------------------------|------------------------------------|---------------|-------------|
| Lenovo XClarity Provision-<br>ing Manager<br>코어 시스템 펌웨어로만 제한됩<br>니다.             | $\checkmark$     |                  |                   | $\checkmark$            | $\checkmark$                       |               |             |
| ThinkSystem System<br>Manager<br>코어 시스템 펌웨어 및 최고급 I/O<br>옵션 펌웨어 업데이트를 지원합<br>니다. |                  | $\checkmark$     |                   | $\checkmark$            | $\checkmark$                       | $\checkmark$  |             |

https://datacentersupport.lenovo.com/us/en/solutions/ht506118

| 도구                                                                                                    | 대역 내<br>업데이<br>트 | 대역 외<br>업데이<br>트 | 대상에<br>서 업데<br>이트 | 대상 외<br>부에서<br>업데이<br>트 | GUI(그<br>래픽 사<br>용자 인<br>터페이<br>스) | 명령줄 인터<br>페이스 | UXSP 지<br>원 |
|----------------------------------------------------------------------------------------------------|------------------|------------------|-------------------|-------------------------|------------------------------------|---------------|-------------|
| Lenovo XClarity Essentials<br>Bootable Media Creator<br>코어 시스템 펌웨어 및 I/O 펌<br>웨어 업데이트를 지원합니다.<br>Microsoft Windows 운영 체제<br>를 업데이트할 수 있지만 장치 드<br>라이버는 부팅 가능 이미지에 포함<br>되어 있지 않습니다. | $\checkmark$     |                  |                   |                         | V                                  | $\checkmark$  | V           |
| Lenovo XClarity Adminis-<br>trator<br>코어 시스템 펌웨어 및 I/O 펌웨어<br>업데이트를 지원합니다.                                                                                                    | $\sqrt{1}$       | $\sqrt{2}$       |                   | $\checkmark$            | V                                  |               |             |

### 참고:

- 1. I/O 펌웨어 업데이트용.
- 2. BMC 및 UEFI 펌웨어 업데이트용.

다음 사이트에서 최신 펌웨어를 찾을 수 있습니다.

http://datacentersupport.lenovo.com/products/servers/thinksystem/sr635/7y98/downloads

### Lenovo XClarity Provisioning Manager

Lenovo XClarity Provisioning Manager에서 BMC 펌웨어, UEFI 펌웨어 및 Lenovo XClarity Provisioning Manager 소프트웨어를 업데이트할 수 있습니다.

참고: 기본적으로 Lenovo XClarity Provisioning Manager 그래픽 사용자 인터페이스는 서버를 시 작하고 화면의 안내에 지정된 키를 누르면 표시됩니다. 기본값을 텍스트 기반 시스템 설정으로 변경한 경 우에는 텍스트 기반 시스템 설정 인터페이스에서 GUI(그래픽 사용자 인터페이스)를 불러올 수 있습니다.

펌웨어 업데이트를 위한 Lenovo XClarity Provisioning Manager 사용에 대한 추가 정보는 다음을 참조하십시오.

서버와 호환되는 LXPM 설명서의 "펌웨어 업데이트" 섹션(https://pubs.lenovo.com/lxpm-overview/)

ThinkSystem System Manager

ThinkSystem System Manager에서 시스템 펌웨어, 백플레인 펌웨어 및 전원 공급 장치 펌웨어 를 업데이트할 수 있습니다.

특정 업데이트를 설치해야 하는 경우 특정 서버에 ThinkSystem System Manager를 사용할 수 있습니다.

펌웨어 업데이트를 위한 ThinkSystem System Manager 사용에 대한 추가 정보는 다음을 참조 하십시오.

https://thinksystem.lenovofiles.com/help/topic/7Y00/bmc\_user\_guide.pdf

Lenovo XClarity Essentials Bootable Media Creator

Lenovo XClarity Essentials Bootable Media Creator를 사용하여 펌웨어 업데이트를 적용하는 데 적합한 부트 가능 매체를 작성할 수 있습니다.

Lenovo XClarity Essentials BoMC는 다음 위치에서 구할 수 있습니다.

https://datacentersupport.lenovo.com/solutions/lnvo-bomc

### Lenovo XClarity Administrator

Lenovo XClarity Administrator를 사용하여 여러 서버를 관리하는 경우 인터페이스를 통해 모든 관 리되는 서버의 펌웨어를 업데이트할 수 있습니다. 펌웨어 준수 정책을 관리되는 엔드포인트에 할당하여 펌웨어 관리가 간소화됩니다. 준수 정책을 만들어 관리되는 엔드포인트에 할당하는 경우 Lenovo XClarity Administrator는 해당 엔드포인트에 대한 인벤토리 변경 사항을 모니터링합니다.

펌웨어 업데이트를 위한 Lenovo XClarity Administrator 사용에 대한 추가 정보는 다음을 참조 하십시오.

https://sysmgt.lenovofiles.com/help/topic/com.lenovo.lxca.doc/update\_fw.html

# 펌웨어 구성

BMC 웹 인터페이스(ThinkSystem System Manager) 또는 명령줄 인터페이스를 통해 서버의 관리 프 로세서를 구성할 수 있습니다.

ThinkSystem System Manager을(를) 사용한 서버 구성에 대한 정보는 다음을 참조하십시오.

https://thinksystem.lenovofiles.com/help/topic/7Y00/bmc\_user\_guide.pdf

# 메모리 구성

메모리 성능은 메모리 모드, 메모리 속도, 메모리 랭크, 메모리 구성 및 프로세서 같은 몇 가지 변수에 따라 다릅니다.

메모리 성능 최적화 및 메모리 구성에 대한 자세한 정보는 다음의 Lenovo Press 웹 사이트에 있습니다.

https://lenovopress.com/servers/options/memory

또한 다음 사이트에 있는 메모리 구성 프로그램을 이용할 수 있습니다.

http://lconfig.lenovo.com/#/memory\_configuration

구현하는 시스템 구성 및 메모리 모드에 따라 서버에 있는 메모리 모듈의 필수 설치 순서에 대한 구체적인 정보는 "메모리 모듈 설치 규정" 82페이지의 내용을 참조하십시오.

# RAID 구성

RAID(Redundant Array of Independent Disk)를 이용한 데이터 저장은 여전히 서버의 스토리지 성능, 가용성 및 용량을 가장 일반적이고 비용 효율적으로 늘릴 수 있는 방법입니다.

RAID는 여러 드라이브가 I/O 요청을 동시에 처리하도록 하여 성능을 늘립니다. RAID는 정상 작동하는 드라이브의 데이터를 사용하여 오류가 발생한 드라이브의 누락된 데이터를 재구성(재작성)하여 드라 이브 결함이 발생하는 경우의 데이터 손실을 방지할 수 있습니다.

RAID 배열(RAID 드라이브 그룹이라고도 함)은 드라이브 간에 데이터를 분배하는 특정한 공통 방법을 사용하는 물리적 드라이브 여러 개로 이루어진 그룹입니다. 가상 드라이브(가상 디스크 또는 논리 드 라이브라고도 함)는 드라이브의 연속적인 데이터 세그먼트로 구성된 드라이브 그룹의 파티션입니다. 가상 드라이브는 호스트 운영 체제에 OS 논리 드라이브 또는 볼륨을 만들도록 파티션할 수 있는 물 리적 디스크로 제공됩니다.

RAID에 대한 소개는 다음 Lenovo Press 웹 사이트에서 확인할 수 있습니다.

https://lenovopress.com/lp0578-lenovo-raid-introduction
### RAID 관리 도구 및 리소스에 대한 자세한 정보는 다음의 Lenovo Press 웹 사이트에 있습니다.

https://lenovopress.com/lp0579-lenovo-raid-management-tools-and-resources

### 운영 체제 배포

서버에 운영 체제를 배포하는 방법에는 두 가지가 있습니다.

### 사용 가능한 운영 체제

- Microsoft Windows Server
- VMware ESXi
- Red Hat Enterprise Linux
- SUSE Linux Enterprise Server

사용 가능한 운영 체제의 전체 목록: https://lenovopress.lenovo.com/osig.

#### 도구 기반 배포

Lenovo XClarity Provisioning Manager

https://sysmgt.lenovofiles.com/help/topic/lxpm\_frontend/lxpm\_product\_page.html

#### 수동 배포

위의 도구에 액세스할 수 없는 경우 아래 지침에 따라 해당하는 *OS 설치 가이드*를 다운로드하고 가이드를 참조하여 운영 체제를 수동으로 배포하십시오.

- 1. https://datacentersupport.lenovo.com/solutions/server-os 페이지로 이동하십시오.
- 2. 탐색 분할창에서 운영 체제를 선택하고 Resources(리소스)를 클릭하십시오.
- "OS 설치 가이드" 영역을 찾아 설치 지침을 클릭하십시오. 그런 다음 지침에 따라 운영 체제 배 포 작업을 완료합니다.

## 서버 구성 백업

서버를 설정하거나 구성을 변경한 후에는 전체 서버 구성을 백업하는 것이 좋습니다.

다음 서버 구성 요소에 대한 백업을 만드십시오.

• 관리 프로세서

BMC 인터페이스를 통해 관리 프로세서 구성을 백업할 수 있습니다. 관리 프로세서 구성 백업에 대한 세부 정보는 https://thinksystem.lenovofiles.com/help/topic/7Y00/bmc\_user\_guide.pdf의 내용을 참조하십시오.

운영체제

자신이 사용하는 운영 체제 및 사용자 데이터 백업 방법을 사용하여 서버의 운영 체제와 사용자 데 이터를 백업하십시오.

## 제 5 장 설치 문제 해결

다음 정보를 사용하여 시스템을 설정할 때 발생할 수 있는 문제점을 해결하십시오.

이 섹션의 정보를 사용해 서버를 최초로 설치 및 설정하는 동안 겪을 수 있는 문제를 진단 및 해결하십시오.

- "서버 전원이 켜지지 않음" 143페이지
- "서버가 켜지면 즉시 서버에 POST Event Viewer가 표시됨" 143페이지
- "부팅 목록에 내장 하이퍼바이저 없음" 143페이지
- "서버가 하드 디스크 드라이브를 인식할 수 없음" 144페이지
- "표시된 시스템 메모리가 설치된 실제 메모리보다 적음" 145페이지
- "방금 장착한 Lenovo 옵션 장치가 작동하지 않습니다." 145페이지
- "전압 시스템 보드 결함이 이벤트 로그에 표시됨" 146페이지

### 서버 전원이 켜지지 않음

문제가 해결되기 전에 다음 단계를 완료하십시오.

- AC 전원이 서버에 올바르게 연결되었는지 확인하십시오. AC 전원 코드가 서버 및 작동 중인 콘센트 에 올바르게 연결되어 있는지 확인하십시오.
- 2. 이벤트 로그에서 전원이 켜지지 않은 서버와 관련된 이벤트를 확인하십시오.
- 3. 황색으로 깜박이는 LED가 있는지 확인하십시오.
- 4. 시스템 보드에서 전원 LED를 찾으십시오.
- 5. 전원 공급 장치를 다시 장착하십시오.
- 6. 전원 공급 장치를 교체하십시오.

#### 서버가 켜지면 즉시 서버에 POST Event Viewer가 표시됨

문제가 해결되기 전에 다음 단계를 완료하십시오.

- 1. BMC 이벤트 로그를 확인하고, 이벤트 로그의 오류를 해결하십시오.
- 2. UEFI 펌웨어 및 BMC 펌웨어가 최신 버전인지 확인하십시오.
- 3. 시스템을 최소 구성으로 되돌리십시오.
- 4. Lightpath 진단 LED로 표시되는 모든 오류를 정정하십시오.
- 서버가 모든 프로세서를 지원하는지와 프로세서의 속도 및 캐시 크기가 일치하는지를 확인하십시오. 시스템 설정에서 프로세서 정보를 볼 수 있습니다.
   서버에 대해 프로세서가 지원되는지 여부를 판단하려면 https://serverproven.lenovo.com/의 내용을 참조하십시오.
- 6. (숙련된 기술자 전용) 프로세서가 정확한 위치에 올바르게 장착되어 있는지 확인하십시오.
- 7. 서버를 다시 시작할 때마다 표시된 순서대로 다음 구성 요소를 한 번에 하나씩 교체하십시오.
  - a. (숙련된 기술자 전용) 프로세서
  - b. (숙련된 기술자 전용) 시스템 보드

### 부팅 목록에 내장 하이퍼바이저 없음

이 문제가 해결될 때까지 다음 단계를 완료하십시오.

 최근에 서버를 설치, 이동 또는 수리하거나 내장 하이퍼바이저를 처음 사용하는 경우 장치가 올바르게 연결되어 있고 커넥터에 물리적인 손상이 없는지 확인하십시오.

- 2. 설정 및 구성 정보는 옵션 내장 하이퍼바이저 플래시 장치와 함께 제공되는 문서를 참조하십시오.
- 3. https://serverproven.lenovo.com/을 검사하여 내장 하이퍼바이저 장치가 서버에 지원되는지 확인하십시오.
- 4. 내장 하이퍼바이저 장치가 사용 가능한 부트 옵션의 목록에 열거되어 있는지 확인하십시오. 관리 컨트 롤러 인터페이스에서 서버 구성 → 부팅 옵션을 클릭하십시오.
   관리 컨트롤러 사용자 인터페이스 액세스에 대한 자세한 정보는 ThinkSystem System Manager

https://thinksystem.lenovofiles.com/help/topic/7Y00/bmc\_user\_guide.pdf

- 5. 내장 하이퍼바이저 및 서버와 관련된 기술 팁(서비스 게시판)은 http://datacentersupport.lenovo.com 을 확인하십시오.
- 서버가 올바르게 작동하는지 확인하기 위해 다른 소프트웨어가 컴퓨팅 노드에서 작동하는지 확인 하십시오.

### 서버가 하드 디스크 드라이브를 인식할 수 없음

설명서를 참조하십시오.

문제가 해결되기 전에 다음 단계를 완료하십시오.

- 1. 관련 노란색 하드 디스크 드라이브 상태 LED를 관찰하십시오. LED가 켜지면 드라이브에 결함 이 있음을 나타냅니다.
- 2. LED가 켜지면 베이에서 드라이브를 제거하고 45초간 기다렸다가 드라이브를 다시 삽입하고 드라이브 어셈블리가 하드 디스크 드라이브 백플레인에 연결되었는지 확인하십시오.
- 3. 관련 녹색 하드 디스크 드라이브 활동 LED와 노란색 상태 LED를 관찰하십시오.
  - 녹색 활동 LED가 깜박이고 노란색 상태 LED가 켜지지 않으면 드라이브가 컨트롤러에서 인식되고 을바르게 작동하고 있습니다. 하드 디스크 드라이브에 진단 테스트를 실행하십시오. 서버를 시 작하고 화면의 안내에 따라 키를 누르면 기본적으로 LXPM이(가) 표시됩니다. (자세한 내용은 https://pubs.lenovo.com/lxpm-overview/에서 서버와 호환되는 LXPM 설명서의 "시작" 섹션 을 참조하십시오.)이 인터페이스에서 하드 드라이브 진단을 수행할 수 있습니다. 진단 페이지에서 진단 실행 → HDD test/디스크 드라이브 테스트를 클릭하십시오.
  - 녹색 활동 LED가 깜박이고 노란색 상태 LED가 천천히 깜박이면 드라이브가 컨트롤러에서 인식되고 다시 빌드되고 있습니다.
  - LED가 켜지지도 깜박이지도 않으면 하드 디스크 드라이브 백플레인을 확인하십시오.
  - 녹색 활동 LED가 깜박이고 노란색 상태 LED가 켜지면 드라이브를 교체하십시오. LED의 활 동이 그대로면 하드 디스크 드라이브 문제 단계로 이동하십시오. LED의 활동이 변하면 1단 계로 돌아가십시오.
- 4. 하드 디스크 드라이브 백플레인이 올바르게 설치되어 있는지 확인하십시오. 올바르게 자리 잡은 경우 백플레인을 휘게 하거나 움직이게 하는 일 없이 드라이브 어셈블리가 백플레인에 제대로 연결됩니다.
- 5. 백플레인 전원 케이블을 다시 연결하고 1단계~3단계를 반복하십시오.
- 6. 백플레인 신호 케이블을 다시 연결하고 1단계~3단계를 반복하십시오.
- 7. 백플레인 신호 케이블 또는 백플레인이 의심되는 경우 다음과 같이 하십시오.
  - 해당 백플레인 신호 케이블을 교체하십시오.
  - 해당 백플레인을 교체하십시오.
- 8. 하드 디스크 드라이브에 진단 테스트를 실행하십시오. 서버를 시작하고 화면의 안내에 따라 키를 누르면 기본적으로 LXPM이(가) 표시됩니다. (자세한 내용은 https://pubs.lenovo.com/lxpm-overview/ 에서 서버와 호환되는 LXPM 설명서의 "시작" 섹션을 참조하십시오.) 이 인터페이스에서 하드 드 라이브 진단을 수행할 수 있습니다. 진단 페이지에서 진단 실행 → HDD test/디스크 드라이브 테 스트를 클릭하십시오.

해당 테스트를 기반으로 하여 다음을 수행하십시오.

- 어댑터가 테스트를 통과하지만 드라이브가 인식되지 않는 경우 백플레인 신호 케이블을 교체 하고 테스트를 다시 실행하십시오.
- 해당 백플레인을 교체하십시오.
- 어댑터가 테스트를 통과한 경우 어댑터에서 백플레인 신호 케이블을 분리하고 테스트를 다시 실행하십시오.
- 어댑터가 테스트에 실패한 경우 어댑터를 교체하십시오.

#### 표시된 시스템 메모리가 설치된 실제 메모리보다 적음

문제가 해결되기 전에 다음 단계를 완료하십시오.

참고: DIMM을 설치 또는 제거할 때마다 전원에서 서버를 분리해야 합니다. 그런 다음 서버를 다시 시작하기 전에 10초간 기다리십시오.

- 1. 다음을 확인하십시오.
  - 오퍼레이터 정보 패널에 오류 LED가 켜져 있지 않아야 합니다.
  - 시스템 보드에 DIMM 오류 LED가 켜져 있지 않아야 합니다.
  - 메모리 미러링 채널은 불일치의 원인이 되지 않습니다.
  - 메모리 모듈이 올바르게 설치되어 있어야 합니다.
  - 올바른 유형의 메모리를 설치해야 합니다.
  - 메모리를 변경한 경우 Setup Utility에서 메모리 구성을 업데이트해야 합니다.
  - 모든 메모리 뱅크가 사용 가능해야 합니다. 서버에서 문제를 감지하면 메모리 뱅크를 자동으로 사용 하지 못하도록 설정하거나, 아니면 수동으로 사용하지 못하도록 설정할 수 있습니다.
  - 서버가 최소 메모리 구성일 때 메모리 불일치가 없어야 합니다.
- 2. 메모리 모듈 이벤트 로그를 확인하고, 메모리 모듈 진단을 실행하십시오.
  - a. 고장 난 메모리 모듈을 확인한 다음, 고장 난 메모리 모듈을 다른 슬롯에 설치하십시오.
  - b. 서버를 다시 시작한 다음, 메모리 모듈을 다시 설치하십시오. 문제가 메모리 모듈 슬롯과 관련이 있는 경우, 장애가 발생한 메모리 모듈을 교체하십시오.
- 3. DIMM을 다시 설치한 다음 서버를 다시 시작하십시오.
- 4. 솔루션을 시작하고 화면의 안내에 따라 키를 누르면 기본적으로 LXPM 인터페이스가 표시됩니다.
   (자세한 내용은 https://pubs.lenovo.com/lxpm-overview/에서 서버와 호환되는 LXPM 설명서 의 "시작" 섹션을 참조하십시오.) 이 인터페이스를 사용하여 메모리 진단을 수행할 수 있습니다. 진단 페이지에서 진단 실행 → 메모리 테스트를 클릭하십시오.
- 5. POST 오류 로그를 확인하십시오.
  - SMI(Systems-Management Interrupt)에 의해 DIMM을 사용할 수 없는 경우 DIMM을 교체하십시오.
  - 사용자 또는 POST에 의해 DIMM을 사용할 수 없는 경우 DIMM을 다시 설치한 후 Setup Utility 를 실행하고 DIMM을 사용할 수 있도록 설정하십시오.
- 6. DIMM을 다시 설치하십시오.
- 7. 서버를 다시 시작하십시오.

#### 방금 장착한 Lenovo 옵션 장치가 작동하지 않습니다.

- 1. 다음을 확인하십시오.
  - 장치가 서버에서 지원됩니다(https://serverproven.lenovo.com/ 참조).
  - 장치와 함께 제공된 설치 지시사항에 따라 장치를 올바르게 설치해야 합니다.
  - 설치된 다른 장치 또는 케이블이 느슨하지 않아야 합니다.
  - 시스템 설정에서 구성 정보를 업데이트해야 합니다. 서버를 시작하고 화면의 안내에 따라 키를 누르 면 Setup Utility가 표시됩니다. (자세한 내용은 https://pubs.lenovo.com/lxpm-overview/에

서 서버와 호환되는 LXPM 설명서의 "시작" 섹션을 참조하십시오.) 메모리 또는 다른 장치가 변경될 때마다 구성을 업데이트해야 합니다.

- 2. 방금 설치한 장치를 다시 설치하십시오.
- 3. 방금 설치한 장치를 교체하십시오.

### 전압 시스템 보드 결함이 이벤트 로그에 표시됨

문제가 해결되기 전에 다음 단계를 완료하십시오.

- 1. BMC 이벤트 로그를 확인하고, *ThinkSystem System Manager 사용 설명서*에 따라 이벤트 로그에 설명된 오류를 해결하십시오. https://thinksystem.lenovofiles.com/help/topic/7Y00/bmc\_user\_guide.pdf의 내용 을 참조하십시오.
- 2. UEFI 펌웨어 및 BMC 펌웨어를 최신 버전으로 업데이트하십시오.
- 시스템을 최소 구성으로 되돌리십시오. 필요한 최소 프로세서 및 DIMM 수에 대해서는 "사양 "4페이지의 내용을 참조하십시오.
- 4. 시스템을 다시 시작하십시오.
  - 시스템이 다시 시작되면 오류가 발생할 때까지 매번 시스템을 다시 시작하여 한 번에 하나씩 제거한 각 항목을 추가하십시오. 오류가 발생한 항목을 되돌리십시오.
  - 시스템이 다시 시작되지 않으면 시스템 보드의 이상을 생각해 보십시오.

# 부록 A. 도움말 및 기술 지원 얻기

도움말, 서비스 또는 기술 지원이 필요하거나 Lenovo 제품에 대한 자세한 정보를 원하는 경우 도움이 되는 다양한 정보를 Lenovo에서 구할 수 있습니다.

World Wide Web에서 Lenovo 시스템, 옵션 장치, 서비스 및 지원에 관한 최신 정보를 얻을 수 있는 웹 사이트:

http://datacentersupport.lenovo.com

참고: IBM은 ThinkSystem에 대해 Lenovo가 선호하는 서비스 공급자입니다.

## 문의하기 전에

문의하기 전에 직접 문제를 시도 및 해결하도록 시도할 수 있는 몇 가지 단계가 있습니다. 도움을 요청해야 한다고 결정하는 경우 서비스 기술자가 보다 신속하게 문제를 해결하는 데 필요한 정보를 수집하십시오.

### 직접 문제를 해결하기 위한 시도

온라인 도움말 또는 Lenovo 제품 문서에서 Lenovo가 제공하는 문제 해결 절차에 따라 외부 지원 없 이 많은 문제를 해결할 수 있습니다. Lenovo 제품 문서는 사용자가 수행할 수 있는 진단 테스트에 대 해서도 설명합니다. 대부분의 시스템, 운영 체제 및 프로그램에는 문제 해결 절차와 오류 메시지 및 오 류 코드에 대한 설명이 포함되어 있습니다. 소프트웨어 문제가 의심되면 운영 체제 또는 프로그램에 대 한 설명서를 참조하십시오.

ThinkSystem 제품에 대한 제품 설명서는 다음 위치에서 제공됩니다.

https://pubs.lenovo.com/에서 ThinkSystem 제품에 대한 제품 설명서를 찾을 수 있습니다

다음 단계를 수행하여 직접 문제를 해결하도록 시도할 수 있습니다.

- 케이블이 모두 연결되어 있는지 확인하십시오.
- 전원 스위치를 검사하여 시스템과 옵션 장치가 켜져 있는지 확인하십시오.
- Lenovo 제품에 대한 업데이트된 소프트웨어, 펌웨어 및 운영 체제 장치 드라이버를 확인하십시오. Lenovo Warranty 사용 약관에 따르면 추가 유지보수 계약이 적용되지 않는 한 제품의 모든 소프트웨어 및 펌웨어를 유지하고 업데이트할 책임은 제품의 소유자에게 있습니다. 서비스 기술자는 소프트웨어 업그레이드에 문제에 대한 솔루션이 문서화되어 있을 경우 소프트웨어 및 펌웨어를 업그레이드하도록 요청할 것입니다.
- 사용자 환경에 새 하드웨어 또는 소프트웨어를 설치한 경우 https://serverproven.lenovo.com/의 내 용을 확인하여 제품에 해당 하드웨어 및 소프트웨어가 지원되는지 확인하십시오.
- http://datacentersupport.lenovo.com의 내용을 참조하여 문제 해결에 도움이 되는 정보를 확인 하십시오.
  - 다른 사람이 유사한 문제를 겪었는지 확인하려면 https://forums.lenovo.com/t5/Datacenter-Systems/ct-p/sv\_eg에서 Lenovo 포럼을 확인하십시오.

#### 지원 담당자를 호출하는 데 필요한 정보 수집

본인의 Lenovo 제품에 대한 보증 서비스가 필요하다고 판단되는 경우, 전화하기 전에 준비하면 서 비스 기술자로부터 보다 효율적으로 도움을 받을 수 있습니다. 제품 보증에 관한 자세한 정보는 http://datacentersupport.lenovo.com/warrantylookup의 내용을 참조할 수도 있습니다. 서비스 기술자에게 제공할 다음 정보를 수집하십시오. 이 데이터는 서비스 기술자가 문제에 대한 솔루션을 신속하게 제공하며 사용자가 계약한 수준의 서비스를 받는 데 도움이 됩니다.

- 하드웨어 및 소프트웨어 유지보수 계약 번호(해당되는 경우)
- 시스템 유형 번호(Lenovo 4자리 시스템 ID)
- 모델 번호
- 일련 번호
- 현재 시스템 UEFI 및 펌웨어 수준
- 오류 메시지 및 로그와 같은 기타 관련 정보

Lenovo 지원팀에 전화로 문의하는 대신 https://support.lenovo.com/servicerequest로 이동하여 전자 서비스 요청을 제출할 수 있습니다. 전자 서비스 요청을 제출하면 서비스 기술자에게 관련 정보를 제공하여 이 문제에 대한 솔루션을 결정하는 프로세스가 시작됩니다. Lenovo 서비스 기술자는 전자 서비스 요청을 작성하여 제출하면 바로 솔루션에 대한 작업을 시작할 수 있습니다.

## 서비스 데이터 수집

서버 문제의 근본 원인을 분명하게 식별하려고 하는 경우 또는 Lenovo 지원팀의 요청이 있을 때, 추가 분 석에 사용해야 할 수 있는 서비스 데이터를 수집해야 할 수 있습니다. 서비스 데이터에는 이벤트 로그 및 하드웨어 인벤토리 같은 정보가 포함됩니다.

서비스 데이터는 다음 도구를 통해 수집할 수 있습니다.

Lenovo XClarity Provisioning Manager

Lenovo XClarity Provisioning Manager의 서비스 데이터 수집 기능을 사용하여 시스템 서비 스 데이터를 수집합니다. 기존 시스템 로그 데이터를 수집하거나 새 진단을 실행하여 새 데이터를 수집할 수 있습니다.

• BMC

BMC 웹 인터페이스 또는 CLI를 사용하여 서버에 대한 서비스 데이터를 수집할 수 있습니다. 파일을 저장하여 Lenovo 지원팀에 보낼 수 있습니다.

 웹 인터페이스를 사용한 서비스 데이터 수집에 대한 자세한 정보는 https://thinksystem.lenovofiles.com/help/topic/7Y00/bmc\_user\_guide.pdf의 내용 을 참조하십시오.

## 지원팀에 문의

지원팀에 문의하여 문제에 대한 도움을 받을 수 있습니다.

Lenovo 공인 서비스 공급자를 통해 하드웨어 서비스를 받을 수 있습니다. 보증 서비스를 제공하는 Lenovo 공인 서비스 공급자를 찾으려면 https://datacentersupport.lenovo.com/serviceprovider 사이트로 이동하여 필터링으로 여러 나라를 검색해 보십시오. Lenovo 지원 전화 번호는 https://datacentersupport.lenovo.com/supportphonelist에서 사용자 지역의 지원 세부 정보를 참조 하십시오.

## 부록 B. 주의사항

Lenovo가 모든 국가에서 이 책에 기술된 제품, 서비스 또는 기능을 제공하는 것은 아닙니다. 현재 사용할 수 있는 제품 및 서비스에 대한 정보는 한국 Lenovo 담당자에게 문의하십시오.

이 책에서 Lenovo 제품, 프로그램 또는 서비스를 언급했다고 해서 해당 Lenovo 제품, 프로그램 또는 서 비스만 사용할 수 있다는 것은 아닙니다. Lenovo의 지적 재산권을 침해하지 않는 한, 기능상으로 동등한 제품, 프로그램 또는 서비스를 대신 사용할 수도 있습니다. 그러나 기타 제품, 프로그램 또는 서비스의 운 영에 대한 평가와 검증은 사용자의 책임입니다.

Lenovo는 이 책에서 다루고 있는 특정 내용에 대해 특허를 보유하고 있거나 현재 특허 출원 중일 수 있습 니다. 이 책을 제공하는 것은 오퍼링이 아니며 이 책을 제공한다고 해서 특허 또는 특허 응용 프로그램에 대 한 라이센스까지 부여하는 것은 아닙니다. 의문사항은 다음으로 문의하십시오.

Lenovo (United States), Inc. 8001 Development Drive Morrisville, NC 27560 U.S.A. Attention: Lenovo Director of Licensing

Lenovo는 타인의 권리 비침해, 상품성 및 특정 목적에의 적합성에 대한 묵시적 보증을 포함하여(단, 이에 한하지 않음) 묵시적이든 명시적이든 어떠한 종류의 보증 없이 이 책을 "현재 상태대로" 제공합 니다. 일부 국가에서는 특정 거래에서 명시적 또는 묵시적 보증의 면책사항을 허용하지 않으므로, 이 사항이 적용되지 않을 수도 있습니다.

이 정보에는 기술적으로 부정확한 내용이나 인쇄상의 오류가 있을 수 있습니다. 이 정보는 주기적으로 변경 되며, 변경된 사항은 최신판에 통합됩니다. Lenovo는 이 책에서 설명한 제품 및/또는 프로그램을 사전 통 지 없이 언제든지 개선 및/또는 변경할 수 있습니다.

이 책에서 설명한 제품은 오작동으로 인해 인체 상해 또는 사망이 발생할 수 있는 이식 또는 기타 생명 유지 응용 프로그램에서 사용하도록 고안되지 않았습니다. 이 책에 포함된 정보는 Lenovo 제품 사양 또는 보증 에 영향을 미치거나 그 내용을 변경하지 않습니다. 이 책의 어떠한 내용도 Lenovo 또는 타사의 지적 재산 권 하에서 묵시적 또는 명시적 라이센스 또는 면책 사유가 될 수 없습니다. 이 책에 포함된 모든 정보는 특 정 환경에서 얻은 것이며 설명 목적으로만 제공됩니다. 운영 환경이 다르면 결과가 다를 수 있습니다.

Lenovo는 귀하의 권리를 침해하지 않는 범위 내에서 적절하다고 생각하는 방식으로 귀하가 제공한 정 보를 사용하거나 배포할 수 있습니다.

이 책에서 언급되는 Lenovo 이외 웹 사이트는 단지 편의상 제공된 것으로, 어떤 방식으로든 이들 웹 사이 트를 옹호하고자 하는 것은 아닙니다. 해당 웹 사이트의 자료는 본 Lenovo 제품 자료의 일부가 아니므로 해당 웹 사이트 사용으로 인한 위험은 사용자 본인이 감수해야 합니다.

본 책에 포함된 모든 성능 데이터는 제한된 환경에서 산출된 것입니다. 따라서 운영 환경이 다르면 결과가 현저히 다를 수 있습니다. 일부 성능은 개발 단계의 시스템에서 측정되었을 수 있으므로 이러한 측정치가 일반적으로 사용되고 있는 시스템에서도 동일하게 나타날 것이라고는 보증할 수 없습니다. 또한 일부 성 능은 추정을 통해 추측되었을 수도 있으므로 실제 결과는 다를 수 있습니다. 이 책의 사용자는 해당 데 이터를 본인의 특정 환경에서 검증해야 합니다.

### 상표

LENOVO, THINKSYSTEM 및 XCLARITY는 Lenovo의 상표입니다.

AMD 및 EPYC는 미국에서 사용되는 AMD Corporation의 상표입니다. Microsoft 및 Windows 는 Microsoft 그룹의 상표입니다. Linux는 Linus Torvalds의 등록 상표입니다. 기타 모든 상표 는 해당 소유자의 재산입니다. © 2021 Lenovo.

### 중요 참고사항

프로세서 속도는 마이크로프로세서의 내부 클럭 속도를 나타냅니다. 다른 요소 또한 응용 프로그램 성능에 영향을 줍니다.

CD 또는 DVD 드라이브 속도는 읽기 속도가 가변적입니다. 실제 속도는 표시된 속도와는 다르며 일반 적으로 가능한 최대값보다 작습니다.

프로세서 스토리지, 실제 및 가상 스토리지 또는 채널 볼륨을 언급할 때, KB는 1,024바이트, MB는 1,048,576바이트, GB는 1,073,741,824바이트를 나타냅니다.

하드 디스크 드라이브 용량 또는 통신 볼륨을 언급할 때 MB는 1,000,000바이트, GB는 1,000,000,000바이트를 나타냅니다. 사용자가 액세스할 수 있는 총량은 운영 환경에 따라 다를 수 있습니다.

최대 내장 하드 디스크 드라이브 용량은 모든 하드 디스크 드라이브 베이에서 표준 하드 디스크 드라이브를 현재 Lenovo에서 지원되는 가장 큰 드라이브로 교체한 상태에서의 용량을 나타냅니다.

최대 메모리를 사용하려면 표준 메모리를 옵션 메모리 모듈로 교체해야 할 수도 있습니다.

각 솔리드 스테이트 메모리 셀에는 셀에서 발생할 수 있는 고유한 한정된 수의 쓰기 주기가 들어 있습니다. 따라서 솔리드 스테이트 장치는 TBW(total bytes written)로 표시될 수 있는 최대 쓰기 주기 수를 갖습니 다. 이 한도를 초과한 장치는 시스템에서 생성된 명령에 응답하지 못하거나 기록할 수 없을 수도 있습 니다. Lenovo는 장치에 대한 공식 발행 사양에 설명된 대로 최대 프로그램 보장 횟수/삭제 주기를 초 과한 장치의 교체에 대해 책임을 지지 않습니다.

Lenovo는 Lenovo 이외 제품에 대해서는 어떠한 진술 또는 보증도 하지 않습니다. Lenovo 이외 제품에 대한 지원은 Lenovo가 아닌 타사에서 제공됩니다.

일부 소프트웨어는 일반 정품 버전과 차이가 있을 수 있으며, 사용 설명서나 일부 프로그램 기능이 포 함되지 않을 수도 있습니다.

## 통신 규제 취급방침

이 제품은 공공 통신 네트워크의 인터페이스에 어떤 방식으로든 연결을 위해 해당 국가에서 인증할 수 없습 니다. 또한 이러한 연결을 만들기 전에 법률에 의해 인증 받아야 할 수 있습니다. 의문사항은 Lenovo 담당자 또는 대리점에 문의하십시오.

### 전자 방출 주의사항

모니터를 장비에 연결할 경우 지정된 모니터 케이블과 모니터와 함께 제공되는 간섭 억제 장치를 사용해야 합니다.

추가 전자 방출 주의사항은 다음에서 제공됩니다.

https://pubs.lenovo.com/important\_notices/

# 대만 지역 BSMI RoHS 준수 선언

|                                                                                                    | 限用物質及其化學符號<br>Restricted substances and its chemical symbols |                          |                          |                                                               |                                              |                                                      |
|----------------------------------------------------------------------------------------------------|--------------------------------------------------------------|--------------------------|--------------------------|---------------------------------------------------------------|----------------------------------------------|------------------------------------------------------|
| 單元 Unit                                                                                                    | 鉛Lead<br>(PB)                                                | 汞 <b>Mercury</b><br>(Hg) | 鎘 <b>Cadmium</b><br>(Cd) | 六價鉻<br>Hexavalent<br>chromium<br>(C <sup>†<sup>6</sup>)</sup> | 多溴聯苯<br>Polybrominated<br>biphenyls<br>(PBB) | 多溴二苯醚<br>Polybrominated<br>diphenyl ethers<br>(PBDE) |
| 機架                                                                                                    | 0                                                            | 0                        | 0                        | 0                                                             | 0                                            | 0                                                    |
| 外部蓋板                                                                                                    | 0                                                            | 0                        | 0                        | 0                                                             | 0                                            | 0                                                    |
| 機械組合件                                                                                                    | _                                                            | 0                        | 0                        | 0                                                             | 0                                            | 0                                                    |
| 空氣傳動設備                                                                                                    | _                                                            | 0                        | 0                        | 0                                                             | 0                                            | 0                                                    |
| 冷卻組合件                                                                                                    | _                                                            | 0                        | 0                        | 0                                                             | 0                                            | 0                                                    |
| 內存模組                                                                                                    | _                                                            | 0                        | 0                        | 0                                                             | 0                                            | 0                                                    |
| 處理器模組                                                                                                    | -                                                            | 0                        | 0                        | 0                                                             | 0                                            | 0                                                    |
| 電纜組合件                                                                                                    | _                                                            | 0                        | 0                        | 0                                                             | 0                                            | 0                                                    |
| 電源供應器                                                                                                    | -                                                            | 0                        | 0                        | 0                                                             | 0                                            | 0                                                    |
| 儲備設備                                                                                                    | _                                                            | 0                        | 0                        | 0                                                             | 0                                            | 0                                                    |
| 電路卡                                                                                                    | _                                                            | 0                        | 0                        | 0                                                             | 0                                            | 0                                                    |
| 光碟機                                                                                                    | -                                                            | 0                        | 0                        | 0                                                             | 0                                            | 0                                                    |
| <ul> <li>備考1. "超出0.1 wt %"及 "超出0.01 wt %" 係指限用物質之百分比含量超出百分比含量基準值。</li> <li>Note1 : "exceeding 0.1 wt%" and "exceeding 0.01 wt%" indicate that the percentage content of the restricted substance exceeds the reference percentage value of presence condition.</li> <li>備考2. "○" 係指該項限用物質之百分比含量未超出百分比含量基準值。</li> <li>Note2 : "○" indicates that the percentage content of the restricted substance does not exceed the percentage of reference value of presence.</li> <li>備考3. " - " 係指該項限用物質為排除項目。</li> <li>Note3 : The "-" indicates that the restricted substance corresponds to the exemption.</li> </ul> |                                                              |                          |                          |                                                               |                                              |                                                      |

## 대만 지역 수입 및 수출 연락처 정보

대만 지역 수입 및 수출 정보를 문의할 수 있는 연락처가 제공됩니다.

## 委製商/進口商名稱: 台灣聯想環球科技股份有限公司 進口商地址: 台北市南港區三重路 66 號 8 樓 進口商電話: 0800-000-702

## 색인

2.5인치 SAS/SATA 드라이브 6개 및 2.5인치 NVMe 드라이브 4개가 지원되는 서버 모델 45 2.5인치 SAS/SATA 드라이브 8개가 지원되는 서버 모델 37 2.5인치 SAS/SATA/NVMe 드라이브 10개가 지원되는 서버 모델 52 3.5인치 SAS/SATA 드라이브 4개가 지원되는 서버 모델 28

### d

DIMM 설치 101

### g

GPU 설치 130

## h

HBA/RAID 어댑터에 대한 기술 규정 91

## 1

Lenovo Capacity Planner 10 Lenovo XClarity Essentials 10 Lenovo XClarity Provisioning Manager 10

### m

M.2 어댑터 및 M.2 드라이브 설치 116 M.2 어댑터의 고정장치 조정 120

### 0

OCP 3.0 이더넷 어댑터에 대한 기술 규칙 93

### р

PCIe 어댑터 및 라이저 어셈블리 설치 125 PCIe 어댑터에 대한 기술 규칙 91

### r

RAID 슈퍼 커패시터 모듈 설치 110

### ٦

가스 오염 9 개인별 지원 웹 페이지 만들기 147 공기 조절 장치 설치 131 제거 96 관리 옵션 10 구성 - ThinkSystem SR635 137 그래픽 처리 장치 설치 130 기능 3

### L

내부 라이저 어셈블리 설치 115 내장 케이블 배선 23

### С

대만 지역 BSMI RoHS 준수 선언 151 대만 지역 수입 및 수출 연락처 정보 151 덮개 설치 132 제거 95 도움 받기 147 도움 말 147 뒷면 보기 16 뒷면 핫 스왑 드라이브 케이지 설치 106 드라이브에 대한 기술 규정 90

### 근

랙에 서버 설치 135

### р

메모리 구성 140 메모리 모듈 설치 규칙 83 미립자 오염 9

### н

방열판 교체 98 보안 베젤 제거 94 부품 목록 73

### 入

사용자 정의 지원 웹 페이지 147 상표 150 섀시의 RAID 슈퍼 커패시터 모듈 설치 111 서버 구성 백업 141 서버 내부 작업

시동 82 서버설치 79 서버 설치 점검 목록 79 서버설치확인 135 서버전원 끄기 135 서버전원켜기 135 서버케이블 연결 135 서비스 데이터 148 서비스 데이터 수집 148 서비스 및 지원 문의하기 전에 147 소프트웨어 148 하드웨어 148 설치 DIMM 101 GPU 130 OCP 3.0 이더넷 어댑터 124 PCIe 어댑터 및 라이저 어셈블리 125 공기 조절 장치 131 그래픽 처리 장치 130 뒷면 핫 스왑 드라이브 케이지 106 방열판 98 시스템 팬 100 윗면덮개 132 중간 드라이브 케이지 121 지취 80 침입 스위치 130 프로세서 98 하드 디스크 드라이브 134 핫 스왑 전원 공급 장치 103 설치 RAID 슈퍼 커패시터 모듈 110 섀시의 RAID 슈퍼 커패시터 모듈 111 핫 스왑 드라이브 134 설치 지침 80 소프트웨어 13,15 소프트웨어 서비스 및 지원 전화 번호 148 슈퍼 커패시터 모듈 설치 114 시스템 구성 - ThinkSystem SR635 137 시스템 보드 구성 요소 22 시스템 안정성 지침 81 시스템 팬 설치 100

#### Ò

안전 점검 목록 81 오염, 미립자 및 가스 9 웹 페이지 지원, 사용자 지정 147 윗면 덮개 설치 132 제거 95 이더넷 어댑터에 대한 기술 규칙 91 일반적인 설치 문제 143

### ス

장치, 정전기에 민감

취급 82 전원 공급 장치에 대한 기술 규칙 86 전원코드 76 전화 번호 148 정전기에 민감한 장치 취급 82 정전기에 민감한 장치 취급 82 제거 공기 조절 장치 96 보안 베젤 94 윗면덮개 95 주의사항 149 중요 주의사항 150 지침 시스템 안정성 81 옵션, 설치 80

### ネ

참고사항, 중요 150 침입 스위치 설치 130

### Э

케이블 배선 M.2 모듈 68 VGA 커넥터 70 슈퍼 커패시터 68 침입 스위치 73

### E

통신 규제 취급방침 150

### 꼬

펌웨어 구성 140 펌웨어 업데이트 138 프로세서 교체 98 프로세서에 대한 기술 규칙 85

### っ

하드 디스크 드라이브 설치 134 하드웨어 서비스 및 지원 전화 번호 148 하드웨어 옵션 설치 93 핫 스왑 드라이브 설치 134 핫 스왑 전원 공급 장치 설치 103

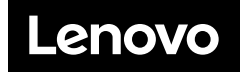